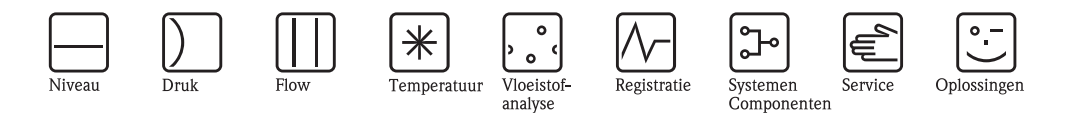

Inbedrijfstellingsvoorschrift – Beschrijving van de instrumentfuncties Cerabar S PMC71, PMP71/75 Deltabar S FMD76/77/78, PMD70/75 Deltapilot S FMB70

Procesdruk/verschildruk, flow/hydrostatica

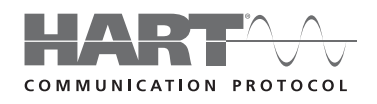

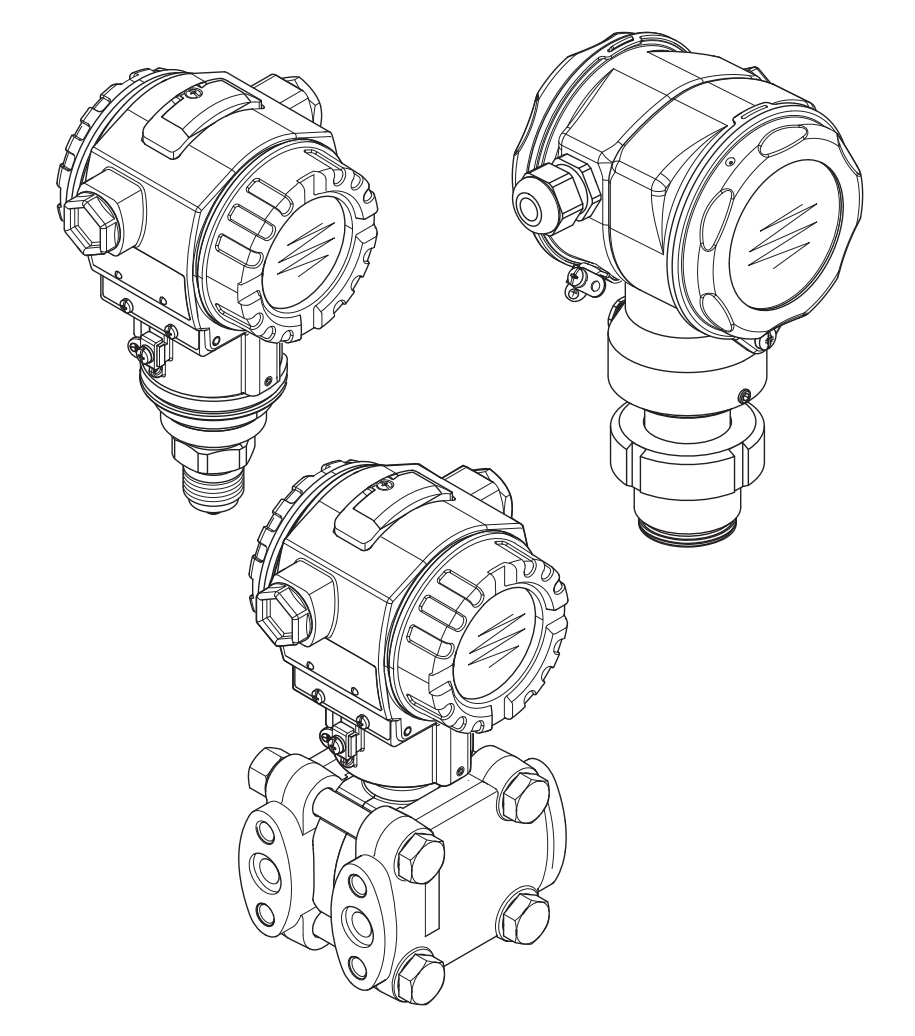

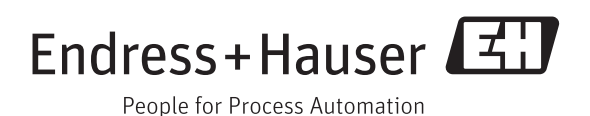

BA00274P/00/NL/13.11 Geldig vanaf softwareversie: 02.10.zz

| Instrument  | Documentatie                                                      | Inhoud                                                                                                    | Opmerking                                                                                                    |
|-------------|-------------------------------------------------------------------|----------------------------------------------------------------------------------------------------|----------------------------------------------------------------------------------------------------|
| Cerabar S   | Technische Informatie TI00383P                                    | Technische gegevens                                                                                                    |                                                                                                    |
| 420 mA HARI | Inbedrijfstellingsvoorschrift<br>BA00271P                         | <ul> <li>Identificatie</li> <li>Montage</li> <li>Bedrading</li> <li>Bediening</li> <li>Inbedrijfname, beschrijving, Quick Setup-menu</li> <li>Onderhoud</li> <li>Storingen oplossen incl. reserve-onderdelen</li> <li>Bijlage: afbeelding menu's</li> </ul> |                                                                                                    |
|             | Inbedrijfstellingsvoorschrift<br>BA00274P                         | <ul> <li>Parametreervoorbeelden voor<br/>druk- en niveaumeting</li> <li>Parameterbeschrijving</li> <li>Storingen oplossen</li> <li>Bijlage: afbeelding menu's</li> </ul>                                                                                    | <ul> <li>De documentatie bevindt zich op de documentatie-CD.</li> <li>De documentatie staat ook via internet ter beschikking.</li> <li>→ Zie: www.de.endress.com → Download</li> </ul>                                                                     |
|             | Beknopte handleiding<br>KA01019P                                  | <ul> <li>Montage</li> <li>Bedrading</li> <li>Lokale bediening</li> <li>Inbedrijfname</li> <li>Beschrijving Quick-Setup-menu</li> </ul>                                                                                                    |                                                                                                    |
|             | Beknopte handleiding<br>KA00218P                                  | <ul> <li>Bedrading</li> <li>Bediening zonder display</li> <li>Beschrijving Quick Setup-menu</li> <li>Bediening HistoROM<sup>®</sup>/M-DAT</li> </ul>                                                                                                    |                                                                                                    |
|             | Safety Manual SD00190P<br>Handboek voor functionele<br>veiligheid | <ul> <li>Veiligheidsfunctie met Cerabar S</li> <li>Gedrag tijdens bedrijf en bij storing</li> <li>Inbedrijfname en geplande controles</li> <li>Instellingen</li> <li>Veiligheidstechnische specificaties</li> <li>Management Summary</li> </ul>             | <ul> <li>De documentatie geldt voor instrumenten, die<br/>in kenmerk 100 "extra uitrusting 1" of in<br/>kenmerk 110 "extra uitrusting 2" de variant<br/>"E" hebben. → Zie ook technische informatie<br/>TI00383P, hoofdstuk "Bestelinformatie".</li> </ul> |

## Overzicht documentatie

| Instrument  | Documentatie                                                      | Inhoud                                                                                                    | Opmerking                                                                                                    |
|-------------|-------------------------------------------------------------------|----------------------------------------------------------------------------------------------------|----------------------------------------------------------------------------------------------------|
| Deltabar S  | Technische Informatie TI00382P                                    | Technische gegevens                                                                                                    |                                                                                                    |
| 420 mA HAR1 | Inbedrijfstellingsvoorschrift<br>BA00270P                         | <ul> <li>Identificatie</li> <li>Montage</li> <li>Bedrading</li> <li>Bediening</li> <li>Inbedrijfname, beschrijving, Quick Setup-menu</li> <li>Onderhoud</li> <li>Storingen oplossen incl. reserve-onderdelen</li> <li>Bijlage: afbeelding menu's</li> </ul> |                                                                                                    |
|             | Inbedrijfstellingsvoorschrift<br>BA00274P                         | <ul> <li>Parametreringsvoorbeelden voor<br/>druk-, niveau- en flowmeting</li> <li>Parameterbeschrijving</li> <li>Storingen oplossen</li> <li>Bijlage: afbeelding menu's</li> </ul>                                                                          | <ul> <li>De documentatie bevindt zich op de documentatie-CD.</li> <li>De documentatie staat ook via internet ter beschikking.</li> <li>→ Zie: www.de.endress.com → Download</li> </ul>                                                                       |
|             | Beknopte handleiding<br>KA01018P                                  | <ul> <li>Montage</li> <li>Bedrading</li> <li>Lokale bediening</li> <li>Inbedrijfname</li> <li>Beschrijving Quick-Setup-menu</li> </ul>                                                                                                    |                                                                                                    |
|             | Beknopte handleiding<br>KA00218P                                  | <ul> <li>Bedrading</li> <li>Bediening zonder display</li> <li>Beschrijving Quick Setup-menu</li> <li>Bediening HistoROM<sup>®</sup>/M-DAT</li> </ul>                                                                                                    |                                                                                                    |
|             | Safety Manual SD00189P<br>Handboek voor functionele<br>veiligheid | <ul> <li>Veiligheidsfunctie met Deltabar S</li> <li>Gedrag tijdens bedrijf en bij storing</li> <li>Inbedrijfname en geplande controles</li> <li>Instellingen</li> <li>Veiligheidstechnische specificaties</li> <li>Management Summary</li> </ul>            | <ul> <li>De documentatie geldt voor instrumenten, die<br/>in kenmerk 100 "extra uitrusting 1" of in ken-<br/>merk 110 "extra uitrusting 2" de variant "E"<br/>hebben. → Zie ook technische informatie<br/>TI00382P, hoofdstuk "Bestelinformatie".</li> </ul> |

| Instrument   | Documentatie                                                      | Inhoud                                                                                                    | Opmerking                                                                                                    |
|--------------|-------------------------------------------------------------------|----------------------------------------------------------------------------------------------------|----------------------------------------------------------------------------------------------------|
| Deltapilot S | Technische Informatie TI00416P                                    | Technische gegevens                                                                                                    |                                                                                                    |
| 420 mA HARI  | Inbedrijfstellingsvoorschrift<br>BA00332P                         | <ul> <li>Identificatie</li> <li>Montage</li> <li>Bedrading</li> <li>Bediening</li> <li>Inbedrijfname, beschrijving, Quick Setup-menu</li> <li>Onderhoud</li> <li>Storingen oplossen incl. reserve-onderdelen</li> <li>Bijlage: afbeelding menu's</li> </ul> |                                                                                                    |
|              | Inbedrijfstellingsvoorschrift<br>BA00274P                         | <ul> <li>Parametreervoorbeelden voor<br/>druk- en niveaumeting</li> <li>Parameterbeschrijving</li> <li>Storingen oplossen</li> <li>Bijlage: afbeelding menu's</li> </ul>                                                                                    | <ul> <li>De documentatie bevindt zich op de documentatie-CD.</li> <li>De documentatie staat ook via internet ter beschikking.</li> <li>→ Zie: www.de.endress.com → Download</li> </ul>                                                                       |
|              | Beknopte handleiding<br>KA01020P                                  | <ul> <li>Montage</li> <li>Bedrading</li> <li>Lokale bediening</li> <li>Inbedrijfname</li> <li>Beschrijving Quick-Setup-menu</li> </ul>                                                                                                    |                                                                                                    |
|              | Leporello KA00218P                                                | <ul> <li>Bedrading</li> <li>Bediening zonder display</li> <li>Beschrijving Quick Setup-menu</li> <li>Bediening HistoROM<sup>®</sup>/M-DAT</li> </ul>                                                                                                    |                                                                                                    |
|              | Safety Manual SD00213P<br>Handboek voor functionele<br>veiligheid | <ul> <li>Veiligheidsfunctie met<br/>Deltapilot S</li> <li>Gedrag tijdens bedrijf en bij<br/>storing</li> <li>Inbedrijfname en geplande controles</li> <li>Instellingen</li> <li>Veiligheidstechnische specificaties</li> <li>Management Summary</li> </ul>  | <ul> <li>De documentatie geldt voor instrumenten, die<br/>in kenmerk 100 "extra uitrusting 1" of in ken-<br/>merk 110 "extra uitrusting 2" de variant "E"<br/>hebben. → Zie ook technische informatie<br/>TI00416P, hoofdstuk "Bestelinformatie".</li> </ul> |

# Inhoudsopgave

| Inde                          | ex 151                                                                                                    |
|-------------------------------|----------------------------------------------------------------------------------------------------|
| 9.1                           | Menu voor lokaal display, digitale communicatie . 143                                                                                                    |
| 9                             | Bijlage 143                                                                                                    |
| <b>8</b><br>8.1<br>8.2<br>8.3 | Storingen oplossen131Meldingen131Gedrag van de uitgangen bij storing141Bevestiging van meldingen142                                                                                          |
| 7                             | Parameterbeschrijving 44                                                                                                    |
| 6.1<br>6.2                    | Inregeling41Totaalteller43                                                                                                    |
| 6                             | Flowmeting 41                                                                                                    |
| 5.6                           | Niveau selectie "Niveau Standard",<br>niveau type "Druk gelin."                                                                                                    |
| J.4                           | niveau selectie "Niveau Standard",<br>niveau type "Lineair"                                                                                                    |
| 5.1<br>5.2<br>5.3             | Overzicht niveaumeting       16         Niveau selectie "Niveau Easy Druk"       17         Niveau selectie "Niveau Easy hoogte"       21         Niveau selectie "Niveau Standard"       17 |
| 5                             | Niveaumeting 16                                                                                                    |
| 4.1<br>4.2                    | Inregeling met referentiedruk13Instellen zonder referentiedruk14                                                                                                    |
| 4                             | Drukmeting 13                                                                                                    |
| 3                             | Grafische weergave van de<br>functiegroepen 12                                                                                                    |
| 2                             | Parameterbeschrijving via ID-nummer vinden                                                                                                    |
| 1.1<br>1.2<br>1.3             | Functiegroep via grafische weergave vinden 6<br>Parameterbeschrijving via parameternaam vinden<br>(index)                                                                                    |
| 1<br>1 1                      | Demonsterikovskejicing vie ID guren en vie den                                                                                                    |

## 1 Opmerkingen over het gebruik

In hoofdstuk 7 zijn alle parameters beschreven in de volgorde waarin deze in het menu verschijnen. In de hoofdstukken 4 t/m 6 zijn typische parametreringsvoorbeelden opgenomen.

In de hoofdstukken 1.1 t/m 1.3 zijn methoden beschreven hoe u een bepaalde parameterbeschrijving eenvoudiger kunt vinden.

## 1.1 Parameterbeschrijving via ID-nummer vinden

Iedere parameter wordt op het lokale display met een eenduidig identificatienummer (ID) gemarkeerd. In hoofdstuk 2 zijn alle parameters numeriek gerangschikt opgesomd. Via de paginaverwijzing/link komt u bij de betreffende parameter.

In het bedieningsprogramma worden aanvullende en deels andere parameters getoond. Deze parameters zijn in hoofdstuk 2 niet genoemd. Deze parameters vindt u via de index.  $\rightarrow$  Zie ook hoofdstuk 1.3.

## 1.2 Functiegroep via grafische weergave vinden

In hoofdstuk 3 zijn alle functiegroepen in tabelvorm weergegeven. Via de paginaverwijzing/link komt u bij de betreffende functiegroep. In hoofdstuk 7 zijn alle parameters van een functiegroep in een tabel opgenomen.

# 1.3 Parameterbeschrijving via parameternaam vinden (index)

In de index zijn alle parameters alfabetisch gerangschikt opgenomen. Via de paginaverwijzing/link komt u bij de betreffende parameter.

# 2 Parameterbeschrijving via ID-nummer vinden

| ID-nummer | Parameternaam                                           | Beschrijving, zie pagina         |
|-----------|---------------------------------------------------------|----------------------------------|
| 001       | DICHTHEID EENH. – niveau selectie "Niveau Easy Druk"    | 64 of 97                         |
| 003       | HOOGTE EENHEID                                          | 64                               |
| 004       | VOL AFREGELING – QUICK SETUP                            | 51                               |
| 004       | VOL AFREGELING – niveau selectie "Niveau Easy Druk"     | 61                               |
| 004       | VOL AFREGELING – niveau selectie "Niveau Easy boogte"   | 65                               |
| 005       | DRIK VOL                                                | 61                               |
| 006       | HOOGTE VOI                                              | 66                               |
| 007       | DICHTH AANPAS - niveau selectie "Niveau Fasy hooste"    | 64 of 97                         |
| 008       | KALIBRATIFMODUS – niveau selectie "Niveau Easy Druk"    | 60                               |
| 008       | KALIBRATIEMODUS – niveau selectie "Niveau Easy bruk     | 64                               |
| 000       | HOOGTE LEEG                                             | 65                               |
| 010       | AEPEGELING LEEG - OLIICK SETLIP                         | 50                               |
| 010       | AFREGELING LEEG - GUIGK SETUP                           | 50<br>60 of 61                   |
| 010       | AEDECELING LEEC - niveau selectie "Niveau Easy bruk     | 65                               |
| 010       | AFREGELING LEEG – IIIveau selectie Iniveau Easy floogle | 61                               |
| 011       | EIND INSTELLEN releastic "Nivrony Eagy Dwyk"            | 61                               |
| 012       | EIND INSTELLEN – niveau selectie "Niveau Easy Druk      | 01                               |
| 012       | EIND INSTELLEN – niveau selectie INiveau Easy noogle    | 61                               |
| 013       | AANVANG INSTELL. – niveau selectie "Niveau Easy Druk"   | 01                               |
| 013       | AANVANG INSTELL. – niveau selectie "Niveau Easy hoogte" | 00                               |
| 014       | DOWNLOADFUNCTIE                                         | 125                              |
| 015       | DRUK VOL                                                | Zie <sup>1</sup> )               |
| 016       | LEEG INREGELING                                         | zie                              |
| 017       | VOL AFREGELING                                          | zie                              |
| 018       | AFREGELING LEEG                                         | zie <sup>1</sup>                 |
| 020       | NIVEAU SELEKTIE                                         | 46                               |
| 021       | AANVANG INSTELL.                                        | zie <sup>1</sup>                 |
| 022       | EIND INSTELLEN                                          | zie <sup>1</sup>                 |
| 023       | OUTPUT EENHEID – niveau selectie "Niveau Easy Druk"     | 60                               |
| 023       | OUTPUT EENHEID – niveau selectie "Niveau Easy hoogte"   | 64                               |
| 025       | DICHTH. PROCES - niveau selectie "Niveau Easy Druk"     | 97                               |
| 036       | AANTAL PREAMBLES                                        | 115                              |
| 042       | STR. TRIM 20mA                                          | 130                              |
| 043       | OFFSET 4mA TRIM                                         | 131                              |
| 044       | OFFSET 20mA TRIM                                        | 131                              |
| 045       | STR. TRIM 4mA                                           | 130                              |
| 046       | ACTUELE FOUTEN                                          | 127                              |
| 047       | RESET                                                   | 125                              |
| 048       | PIN INVOER                                              | 125                              |
| 050       | NIVEAU V. LIN                                           | 122                              |
| 055       | MEETPLAATSIDENT.                                        | 116                              |
| 060       | DRUK EENHEID                                            | 56, 59, 63, 67 of 92             |
| 075       | KLANT- EENHEID P                                        | 56, 59, 63, 67 of 92             |
| 079       | TAAL                                                    | 45                               |
| 245       | AANVANG INSTELL. – bedrijfsmodus "Druk"                 | 48 of 56                         |
| 246       | EIND INSTELLEN – bedrijfsmodus "Druk"                   | 48 of 56                         |
| 247       | DEMPINGSWAARDE                                          | 48 51 53 57 62 66 77 81 90 of 95 |
| 250       | SERIENR SENSOR                                          | 110                              |
| 254       | STROOMUITGANG                                           | 111                              |
| 264       | SOFTWARE VERSIE                                         | 117                              |
| 266       |                                                         | 11/                              |
| 200       |                                                         | 110                              |
| 270       |                                                         | 12/                              |
| 2/1       |                                                         | 115                              |
| 2/2       | MEETPLAATSBES.                                          | 110                              |
| 301       | DRUK – Dearijismoaus "Druk"                             | 121                              |
|           | DRUK – bedrijfsmodus "Niveau"                           | 121                              |
|           | DRUK – bedrijfsmodus "Flow"                             | 122                              |
| 305       | MEETPLAATSIDENT                                         | 116                              |

1) Zie Safety Manual/handboek voor functionele veiligheid SD00189P voor Deltabar S, SD00190P voor Cerabar S en SD00213P voor Deltapilot S.

| 309         AANVANG OVERN.         57           310         EINDW. INSTELLEN         57           311         MAX. FLOW         52 of 95           313         EENHEID VOLUME – niveau type "Lineair"         71 of 75           EENHEID VOLUME – niveau type "Druk gelin"         70                                                                                                    |              |
|----------------------------------------------------------------------------------------------------|--------------|
| 310         EINDW. INSTELLEN         57           311         MAX. FLOW         52 of 95           313         EENHEID VOLUME – niveau type "Lineair"         71 of 75           EENHEID VOLUME – niveau type "Druk gelin "         70                                                                                                    |              |
| 311         MAX. FLOW         52 of 95           313         EENHEID VOLUME – niveau type "Lineair"         71 of 75           EENHEID VOLUME – niveau type "Druk gelin "         70                                                                                                    |              |
| 313         EENHEID VOLUME – niveau type "Lineair"         71 of 75           EENHEID VOLUME – niveau type "Druk gelin"         70                                                                                                    |              |
| EENHEID VOLUME – niveau type "Druk gelin " 79                                                                                                    |              |
| Element of the second intervention of the second second se |              |
| EENHEID VOLUME – niveau type "Hoogte gelin." 84                                                                                                    |              |
| 314AFREGELING LEEG – QUICK SETUP50                                                                                                    |              |
| AFREGELING LEEG – niveau type "Lineair" 73                                                                                                    |              |
| AFREGELING LEEG – niveau type "Hoogte gelin." 87                                                                                                    |              |
| 315 VOL AFREGELING – QUICK SETUP 51                                                                                                    |              |
| VOL AFREGELING – niveau type "Druk gelin." 74                                                                                                    |              |
| VOL AFREGELING – niveau type "Hoogte gelin." 87                                                                                                    |              |
| 310 DICHTH, AANPAS, – niveau type "Lineair" 74                                                                                                    |              |
| DICHTH AANPAS – evtra installingen "Niveau"                                                                                                    |              |
| 317 FACT KLANT- FFNH P 56 59 63 68                                                                                                    | of 93        |
| 318 TEMP.EENHEID – bedriifsmodus "Druk" 96                                                                                                    |              |
| TEMP.EENHEID – bedrijfsmodus "Niveau" 97                                                                                                    |              |
| TEMP.EENHEID – bedrijfsmodus "Flow" 99                                                                                                    |              |
| 319 POSITIE OFFSET 54                                                                                                    |              |
| 323 LEKSTROOM INST 99                                                                                                    |              |
| 329 FACT. KLANT- EENH. S1 108                                                                                                    |              |
| 330 FACT. KLANT- EENH. S2 109                                                                                                    |              |
| 331 RESET TELLER 1 109                                                                                                    |              |
| 332 P.min. PROCES 129                                                                                                    |              |
| 333 P.max. PROCES 129                                                                                                    |              |
| 334 T.min. PROCES 129                                                                                                    |              |
| 335 T.max. PROCES 129                                                                                                    |              |
| 336 ALARMVERTRAGING 128                                                                                                    |              |
| 339 CONTRAST DISPLAY 111                                                                                                    |              |
| 342         MAX ALARM INST.         113           242         MINECTEDOOM INST.         112                                                                                                    |              |
| 345 RUSADES 114                                                                                                    |              |
| 343 DOSADRES 114<br>350 INSTRUMENTNAAM 116                                                                                                    |              |
| 351 INSTRUMINATION                                                                                                    |              |
| 352 CONFIG. TELLER 117                                                                                                    |              |
| 354 SERIENNR TRANSM. 116                                                                                                    |              |
| 357 TEMP. ELEKTR. 117                                                                                                    |              |
| 358 T.min. ELEKTR. 117                                                                                                    |              |
| 359 T.max. ELEKTR. 117                                                                                                    |              |
| 360 MAT. AANSL. + 118                                                                                                    |              |
| 361 MAT. AANSL 118                                                                                                    |              |
| 362 MAT. AFDICHTING 118                                                                                                    |              |
| 363 SCHRIJFBESCHERM. 117                                                                                                    |              |
| 305 MAI. 119                                                                                                    |              |
| 300 VUL ULIE 119<br>267 TEMP SENSOR 121 of 122                                                                                                    |              |
| JOD         I LIVIT. JENJOR         I ZI OT IZZ           268         T min SENSOR         110                                                                                                    |              |
| 369 T.max.SENSOR 120                                                                                                    |              |
| 370 INHOLD TANK 122                                                                                                    |              |
| 375 FLOW 122                                                                                                    |              |
| 378 MEETW. TREND 121 of 122                                                                                                    |              |
| 380         AANTAL P > Pmax         123                                                                                                    |              |
| 382 RESET WAARDES 124                                                                                                    |              |
| 383 MAX. DRUK 123                                                                                                    |              |
| 386SERIENNR ELEKTR.116                                                                                                    |              |
| 388   STROOM BIJ ALARM   112                                                                                                    |              |
| 389 KEUZE 45, 47, 49, 52,                                                                                                    | 55, 67 of 92 |
| 390 LINEAIR / WORTEL 113                                                                                                    |              |
| 391 EENH. FLOW 93                                                                                                    |              |
| 392     KALIBRATIEMODUS – niveau type "Lineair"     73                                                                                                    |              |
| KALIBKATIEMODUS – niveau type "Hoogte gelin." 87                                                                                                    |              |
| 397     IAB. INVOEKMODUS     101       200     EENILEID TELLED 1. Bow two "Volumes and "     100                                                                                                    |              |
| 370         EENTIELD TELLER I - HOW type VOLUME p.COMU         108           300         EENTHEID TELLER 2 - flow type Volume p.cond "         100                                                                                                    |              |
| 400         MOD FLOW TFLEP1         109                                                                                                    |              |
| 401 ACC. ALARM KEUZE 127                                                                                                    |              |

| ID-nummer | Parameternaam                                      | Beschrijving, zie pagina |
|-----------|----------------------------------------------------|--------------------------|
| 404       | AANTAL T > Tmax                                    | 123                      |
| 409       | BEDRIJFSUREN                                       | 125                      |
| 413       | SIMULATIE                                          | 126                      |
| 414       | WAARDE MEETSIM.                                    | 126                      |
| 416       | MOD.FLOW TELLER2                                   | 109                      |
| 419       | INHOUD HFD.REGEL                                   | 110                      |
| 423       | DISPLAY ALTERN.                                    | 110                      |
| 432       | FABRICAGE NR.                                      | 115                      |
| 434       | DRUK. A. CORR. – bedrijfsmodus "Druk"              | 121                      |
|           | DRUK. A. CORR. – bedrijfsmodus "Niveau"            | 121                      |
|           | DRUK. A. CORR. – bedrijfsmodus "Flow"              | 122                      |
| 442       | LOW FLOW CUT-OFF                                   | 99                       |
| 467       | AANTAL P < Pmin                                    | 123                      |
| 469       | MIN. DRUK                                          | 123                      |
| 471       | MAXIMALE TEMP.                                     | 123                      |
| 472       | AANTAL T < Tmin                                    | 123                      |
| 474       | MINIMALE TEMP.                                     | 123                      |
| 476       | TYPE FOUTSIM.                                      | 127                      |
| 480       | ALARM HOUDTIJD                                     | 129                      |
| 481       | DATUM HART                                         | 115                      |
| 482       | TYPE AANSLUITING                                   | 117                      |
| 484       | SENSORLIMIET LO                                    | 119                      |
| 485       | SENSORLIMIET HI                                    | 119                      |
| 487       | SENSORHW. REV.                                     | 120                      |
| 488       | EL.AANTAL T>Tmax                                   | 123                      |
| 490       | MAX. EL. TEMP.                                     | 123                      |
| 492       | EL.AANTAL T <tmin< td=""><td>123</td></tmin<>      | 123                      |
| 494       | MIN. EL. TEMP.                                     | 123                      |
| 500       | ACCOORD ALARM                                      | 128                      |
| 549       | MEETTABEL (display)                                | 103                      |
| 549       | TABEL EDITOR (waarde invoeren)                     | 102                      |
| 550       | TABEL EDITOR, X-WAARDE (waarde invoeren)           | 102                      |
| 551       | TABEL EDITOR, Y-WAARDE (waarde invoeren)           | 102, 102                 |
| 563       | POS. SET-POINT                                     | 48, 50 of 54             |
| 564       | LAAISIE FOUI                                       | 127                      |
| 570       | Pmax AANSLUITING                                   | 117                      |
| 5/1       | EENH, MASSAFLOW                                    | 110                      |
| 504       | SENSOR MEETTIPE                                    | 119                      |
| 304       | SENSORDRUK – Deurijisiliodus Diuk                  | 121                      |
|           | SENSORDRUK – bedrijfsmodus "Flow"                  | 121                      |
| 501       | MINIMUM SPAN                                       | 110                      |
| 505       | CONFIG FOUTMELD                                    | 128                      |
| 597       | STR ALARM GEDRAG                                   | 113                      |
| 600       | CONFIG FOUTMELD                                    | 128                      |
| 603       | RESET ALARMEN                                      | 128                      |
| 607       | FACT, KLANT- EENH, V – niveau type "Lineair"       | 72 of 75                 |
|           | FACT, KLANT- EENH, V – niveau type "Druk gelin."   | 79                       |
|           | FACT. KLANT- EENH. V – niveau type "Hoogte gelin." | 85                       |
| 608       | KLANT- EENHEID V – niveau type "Lineair"           | 71 of 75                 |
|           | KLANT- EENHEID V – niveau type "Druk gelin."       | 79                       |
|           | KLANT- EENHEID V – niveau type "Hoogte gelin."     | 85                       |
| 609       | FACT. KLANT- EENH. F                               | 95                       |
| 610       | KLANT- EENHEID F                                   | 94                       |
| 627       | TELLER 1 TEKST                                     | 108                      |
| 628       | TELLER 2 TEKST                                     | 109                      |
| 634       | MAX. DRUK FLOW                                     | 53 of 95                 |
| 637       | AANVANG INSTELL. – extra inregeling "Flow"         | 99                       |
| 638       | EIND INSTELLEN – extra inregeling "Flow"           | 100                      |
| 639       | FLOW SIM.WAARDE                                    | 126                      |
| 640       | FLOW TYPE                                          | 93                       |
| 652       | TOTAALTELLER 1                                     | 123                      |
| 655       | TOTAALT. 1 OVERL.                                  | 123                      |
| 657       | TOTAALTELLER 2                                     | 123                      |
| 658       | TOT. 2 OVERFLOW                                    | 123                      |
| 060       | STD. FLOW EENH                                     | 94                       |
| 001       | I EENH. NORM FLOW                                  | 93                       |

| ID-nummer | Parameternaam                                      | Beschrijving, zie pagina |
|-----------|----------------------------------------------------|--------------------------|
| 662       | EENHEID TELLER 1 – flow type "Massa"               | 108                      |
| 663       | EENHEID TELLER 2 – flow type "Massa"               | 109                      |
| 664       | EENHEID TELLER 1 – flow type "Gas. Std. cond"      | 108                      |
| 665       | EENHEID TELLER 2 – flow type "Gas. Std. cond"      | 109                      |
| 666       | EENHEID TELLER 1 – flow type "Gas norm. cond."     | 108                      |
| 667       | EENHEID IELLER 2 – flow type "Gas norm. cond."     | 109                      |
| 679       | GEMETEN WAARDE – "Druk"                            | 120                      |
|           | GEMETEN WAARDE - "NIVEau"                          | 121                      |
| 685       | INOLIW CODDECTIE                                   | 122<br>48,50,52 of 54    |
| 688       | INHOUD HED REGEL                                   | 110                      |
| 694       | STROOMCURVE - "Druk"                               | 112                      |
| 695       | STROOMCURVE - "Flow"                               | 112                      |
| 696       | STROOMCURVE – "Hoogte"                             | 112                      |
| 699       | INST. VERSIE                                       | 115                      |
| 703       | FACT. KLANT- EENH. M – niveau type "Lineair"       | 72                       |
|           | FACT. KLANT- EENH. m - niveau type "Druk gelin."   | 80                       |
|           | FACT. KLANT- EENH. M - niveau type "Hoogte gelin." | 86                       |
| 704       | KLANT- EENHEID M – niveau type "Lineair"           | 72                       |
|           | KLANT- EENHEID M – niveau type "Druk gelin."       | 80                       |
|           | KLANT- EENHEID M – niveau type "Hoogte gelin."     | 86                       |
| 705       | FACT. KLANT- EENH. H – niveau type "Lineair"       | 71 of 76                 |
|           | FACT. KLANT- EENH. H – niveau type "Hoogte gelin." | 84 of 89                 |
| 706       | KLANT-EENHEID H – niveau type "Lineair"            | 70 of 76                 |
| 700       | KLAN I- EENHEID H – niveau type "Hoogte gelin."    | 84 0I 89<br>70 of 76     |
| 708       | HOOGTE EENHEID – niveau type "Lineair"             | 70 01 70<br>92 of 99     |
| 700       | MASSA FENHEID – niveau type "Lineair"              | 72                       |
| 709       | MASSA EENHEID – niveau type "Linean"               | 80                       |
|           | MASSA EENHEID – niveau type "Hoogte gelin "        | 85                       |
| 710       | LEEG INREGELING – niveau type "Lineair"            | 73                       |
|           | LEEG INREGELING – niveau type ""Hoogte gelin.""    | 87                       |
| 711       | DRUK VOL – niveau type "Lineair"                   | 74                       |
|           | DRUK VOL – niveau type "Hoogte gelin."             | 88                       |
| 712       | NIVEAU MAX                                         | 87                       |
| 713       | TANKINHOUD MAX.                                    | 101                      |
| 714       | SIM. NIVEAU. V. LIN.                               | 126                      |
| 715       | SIM. TANKINHOUD                                    | 127                      |
| 717       | MEETTABEL (selectie)                               | 103                      |
| 718       | NIVEAU I YPE                                       | 08                       |
| 719       | AANVANG INSTELL. – Inregeling "Niveau"             | //                       |
| 720       | EIND INSTELLEN – IIIregeinig INiveau               | 86                       |
| 759       | TANKINHOID MIN                                     | 101                      |
| 760       | STROOM BEPALING                                    | 113                      |
| 761       | HYDR. DRUK MAX.                                    | 81                       |
| 762       | AANVANG INSTELL. – extra inregeling "Niveau"       | 98                       |
| 763       | EIND INSTELLEN – extra inregeling "Niveau"         | 98                       |
| 764       | STROOMCURVE – "Inhoud tank"                        | 112                      |
| 770       | TABEL EDITOR (vervolg invoer)                      | 103                      |
| 775       | HYDR. DRUK MIN.                                    | 80                       |
| 802       | INSTRUM. IDENT., Cerabar S                         | 114                      |
| 804       | LIN. MEASURAND                                     | 70                       |
| 805       | LINd. MEASURAND                                    | 79                       |
| 806       | MEEIGR. COMB.                                      | 83                       |
| 808       | TABEL SELECTIE                                     | 101                      |
| 810       | DICHTH AANDAS pirrory two "Linosin"                | 74                       |
| 010       | DIGHTH AANPAS - niveau type Linealf"               | 74<br>88                 |
| 811       | DICHTH PROCES                                      | 07                       |
| 812       | DICHTHEID EENH. – niveau tyne "Lineair"            | 74                       |
|           | DICHTHEID EENH. – niveau type "Hoogte gelin "      | 88                       |
| 813       | 100% NIVEAU – niveau type "Lineair"                | 77                       |
|           | 100% NIVEAU – niveau type "Hoogte gelin."          | 89                       |

| ID-nummer | Parameternaam                         | Beschrijving, zie pagina |
|-----------|---------------------------------------|--------------------------|
| 814       | NULPUNT – niveau type "Lineair"       | 77                       |
|           | NULPUNT – niveau type "Hoogte gelin." | 90                       |
| 815       | SOORT TANK                            | 103                      |
| 831       | HistoROM AANW.                        | 125                      |
| 832       | HistoROM BED.                         | 126                      |
| 836       | BEVESTIG STATUS                       | zie <sup>1)</sup>        |
|           | BEVESTIG. SLOT                        |                          |
| 838       | BEV.WATCHWOORD                        | zie <sup>1</sup>         |
| 840       | DIGITS TEST                           | 111                      |
| 841       | DIGITS TEST                           | zie <sup>1</sup>         |
| 844       | ACC. ALARM KEUZE                      | zie <sup>1</sup>         |
| 845       | KEUZE                                 | zie <sup>1</sup>         |
| 847       | POSITIE OFFSET                        | zie <sup>1</sup>         |
| 848       | MAX. FLOW                             | zie 1                    |
| 849       | MAX. DRUK FLOW                        | zie <sup>1</sup>         |
| 850       | LOW FLOW CUT-OFF                      | zie <sup>1</sup>         |
| 851       | LEKSTROOM INST                        | zie <sup>1</sup>         |
| 852       | AANVANG INSTELL.                      | zie <sup>1</sup>         |
| 853       | EIND INSTELLEN                        | zie <sup>1</sup>         |
| 854       | LINEAIR / WORTEL                      | zie <sup>1</sup>         |
| 855       | DEMPINGSWAARDE                        | zie <sup>1</sup>         |
| 856       | BEVST. PASSWORD                       | zie <sup>1</sup>         |
| 858       | TANKVOLUME                            | 75                       |
| 859       | TANK HOOGTE                           | 76                       |
| 875       | STROOMUITGANG                         | zie <sup>1</sup>         |

1) Zie Safety Manual/handboek voor functionele veiligheid SD00189P voor Deltabar S, SD00190P voor Cerabar S en SD00213P voor Deltapilot S.

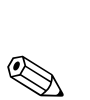

## Grafische weergave van de functiegroepen

#### Opmerking!

3

De bedrijfsmodus flow is alleen bij de drukverschiltransmitter Deltabar S ter beschikking. De met "\*" gemarkeerde groepen worden alleen bij Deltabar S getoond.

| 1e keuzeniveau       | 2e keuzeniveau (groepen)            | Functiegroepen                               | Bes<br>zie    | schrijving,<br>pagina |
|----------------------|-------------------------------------|----------------------------------------------|---------------|-----------------------|
| TAAL                 | TAAL (079)                          |                                              | $\rightarrow$ | 45                    |
| KEUZE                | KEUZE (389)                         |                                              | $\rightarrow$ | 45                    |
| QUICK SETUP Druk     |                                     |                                              | $\rightarrow$ | 47                    |
| QUICK SETUP Niveau   |                                     |                                              | $\rightarrow$ | 49                    |
| QUICK SETUP Flow*    |                                     |                                              | $\rightarrow$ | 52                    |
| GEBRUIKERSMENU (555) | $\rightarrow$ INSTELLINGEN (557)    | $\rightarrow$ POSITION ADJUST.               | $\rightarrow$ | 53                    |
|                      |                                     | $\rightarrow$ INREGELING Druk                | $\rightarrow$ | 55                    |
|                      |                                     | → INREGELING Niveau,<br>"Niveau Easy Druk"   | $\rightarrow$ | 58                    |
|                      |                                     | → INREGELING niveau,<br>"Niveau Easy hoogte" | $\rightarrow$ | 63                    |
|                      |                                     | → INREGELING niveau,<br>"Niveau Standard"    | $\rightarrow$ | 67                    |
|                      |                                     | $\rightarrow$ INREGELING Flow*               | $\rightarrow$ | 91                    |
|                      |                                     | $\rightarrow$ EXTR.INSTELLINGEN druk         | $\rightarrow$ | 96                    |
|                      |                                     | $\rightarrow$ EXTR.INSTELLINGEN niveau       | $\rightarrow$ | 96                    |
|                      |                                     | → EXTR.INSTELLINGEN flow*                    | $\rightarrow$ | 98                    |
|                      |                                     | → LINEARISATIE –<br>lokaal display           | $\rightarrow$ | 100                   |
|                      |                                     | → LINEARISATIE –<br>digitale communicatie    | $\rightarrow$ | 104                   |
|                      |                                     | $\rightarrow$ TELLER*                        | $\rightarrow$ | 107                   |
|                      | $\rightarrow$ BEVESTIG. VEILIG.     |                                              | $\rightarrow$ | zie <sup>1)</sup>     |
|                      | $\rightarrow$ DISPLAY (558)         |                                              | $\rightarrow$ | 110                   |
|                      | $\rightarrow$ UITGANG (559)         |                                              | $\rightarrow$ | 111                   |
|                      | $\rightarrow$ TRANSMITTERINFO (560) | $\rightarrow$ HART DATA                      | $\rightarrow$ | 114                   |
|                      |                                     | $\rightarrow$ TRANSMITTERDATA                | $\rightarrow$ | 116                   |
|                      |                                     | $\rightarrow$ PROCESS CONNECT.               | $\rightarrow$ | 117                   |
|                      |                                     | $\rightarrow$ SENSORDATA                     | $\rightarrow$ | 119                   |
|                      | $\rightarrow$ PROCESINFO (561)      | $\rightarrow$ PROCESWAARDE Druk              | $\rightarrow$ | 120                   |
|                      |                                     | $\rightarrow$ PROCESWAARDE Niveau            | $\rightarrow$ | 121                   |
|                      |                                     | $\rightarrow$ PROCESWAARDE Flow*             | $\rightarrow$ | 122                   |
|                      |                                     | $\rightarrow$ AANWIJZER                      | $\rightarrow$ | 123                   |
|                      | → BEDRIJF                           |                                              | $\rightarrow$ | 125                   |
|                      | $\rightarrow$ DIAGNOSE (562)        | → SIMULATIE                                  | $\rightarrow$ | 126                   |
|                      |                                     | → MESSAGES                                   | $\rightarrow$ | 127                   |
|                      |                                     | $\rightarrow$ USER LIMITS                    | $\rightarrow$ | 129                   |
|                      | $\rightarrow$ SERVICE (561)         | $\rightarrow$ SYSTEEM 2                      | $\rightarrow$ | 130                   |

1) Zie Safety Manual/handboek voor functionele veiligheid SD00189P voor Deltabar S, SD00190P voor Cerabar S en SD00213P voor Deltapilot S.

## 4 Drukmeting

### 4.1 Inregeling met referentiedruk

#### Voorbeeld:

In dit voorbeeld wordt een instrument met een 500 mbar (7,5 psi)-sensor op het meetbereik 0...+300 mbar (4,5 psi) ingesteld, d.w.z. de 4 mA-waarde resp. de 20 mA-waarde worden aan 0 mbar resp. 300 mbar (4,5 psi) toegekend.

#### Voorwaarde:

 De drukwaarden 0 mbar en 300 mbar (4,5 psi) kunnen worden ingesteld.. Het instrument is bijv. al gemonteerd.

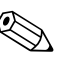

- Zie ook het inbedrijfstellingsvoorschrift Deltabar S (BA00270P), hoofdstuk 6.6 "verschildrukmeting", Cerabar S (BA00271P), hoofdstuk 6.4 "drukmeting" of Deltapilot S (BA00332P), hoofdstuk 6.5 "drukmeting".
- Zie voor een beschrijving van de genoemde parameters
  - pagina 45, tabel 2: KEUZE
  - pagina 53, tabel 6: POSITION ADJUST.
  - pagina 55, tabel 7: INREGELING.
- Zie voor een beschrijving van andere relevante parameters
  - pagina 96, tabel 15: EXTR.INSTELLINGEN
  - pagina 120, tabel 27: PROCESWAARDE.

|   | Beschrijving                                                                                                    |                                                                                                    |
|---|----------------------------------------------------------------------------------------------------|----------------------------------------------------------------------------------------------------|
| 1 | Deltabar S: voordat u het instrument voor uw toepassing<br>instelt, moeten de werkdrukleidingen worden gereinigd<br>en met meetmedium zijn gevuld. Zie inbedrijfstellings-<br>voorschrift BA00270P, hoofdstuk 6.6. |                                                                                                    |
| 2 | Evt. positie-inregeling uitvoeren. Zie pagina 53, tabel 6: POSITION ADJUST                                                                                                    |                                                                                                    |
| 3 | Evt. via de parameter KEUZE de bedrijfsmodus "Druk"<br>kiezen.<br>Lokaal display:                                                                                                    |                                                                                                    |
|   | Menupad: GROEPSKEUZE $\rightarrow$ KEUZE<br>Digitale communicatie:<br>Menupad: GEBRUIKERSMENU $\rightarrow$ INSTELLINGEN $\rightarrow$<br>INREGELING $\rightarrow$ KEUZE                                           |                                                                                                    |
| 4 | Lokaal display:<br>Functiegroep INREGELING kiezen. Menupad: GROEPS-KEUZE $\rightarrow$ GEBRUIKERSMENU $\rightarrow$ INSTELLINGEN $\rightarrow$ INREGELING                                                          | I [mA]                                                                                                    |
| 5 | Via de parameter DRUK EENHEID een drukeenheid kiezen, hier bijv. mbar.                                                                                                    | 2 20                                                                                                    |
| 6 | De druk voor het meetbegin (4 mA-waarde) is actief op het instrument, hier bijv. 0 mbar.                                                                                                    |                                                                                                    |
|   | Parameter AANVANG OVERN. kiezen.                                                                                                    |                                                                                                    |
|   | Actieve waarde bevestigen. De actieve drukwaarde<br>wordt aan de onderste stroomwaarde (4 mA) toegekend.                                                                                                    | 1 4 0 300 <u>p</u><br>[mbar]                                                                                       |
|   |                                                                                                    | P01-XXXXXX - 05-XX-XX-010<br>Afb. 1: Inregeling met referentiedruk<br>1 Zie tabel, stap 6.<br>2 Zie tabel, stap 7. |

|   | Beschrijving                                                                                                    |
|---|----------------------------------------------------------------------------------------------------|
| 7 | De druk voor de meetbereikeindwaarde (20 mA-waarde) is actief op het instrument, hier bijv. 300 mbar (4,5 psi). |
|   | Parameter EINDW. INSTELLEN kiezen.                                                                              |
|   | Actieve waarde bevestigen. De actieve drukwaarde<br>wordt aan de bovenste stroomwaarde (20 mA) toege-<br>kend.  |
| 8 | Resultaat:<br>het meetbereik is voor 0+300 mbar (4,5 psi) ingesteld.                                            |

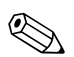

 U heeft de mogelijkheid een klantspecifieke eenheid in te stellen. Zie parameterbeschrijving DRUK EENHEID (→ pagina 56).

### 4.2 Instellen zonder referentiedruk

#### Voorbeeld:

In dit voorbeeld wordt een instrument met een 400 mbar (6 psi)-sensor op het meetbereik 0...+300 mbar (4,5 psi) ingesteld, d.w.z. de 4 mA-waarde resp. de 20 mA-waarde worden aan 0 mbar resp. 300 mbar (4,5 psi) toegekend.

#### Voorwaarde:

 Het gaat hierbij om een theoretische inregeling, d.w.z. de drukwaarden voor meetaanvang en meetbereikeindwaarde zijn bekend.

- Zie ook het inbedrijfstellingsvoorschrift Deltabar S (BA00270P), hoofdstuk 6.6 "verschildrukmeting", Cerabar S (BA00271P), hoofdstuk 6.4 "drukmeting" of Deltapilot S (BA00332P), hoofdstuk 6.5 "drukmeting".
- Afhankelijk van de inbouwpositie van het instrument kan een nulpuntverschuiving ontstaan, d.w.z. bij lege of deels gevulde tank geeft de parameter GEMETEN WAARDE niet nul aan.
   → Zie voor het uitvoeren van een positie-inregeling ook pagina 53, tabel 6: POSITION ADJUST.
- Zie voor een beschrijving van de genoemde parameters
  - pagina 45, tabel 2: KEUZE
  - pagina 53, tabel 6: POSITION ADJUST.
  - pagina 55, tabel 7: INREGELING.
- Zie voor een beschrijving van andere relevante parameters
  - pagina 96, tabel 15: EXTR.INSTELLINGEN
  - pagina 120, tabel 27: PROCESWAARDE.

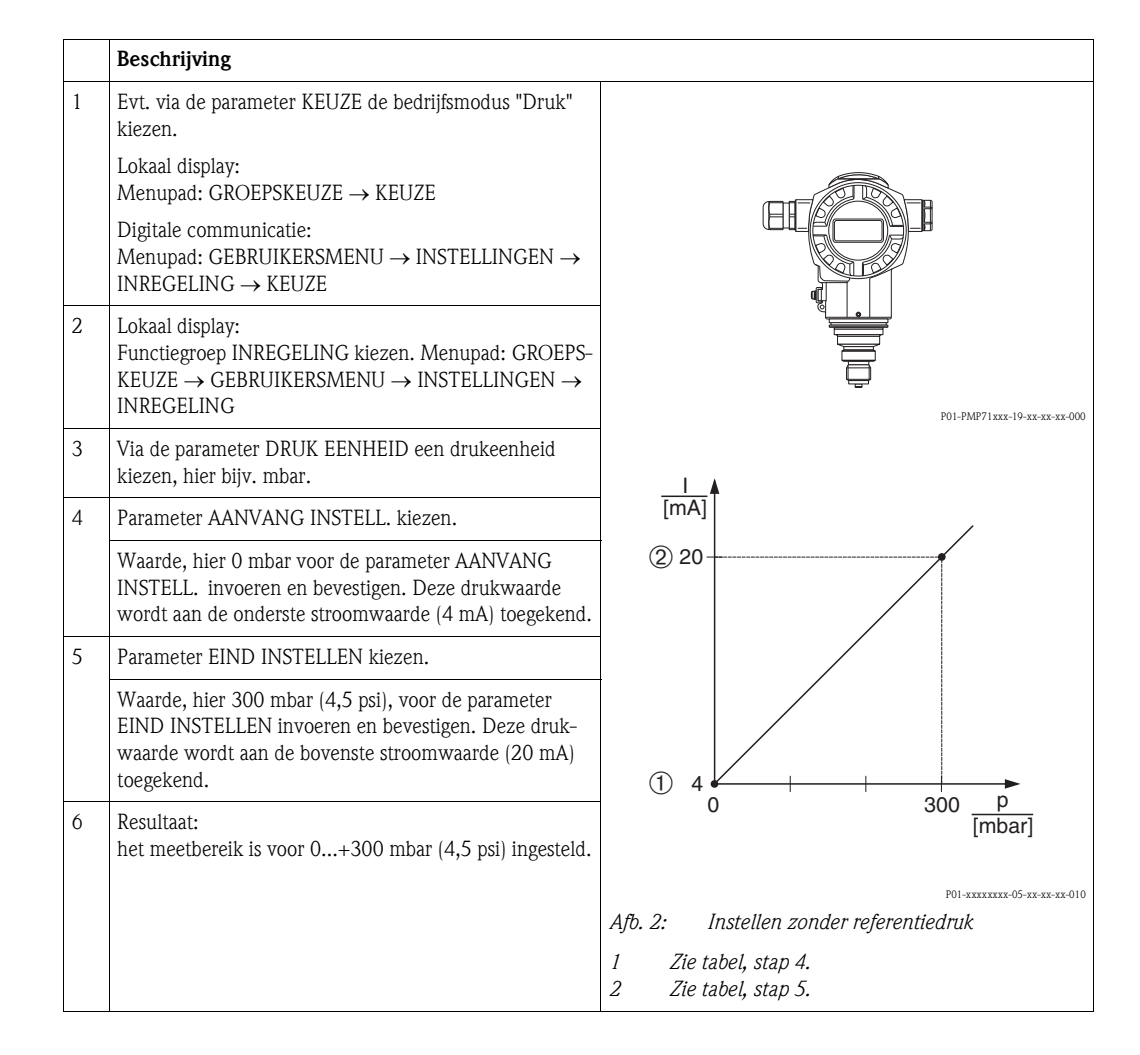

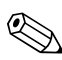

- U kunt ook via het QUICK SETUP-menu een inregeling zonder referentiedruk uitvoeren.
   → Zie pagina 47 ev, tabel 3: QUICK SETUP menu.
- U heeft de mogelijkheid een klantspecifieke eenheid in te stellen. Zie parameterbeschrijving DRUK EENHEID (→ pagina 56).

# 5 Niveaumeting

## 5.1 Overzicht niveaumeting

| Meettaak                                                                                                    | NIVEAU SELEKTIE/<br>NIVEAU TYPE                                        | Keuze<br>Meetgrootheid                                                                                                    | Beschrijving                                                                                                    | Opmerking                                                                                                    | Weergave van de geme-<br>ten waarde                                                                                                    |
|----------------------------------------------------------------------------------------------------|------------------------------------------------------------------------|----------------------------------------------------------------------------------------------------|----------------------------------------------------------------------------------------------------|----------------------------------------------------------------------------------------------------|----------------------------------------------------------------------------------------------------|
| De meetgrootheid is direct<br>proportioneel met<br>de gemeten druk.<br>De inregeling volgt door<br>invoer van twee druk-<br>niveau waardeparen.                                                                                                    | NIVEAU SELEKTIE:<br>niveau. Easy Druk                                  | Via de parameter<br>OUTPUT EENHEID:<br>%, Hoogte-, Volume-<br>of massa-eenheden.                                                                                | <ul> <li>Inregeling met referen-<br/>tiedruk – natte inrege-<br/>ling, zie pagina 17,<br/>hoofdstuk 5.2.1</li> <li>Inregeling zonder refe-<br/>rentiedruk – droge inre-<br/>geling, zie pagina 19,<br/>hoofdstuk 5.2.2</li> </ul>                                                                                                    | <ul> <li>Verkeerde invoer is<br/>mogelijk</li> <li>SIL-modus mogelijk</li> <li>Klantspecifieke<br/>eenheden zijn niet<br/>mogelijk</li> </ul>                                                            | Het meetwaarde-display en<br>de parameter<br>Niveau V. LIN.<br>tonen de gemeten waarde.                                                                                                    |
| De meetgrootheid is direct<br>proportioneel met<br>de gemeten druk.<br>De inregeling volgt door<br>invoer van de dichtheid en<br>twee hoogte-niveau waar-<br>deparen.                                                                                                    | NIVEAU SELEKTIE:<br>Niveau Easy hoogte                                 | Via de parameter<br>OUTPUT EENHEID:<br>%, Hoogte-, Volume-<br>of massa-eenheden.                                                                                | <ul> <li>Inregeling met referen-<br/>tiedruk – natte inrege-<br/>ling, zie pagina 21,<br/>hoofdstuk 5.3.1</li> <li>Inregeling zonder refe-<br/>rentiedruk – droge inre-<br/>geling, zie pagina 23,<br/>hoofdstuk 5.3.2</li> </ul>                                                                                                    | <ul> <li>Verkeerde invoer is<br/>mogelijk</li> <li>SIL-modus niet<br/>mogelijk</li> <li>Klantspecifieke<br/>eenheden zijn niet<br/>mogelijk</li> </ul>                                                   | Het meetwaarde-display en<br>de parameter<br>Niveau V. LIN.<br>tonen de gemeten waarde.                                                                                                    |
| De meetgrootheid is direct<br>proportioneel met<br>de gemeten druk.                                                                                                    | NIVEAU SELEKTIE:<br>Niveau Standaard/<br>NIVEAU TYPE:<br>Lineair       | Via de parameter<br>LIN. MEASURAND:<br>– % (Hoogte)<br>– Hoogte<br>– Volume<br>– Massa                                                                          | <ul> <li>Inregeling met referen-<br/>tiedruk – natte inrege-<br/>ling, zie pagina 25,<br/>hoofdstuk 5.4.1</li> <li>Inregeling zonder refe-<br/>rentiedruk – droge inre-<br/>geling, zie pagina 27,<br/>hoofdstuk 5.4.2</li> </ul>                                                                                                    | <ul> <li>Verkeerde invoer<br/>wordt door het instru-<br/>ment afgewezen</li> <li>SIL-modus niet<br/>mogelijk</li> <li>Klantspecifieke<br/>hoogte-, volume- en<br/>massa-eenheden<br/>mogelijk</li> </ul> | Het meetwaarde-display en<br>de parameter<br>Niveau V. LIN.<br>tonen de gemeten waarde.                                                                                                    |
| De meetgrootheid is niet<br>direct proportioneel met<br>de gemeten druk zoals<br>bijv. bij tanks met conische<br>uitloop. Voor de inrege-<br>ling moet een<br>linearisatietabel<br>worden ingevoerd.                                                                                                    | NIVEAU SELEKTIE:<br>Niveau Standaard/<br>NIVEAU TYPE: Druk<br>gelin.   | Via de parameter<br>LIN. MEASURAND:<br>– Druk + %<br>– Druk + Volume<br>– Druk + Massa                                                                          | <ul> <li>Inregeling met referen-<br/>tiedruk; semi-automati-<br/>sche invoer van de line-<br/>arisatietabel, zie pagina<br/>29, hoofdstuk 5.5.1</li> <li>Inregeling zonder refe-<br/>rentiedruk; handmatige<br/>invoer van de linearisa-<br/>tietabel, zie pagina 32,<br/>hoofdstuk 5.5.2</li> </ul>                                                  | <ul> <li>Verkeerde invoer<br/>wordt door het instru-<br/>ment afgewezen</li> <li>SIL-modus niet<br/>mogelijk</li> <li>Klantspecifieke<br/>hoogte-, volume- en<br/>massa-eenheden<br/>mogelijk</li> </ul> | Het meetwaarde-display en<br>de parameter<br>TANKINHOUD tonen de<br>gemeten waarde.                                                                                                    |
| <ul> <li>Er zijn twee meetgrootheden nodig of</li> <li>de tankvorm is door waardeparen zoals bijv. hoogte en volume gegeven.</li> <li>De 1e meetgrootheid %-hoogte resp. hoogte moet direct proportioneel zijn met de gemeten druk. De 2e meetgrootheid volume, massa of % hoeft niet direct proportioneel te zijn met de gemeten druk. Voor de 2e meetgrootheid moet een lineariseringstabel worden ingevoerd. Via deze tabel wordt de 2e meetgrootheid an de 1e meetgrootheid toegekend.</li> </ul> | NIVEAU SELEKTIE:<br>Niveau Standaard/<br>NIVEAU TYPE: Hoogte<br>gelin. | Via de parameter<br>MEASURAND<br>COMB.:<br>- Hoogte + Volume<br>- Hoogte + Massa<br>- Hoogte + %<br>- %-hoogte + wolume<br>- %-hoogte + Massa<br>- %-hoogte + % | <ul> <li>Inregeling met referen-<br/>tiedruk; natte inrege-<br/>ling en halfautomatische<br/>invoer van de linearisa-<br/>tietabel, zie pagina 34,<br/>hoofdstuk 5.6.1</li> <li>Inregeling zonder refe-<br/>rentiedruk; droge inre-<br/>geling en handmatige<br/>invoer van de linearisa-<br/>tietabel, zie pagina 38,<br/>hoofdstuk 5.6.2</li> </ul> | <ul> <li>Verkeerde invoer<br/>wordt door het instru-<br/>ment afgewezen</li> <li>SIL-modus niet<br/>mogelijk</li> <li>Klantspecifieke<br/>hoogte-, volume- en<br/>massa-eenheden<br/>mogelijk</li> </ul> | Het meetwaarde-display en<br>de parameter<br>TANKINHOUD tonen de<br>2e gemeten waarde<br>(volume, massa of %).<br>De parameter<br>NIVEAU V. LIN toont de 1e<br>gemeten waarde<br>(%-hoogte of hoogte). |

### 5.2 Niveau selectie "Niveau Easy Druk"

#### 5.2.1 Inregeling met referentiedruk – natte inregeling

#### Voorbeeld:

In dit voorbeeld moet de hoogte in een tank worden gemeten in m. De maximale hoogte is 3 m (9,8 ft). Het drukbereik wordt ingesteld op 0 tot 300 mbar (4,5 psi).

#### Voorwaarde:

- De meetgrootheid is direct proportioneel met de druk.
- De tank kan worden gevuld en geleegd.

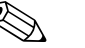

- Zie ook het inbedrijfstellingsvoorschrift Deltabar S (BA00270P) of Cerabar S (BA00271P), hoofdstuk 6.5 "Niveaumeting" of Deltapilot S (BA00332P), hoofdstuk 6.4 "Niveaumeting".
- Voor de niveaumodus "Niveau Easy Druk" moet voor de ingevoerde waarden voor AFREGELING LEEG/VOL AFREGELING en AANVANG INSTELL./EIND INSTELLEN een minimale onderlinge afstand van 1% worden aangehouden. Wanneer de waarden te dicht bij elkaar liggen, dan wordt de waarde met een melding afgewezen. Andere grenswaarden worden niet gecontroleerd, d.w.z. om te zorgen dat het meetinstrument een correcte meting kan uitvoeren, moeten de ingevoerde waarden bij de sensor en de meettaak passen.
- Zie voor een beschrijving van de genoemde parameters
  - pagina 45, tabel 2: KEUZE
  - pagina 53, tabel 6: POSITION ADJUST.
  - pagina 58, tabel 8: NIVEAU SELEKTIE "Niveau Easy Druk"
- Zie voor een beschrijving van andere relevante parameters
  - pagina 96, tabel 16: EXTR.INSTELLINGEN
  - pagina 121, tabel 28: PROCESWAARDE.

|   | Beschrijving                                                                                                    |                                                                      |
|---|----------------------------------------------------------------------------------------------------|----------------------------------------------------------------------|
| 1 | Deltabar S: voordat u het instrument voor uw toepassing<br>instelt, moeten de werkdrukleidingen worden gereinigd<br>en met meetmedium zijn gevuld. Zie inbedrijfstellings-<br>voorschrift BA00270P, hoofdstuk 6.5.1. | ②<br>300 mbar<br>3 m                                                 |
| 2 | Evt. positie-inregeling uitvoeren. Zie pagina 53, tabel 6:<br>POSITION ADJUST                                                                                                    |                                                                      |
| 3 | Evt. via de parameter KEUZE de bedrijfsmodus "Niveau"<br>kiezen.                                                                                                    |                                                                      |
|   | Lokaal display:<br>Menupad: GROEPSKEUZE →KEUZE                                                                                                    |                                                                      |
|   | Digitale communicatie:<br>Menupad: GEBRUIKERSMENU $\rightarrow$ INSTELLINGEN $\rightarrow$<br>INREGELING $\rightarrow$ KEUZE                                                                                         |                                                                      |
| 4 | Evt. via de parameter NIVEAU SELEKTIE de niveau-<br>modus "Niveau Easy Druk" kiezen.                                                                                                    | POI-PMP75xxx-19-xx-xx-008<br>Afb. 3: Inregeling met referentiedruk – |
|   | Lokaal display:<br>Menupad: GROEPSKEUZE $\rightarrow$ KEUZE "Niveau" $\rightarrow$ NIVEAU SELEKTIE                                                                                                    | 1 Zie tabel, stap 9.<br>2 Zie tabel, stap 10.                        |
|   | Digitale communicatie:<br>Menupad: GEBRUIKERSMENU $\rightarrow$ INSTELLINGEN $\rightarrow$<br>INREGELING $\rightarrow$ KEUZE "Niveau" $\rightarrow$ NIVEAU<br>SELEKTIE                                               |                                                                      |

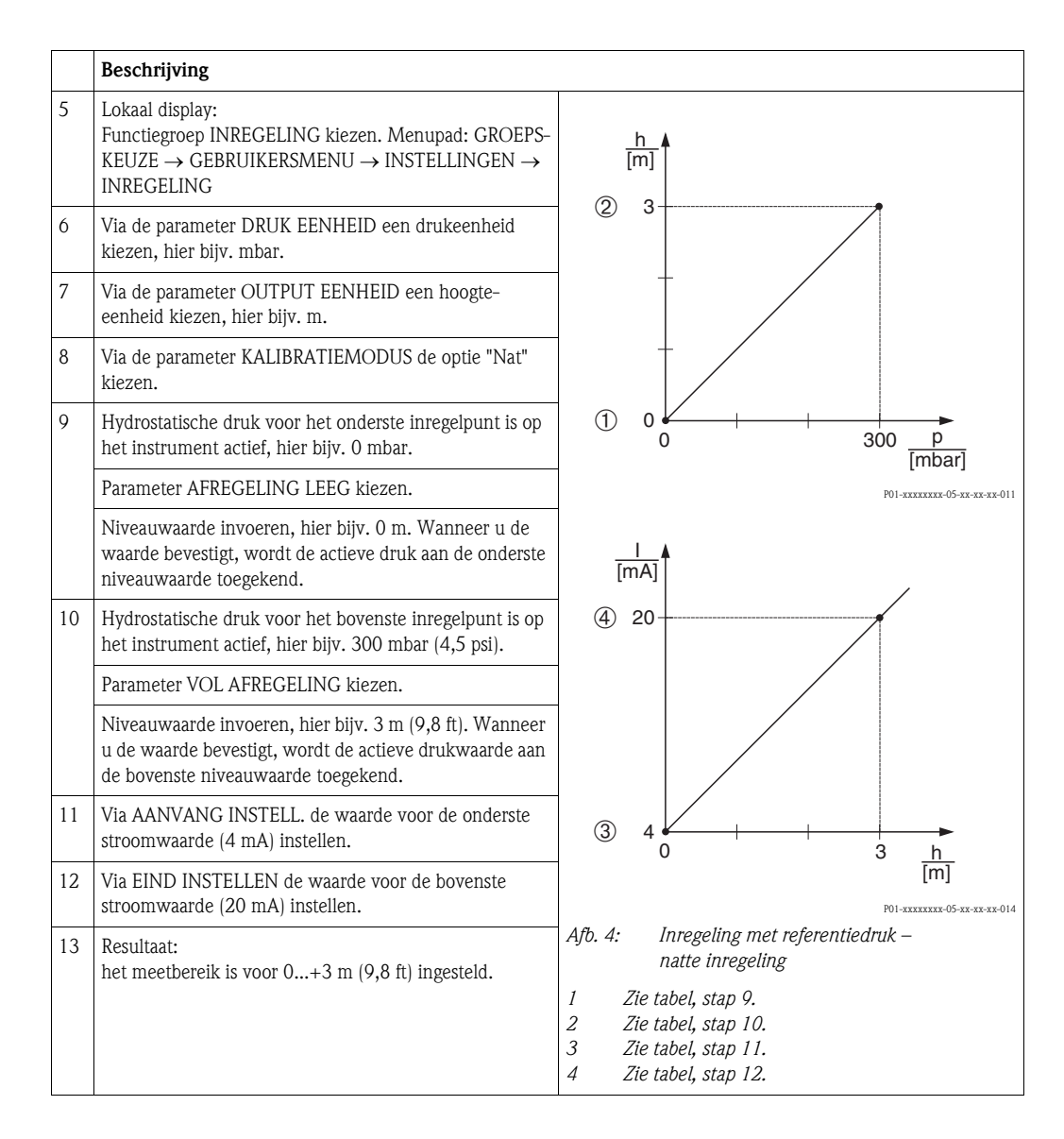

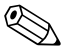

- 1. U kunt ook via het OUICK SETUP-menu een inregeling met referentiedruk uitvoeren.  $\rightarrow$  Zie pagina 49 ev, tabel 4: OUICK SETUP menu.
- 2. Als MEASURAND heeft u bij deze niveaumodus de beschikking over %, hoogte, volume en massa.  $\rightarrow$  Zie ook de parameterbeschrijving OUTPUT EENHEID, pagina 60.
- 3. Bij bediening via het lokale display geven de parameters AFREGELING LEEG (→ pagina 61) en VOL AFREGELING (→ pagina 61) ook de op het instrument actieve druk aan. Bij bediening via digitale communicatie wordt de op het instrument actieve druk in de groep PROCES-WAARDE getoond (menuwaarde: GEBRUIKERSMENU → PROCESINFO → PROCES-WAARDE).

#### 5.2.2 Inregelen zonder referentiedruk – droge inregeling

#### Voorbeeld:

In dit voorbeeld moet het volume in een tank worden gemeten in liters. Het maximale volume van 1000 liter (264 US gal) komt overeen met een druk van 450 mbar (6,75 psi). Het minimale volume van 0 liter komt overeen met een druk van 50 mbar (0,75 psi), omdat het instrument onder de aanvangsmeetwaarde is gemonteerd.

#### Voorwaarde:

- De meetgrootheid is direct proportioneel met de druk.
- Het betreft hier een theoretische inregeling, d.w.z. de druk- en volumewaarden voor het onderste en bovenste inregelpunt moeten bekend zijn.

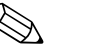

- Zie ook het inbedrijfstellingsvoorschrift Deltabar S (BA00270P) of Cerabar S (BA00271P), hoofdstuk 6.5 "Niveaumeting" of Deltapilot S (BA00332P), hoofdstuk 6.4 "Niveaumeting".
- Voor de niveaumodus "Niveau Easy Druk" moet voor de ingevoerde waarden voor AFREGELING LEEG/VOL AFREGELING en AANVANG INSTELL./EIND INSTELLEN een minimale onderlinge afstand van 1% worden aangehouden. Wanneer de waarden te dicht bij elkaar liggen, dan wordt de waarde met een melding afgewezen. Andere grenswaarden worden niet gecontroleerd, d.w.z. om te zorgen dat het meetinstrument een correcte meting kan uitvoeren, moeten de ingevoerde waarden bij de sensor en de meettaak passen.
- Afhankelijk van de inbouwpositie van het instrument kan een nulpuntverschuiving ontstaan, d.w.z. bij lege of deels gevulde tank geeft de parameter GEMETEN WAARDE niet nul aan.
   → Zie voor het uitvoeren van een positie-inregeling ook pagina 53, tabel 6: POSITION ADJUST.
- Zie voor een beschrijving van de genoemde parameters
  - pagina 45, tabel 2: KEUZE
- pagina 58, tabel 8: NIVEAU SELEKTIE "Niveau Easy Druk"
- Zie voor een beschrijving van andere relevante parameters
  - pagina 96, tabel 16: EXTR.INSTELLINGEN
  - pagina 121, tabel 28: PROCESWAARDE.

|   | Beschrijving                                                                                                    |                                                                                                   |
|---|----------------------------------------------------------------------------------------------------|---------------------------------------------------------------------------------------------------|
| 1 | Via de parameter KEUZE de bedrijfsmodus "Niveau" kiezen.                                                                                                  | ②<br>1000 l                                                                                       |
|   | Lokaal display:<br>Menupad: GROEPSKEUZE $\rightarrow$ KEUZE                                                                                               |                                                                                                   |
|   | Digitale communicatie:<br>Menupad: GEBRUIKERSMENU $\rightarrow$ INSTELLINGEN $\rightarrow$<br>INREGELING $\rightarrow$ KEUZE                              | 450 mbar<br>①                                                                                     |
| 2 | Evt. via de parameter NIVEAU SELEKTIE de niveaumo-<br>dus "Niveau Easy Druk" kiezen.                                                                      | 50 mbar                                                                                           |
|   | Lokaal display:<br>Menupad: GROEPSKEUZE $\rightarrow$ KEUZE "Niveau" $\rightarrow$ NIVEAU SELEKTIE                                                        | $\rho = 1 \frac{\text{kg}}{\text{dm}^3}$                                                          |
|   | Digitale communicatie:<br>Menupad: GEBRUIKERSMENU → INSTELLINGEN →<br>INREGELING → KEUZE "Niveau" → NIVEAU<br>SELEKTIE                                    | Afb. 5: Inregelen zonder referentiedruk –<br>droge inregeling                                     |
| 3 | Lokaal display:<br>Functiegroep INREGELING kiezen. Menupad: GROEPS-KEUZE $\rightarrow$ GEBRUIKERSMENU $\rightarrow$ INSTELLINGEN $\rightarrow$ INREGELING | <ol> <li><i>Zie tabel, stappen 7 en 8.</i></li> <li><i>Zie tabel, stappen 9 en 10.</i></li> </ol> |

|    | Beschrijving                                                                                                    |                                                                                                    |
|----|----------------------------------------------------------------------------------------------------|----------------------------------------------------------------------------------------------------|
| 4  | Via de parameter DRUK EENHEID een drukeenheid kiezen, hier bijv. mbar.                                                        |                                                                                                    |
| 5  | Via de parameter OUTPUT EENHEID een volume-<br>eenheid kiezen, hier bijv. 1 (liter).                                          | 3 1000                                                                                                    |
| 6  | Via de parameter KALIBRATIEMODUS de optie "Droog" kiezen.                                                                     |                                                                                                    |
| 7  | Via de parameter AFREGELING LEEG de volumewaarde voor het onderste inregelpunt invoeren, hier bijv. 0 l.                      |                                                                                                    |
| 8  | Via de parameter LEEG INREGELING de drukwaarde<br>voor het onderste inregelpunt invoeren, hier bijv.<br>50 mbar (0,75 psi).   |                                                                                                    |
| 9  | Via de parameter VOL AFREGELING de volumewaarde<br>voor het bovenste inregelpunt invoeren, hier bijv. 1000 l<br>(264 US gal). | ② ④ [mbar]<br>P01-xxxxxx-05-xx-xx-026                                                                                       |
| 10 | Via de parameter VOL INREGELING de drukwaarde<br>voor het bovenste inregelpunt invoeren, hier bijv. 450<br>mbar (6,75 psi).   | 6 20                                                                                                    |
| 11 | Via de parameter AANVANG INSTELL. de waarde voor de onderste stroomwaarde (4 mA) instellen.                                   |                                                                                                    |
| 12 | Via de parameter EIND INSTELLEN de waarde voor de bovenste stroomwaarde (20 mA) instellen.                                    |                                                                                                    |
| 13 | Resultaat:<br>het meetbereik is voor 01000 l (264 US gal) ingesteld.                                                          |                                                                                                    |
|    |                                                                                                    | P01-xxxxxxx-05-xx-xx-028                                                                                                    |
|    |                                                                                                    | Afb. 6: Inregeling met referentiedruk –<br>natte inregeling                                                                 |
|    |                                                                                                    | <ol> <li>Zie tabel, stap 7.</li> <li>Zie tabel, stap 8.</li> <li>Zie tabel, stap 9.</li> <li>Zie tabel, stap 10.</li> </ol> |
|    |                                                                                                    | <ul> <li><i>5</i> Zie tabel, stap 11.</li> <li><i>6</i> Zie tabel, stap 12.</li> </ul>                                      |

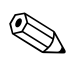

1. Als MEASURAND heeft u bij deze niveaumodus de beschikking over %, hoogte, volume en massa.  $\rightarrow$  Zie ook de parameterbeschrijving OUTPUT EENHEID, pagina 60.

### 5.3 Niveau selectie "Niveau Easy hoogte"

#### 5.3.1 Inregeling met referentiedruk – natte inregeling

#### Voorbeeld:

In dit voorbeeld moet het volume in een tank worden gemeten in liters. Het maximale volume van 1000 liter (264 US gal) komt overeen met een hoogte van 4,5 m (15 ft). Het minimale volume van 0 liter komt overeen met een hoogte van 0,5 m (1,6 ft), omdat het instrument onder de aanvangsmeetwaarde is gemonteerd. De dichtheid van het medium is 1 kg/dm<sup>3</sup>.

#### Voorwaarde:

- De meetgrootheid is direct proportioneel met de druk.
- De tank kan worden gevuld en geleegd.

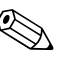

- Opmerking!
- Zie ook het inbedrijfstellingsvoorschrift Deltabar S (BA00270P) of Cerabar S (BA00271P), hoofdstuk 6.5 "Niveaumeting" of Deltapilot S (BA00332P), hoofdstuk 6.4 "Niveaumeting".
- Voor de niveaumodus "Niveau Easy hoogte" moet voor de ingevoerde waarden voor AFREGE-LING LEEG/VOL AFREGELING, LEEG INREGELING/DRUK VOL, HOOGTE LEEG/HOOGTE VOL en

AANVANG INSTELL./EIND INSTELLEN een minimale onderlinge afstand van 1% worden aangehouden. Wanneer de waarden te dicht bij elkaar liggen, dan wordt de waarde met een melding afgewezen. Andere grenswaarden worden niet gecontroleerd, d.w.z. om te zorgen dat het meetinstrument een correcte meting kan uitvoeren, moeten de ingevoerde waarden bij de sensor en de meettaak passen.

- Zie voor een beschrijving van de genoemde parameters
  - pagina 45, tabel 2: KEUZE
  - pagina 53, tabel 6: POSITION ADJUST.
  - pagina 63, tabel 9: NIVEAU SELEKTIE "Niveau Easy hoogte"
- Zie voor een beschrijving van andere relevante parameters
  - pagina 96, tabel 16: EXTR.INSTELLINGEN
  - pagina 121, tabel 28: PROCESWAARDE.

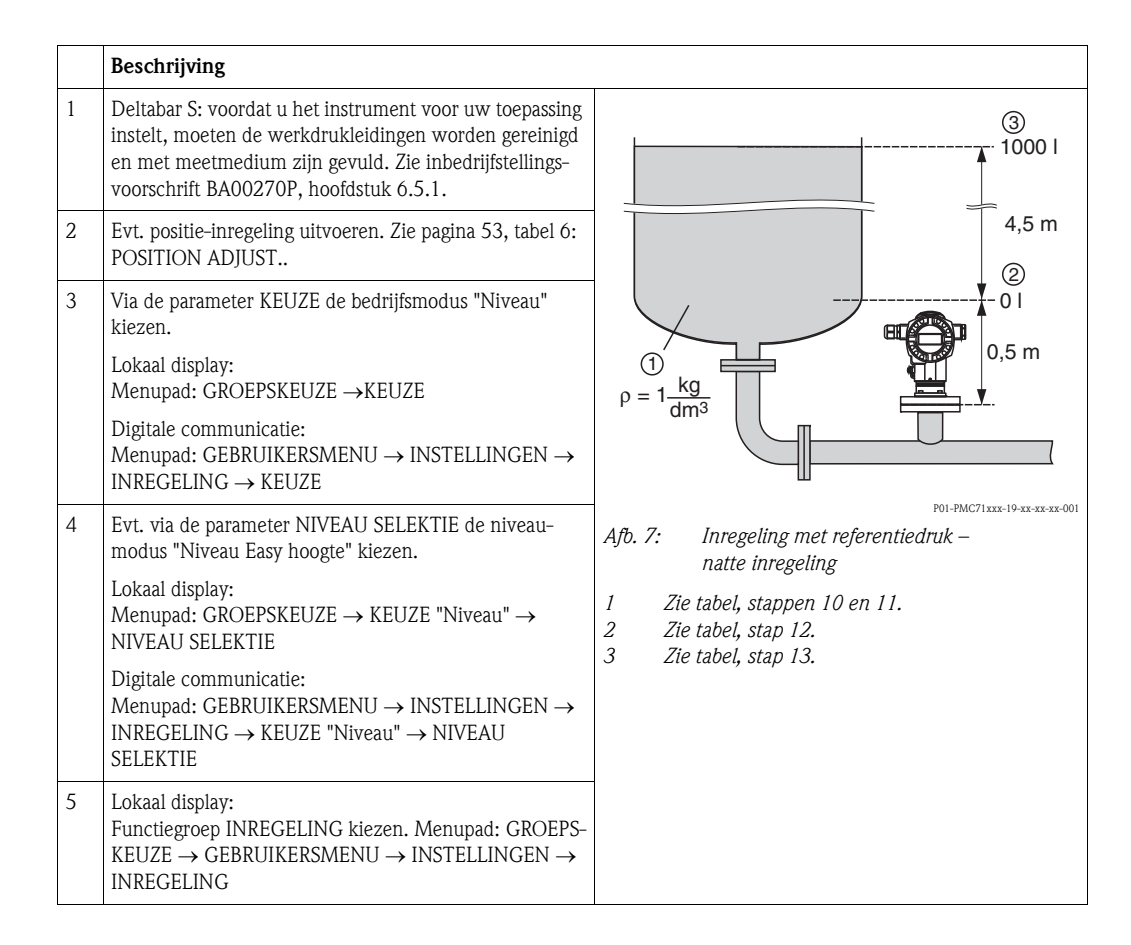

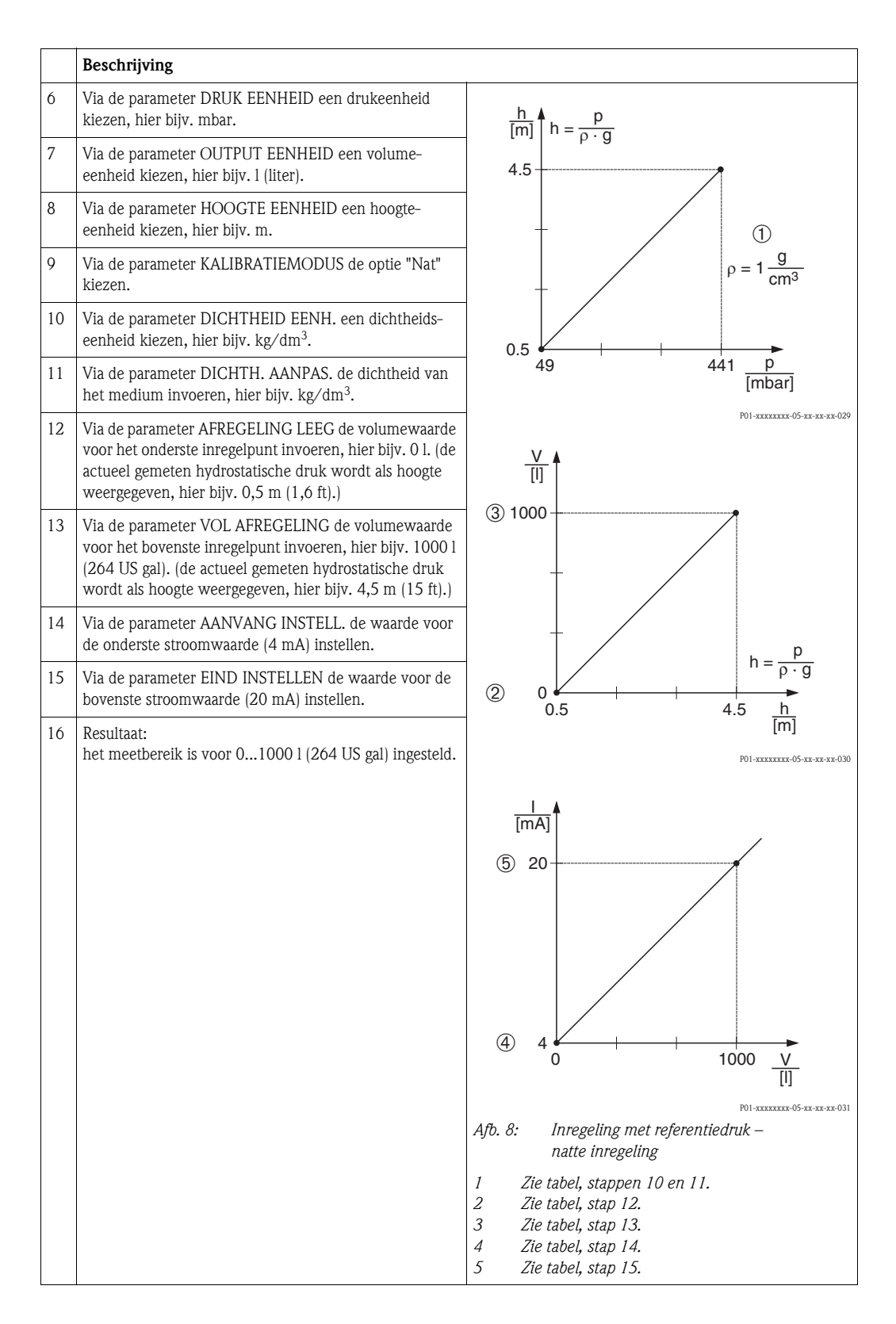

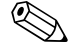

1. Als MEASURAND heeft u bij deze niveaumodus de beschikking over %, hoogte, volume en massa.  $\rightarrow$  Zie ook de parameterbeschrijving OUTPUT EENHEID, pagina 64.

#### 5.3.2 Inregelen zonder referentiedruk – droge inregeling

#### Voorbeeld:

In dit voorbeeld moet het volume in een tank worden gemeten in liters. Het maximale volume van 1000 liter (264 US gal) komt overeen met een hoogte van 4,5 m (15 ft). Het minimale volume van 0 liter komt overeen met een hoogte van 0,5 m (1,6 ft), omdat het instrument onder de aanvangsmeetwaarde is gemonteerd.

#### Voorwaarde:

- De meetgrootheid is direct proportioneel met de druk.
- Het betreft hier een theoretische inregeling, d.w.z. de hoogte- en volumewaarden voor het onderste en bovenste inregelpunt moeten bekend zijn.

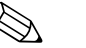

- Zie ook het inbedrijfstellingsvoorschrift Deltabar S (BA00270P) of Cerabar S (BA00271P), hoofdstuk 6.5 "Niveaumeting" of Deltapilot S (BA00332P), hoofdstuk 6.4 "Niveaumeting".
- Voor de niveaumodus "Niveau Easy hoogte" moet voor de ingevoerde waarden voor AFREGE-LING LEEG/VOL AFREGELING, LEEG INREGELING/DRUK VOL, HOOGTE LEEG/HOOGTE VOL en AANVANG INSTELL./EIND INSTELLEN een minimale onderlinge afstand van 1% worden aangehouden. Wanneer de waarden te dicht bij elkaar liggen, dan wordt de waarde met een melding afgewezen. Andere grenswaarden worden niet gecontroleerd, d.w.z. om te zorgen dat het meetinstrument een correcte meting kan uitvoeren, moeten de ingevoerde waarden bij de sensor en de meettaak passen.
- Afhankelijk van de inbouwpositie van het instrument kan een nulpuntverschuiving ontstaan, d.w.z. bij lege of deels gevulde tank geeft de parameter GEMETEN WAARDE niet nul aan.
   → Zie voor het uitvoeren van een positie-inregeling ook pagina 53, tabel 6: POSITION ADJUST.
- Zie voor een beschrijving van de genoemde parameters
  - pagina 45, tabel 2: KEUZE
  - pagina 63, tabel 9: NIVEAU SELEKTIE "Niveau Easy hoogte"
- Zie voor een beschrijving van andere relevante parameters
  - pagina 96, tabel 16: EXTR.INSTELLINGEN
  - pagina 121, tabel 28: PROCESWAARDE.

|   | Beschrijving                                                                                                    |                                                                                                    |
|---|----------------------------------------------------------------------------------------------------|----------------------------------------------------------------------------------------------------|
| 1 | Via de parameter KEUZE de bedrijfsmodus "Niveau"<br>kiezen.                                                                                                    | 3<br>                                                                                                    |
|   | Lokaal display:<br>Menupad: GROEPSKEUZE →KEUZE                                                                                                    |                                                                                                    |
|   | Digitale communicatie:<br>Menupad: GEBRUIKERSMENU $\rightarrow$ INSTELLINGEN $\rightarrow$<br>INREGELING $\rightarrow$ KEUZE                                           | 4,5 m<br>②<br>0 l                                                                                                    |
| 2 | Evt. via de parameter NIVEAU SELEKTIE de niveau-<br>modus "Niveau Easy hoogte" kiezen.                                                                                 | 0,5 m                                                                                                    |
|   | Lokaal display:<br>Menupad: GROEPSKEUZE $\rightarrow$ KEUZE "Niveau" $\rightarrow$ NIVEAU SELEKTIE                                                                     | $\rho = 1 \frac{\text{kg}}{\text{dm}^3}$                                                                                   |
|   | Digitale communicatie:<br>Menupad: GEBRUIKERSMENU $\rightarrow$ INSTELLINGEN $\rightarrow$<br>INREGELING $\rightarrow$ KEUZE "Niveau" $\rightarrow$ NIVEAU<br>SELEKTIE | Ш<br>POI-PMC71xxx-19-xx-xx-xx-007<br>Afb. 9: Inregelen zonder referentiedruk –<br>droge inregeling                         |
| 3 | Lokaal display:<br>Functiegroep INREGELING kiezen. Menupad: GROEPS-<br>KEUZE $\rightarrow$ GEBRUIKERSMENU $\rightarrow$ INSTELLINGEN $\rightarrow$<br>INREGELING       | <ol> <li>Zie tabel, stappen 8 en 9.</li> <li>Zie tabel, stappen 10 en 11.</li> <li>Zie tabel, stappen 12 en 13.</li> </ol> |

|    | Beschrijving                                                                                                    |                                                                                                    |
|----|----------------------------------------------------------------------------------------------------|----------------------------------------------------------------------------------------------------|
| 4  | Via de parameter DRUK EENHEID een drukeenheid kiezen, hier bijv. mbar.                                                        | $\frac{h}{[m]} h = \frac{p}{p \cdot q}$                                                                                                    |
| 5  | Via de parameter OUTPUT EENHEID een volume-<br>eenheid kiezen, hier bijv. l (liter).                                          | 4.5                                                                                                    |
| 6  | Via de parameter HOOGTE EENHEID een hoogte-<br>eenheid kiezen, hier bijv. m.                                                  |                                                                                                    |
| 7  | Via de parameter KALIBRATIEMODUS de optie "Droog" kiezen.                                                                     | $\rho = 1 \frac{g}{cm^3}$                                                                                                    |
| 8  | Via de parameter DICHTHEID EENH. een dichtheids-<br>eenheid kiezen, hier bijv. kg/dm <sup>3</sup> .                           | 0.5                                                                                                    |
| 9  | Via de parameter DICHTH. AANPAS. de dichtheid van het medium invoeren, hier bijv. liter.                                      | 49 441 <u>p</u><br>[mbar]                                                                                                    |
| 10 | Via de parameter AFREGELING LEEG de volumewaarde voor het onderste inregelpunt invoeren, hier bijv. 0 l (liter).              | P01-xxxxxxx-05-xx-xx-029                                                                                                    |
| 11 | Via de parameter HOOGTE LEEG de drukwaarde voor<br>het onderste inregelpunt invoeren, hier bijv. 0,5 m<br>(1,6 ft).           | ④ 1000                                                                                                    |
| 12 | Via de parameter VOL AFREGELING de volumewaarde<br>voor het bovenste inregelpunt invoeren, hier bijv. 1000 l<br>(264 US gal). |                                                                                                    |
| 13 | Via de parameter HOOGTE VOL de drukwaarde voor<br>het bovenste inregelpunt invoeren, hier bijv. 4,5 m<br>(15 ft).             | $\begin{array}{c} \hline 2 \\ 0 \\ 0.5 \\ 0.5 \\ 0$ |
| 14 | Via de parameter AANVANG INSTELL. de waarde voor de onderste stroomwaarde (4 mA) instellen.                                   | 3 5<br>NI-XXXXX 05-XX-VX-032                                                                                                    |
| 15 | Via de parameter EIND INSTELLEN de waarde voor de bovenste stroomwaarde (20 mA) instellen.                                    |                                                                                                    |
| 16 | Resultaat:<br>het meetbereik is voor 01000 l (liter) (264 US gal)<br>ingesteld.                                               | 7 20                                                                                                    |
|    |                                                                                                    |                                                                                                    |
|    |                                                                                                    | Afb. 10: Inregeling met referentiedruk –<br>natte inregeling                                                                                                    |
|    |                                                                                                    | <ol> <li>Zie tabel, stappen 8 en 9.</li> <li>Zie tabel, stap 10.</li> <li>Zie tabel, stap 11.</li> <li>Zie tabel, stap 12.</li> <li>Zie tabel, stap 13.</li> <li>Zie tabel, stap 14.</li> <li>Zie tabel, stap 15.</li> </ol>                                                                                                    |

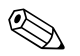

1. Als MEASURAND heeft u bij deze niveaumodus de beschikking over %, hoogte, volume en massa.  $\rightarrow$  Zie ook de parameterbeschrijving OUTPUT EENHEID, pagina 64.

# 5.4 Niveau selectie "Niveau Standard", niveau type "Lineair"

#### 5.4.1 Inregeling met referentiedruk – natte inregeling

#### Voorbeeld:

In dit voorbeeld moet de hoogte in een tank worden gemeten in m. De maximale hoogte is 3 m (9,8 ft). Het drukbereik wordt ingesteld op 0 tot 300 mbar (4,5 psi).

#### Voorwaarde:

- De meetgrootheid is direct proportioneel met de druk.
- De tank kan worden gevuld en geleegd.

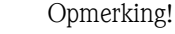

- Zie ook het inbedrijfstellingsvoorschrift Deltabar S (BA00270P) of Cerabar S (BA00271P), hoofdstuk 6.5 "Niveaumeting" of Deltapilot S (BA00332P), hoofdstuk 6.4 "Niveaumeting".
- Zie voor een beschrijving van de genoemde parameters
  - pagina 45, tabel 2: KEUZE
  - pagina 53, tabel 6: POSITION ADJUST.
  - pagina 67, tabel 10: INREGELING.
- pagina 70, tabel 11: INREGELING niveau type "Lineair".
- Zie voor een beschrijving van andere relevante parameters
  - pagina 96, tabel 16: EXTR.INSTELLINGEN
  - pagina 121, tabel 28: PROCESWAARDE.

|   | Beschrijving                                                                                                    |                                                                       |
|---|----------------------------------------------------------------------------------------------------|-----------------------------------------------------------------------|
| 1 | Deltabar S: voordat u het instrument voor uw toepassing<br>instelt, moeten de werkdrukleidingen worden gereinigd<br>en met meetmedium zijn gevuld. Zie inbedrijfstellings-<br>voorschrift BA00270P, hoofdstuk 6.5.1. | ②<br>300 mbar<br>3 m                                                  |
| 2 | Evt. positie-inregeling uitvoeren. Zie pagina 53, tabel 6:<br>POSITION ADJUST                                                                                                    |                                                                       |
| 3 | Evt. via de parameter KEUZE de bedrijfsmodus "Niveau"<br>kiezen.                                                                                                    |                                                                       |
|   | Lokaal display:<br>Menupad: GROEPSKEUZE →KEUZE                                                                                                    | 0 m                                                                   |
|   | Digitale communicatie:<br>Menupad: GEBRUIKERSMENU $\rightarrow$ INSTELLINGEN $\rightarrow$<br>INREGELING $\rightarrow$ KEUZE                                                                                         |                                                                       |
| 4 | Evt. via de parameter NIVEAU SELEKTIE de niveau-<br>modus "Niveau Standard" kiezen.                                                                                                    | POI-PMC71xxx-19-xx-xx-006<br>Afb. 11: Inregeling met referentiedruk – |
|   | Lokaal display:<br>Menupad: GROEPSKEUZE $\rightarrow$ KEUZE "Niveau" $\rightarrow$ NIVEAU SELEKTIE                                                                                                    | 1 Zie tabel, stap 11.<br>2 Zie tabel, stap 12.                        |
|   | Digitale communicatie:<br>Menupad: GEBRUIKERSMENU $\rightarrow$ INSTELLINGEN $\rightarrow$<br>INREGELING $\rightarrow$ KEUZE "Niveau" $\rightarrow$ NIVEAU<br>SELEKTIE                                               |                                                                       |

|    | Beschrijving                                                                                                    |                                                                                                    |
|----|----------------------------------------------------------------------------------------------------|----------------------------------------------------------------------------------------------------|
| 5  | Lokaal display:<br>Functiegroep INREGELING kiezen. Menupad: GROEPS-KEUZE $\rightarrow$ GEBRUIKERSMENU $\rightarrow$ INSTELLINGEN $\rightarrow$ INREGELING |                                                                                                    |
| 6  | Via de parameter DRUK EENHEID een drukeenheid kiezen, hier bijv. mbar.                                                                                    |                                                                                                    |
| 7  | Via de parameter NIVEAU TYPE de optie "Lineair"<br>kiezen.                                                                                                |                                                                                                    |
| 8  | Via de parameter LIN. MEASURAND de optie "Hoogte" kiezen.                                                                                                 |                                                                                                    |
| 9  | Via de parameter HOOGTE EENHEID een hoogte-<br>eenheid kiezen, hier bijv. m.                                                                              | $\begin{array}{c ccccccccccccccccccccccccccccccccccc$                                               |
| 10 | Via de parameter KALIBRATIEMODUS de optie "Nat" kiezen.                                                                                                   | P01-xxxxxxx-05-xx-xx-034                                                                            |
| 11 | Druk voor het onderste inregelpunt is op het instrument actief, hier bijv. O mbar.                                                                        | [mA]                                                                                                |
|    | Parameter AFREGELING LEEG kiezen.                                                                                                    | 4 20                                                                                                |
|    | Niveauwaarde invoeren, hier bijv. 0 m. Wanneer u de<br>waarde bevestigt, wordt de actieve druk aan de onderste<br>niveauwaarde toegekend.                 |                                                                                                    |
| 12 | Druk voor het bovenste inregelpunt is op het instrument actief, hier bijv. 300 mbar (4,5 psi).                                                            |                                                                                                    |
|    | Parameter VOL AFREGELING kiezen.                                                                                                    |                                                                                                    |
|    | Niveauwaarde invoeren, hier bijv. 3 m (9,8 ft). Wanneer<br>u de waarde bevestigt, wordt de actieve drukwaarde aan<br>de bovenste niveauwaarde toegekend.  | 0 3 <u>h</u><br>[m]                                                                                 |
| 13 | Via AANVANG INSTELL. de waarde voor de onderste stroomwaarde (4 mA) instellen.                                                                            | Afb. 12: Inregeling met referentiedruk –<br>natte inregeling                                        |
| 14 | Via EIND INSTELLEN de waarde voor de bovenste<br>stroomwaarde (20 mA) instellen.                                                                          | 1       Zie tabel, stap 11.         2       Zie tabel, stap 12.         3       Zie tabel, stap 13. |
| 15 | Resultaat:<br>het meetbereik is voor 0+3 m (9,8 ft) ingesteld.                                                                                            | 4 Zie tabel, stap 14.                                                                               |

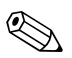

- 1. U kunt ook via het QUICK SETUP-menu een inregeling met referentiedruk uitvoeren.  $\rightarrow$  Zie pagina 49 ev, tabel 4: QUICK SETUP menu.
- U heeft de mogelijkheid klantspecifieke eenheden in te stellen. Zie parameterbeschrijvingen DRUK EENHEID (→ pagina 67), HOOGTE EENHEID (→ pagina70), EENHEID VOLUME (→ pagina 71) en MASSA EENHEID (pagina 72).
- 3. Als meet grootheid heeft u bij dit niveautype de beschikking over %, hoogte, volume en massa.  $\rightarrow$  Zie pagina 70 ev.
- 4. De parameters LEEG INREGELING ( $\rightarrow$  pagina 73) en DRUK VOL ( $\rightarrow$  pagina 74) geven de bij de parameters AFREGELING LEEG en VOL AFREGELING behorende drukwaarden aan.

#### 5.4.2 Inregelen zonder referentiedruk – droge inregeling

#### Voorbeeld:

In dit voorbeeld moet het volume in een tank in  $m^3$  worden gemeten. Het maximale volume is 5  $m^3$  en de maximale hoogte is 4 m (13 ft). De dichtheid van het medium is 1 kg/m<sup>3</sup>. Het instrument wordt onder de meetbereikaanvangswaarde gemonteerd.

#### Voorwaarde:

- De meetgrootheid is direct proportioneel met de druk.
- Het gaat hierbij om een theoretische inregeling, d.w.z. tankvolume, tankhoogte en de dichtheid van het medium zijn bekend.

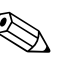

- Zie ook het inbedrijfstellingsvoorschrift Deltabar S (BA00270P) of Cerabar S (BA00271P), hoofdstuk 6.5 "Niveaumeting" of Deltapilot S (BA00332P), hoofdstuk 6.4 "Niveaumeting".
- Afhankelijk van de inbouwpositie van het instrument kan een nulpuntverschuiving ontstaan, d.w.z. bij lege of deels gevulde tank geeft de parameter GEMETEN WAARDE niet nul aan.
   → Zie voor het uitvoeren van een positie-inregeling ook pagina 53, tabel 6: POSITION ADJUST.
- Zie voor een beschrijving van de genoemde parameters
  - pagina 45, tabel 2: KEUZE
  - pagina 67, tabel 10: INREGELING.
- pagina 70, tabel 11: INREGELING niveau type "Lineair".
- Zie voor een beschrijving van andere relevante parameters
- pagina 96, tabel 16: EXTR.INSTELLINGEN
- pagina 121, tabel 28: PROCESWAARDE.

|   | Beschrijving                                                                                                    |                                                                                                    |
|---|----------------------------------------------------------------------------------------------------|----------------------------------------------------------------------------------------------------|
| 1 | Via de parameter KEUZE de bedrijfsmodus "Niveau"<br>kiezen.                                                                                               |                                                                                                    |
|   | Lokaal display:<br>Menupad: GROEPSKEUZE →KEUZE                                                                                                    | 3<br>4 m                                                                                                    |
|   | Digitale communicatie:<br>Menupad: GEBRUIKERSMENU $\rightarrow$ INSTELLINGEN $\rightarrow$<br>INREGELING $\rightarrow$ KEUZE                              | ② V = 5 m <sup>3</sup>                                                                                                    |
| 2 | Evt. via de parameter NIVEAU SELEKTIE de niveau-<br>modus "Niveau Standard" kiezen.                                                                       | ① ① ① ① ① ① ① ① ① ① ① ① ① ① ① ① ① ① ①                                                                                          |
|   | Lokaal display:<br>Menupad: GROEPSKEUZE $\rightarrow$ KEUZE "Niveau" $\rightarrow$<br>NIVEAU SELEKTIE                                                     | $\rho = 1 \frac{\text{kg}}{\text{dm}^3}$                                                                                       |
|   | Digitale communicatie:<br>Menupad: GEBRUIKERSMENU → INSTELLINGEN →<br>INREGELING → KEUZE "Niveau" → NIVEAU<br>SELEKTIE                                    | M<br>P01-PMC71xxx-19-xx-xx-xx-003<br>Afb. 13: Inregelen zonder referentiedruk –<br>droge inregeling                            |
| 3 | Lokaal display:<br>Functiegroep INREGELING kiezen. Menupad: GROEPS-KEUZE $\rightarrow$ GEBRUIKERSMENU $\rightarrow$ INSTELLINGEN $\rightarrow$ INREGELING | <ol> <li>Zie tabel, stap 10.</li> <li>Zie tabel, stap 11.</li> <li>Zie tabel, stap 12.</li> <li>Zie tabel, stap 13.</li> </ol> |

|    | Beschrijving                                                                                             |                                                                 |
|----|----------------------------------------------------------------------------------------------------|-----------------------------------------------------------------|
| 4  | Via de parameter DRUK EENHEID een drukeenheid kiezen, hier bijv. mbar.                                   |                                                                 |
| 5  | Via de parameter NIVEAU TYPE de optie "Lineair"<br>kiezen.                                               | 2 20                                                            |
| 6  | Via de parameter LIN. MEASURAND de optie "Volume" kiezen.                                                |                                                                 |
| 7  | Via de parameter EENHEID VOLUME een volume-<br>eenheid kiezen, hier bijv. m <sup>3</sup> .               |                                                                 |
| 8  | Via de parameter KALIBRATIEMODUS de optie "Droog"<br>kiezen. Zie ook de volgende instructie, punt 3.     |                                                                 |
| 9  | Via de parameter DICHTH. AANPAS. de waarde voor de dichtheid invoeren, hier bijv. kg/1 dm <sup>3</sup> . | 0 5 <u>V</u><br>[m <sup>3</sup> ]                               |
| 10 | Via de parameter TANKVOLUME het tankvolume invoeren, hier bijv. 5 m <sup>3</sup> .                       | Afb. 14: Inregeling stroomuitgang                               |
| 11 | Via de parameter TANK HOOGTE de tankhoogte invoeren, hier bijv. 4 m (13 ft).                             | 3       Zie tabel, stap 13.         6       Zie tabel, stap 14. |
| 12 | Via de parameter O% POSITIE<br>de niveau-offset invoeren, hier bijv0,5 m (-1,6 ft).                      |                                                                 |
| 13 | Via de parameter AANVANG INSTELL. de waarde voor de onderste stroomwaarde (4 mA) instellen.              |                                                                 |
| 14 | Via de parameter EIND INSTELLEN de waarde voor de bovenste stroomwaarde (20 mA) instellen.               |                                                                 |
| 15 | Resultaat:<br>het meetbereik is voor 05 m <sup>3</sup> ingesteld.                                        |                                                                 |

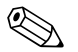

- 1. Als meet grootheid heeft u bij dit niveautype de beschikking over %, hoogte, volume en massa.  $\rightarrow$  Zie pagina 70 ev.
- U heeft de mogelijkheid klantspecifieke eenheden in te stellen. Zie parameterbeschrijvingen DRUK EENHEID (→ pagina 67), HOOGTE EENHEID (→ pagina 70), EENHEID VOLUME (→ pagina 71) en MASSA EENHEID (→ pagina 72).
- 3. Via de parameter AANVANG INSTELL. (→ pagina 77) en EIND INSTELLEN (→ pagina 77) worden de onderste resp. bovenste stroomwaarde aan een niveauwaarde toegekend. Nadat u de kalibratiemodus "Droog" heeft gekozen, kan de foutmelding A711 "MEETBEGIN of MEETEINDE buiten bewerkingsgrenzen" verschijnen. Zodra voor de parameters AANVANG INSTELL. en EIND INSTELLEN niveauwaarden worden ingevoerd, die binnen deze grenzen liggen, verdwijnt de foutmelding.

Via de parameter RESET CODE INV. ( $\rightarrow$  pagina 125) met de code 2710 zet u onder andere de parameters AANVANG INSTELL. en EIND INSTELLEN automatisch op niveauwaarden, die binnen de bewerkingsgrenzen liggen.

# 5.5 Niveau selectie "Niveau Standard", niveau type "Druk gelin."

#### 5.5.1 Semi-automatisch invoer van de linearisatietabel

#### Voorbeeld:

In dit voorbeeld moet het volume in een tank met conische uitloop in m<sup>3</sup> worden gemeten.

#### Voorwaarde:

- De tank kan worden gevuld. De linearisatiekarakteristiek moet constant stijgend zijn.
- Een minimale afstand van 0,5% van het bereik tussen twee punten moet worden aangehouden. Bereik voor de optie "Druk gelin.": HYDR. Druk MAX – HYDR. Druk MIN; TANKINHOUD MAX.
   – TANKINHOUD MIN. Bereik voor de optie "Hoogte gelin.": NIVEAU MAX – NIVEAU MIN; TANKINHOUD MAX. – TANKINHOUD MIN.

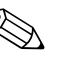

- Zie ook het inbedrijfstellingsvoorschrift Deltabar S (BA00270P) of Cerabar S (BA00271P), hoofdstuk 6.5 "Niveaumeting" of Deltapilot S (BA00332P), hoofdstuk 6.4 "Niveaumeting".
- Zie voor een beschrijving van de genoemde parameters
  - pagina 45, tabel 2: KEUZE
  - pagina 53, tabel 6: POSITION ADJUST.
  - pagina 67, tabel 10: INREGELING.
  - pagina 78, tabel 11: INREGELING niveau type "Druk gelin."
  - pagina 100, tabel 18: LINEARISATIE lokale bediening
- pagina 104, tabel 19: LINEARISATIE digitale communicatie.
- Zie voor een beschrijving van andere relevante parameters
  - pagina 96, tabel 16: EXTR.INSTELLINGEN
  - pagina 121, tabel 28: PROCESWAARDE.

|   | Beschrijving                                                                                                    |                           |
|---|----------------------------------------------------------------------------------------------------|---------------------------|
| 1 | Deltabar S: voordat u het instrument voor uw toepassing<br>instelt, moeten de werkdrukleidingen worden gereinigd<br>en met meetmedium zijn gevuld. Zie inbedrijfstellings-<br>voorschrift BA00270P, hoofdstuk 6.5.1. | V<br>[m3]<br>3.5          |
| 2 | Evt. positie-inregeling uitvoeren. Zie pagina 53, tabel 6:<br>POSITION ADJUST                                                                                                    |                           |
|   | Inregeling uitvoeren:                                                                                                    |                           |
| 3 | Evt. via de parameter KEUZE de bedrijfsmodus "Niveau" kiezen.                                                                                                    |                           |
|   | Lokaal display:<br>Menupad: GROEPSKEUZE $\rightarrow$ KEUZE                                                                                                    | mbar]                     |
|   | Digitale communicatie:<br>Menupad: GEBRUIKERSMENU $\rightarrow$ INSTELLINGEN $\rightarrow$<br>INREGELING $\rightarrow$ KEUZE                                                                                         | P01-PMP71xxx-19-xx-xx-002 |
| 4 | Evt. via de parameter NIVEAU SELEKTIE de niveau-<br>modus "Niveau Standard" kiezen.                                                                                                    |                           |
|   | Lokaal display:<br>Menupad: GROEPSKEUZE $\rightarrow$ KEUZE "Niveau" $\rightarrow$ NIVEAU SELEKTIE                                                                                                    |                           |
|   | Digitale communicatie:<br>Menupad: GEBRUIKERSMENU $\rightarrow$ INSTELLINGEN $\rightarrow$<br>INREGELING $\rightarrow$ KEUZE "Niveau" $\rightarrow$ NIVEAU<br>SELEKTIE                                               |                           |

|    | Beschrijving                                                                                                    |
|----|----------------------------------------------------------------------------------------------------|
| 5  | Lokaal display:<br>Functiegroep INREGELING kiezen. Menupad: GROEPS-KEUZE $\rightarrow$ GEBRUIKERSMENU $\rightarrow$ INSTELLINGEN $\rightarrow$ INREGELING |
| 6  | Via de parameter DRUK EENHEID een drukeenheid kiezen, hier bijv. mbar.                                                                                    |
| 7  | Via de parameter NIVEAU TYPE de optie "Druk gelin."<br>kiezen. Zie ook de volgende instructie, punt 3.                                                    |
| 8  | Via de parameter LIN. MEASURAND de optie "Volume" kiezen.                                                                                                 |
| 9  | Via de parameter EENHEID VOLUME een volume-<br>eenheid kiezen, hier bijv. m <sup>3</sup> .                                                                |
| 10 | Parameter HYDR. DRUK MIN. kiezen.                                                                                                    |
|    | Minimaal te verwachten hydrostatische druk invoeren,<br>hier bijv. 0 mbar.                                                                                |
| 11 | Parameter HYDR. DRUK MAX. kiezen.                                                                                                    |
|    | Maximaal te verwachten hydrostatische druk invoeren,<br>hier bijv. 350 mbar (5,25 psi).                                                                   |
|    | Linearisatie uitvoeren:                                                                                                    |
| 12 | Functiegroep omschakelen:<br>Menupad: (GROEPSKEUZE $\rightarrow$ ) GEBRUIKERSMENU $\rightarrow$<br>INSTELLINGEN $\rightarrow$ LINEARISATIE                |
| 13 | Parameter TANKINHOUD MIN. kiezen.                                                                                                    |
|    | Minimaal te verwachten tankinhoud instellen, hier bijv. 0 m <sup>3</sup> .                                                                                |
| 14 | Parameter TANKINHOUD MAX. kiezen.                                                                                                    |
|    | Maximaal te verwachten tankinhoud instellen, hier bijv. $3.5 \text{ m}^3$ .                                                                               |
| 15 | Lokaal display:<br>Via parameter TABEL SELECTIE de optie "Edit tabel"<br>kiezen.                                                                          |
| 16 | Via parameter LINEARIS. BEWERK de optie "Semi auto-<br>matisch" kiezen.                                                                                   |
| 17 | Via de parameter TABEL EDITOR DE OPTIE "Nieuwe tabel " kiezen.                                                                                            |

|    | Beschrijving                                                                                                    |                                                                                                    |
|----|----------------------------------------------------------------------------------------------------|----------------------------------------------------------------------------------------------------|
| 18 | Linearisatietabel invoeren (min. 2 punten, max. 32 punten).                                                                                                    |                                                                                                    |
|    | Tank tot hoogt van het 1e punt vullen.                                                                                                    | (4) 3.5                                                                                                    |
|    | REGELNUMMER: getoonde waarde bevestigen.                                                                                                    |                                                                                                    |
|    | X-WAARDE: de actieve hydrostatische druk wordt getoond.                                                                                                    | 6                                                                                                    |
|    | Lokaal display, digitale communicatie:<br>De getoonde X-WAARDE wordt met het bevestigen van<br>de Y-waarde opgeslagen. Zie volgende regel,<br>Y-WAARDE.                                                                                                    |                                                                                                    |
|    | HART handterminal:<br>getoonde X-WAARDE bevestigen.                                                                                                    |                                                                                                    |
|    | Y-WAARDE: volumewaarde WAARDE, hier bijv. 0 m $^3$ , en de waarde bevestigen.                                                                                                    | (1) (2) [[11]Dat[]<br>P01-xxxxxxx-05-xx-xx-015                                                                                                    |
| 19 | Lokaal display:<br>Wanneer u een volgend punt voor de linearisatietabel<br>wilt invoeren, kiest u de optie "Volgende punt" en voert<br>u het punt in zoals beschreven in stap 18.<br>Wanneer u de invoer wilt beëindigen en de linearisa-<br>tietabel wilt activeren, kies dan de optie "Tabel over-<br>nemen". | 1<br>[mA]<br>⑦ 20                                                                                                    |
|    | Aanvullende punten voor de linearisatietabel voert u in<br>zoals beschreven staat onder stap 17. Na invoer van alle<br>punten, moet de tabel via de parameter TAB. ACTIVE-<br>REN worden geactiveerd.                                                                                                    |                                                                                                    |
| 20 | Resultaat:<br>de linearisatietabel is ingevoerd.                                                                                                    | [m <sup>3</sup> ]<br>P01-XXXXXE-05-XX-XX-016<br>Afb. 15: Semi-automatisch invoer van de linearisatie-<br>tabel<br>1 Zie tabel, stap 10.<br>2 Zie tabel, stap 11.<br>3 Zie tabel, stap 13.<br>4 Zie tabel, stap 14.<br>5 Zie tabel, stappen 15 – 19.<br>6 Zie volgende instructie, punt 4.<br>7 Zie volgende instructie, punt 4. |

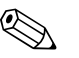

- 1. Als meet grootheid heeft u bij dit niveautype de beschikking over %, volume en massa.  $\rightarrow$  Zie pagina 78 ev.
- U heeft de mogelijkheid klantspecifieke eenheden in te stellen. Zie parameterbeschrijvingen DRUK EENHEID (→ pagina 67), HOOGTE EENHEID (→ pagina 79), EENHEID VOLUME (→ pagina 79) en MASSA EENHEID (→ pagina 80).
- 3. Nadat u het niveautype "Druk gelin." heeft gekozen, kan de waarschuwing "W710 Ingestelde bereik kleiner dan toegestaan" verschijnen. Standaard bestaat op dit tijdstip de linearisatietabel al uit twee punten. Eventueel is de 2e en dus de hoogste X-WAARDE van de linearisatietabel kleiner dan de toegestane MINIMUM SPAN (→ MINIMUM SPAN, pagina 119). Zodra de hoogste X-WAARDE groter is dan het minimaal bereik verdwijnt de melding.
- 4. Met de parameters AANVANG INSTELL. (→ pagina 98) en EIND INSTELLEN (→ pagina 98) wijst u aan de onderste en bovenste stroomwaarde een niveauwaarde toe. Wanneer u voor TANKINHOUD MIN. (→ pagina 101 of 104) en TANKINHOUD MAX. (→ pagina 101 of 105) waarden invoert, worden de parameters AANVANG INSTELL. en EIND INSTEL-LEN ook veranderd. Wanneer u aan de onderste en bovenste stroomwaarden andere waarden dan voor de TANKINHOUD MIN. en TANKINHOUD MAX. wilt toekennen, dan moeten voor AANVANG INSTELL. en EIND INSTELLEN de gewenste waarden worden ingevoerd.

#### 5.5.2 Handmatige invoer van de linearisatietabel

#### Voorbeeld:

In dit voorbeeld moet het volume in een tank met conische uitloop in m<sup>3</sup> worden gemeten.

#### Voorwaarde:

- Het gaat hierbij om een theoretische inregeling, d.w.z. de punten voor de linearisatietabel zijn bekend.
- Een minimale afstand van 0,5% van het bereik tussen twee punten moet worden aangehouden. Bereik voor de optie "Druk gelin.": HYDR. Druk MAX – HYDR. Druk MIN; TANKINHOUD MAX.
   TANKINHOUD MIN. Bereik voor de optie "Hoogte gelin.": NIVEAU MAX – NIVEAU MIN; TANKINHOUD MAX. – TANKINHOUD MIN.

- Zie ook het inbedrijfstellingsvoorschrift Deltabar S (BA00270P) of Cerabar S (BA00271P), hoofdstuk 6.5 "Niveaumeting" of Deltapilot S (BA00332P), hoofdstuk 6.4 "Niveaumeting".
- Zie voor een beschrijving van de genoemde parameters
  - pagina 45, tabel 2: KEUZE
  - pagina 53, tabel 6: POSITION ADJUST.
  - pagina 67, tabel 10: INREGELING.
  - pagina 78, tabel 12: INREGELING niveau type "Druk gelin."
  - pagina 100, tabel 18: LINEARISATIE lokale bediening
  - pagina 104, tabel 19: LINEARISATIE digitale communicatie.
- Zie voor een beschrijving van andere relevante parameters
  - pagina 96, tabel 16: EXTR.INSTELLINGEN
  - pagina 121, tabel 28: PROCESWAARDE.

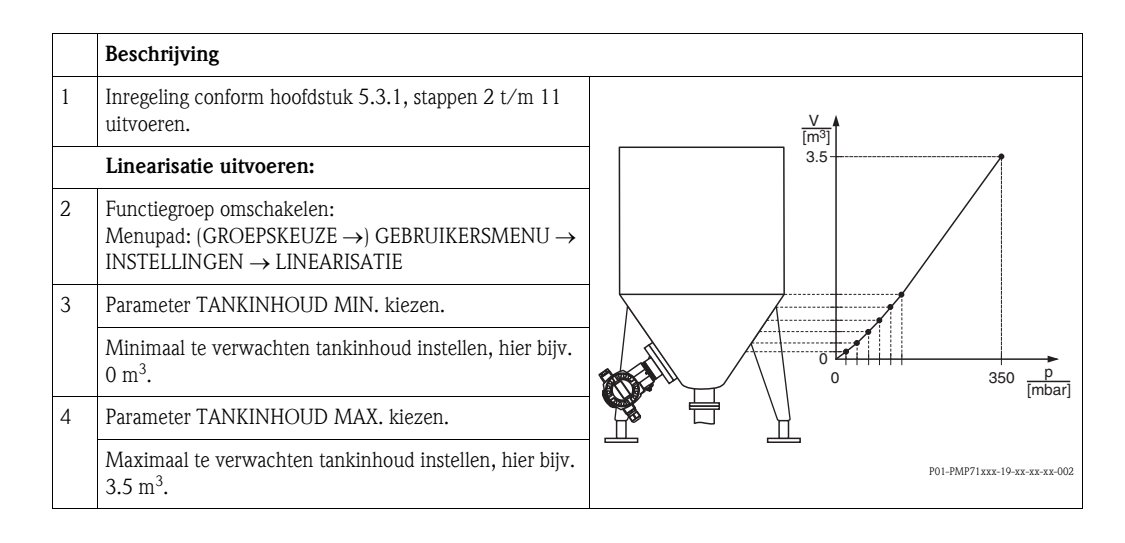

|    | Beschrijving                                                                                                    |                                                                                                    |
|----|----------------------------------------------------------------------------------------------------|----------------------------------------------------------------------------------------------------|
| 5  | Lokaal display:<br>Via parameter TABEL SELECTIE de optie "Edit tabel"<br>kiezen.                                                                                                    | V<br>[m <sup>3</sup> ]<br>(4) 3.5                                                                                                    |
| 6  | Via parameter LINEARIS. BEWERK de optie "Hand-<br>matig" kiezen.                                                                                                    |                                                                                                    |
| 7  | Via de parameter TABEL EDITOR DE OPTIE "Nieuwe tabel " kiezen.                                                                                                    | 6                                                                                                    |
| 8  | Linearisatietabel invoeren (min. 2 punten, max. 32 punten).                                                                                                    |                                                                                                    |
|    | REGELNUMMER: getoonde waarde bevestigen.                                                                                                    |                                                                                                    |
|    | X-WAARDE: drukwaarde invoeren en bevestigen.                                                                                                    |                                                                                                    |
|    | Y-WAARDE: volumewaarde invoeren, hier bijv. 0 m <sup>3</sup> , en de waarde bevestigen.                                                                                                    | 1 350 <u>P</u><br>(1) (2) [mbar]<br>P01-xxxxxx-05-xx-xx-015                                                                                                    |
| 9  | Lokaal display<br>Wanneer u een volgend punt voor de linearisatietabel<br>wilt invoeren, kiest u de optie "Volgende punt" en voert<br>u het punt in zoals beschreven in stap 8.<br>Wanneer u de invoer wilt beëindigen en de linearisa-<br>tietabel wilt activeren, kies dan de optie "Tabel over-<br>nemen".<br>Digitale communicatie:<br>Aanvullende punten voor de linearisatietabel voert u in<br>zoals beschreven staat onder stap 8. Na invoer van alle<br>punten, moet de tabel via de parameter TAB. ACTIVE-<br>REN worden geactiveerd. |                                                                                                    |
| 10 | Resultaat:<br>de linearisatietabel is ingevoerd.                                                                                                    | 0 3.5 V<br>[m <sup>3</sup> ]                                                                                                    |
|    |                                                                                                    | Afb. 16:Handmatig invoer van de linearisatietabel1Zie hoofdstuk 5.3.1, tabel, stap 10.2Zie hoofdstuk 5.3.1, tabel, stap 11.3Zie tabel, stap 3.4Zie tabel, stap 4.5Zie tabel, stappen 5 - 9.6Zie volgende instructie, punt 4.7Zie volgende instructie, punt 4. |

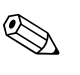

- 1. Als meet grootheid heeft u bij dit niveautype de beschikking over %, volume en massa.  $\rightarrow$  Zie pagina 78 ev.
- U heeft de mogelijkheid klantspecifieke eenheden in te stellen. Zie parameterbeschrijvingen DRUK EENHEID (→ pagina 67), HOOGTE EENHEID (→ pagina 79), EENHEID VOLUME (→ pagina 79) en MASSA EENHEID (→ pagina 80).
- 3. Nadat u het niveautype "Druk gelin." heeft gekozen, kan de waarschuwing "W710 Ingestelde bereik kleiner dan toegestaan" verschijnen. Standaard bestaat op dit tijdstip de linearisatietabel al uit twee punten. Eventueel is de 2e en dus de hoogste X-WAARDE van de linearisatietabel kleiner dan de toegestane MINIMUM SPAN (→ MINIMUM SPAN, pagina 119). Zodra de hoogste X-WAARDE groter is dan het minimaal bereik verdwijnt de melding.
- 4. Met de parameters AANVANG INSTELL. (→ pagina 98) en EIND INSTELLEN (→ pagina 98) wijst u aan de onderste en bovenste stroomwaarde een niveauwaarde toe. Wanneer u voor TANKINHOUD MIN. (→ pagina 101 of 104) en TANKINHOUD MAX. (→ pagina 101 of 105) waarden invoert, worden de parameters AANVANG INSTELL. en EIND INSTEL-LEN ook veranderd. Wanneer u aan de onderste en bovenste stroomwaarden andere waarden dan voor de TANKINHOUD MIN. en TANKINHOUD MAX. wilt toekennen, dan moeten voor AANVANG INSTELL. en EIND INSTELLEN de gewenste waarden worden ingevoerd.

## 5.6 Niveau selectie "Niveau Standard", niveau type "Hoogte gelin."

# 5.6.1 Natte inregeling en semi-automatisch invoer van de linearisatietabel

#### Voorbeeld:

in dit voorbeeld moeten de hoogte en het volume tegelijkertijd worden gemeten.

#### Voorwaarde:

- De tank kan worden gevuld. De linearisatiekarakteristiek moet constant stijgend zijn.
- Een minimale afstand van 0,5% van het bereik tussen twee punten moet worden aangehouden. Bereik voor de optie "Druk gelin.": HYDR. Druk MAX – HYDR. Druk MIN; TANKINHOUD MAX.
   TANKINHOUD MIN. Bereik voor de optie "Hoogte gelin.": NIVEAU MAX – NIVEAU MIN; TANKINHOUD MAX. – TANKINHOUD MIN.

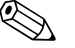

- Zie ook het inbedrijfstellingsvoorschrift Deltabar S (BA00270P) of Cerabar S (BA00271P), hoofdstuk 6.5 "Niveaumeting" of Deltapilot S (BA00332P), hoofdstuk 6.4 "Niveaumeting".
- Zie voor een beschrijving van de genoemde parameters
  - pagina 45, tabel 2: KEUZE
  - pagina 53, tabel 6: POSITION ADJUST.
  - pagina 67, tabel 10: INREGELING.
  - pagina 83, tabel 13: INREGELING niveau type "Hoogte gelin."
  - pagina 100, tabel 18: LINEARISATIE lokale bediening
  - pagina 104, tabel 19: LINEARISATIE digitale communicatie.
- Zie voor een beschrijving van andere parameters
  - pagina 96, tabel 16: EXTR.INSTELLINGEN
  - pagina 121, tabel 28: PROCESWAARDE.

|   | Beschrijving                                                                                                    |
|---|----------------------------------------------------------------------------------------------------|
| 1 | Deltabar S: voordat u het instrument voor uw toepassing<br>instelt, moeten de werkdrukleidingen worden gereinigd<br>en met meetmedium zijn gevuld. Zie inbedrijfstellings-<br>voorschrift BA00270P, hoofdstuk 6.5.1. |
| 2 | Evt. positie-inregeling uitvoeren. Zie pagina 53, tabel 6:<br>POSITION ADJUST                                                                                                    |
|   | Inregeling voor de 1e meetgrootheid uitvoeren:                                                                                                    |
| 3 | Evt. via de parameter KEUZE de bedrijfsmodus "Niveau" kiezen.                                                                                                    |
|   | Lokaal display:<br>Menupad: GROEPSKEUZE $\rightarrow$ KEUZE                                                                                                    |
|   | Digitale communicatie:<br>Menupad: GEBRUIKERSMENU $\rightarrow$ INSTELLINGEN $\rightarrow$<br>INREGELING $\rightarrow$ KEUZE                                                                                         |
| 4 | Evt. via de parameter NIVEAU SELEKTIE de niveau-<br>modus "Niveau Standard" kiezen.                                                                                                    |
|   | Lokaal display:<br>Menupad: GROEPSKEUZE $\rightarrow$ KEUZE "Niveau" $\rightarrow$ NIVEAU SELEKTIE                                                                                                    |
| 5 | Lokaal display:<br>Functiegroep INREGELING kiezen. Menupad: GROEPS-KEUZE $\rightarrow$ GEBRUIKERSMENU $\rightarrow$ INSTELLINGEN $\rightarrow$ INREGELING                                                            |
| 6 | Via de parameter DRUK EENHEID een drukeenheid kiezen, hier bijv. mbar.                                                                                                    |

|    | Beschrijving                                                                                                    |                                                                                                  |
|----|----------------------------------------------------------------------------------------------------|--------------------------------------------------------------------------------------------------|
| 7  | Via de parameter NIVEAU TYPE de optie "Hoogte gelin." kiezen.                                                                                            |                                                                                                  |
| 8  | Via de parameter COMB.MEASURAND de optie<br>"Hoogte + Volume" kiezen.                                                                                    |                                                                                                  |
| 9  | Via de parameter HOOGTE EENHEID de eenheid voor<br>de 1e meetwaarde kiezen, hier bijv. m.                                                                |                                                                                                  |
| 10 | Via de parameter EENHEID VOLUME de eenheid voor de 2e meetgrootheid kiezen, hier bijv. $m^3$ .                                                           |                                                                                                  |
| 11 | Parameter NIVEAU MIN kiezen.                                                                                                    |                                                                                                  |
|    | Minimaal te verwachten hoogte invoeren, hier bijv. 0 m.                                                                                                  |                                                                                                  |
| 12 | Parameter NIVEAU MAX kiezen.                                                                                                    | P01-PMP71xxx-19-xx-xx-004                                                                        |
|    | Maximaal te verwachten hoogte invoeren, hier bijv. 3 m (9,8 ft).                                                                                         | h<br>[m]                                                                                         |
| 13 | Via de parameter KALIBRATIEMODUS de optie "Nat"<br>kiezen (kalibratiemodus voor de 1e meetgrootheid).                                                    | 2 4 3                                                                                            |
| 14 | Druk voor het onderste inregelpunt is op het instrument actief, hier bijv. O mbar.                                                                       |                                                                                                  |
|    | Parameter AFREGELING LEEG kiezen.                                                                                                    |                                                                                                  |
|    | Niveauwaarde invoeren, hier bijv. 0 m. Wanneer u de<br>waarde bevestigt, wordt de actieve druk aan de onderste<br>niveauwaarde toegekend.                |                                                                                                  |
| 15 | Druk voor het bovenste inregelpunt is op het instrument actief, hier bijv. 300 mbar (4,5 psi).                                                           |                                                                                                  |
|    | Parameter VOL AFREGELING kiezen.                                                                                                    | Afb. 17: Inregeling van de 1e meetgrootheid                                                      |
|    | Niveauwaarde invoeren, hier bijv. 3 m (9,8 ft). Wanneer<br>u de waarde bevestigt, wordt de actieve drukwaarde aan<br>de bovenste niveauwaarde toegekend. | 1 Zie tabel, stap 11.<br>2 Zie tabel, stap 12.<br>3 Zie tabel, stap 14.<br>4 Zie tabel, stap 15. |
| 16 | Resultaat:<br>de inregeling voor de 1e meetgrootheid is uitgevoerd.                                                                                      |                                                                                                  |

|    | Beschrijving                                                                                                    |                                                                                                    |
|----|----------------------------------------------------------------------------------------------------|----------------------------------------------------------------------------------------------------|
|    | Linearisatie uitvoeren (inregeling voor de 2e meet-<br>grootheid)                                                                                                    | [m <sup>3</sup> ]                                                                                                    |
| 17 | Functiegroep omschakelen.<br>Menupad: (GROEPSKEUZE $\rightarrow$ ) GEBRUIKERSMENU $\rightarrow$<br>INSTELLINGEN $\rightarrow$ LINEARISATIE.                                                                                                    | 5                                                                                                    |
| 18 | Parameter TANKINHOUD MIN. kiezen.                                                                                                    |                                                                                                    |
|    | Minimaal te verwachten tankinhoud instellen, hier bijv. 0 m <sup>3</sup> .                                                                                                    |                                                                                                    |
| 19 | Parameter TANKINHOUD MAX. kiezen.                                                                                                    |                                                                                                    |
|    | Maximaal te verwachten tankinhoud instellen, hier bijv. 5 m <sup>3</sup> .                                                                                                    |                                                                                                    |
| 20 | Lokaal display:<br>Via parameter TABEL SELECTIE de optie "Edit tabel"<br>kiezen.                                                                                                    | P01-PMP71xxx-19-xx-xx-x05                                                                                                    |
| 21 | Via parameter LINEARIS. BEWERK de optie "Semi auto-<br>matisch" kiezen.                                                                                                    | 6 5                                                                                                    |
| 22 | Via de parameter TABEL EDITOR DE OPTIE "Nieuwe tabel " kiezen.                                                                                                    |                                                                                                    |
| 23 | Linearisatietabel invoeren (min. 2 punten, max. 32 punten).                                                                                                    |                                                                                                    |
|    | Tank tot hoogt van het 1e punt vullen.                                                                                                    |                                                                                                    |
|    | REGELNUMMER: getoonde waarde bevestigen.                                                                                                    |                                                                                                    |
|    | X-WAARDE: de actieve hydrostatische druk wordt<br>gemeten en in de betreffende hoogte omgerekend en<br>weergegeven.                                                                                                    | 0 3 <u>h</u><br>[m]                                                                                                    |
|    | Lokaal display, digitale communicatie:<br>De getoonde X-WAARDE wordt met het bevestigen van<br>de<br>Y-waarde opgeslagen. Zie volgende regel. Y-WAARDE.                                                                                                    |                                                                                                    |
|    | HART handterminal:<br>getoonde X-WAARDE bevestigen.                                                                                                    | 9 20                                                                                                    |
|    | Y-WAARDE: volumewaarde invoeren, hier bijv. 0 m <sup>3</sup> , en de waarde bevestigen.                                                                                                    |                                                                                                    |
| 24 | Lokaal display<br>Wanneer u een volgend punt voor de linearisatietabel<br>wilt invoeren, kiest u de optie "Volgende punt" en voert<br>u het punt in zoals beschreven in stap 23.<br>Wanneer u de invoer wilt beëindigen en de linearisa-<br>tietabel wilt activeren, kies dan de optie "Tabel over-<br>nemen".                    | 8       4       5       V         P01-xxxxxx       0       5       V         Afb. 18:       Inregeling van de 2e meetgrootheid                                                                                                    |
|    | Digitale communicatie:<br>Aanvullende punten voor de linearisatietabel voert u in<br>zoals beschreven staat onder stap 23. Na invoer van alle<br>punten, moet de tabel via de parameter TAB. ACTIVE-<br>REN worden geactiveerd.                                                                                                   | <ol> <li><i>S</i> Zie tabel, stap 18.</li> <li><i>Zie tabel, stap 19.</i></li> <li><i>Zie tabel, stappen 20 - 24.</i></li> <li><i>Zie volgende instructie, punt 4.</i></li> <li><i>Zie volgende instructie, punt 4.</i></li> </ol> |
| 25 | <ul> <li>Resultaat: <ul> <li>de linearisatietabel is ingevoerd.</li> <li>Het meetwaarde-display en de parameter</li> <li>TANKINHOUD tonen de 2e gemeten waarde (hier het volume).</li> <li>De parameter NIVEAU V. LIN toont de 1e gemeten waarde (hier de hoogte). Zie ook de volgende instructie, punt 5.</li> </ul> </li> </ul> |                                                                                                    |
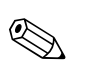

Opmerking!

- Als meetgrootheden heeft u bij dit niveautype de beschikking over "Hoogte + %", "Hoogte + Volume", "Hoogte + Massa", "%-hoogte + %", "%-hoogte + Volume" en "%-hoogte + Massa".
   → Zie pagina 79 ev.
- U heeft de mogelijkheid klantspecifieke eenheden in te stellen. Zie parameterbeschrijvingen DRUK EENHEID (→ pagina 67), HOOGTE EENHEID (→ pagina 83), EENHEID VOLUME (→ pagina 84) en MASSA EENHEID (→ pagina 85).
- Nadat u het niveautype "Hoogte gelin." heeft gekozen, kan de waarschuwing "W710 Ingestelde bereik kleiner dan toegestaan" verschijnen. Standaard bestaat op dit tijdstip de linearisatietabel al uit twee punten. Eventueel is de 2e en dus de hoogste X-WAARDE van de linearisatietabel kleiner dan de toegestane MINIMUM SPAN (→ MINIMUM SPAN, pagina 119). Zodra de hoogste X-WAARDE groter is dan het minimaal bereik verdwijnt de melding.
- 4. Met de parameters AANVANG INSTELL. (→ pagina 98) en EIND INSTELLEN (→ pagina 98) wijst u aan de onderste en bovenste stroomwaarde een niveauwaarde toe. Via de parameter STROOM BEPALING (→ pagina 113) kunt u instellen, of de stroomuitgang de 1e of 2e meetgrootheid moet uitsturen. Afhankelijk van de instelling van de parameter STROOM BEPALING voert u voor AANVANG INSTELL. en EIND INSTELLEN de volgende waarden in:

- STROOM BEPALING = inhoud tank (fabrieksinstelling)  $\Rightarrow$  %-, volume- of massawaarde

- BEPALING = hoogte  $\Rightarrow$  niveauwaarde

Voor de instelling STROOM BEPALING "Inhoud tank" geldt: wanneer u voor TANKINHOUD MIN. ( $\rightarrow$  pagina 101 of 104) en TANKINHOUD MAX. ( $\rightarrow$  pagina 101 of 105) waarden invoert, dan worden de parameters AANVANG INSTELL. en EIND INSTELLEN ook veranderd. Wanneer u aan de onderste en bovenste stroomwaarden andere waarden dan voor de TANKINHOUD MIN. en TANKINHOUD MAX. wilt toekennen, dan moeten voor AANVANG INSTELL. en EIND INSTELLEN de gewenste waarden worden ingevoerd.

Voor de instelling STROOM BEPALING "Hoogte" geldt:

wanneer u voor NIVEAU MIN ( $\rightarrow$  pagina 86) en NIVEAU MAX ( $\rightarrow$  pagina 87) waarden invoert, dan worden de parameters AANVANG INSTELL. en EIND INSTELLEN ook veranderd. Wanneer u aan de onderste en bovenste stroomwaarden andere waarden dan voor de NIVEAU MIN. en NIVEAU MAX. wilt toekennen, dan moeten voor AANVANG INSTELL. en EIND INSTELLEN de gewenste waarden worden ingevoerd.

5. Via de parameter INHOUD HFD.REGEL (→ pagina 110) kunt u bepalen welke meetwaarde op het lokale display moet worden weergegeven.

#### 5.6.2 Drooginregeling en handmatige invoer van de linearisatietabel

#### Voorbeeld:

in dit voorbeeld moeten de hoogte en het volume tegelijkertijd worden gemeten.

#### Voorwaarde:

- Het gaat hierbij om een theoretische inregeling, d.w.z. de punten voor de linearisatietabel zijn bekend.
- Een minimale afstand van 0,5% van het bereik tussen twee punten moet worden aangehouden. Bereik voor de optie "Druk gelin.": HYDR. Druk MAX – HYDR. Druk MIN; TANKINHOUD MAX.
   TANKINHOUD MIN. Bereik voor de optie "Hoogte gelin.": NIVEAU MAX – NIVEAU MIN; TANKINHOUD MAX. – TANKINHOUD MIN.

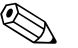

#### **Opmerking!**

- Zie ook het inbedrijfstellingsvoorschrift Deltabar S (BA00270P) of Cerabar S (BA00271P), hoofdstuk 6.5 "Niveaumeting" of Deltapilot S (BA00332P), hoofdstuk 6.4 "Niveaumeting".
- Afhankelijk van de inbouwpositie van het instrument kan een nulpuntverschuiving ontstaan, d.w.z. bij lege of deels gevulde tank geeft de parameter GEMETEN WAARDE niet nul aan.
   → Zie voor het uitvoeren van een positie-inregeling ook pagina 53, tabel 6: POSITION ADJUST.
- Zie voor een beschrijving van de genoemde parameters
  - pagina 45, tabel 2: KEUZE
  - pagina 67, tabel 10: INREGELING.
  - pagina 83, tabel 12: INREGELING niveau type "Hoogte gelin."
  - pagina 100, tabel 18: LINEARISATIE lokale bediening
- pagina 104, tabel 19: LINEARISATIE digitale communicatie.
- Zie voor een beschrijving van andere parameters
  - pagina 96, tabel 16: EXTR.INSTELLINGEN
  - pagina 121, tabel 28: PROCESWAARDE.

|   | Beschrijving                                                                                             |                    |
|---|----------------------------------------------------------------------------------------------------|--------------------|
|   | Inregeling voor de 1e meetgrootheid uitvoeren:                                                           |                    |
| 1 | Inregeling conform hoofdstuk 5.4.1, stappen 3 t/m 12 uitvoeren.                                          | <sup>m3</sup><br>5 |
| 2 | Via de parameter KALIBRATIEMODUS de optie "Droog"<br>kiezen (kalibratiemodus voor de 1e meetgrootheid).  |                    |
| 3 | Via de parameter DICHTH. AANPAS. de dichtheid van het medium invoeren, hier bijv. 1 kg/dm <sup>3</sup> . |                    |
| 4 | Evt. via de parameter O% POSITIE een niveau-offset invoeren, hier bijv. 0 m.                             |                    |
| 5 | Resultaat:<br>de inregeling voor de 1e meetgrootheid is uitgevoerd.                                      |                    |

|    | Beschrijving                                                                                                    |                                                                                                    |
|----|----------------------------------------------------------------------------------------------------|----------------------------------------------------------------------------------------------------|
|    | Linearisatie uitvoeren (inregeling voor de 2e meet-<br>grootheid)                                                                                                    |                                                                                                    |
| 6  | Functiegroep omschakelen.<br>Menupad: (GROEPSKEUZE $\rightarrow$ ) GEBRUIKERSMENU $\rightarrow$<br>INSTELLINGEN $\rightarrow$ LINEARISATIE                                                                                                    | 6 5                                                                                                    |
| 7  | Parameter TANKINHOUD MIN. kiezen.                                                                                                    |                                                                                                    |
|    | Minimaal te verwachten tankinhoud instellen, hier bijv. 0 m <sup>3</sup> .                                                                                                    |                                                                                                    |
| 8  | Parameter TANKINHOUD MAX. kiezen.                                                                                                    |                                                                                                    |
|    | Maximaal te verwachten tankinhoud instellen, hier bijv. 5 m <sup>3</sup> .                                                                                                    |                                                                                                    |
| 9  | Lokaal display:<br>Via parameter TABEL SELECTIE de optie "Edit tabel"<br>kiezen.                                                                                                    |                                                                                                    |
| 10 | Via parameter LINEARIS. BEWERK de optie "Hand-<br>matig" kiezen.                                                                                                    | - P01-xxxxxxx-05-xx-xx-01                                                                                                    |
| 11 | Via de parameter TABEL EDITOR DE OPTIE "Nieuwe tabel " kiezen.                                                                                                    | [mA]<br>(9) 20                                                                                                    |
| 12 | Linearisatietabel invoeren (min. 2 punten, max. 32 punten).                                                                                                    |                                                                                                    |
|    | REGELNUMMER: getoonde waarde bevestigen.                                                                                                    |                                                                                                    |
|    | X-WAARDE: hoogtewaarde invoeren en bevestigen.                                                                                                    |                                                                                                    |
|    | Y-WAARDE: volumewaarde invoeren, hier bijv. 0 m <sup>3</sup> , en de waarde bevestigen.                                                                                                    |                                                                                                    |
| 13 | Lokaal display<br>Wanneer u een volgend punt voor de linearisatietabel<br>wilt invoeren, kiest u de optie "Volgende punt" en voert<br>u het punt in zoals beschreven in stap 12.<br>Wanneer u de invoer wilt beëindigen en de linearisa-<br>tietabel wilt activeren, kies dan de optie "Tabel over-<br>nemen".<br>Digitale communicatie:<br>Aanvullende punten voor de linearisatietabel voert u in<br>zoals beschreven staat onder stap 12. Na invoer van alle<br>punten, moet de tabel via de parameter TAB. ACTIVE-<br>REN worden geactiveerd. | 0 5 V<br>[m <sup>3</sup> ]<br>P01-XXXXXXX-05-XX-XX-01<br>Afb. 19: Inregeling van de 2e meetgrootheid<br>5 Zie tabel, stap 7.<br>6 Zie tabel, stap 8.<br>7 Zie tabel, stappen 9 - 13.<br>8 Zie volgende instructie, punt 4.<br>9 Zie volgende instructie, punt 4. |
| 14 | Resultaat:         - de linearisatietabel is ingevoerd.         - Het meetwaarde-display en de parameter         TANKINHOUD tonen de 2e gemeten waarde         (hier het volume).         - De parameter NIVEAU NA LIN toont de 1e gemeten         waarde (hier de hoogte). Zie ook de volgende instructie, punt 5.                                                                                                    |                                                                                                    |

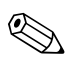

#### Opmerking!

- Als meetgrootheden heeft u bij dit niveautype de beschikking over "Hoogte + %", "Hoogte + Volume", "Hoogte + Massa", "%-hoogte + %", "%-hoogte + Volume" en "%-hoogte + Massa". → Zie pagina 79 ev.
- U heeft de mogelijkheid klantspecifieke eenheden in te stellen. Zie parameterbeschrijvingen DRUK EENHEID (pagina 67), HOOGTE EENHEID (→ pagina 83), EENHEID VOLUME (→ pagina 84) en MASSA EENHEID (→ pagina 85).

- Nadat u het niveautype "Hoogte gelin." heeft gekozen, kan de waarschuwing "W710 Ingestelde bereik kleiner dan toegestaan" verschijnen. Standaard bestaat op dit tijdstip de linearisatietabel al uit twee punten. Eventueel is de 2e en dus de hoogste X-WAARDE van de linearisatietabel kleiner dan de toegestane MINIMUM SPAN
   (→ MINIMUM SPAN, pagina 119). Zodra de hoogste X-WAARDE groter is dan het minimaal bereik verdwijnt de melding.
- 4. Met de parameters AANVANG INSTELL. (→ pagina 98) en EIND INSTELLEN (→ pagina 98) wijst u aan de onderste en bovenste stroomwaarde een niveauwaarde toe. Via de parameter STROOM BEPALING (→ pagina 113) kunt u instellen, of de stroomuitgang de 1e of 2e meetgrootheid moet uitsturen. Afhankelijk van de instelling van de parameter STROOM BEPALING voert u voor AANVANG INSTELL. en EIND INSTELLEN de volgende waarden in:

– STROOM BEPALING = inhoud tank (fabrieksinstelling)  $\Rightarrow$  %-, volume- of massawaarde – BEPALING = hoogte  $\Rightarrow$  niveauwaarde

Voor de instelling STROOM BEPALING "Inhoud tank" geldt: wanneer u voor TANKINHOUD MIN. ( $\rightarrow$  pagina 101 of 104) en TANKINHOUD MAX. ( $\rightarrow$  pagina 101 of 105) waarden invoert, dan worden de parameters AANVANG INSTELL. en EIND INSTELLEN ook veranderd. Wanneer u aan de onderste en bovenste stroomwaarden andere waarden dan voor de TANKINHOUD MIN. en TANKINHOUD MAX. wilt toekennen, dan moeten voor

AANVANG INSTELL. en EIND INSTELLEN de gewenste waarden worden ingevoerd.

Voor de instelling STROOM BEPALING "Hoogte" geldt:

wanneer u voor NIVEAU MIN ( $\rightarrow$  pagina 86) en NIVEAU MAX ( $\rightarrow$  pagina 87) waarden invoert, dan worden de parameters AANVANG INSTELL. en EIND INSTELLEN ook veranderd. Wanneer u aan de onderste en bovenste stroomwaarden andere waarden dan voor de NIVEAU MIN. en NIVEAU MAX. wilt toekennen, dan moeten voor AANVANG INSTELL. en EIND INSTELLEN de gewenste waarden worden ingevoerd.

5. Via de parameter INHOUD HFD.REGEL ( $\rightarrow$  pagina 110) kunt u bepalen welke meetwaarde op het lokale display moet worden weergegeven.

## 6 Flowmeting

## 6.1 Inregeling

#### Voorbeeld:

**Opmerking!** 

In dit voorbeeld moet een volumeflow in  $m^3$ /s worden gemeten.

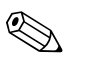

- De bedrijfsmodus "flow" is alleen bij de drukverschiltransmitter Deltabar S ter beschikking.
- Zie ook inbedrijfstellingsvoorschrift Deltabar S (BA00270P), hoofdstuk 6.4 "Flowmeting".
- Zie voor een beschrijving van de genoemde parameters
  - pagina 45, tabel 2: KEUZE
  - pagina 53, tabel 6: POSITION ADJUST.
  - pagina 91 ev., tabel 12: INREGELING
  - pagina 98 ev., tabel 15: EXTR.INSTELLINGEN
- Zie voor een beschrijving van andere parameters
  - pagina 98, tabel 15: EXTR.INSTELLINGEN
  - pagina 122, tabel 29: PROCESWAARDE.

|    | Beschrijving                                                                                                    |                                                                                  |
|----|----------------------------------------------------------------------------------------------------|----------------------------------------------------------------------------------|
| 1  | Voordat u het instrument voor uw toepassing instelt,<br>moeten de werkdrukleidingen worden gereinigd en<br>moet het instrument met meetmedium zijn gevuld. Zie<br>inbedrijfstellingsvoorschrift BA00270P, hoofdstuk 6.4.1. |                                                                                  |
| 2  | Evt. positie-inregeling uitvoeren. Zie pagina 53, tabel 6: POSITION ADJUST                                                                                                    | () 8000                                                                          |
| З  | Evt. via de parameter KEUZE de bedrijfsmodus "Flow"<br>kiezen.                                                                                                    |                                                                                  |
|    | Lokaal display:<br>Menupad: GROEPSKEUZE $\rightarrow$ KEUZE                                                                                                    | 0                                                                                |
|    | Digitale communicatie:<br>Menupad: GEBRUIKERSMENU $\rightarrow$ INSTELLINGEN $\rightarrow$<br>INREGELING $\rightarrow$ KEUZE                                                                                               | 0 400 p<br>② [mbar]                                                              |
| 4  | Lokaal display:<br>Functiegroep INREGELING kiezen. Menupad: GROEPS-KEUZE $\rightarrow$ GEBRUIKERSMENU $\rightarrow$ INSTELLINGEN $\rightarrow$ INREGELING                                                                  | [mA]<br>④ 20                                                                     |
| 5  | Via de parameter DRUK EENHEID een drukeenheid kiezen, hier bijv. mbar.                                                                                                    |                                                                                  |
| 6  | Via de parameter FLOW TYPE de optie "Volume p.cond." kiezen.                                                                                                    |                                                                                  |
| 7  | Via de parameter EENH. VOLUMEFLOW een flow-<br>eenheid kiezen, hier bijv. $m^3/h$ .                                                                                                    |                                                                                  |
| 8  | Parameter MAX. FLOW kiezen.                                                                                                    | [m <sup>3</sup> /h]                                                              |
|    | De maximale flowwaarde van de obstructie invoeren, hier bijv. 6000 m $^3$ /h. Zie ook dimensioneringsblad van de obstructie.                                                                                               | Afb. 20: Inregeling flowmeting<br><i>Zie tabel, stap 8.</i>                      |
| 9  | Parameter FLOWMAX DRUK kiezen.                                                                                                    | <ol> <li>Zie tabel, stap 9.</li> <li>Zie volgende instructie, punt 4.</li> </ol> |
|    | Voer de max. druk in, hier bijv. 400 mbar (6 psi).<br>Zie ook dimensioneringsblad van de obstructie.                                                                                                    | 4 Zie volgende instructie, punt 4.                                               |
| 10 | Resultaat:<br>het instrument is voor de flowmeting ingesteld.                                                                                                    |                                                                                  |

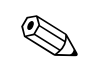

#### Opmerking!

- 1. U kunt ook via het QUICK SETUP-menu een inregeling uitvoeren.  $\rightarrow$  Zie pagina 52 ev, tabel 5: QUICK SETUP menu.
- 2. Via de parameter FLOW TYPE kunt u tussen de volgende flowtypes kiezen:
  - Volume p.cond.. (volume onder bedrijfscondities)
  - Gas norm cond. (normvolume onder norm condities in Europa: 1013,25 mbar en 273,15 K (0 °C))
  - Gas std.cond. (standaard volume onder standaardcondities in de USA: 1013,25 mbar (14,7 psi) en 288, 15 K (15 °C/59 °F))
  - Massa
- Afhankelijk van het gekozen flowtype kunt u kiezen tussen verschillende eenheden. Bovendien heeft u de mogelijkheid een klantspecifieke eenheid in te stellen.
   Zie parameterbeschrijvingen DRUK EENHEID (→ pagina 92), EENH. VOLUMEFLOW (pagina 93), EENH. NORM FLOW (→ pagina 93), EENHEID STD.FLOW (→ pagina 94) en EENH. MASSAFLOW (→ pagina 94).
- 4. Met de parameters AANVANG INSTELL. ( $\rightarrow$  pagina 99) en EIND INSTELLEN
  - $(\rightarrow$  pagina 100) wijst u aan de onderste en bovenste stroomwaarde een flow- of drukwaarde toe.

Via de parameter LINEAIR / WORTEL ( $\rightarrow$  pagina 113) kunt u instellen of de stroomuitgang het lineaire druksignaal of het wortelgetrokken flowsignaal moet uitsturen. Afhankelijk van de instelling van de parameter LINEAIR/WORTEL voert u voor AANVANG INSTELL. en EIND INSTELLEN de volgende waarden in:

- LINEAIR / WORTEL = flow (wortel) (fabrieksinstelling)  $\Rightarrow$  flowwaarde
- LINEAIR / WORTEL = verschildruk  $\Rightarrow$  drukwaarde

Voor de instelling LINEAIR / WORTEL "flow (wortel)" geldt:

af fabriek wordt de onderste stroomwaarde op nul ingesteld en de bovenste stroomwaarde op de waarde MAX. FLOW. Wanneer u voor MAX. FLOW een waarde invoert, wordt de parameter EIND INSTELLEN ook veranderd. Wilt u aan de onderste en bovenste stroomwaarde andere waarden dan nul en MAX. FLOW toekennen, dan moeten voor AANVANG INSTELL. en EIND INSTELLEN de gewenste waarden worden ingevoerd.

Voor de instelling LINEAIR/WORTEL "verschildruk" geldt:

af fabriek wordt de onderste stroomwaarde op nul ingesteld en de bovenste stroomwaarde op de waarde FLOWMAX DRUK. Wanneer u voor FLOWMAX DRUK een waarde invoert, wordt de parameter EIND INSTELLEN ook veranderd. Wilt u aan de onderste en bovenste stroomwaarde andere waarden dan nul en FLOWMAX DRUK toekennen, dan moeten voor AANVANG INSTELL. en EIND INSTELLEN de gewenste waarden worden ingevoerd.

5. In het onderste meetgebied kunnen kleine doorstromingen (lekstromen) grote meetwaardevariaties tot gevolg hebben. Via de parameter LOW FLOW CUT-OFF ( $\rightarrow$  pagina 99) kunt u een lekstroomonderdrukking activeren.

### 6.2 Totaalteller

#### Voorbeeld:

In dit voorbeeld moet de volumeflow worden opgeteld en in de eenheid  $m^3 E^3$  worden weergegeven. Negatieve doorstroming moet bij de flowhoeveelheid worden opgeteld.

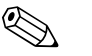

- Opmerking! • Zie voor een beschrijving van de genoemde parameters
  - pagina 107 ev., tabel 18: TELLER
  - pagina 122, tabel 29: PROCESWAARDE.
- De teller 1 kan worden gereset. De teller 2 kan niet worden gereset.

|   | Beschrijving                                                                                                    |
|---|----------------------------------------------------------------------------------------------------|
| 1 | Instrument conform hoofdstuk 6.1 instellen.                                                                                 |
| 2 | Functiegroep omschakelen:<br>(GROEPSKEUZE $\rightarrow$ ) GEBRUIKERSMENU $\rightarrow$<br>INSTELLINGEN $\rightarrow$ TELLER |
| 3 | Via de parameters EENHEID TELLER 1 een floweenheid kiezen, hier bijv. $m^3 E^3$ .                                           |
| 4 | Via de parameter MOD.FLOW TELLER1 de telmodus<br>voor negatieve flow vastleggen, hier bijv. de optie<br>"Positief".         |
| 5 | Via de parameter RESET TELLER 1 de teller 1 naar nul terugzetten.                                                           |
| 6 | Resultaat:<br>de parameters TELLER 1 en TOT.1 OVERFLOW geven<br>de getotaliseerde volumeflow.                               |

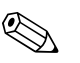

#### Opmerking!

- U heeft de mogelijkheid een klantspecifieke eenheid in te stellen. → Zie de parameterbeschrijvingen EENHEID TELLER 1 (pagina 108) en EENHEID TELLER 2 (pagina 109).
- De parameters TOTAALTELLER 1 en TOT.1 OVERFLOW. tonen de getotaliseerde flowwaarde van de eerste totaalteller. De parameters TOTAALTELLER 2 en TOT.2 OVERFLOW. tonen de getotaliseerde flowwaarde van de eerste totaalteller.
  - $\rightarrow$  Zie pagina 122 ev., functiegroep PROCESWAARDE.
- Via de parameter INHOUD HFD.REGEL (→ pagina 110) kunt u bepalen welke meetwaarde op het lokale display moet worden weergegeven.

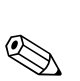

# Parameterbeschrijving

#### Opmerking!

7

- In de navolgende tabellen zijn alle parameters in de menustructuur opgenomen. Daarbij komt iedere tabel overeen met een functiegroep in de menustructuur. De totale menustructuur is in hoofdstuk 9.1 getoond.
- De menustructuur voor de lokale bediening en de digitale communicatie verschillen gering. Hoofdzakelijk betreft het de parameters KEUZE, TAAL en de functiegroep LINEARISATIE.
- In het bedieningsprogramma of de HART-handterminal worden extra parameters getoond. Deze parameters zijn dienovereenkomstig gemarkeerd.
- In de kopregel van iedere tabel is het menupad aangegeven, via welke u bij de betreffende parameters komt.
- Afhankelijk van de gekozen bedrijfsstand wordt het menu samengesteld. D.w.z. veel functiegroepen worden alleen bij een bepaalde bedrijfsstand getoond, zoals bijv. de functiegroep "LINEARISATIE" voor de bedrijfsstand "niveau". Voor zover voor een functiegroep bepaalde voorwaarden nodig zijn, worden deze in de eerste rij van de tabel genoemd.
- Enkele parameters worden alleen getoond, wanneer andere parameters overeenkomstig zijn ingesteld. Zo wordt bijvoorbeeld de parameter AFREGELING LEEG in het quick-setup menu (bedrijfsmodus "Niveau") alleen getoond, wanneer voor de parameter NIVEAU TYPE de optie "Lineair" en voor de parameter KALIBRATIEMODUS de optie nat "Nat" werd gekozen. In de parameterbeschrijving staat hier de instructie: voorwaarde: NIVEAU TYPE = Lineair en KALIBRATIE-MODUS = Nat.
- Parameternamen zijn in de tekst in hoofdletters geschreven.
- In de kolom "parameternaam" is tussen haakjes het eenduidige identificatienummer (ID) van de parameter vermeld. Dit ID-nummer verschijnt alleen op het lokale display.

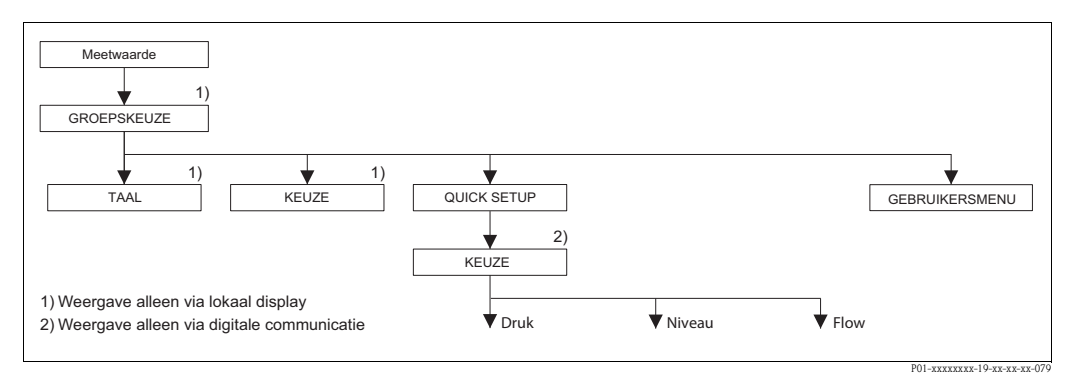

Afb. 21: 1e keuzeniveau in het menu, TAAL ( $\rightarrow$  zie pagina 45, tabel 1) en KEUZE ( $\rightarrow$  zie pagina 45, tabel 2)

| I adel 1: GROEPSKEUZE $\rightarrow$ I AAL – lokale dediening |                                                                                                    |
|--------------------------------------------------------------|----------------------------------------------------------------------------------------------------|
| Parameternaam                                                | Beschrijving                                                                                                    |
| TAAL (079)<br>Keuze                                          | <ul> <li>Menutaal voor het lokale display kiezen.</li> <li>Opmerking!</li> <li>De parameter TAAL is in het bedieningsprogramma en bij de HART-handterminal in de functiegroep DISPLAY opgenomen.</li> <li>De menutaal voor het bedieningsprogramma kiest u via het menu "Optie" → "Instellingen" → tabblad "Taal" → veld "Tool Language".</li> <li>Keuze: <ul> <li>Deutsch</li> <li>English</li> <li>Français</li> <li>Italiano</li> <li>Español</li> <li>Nederlands</li> <li>Chinees(CHS)</li> <li>Japans (JPN)</li> </ul> </li> </ul> |
|                                                              | <b>Fabrieksinstelling</b> :<br>English                                                                                                    |

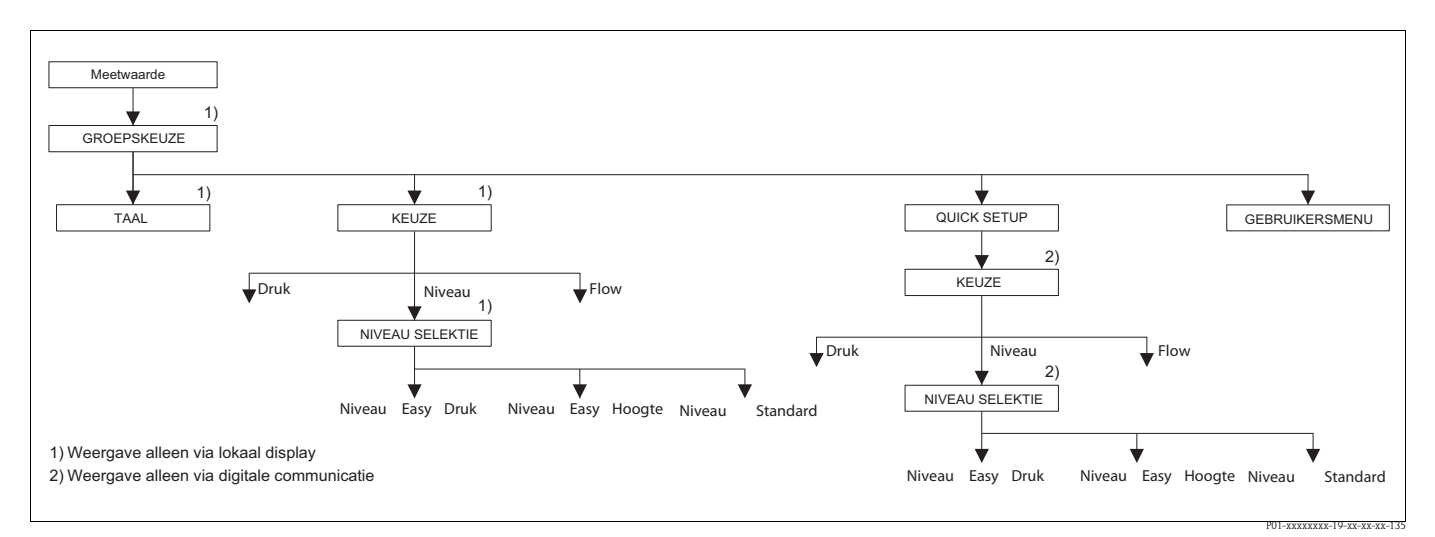

Afb. 22: Bedrijfsmodus "Niveau", parameter NIVEAU SELEKTIE

| Tabel 2: (GROEPSKEUZE $\rightarrow$ ) KEUZE |                                                                                                    |  |
|---------------------------------------------|----------------------------------------------------------------------------------------------------|--|
| KEUZE (389)<br>Keuze                        | <ul> <li>Bedrijfsmodus kiezen.</li> <li>Het bedieningsmenu is overeenkomstig de gekozen bedrijfsmodus samengesteld.</li> <li>Opmerking!</li> <li>Bij een omschakeling van de bedrijfsmodus vindt geen omrekening plaats. Het instrument moet bij wisselen van de bedrijfsmodus opnieuw worden ingeregeld.</li> </ul> |  |
|                                             | <ul> <li>De parameter KEUZE wordt in het bedieningsprogramma en in de HART-handterminal<br/>in het QUICK SETUP menu en in de functiegroep INREGELING getoond<br/>(GEBRUIKERSMENU → INSTELLINGEN → INREGELING).</li> </ul>                                                                                            |  |
|                                             | <ul> <li>Keuze:</li> <li>Druk</li> <li>Niveau</li> <li>Deltabar S: flow</li> </ul>                                                                                                    |  |
|                                             | <ul> <li>Fabrieksinstelling:</li> <li>Cerabar S en Deltabar S: druk</li> <li>Deltapilot S: niveau</li> </ul>                                                                                                    |  |

| Tabel 2: (GROEPSKEUZE -                                                                                              | →) KEUZE                                                                                                    |
|----------------------------------------------------------------------------------------------------|----------------------------------------------------------------------------------------------------|
| NIVEAU SELEKTIE (020)                                                                                                | Niveaumodus kiezen.                                                                                                    |
| Keuze                                                                                                    | Voorwaarde:<br>• KEUZE = Niveau                                                                                                    |
|                                                                                                    | <ul> <li>Opmerking!</li> <li>Bij de niveaumodi "Niveau Easy Druk" en "Niveau Easy hoogte" worden de ingevoerde waarden aan minder controles onderworpen dan bij de niveaumodus "Niveau Standaard". Voor de niveaumodi "Niveau Easy Druk" en "Niveau Easy hoogte" moet voor de ingevoerde waarden voor AFREGELING LEEG/VOL AFREGELING, LEEG INRE-GELING/DRUK VOL, HOOGTE LEEG/HOOGTE VOL en AANVANG INSTELL./EIND INSTELLEN een minimale onderlinge afstand van 1% worden aangehouden. Wanneer de waarden te dicht bij elkaar liggen, dan wordt de waarde met een melding afgewezen. Andere grenswaarden worden niet gecontroleerd, d.w.z. om te zorgen dat het meetinstrument een correcte meting kan uitvoeren, moeten de ingevoerde waarden bij de sensor en de meettaak passen. → Voor een overzicht van de verschillende niveaumodi en -typen zie pagina 16, hoofdstuk 5.1 "Overzicht niveaumeting".</li> <li>De niveaumodi "Niveau Easy Druk" en "Niveau Easy hoogte" omvatten minder parameters dan de modus "Niveau Standaard" en zijn bedoeld voor snel en eenvoudig parametreren van een niveau-toepassing.</li> <li>Klantspecifieke hoogte-, volume- en massa-eenheden of lineariseringstabel kunnen alleen bij de niveaumodus "Niveau Standaard" worden ingevoerd.</li> <li>Wanneer het systeem als deelsysteem in een veiligheidsfunctie (SIL) moet worden toegepast, dan is een "Instrumentparametrering met verhoogde parametreerzekerheid" (groep BEVESTIG. VEILIG.) voor de bedrijfsmodus "Niveau" alleen voor niveaumodus "Niveau Easy Druk" mogelijk. Na invoer van een wachtwoord vindt een controle plaats van alle daarvoor ingevoerde parameters. Wanneer eenmaal de modus "Niveau Easy</li> </ul> |
|                                                                                                    | <ul> <li>hoogte" of "Niveau Standaard" is gekozen, dan moet de parametrering eerst weer via de parameter RESET (menu: (GROEPSKEUZE →) GEBRUIKERSMENU → BEDRIJF) met de resetcode "7864" naar de fabrieksinstelling worden teruggezet.</li> <li>→ Voor meer informatie zie het handboek voor functionele veiligheid Deltabar S (SD00189), Cerabar S (SD00190) of Deltapilot S (SD00213P).</li> </ul>                                                                                                    |
|                                                                                                    | <ul> <li>Keuze:</li> <li>Niveau Easy Druk<br/>bij deze niveaumodus voert u twee druk-niveau-waardeparen in. De drukmeetwaarde<br/>wordt direct in de eenheid omgerekend, die u via de parameter OUTPUT EENHEID<br/>(→ pagina 60) kiest. Er staan twee kalibratiemodi "Nat" en "Droog" ter beschikking.</li> <li>De natte inregeling wordt uitgevoerd door de tank te vullen en af te tappen. Bij twee<br/>verschillende hoogtes wordt de ingevoerde hoogte-, volume-, massa- of procentuele<br/>waarde aan de op dat tijdstip gemeten druk toegekend.</li> <li>De drooginregeling is een theoretische instelling. Bij deze inregeling voert u twee<br/>druk-niveau-waardeparen in via de parameters AFREGELING LEEG, LEEG<br/>INREGELING, VOL AFREGELING en DRUK VOL. → Parameterbeschrijvingen zie<br/>pagina 61 ev.</li> </ul>                                                                                                    |
|                                                                                                    | <ul> <li>Niveau Easy hoogte         Bij deze niveaumodus voert u een hoogte-eenheid, de dichtheid en twee hoogte-         niveau-waardeparen in. De drukmeetwaarde wordt met behulp van de ingevoerde         dichtheid en de hoogte-eenheid in een hoogtewaarde omgerekend. Er staan twee         kalibratiemodi "Nat" en "Droog" ter beschikking.</li> <li>De natte inregeling wordt uitgevoerd door de tank te vullen en af te tappen. Bij twee         verschillende hoogtes wordt de ingevoerde hoogte-, volume-, massa- of procentuele         waarde aan de omgerekende hoogtewaarde toegekend.</li> <li>De drooginregeling is een theoretische instelling. Bij deze inregeling voert u twee         heogte piirogu uwerdeparen in vie de paremetere AEBECELING LEEC. HOOCTE</li> </ul>                                                                                                    |
|                                                                                                    | <ul> <li>noogie-niveau-waardeparen in via de parameters AFREGELING LEEG, HOOGTE LEEG, VOL AFREGELING en HOOGTE VOL. → Parameterbeschrijvingen zie pagina 65 ev.</li> <li>Niveau Standard Nadat u deze niveaumodus heeft gekozen, kunt u via de parameter NIVEAU TYPE (→ pagina 68) tussen "Lineair", "Druk gelin." en "Hoogte gelin." kiezen.</li> </ul>                                                                                                    |
|                                                                                                    | Fabrieksinstelling:<br>Niveau Easy Druk                                                                                                    |
| $\rightarrow$ Voor NIVEAU SELEKTIE =<br>$\rightarrow$ Voor NIVEAU SELEKTIE =<br>$\rightarrow$ Voor NIVEAU SELEKTIE = | - "Niveau Easy Druk" zie pagina 58, tabel 8.<br>- "Niveau Easy hoogte" zie pagina 63, tabel 9.<br>- "Niveau Standard" zie pagina 67, tabel 10.                                                                                                    |

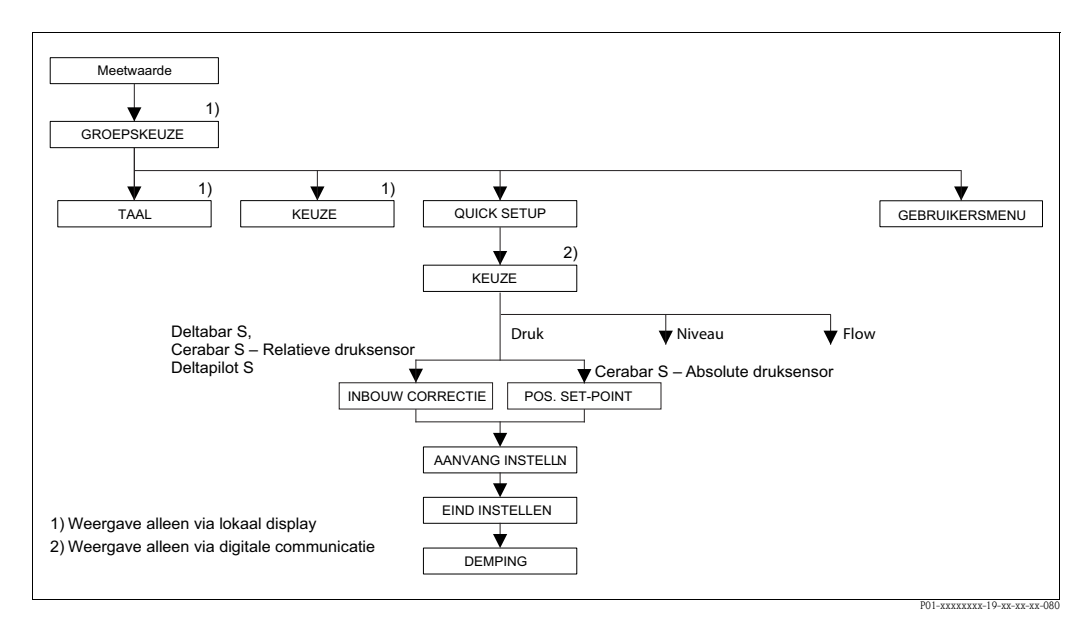

Afb. 23: Quick-setup menu voor de bedrijfsmodus "Druk"

| Tabel 3: (GROEPSKEUZE $\rightarrow$ ) QUICK SETUP "Druk"                                                                                                 |                                                                                                    |  |
|----------------------------------------------------------------------------------------------------|----------------------------------------------------------------------------------------------------|--|
| Parameternaam                                                                                                    | Beschrijving                                                                                                    |  |
| Dit menu toont de belangrijkste parameters voor de bedrijfsmodus druk.                                                                                   |                                                                                                    |  |
| Voorwaarde:<br>■ KEUZE = Druk (→ zie ook                                                                                                    | pagina 45.)                                                                                                    |  |
| Opmerking:<br>Zie ook<br>– pagina 55 ev., tabel 7: INRH<br>– pagina 96, tabel 15: EXTR.I<br>– pagina 120, tabel 27: PROC<br>– pagina 13 ev., hoofdstuk 4 | EGELING<br>NSTELLINGEN<br>2ESWAARDE.<br>"Drukmeting".                                                                                                    |  |
| KEUZE<br>Keuze                                                                                                    | Bedrijfsmodus kiezen.<br>Het bedieningsmenu is overeenkomstig de gekozen bedrijfsmodus samengesteld.<br>Opmerking!<br>Bij een omschakeling van de bedrijfsmodus vindt geen omrekening plaats. Het instrument<br>moet bij wisselen van de bedrijfsmodus opnieuw worden ingeregeld. |  |
|                                                                                                    | Voorwaarde:<br>• Digitale communicatie                                                                                                    |  |
|                                                                                                    | Keuze:<br>Druk<br>Niveau<br>Deltabar S: flow                                                                                                    |  |
|                                                                                                    | <ul> <li>Fabrieksinstelling:</li> <li>Cerabar S en Deltabar S: druk</li> <li>Deltapilot S: niveau</li> </ul>                                                                                                    |  |

| Tabel 3: (GROEPSKEUZE $\rightarrow$ ) QUICK SETUP "Druk" |                                                                                                    |  |  |
|----------------------------------------------------------|----------------------------------------------------------------------------------------------------|--|--|
| Parameternaam                                            | Beschrijving                                                                                                    |  |  |
| INBOUW CORRECTIE (685)<br>Invoer                         | Positie-inregeling – het drukverschil tussen nul (setpoint) en de gemeten druk hoeft niet<br>bekend te zijn.<br>Afhankelijk van de inbouwpositie van het instrument kan een verschuiving van de meet-<br>waarde ontstaan, d.w.z. bij lege of deels gevulde tank geeft de parameter GEMETEN<br>WAARDE niet nul aan.                                                                                                    |  |  |
|                                                          | <ul> <li>Voorbeeld: <ul> <li>GEMETEN WAARDE = 2,2 mbar (0,033 psi)</li> <li>Via de parameter INBOUW CORRECTIE met de optie "overnemen" corrigeert u de meetwaarde. D.w.z. u kent aan de actieve druk de waarde 0,0 toe.</li> <li>GEMETEN WAARDE (na inbouwcorrectie) = 0.0 mbar</li> <li>De stroomwaarde wordt ook gecorrigeerd.</li> </ul> </li> </ul>                                                                                                    |  |  |
|                                                          | De parameter POSITIE OFFSET toont het resulterende drukverschil (offset), waarmee de GEMETEN WAARDE werd gecorrigeerd.                                                                                                    |  |  |
|                                                          | <ul> <li>Voorwaarde:</li> <li>Deze parameter wordt bij de Deltabar S, Cerabar S met relatieve druksensor Deltapilot getoond.</li> </ul>                                                                                                    |  |  |
|                                                          | Keuze:<br>Afbreken<br>Overnemen                                                                                                    |  |  |
|                                                          | Fabrieksinstelling:<br>0.0                                                                                                    |  |  |
| POS. SET-POINT (563)<br>Invoer                           | Positie-inregeling – het drukverschil tussen nul (setpoint) en de gemeten druk hoeft niet<br>bekend te zijn. Om het drukverschil te corrigeren is een referentiemeetwaarde nodig<br>(bijv. van een referentie-instrument).<br>Afhankelijk van de inbouwpositie van het instrument kan een verschuiving van de meet-<br>waarde ontstaan, d.w.z. bij lege of deels gevulde tank geeft de parameter GEMETEN<br>WAARDE niet nul of de gemeten waarde aan.                                                                                                    |  |  |
|                                                          | <ul> <li>Voorbeeld: <ul> <li>GEMETEN WAARDE = 0,5 mbar (0.0075 psi)</li> <li>Voor de parameter POS. SET-POINT voert u het gewenste setpoint voor de GEMETEN WAARDE in, bijv. 2 mbar (0.03 psi).</li> <li>(er geldt: GEMETEN WAARDE<sub>nieuw</sub> = POS. SET-POINT)</li> <li>GEMETEN WAARDE (na invoer voor POS. SET-POINT) = 2,0 mbar (0.03 psi)</li> <li>De parameter POSITIE OFFSET toont het resulterende drukverschil (offset), waarmee de GEMETEN WAARDE werd gecorrigeerd.</li> <li>Er geldt: POSITIE OFFSET = GEMETEN WAARDE<sub>oud</sub> – POS. SET-POINT, hier: POSITIE OFFSET = 0.5 mbar (0.0075 psi) - 2.0 mbar (0.03 psi) = -1.5 mbar (-0.0225 psi))</li> <li>De stroomwaarde wordt ook gecorrigeerd.</li> </ul> </li> </ul> |  |  |
|                                                          | <b>Voorwaarde:</b>                                                                                                    |  |  |
|                                                          | Fabrieksinstelling:<br>0.0                                                                                                    |  |  |
| AANVANG INSTELL. (245)<br>Invoer                         | Aanvang meetbereik instellen – zonder referentiedruk.<br>Drukwaarde voor de onderste stroomwaarde (4 mA) invoeren.                                                                                                    |  |  |
|                                                          | Fabrieksinstelling:<br>0,0 resp. conform de bestelling                                                                                                    |  |  |
| EIND INSTELLEN (246)<br>Invoer                           | Eindwaarde meetbereik instellen – zonder referentiedruk.<br>Drukwaarde voor de bovenste stroomwaarde (20 mA) invoeren.                                                                                                    |  |  |
|                                                          | Fabricksinstelling:Bovenste meetgrens ( $\rightarrow$ zie SENSORLIMIET HI, pagina 119) resp. conform de bestelling                                                                                                    |  |  |
| DEMPINGSWAARDE (247)<br>Invoer                           | Dempingstijd (tijdconstante $\tau$ ) invoeren.<br>De demping beïnvloedt de snelheid, waarmee alle navolgende elementen zoals bijv.<br>lokaal display, gemeten waarde en stroomuitgang reageren op een verandering van de<br>druk.                                                                                                    |  |  |
|                                                          | <b>Invoerbereik:</b><br>0.0999.0 s                                                                                                    |  |  |
|                                                          | Fabrieksinstelling:<br>2,0 s resp. conform de bestelling                                                                                                    |  |  |

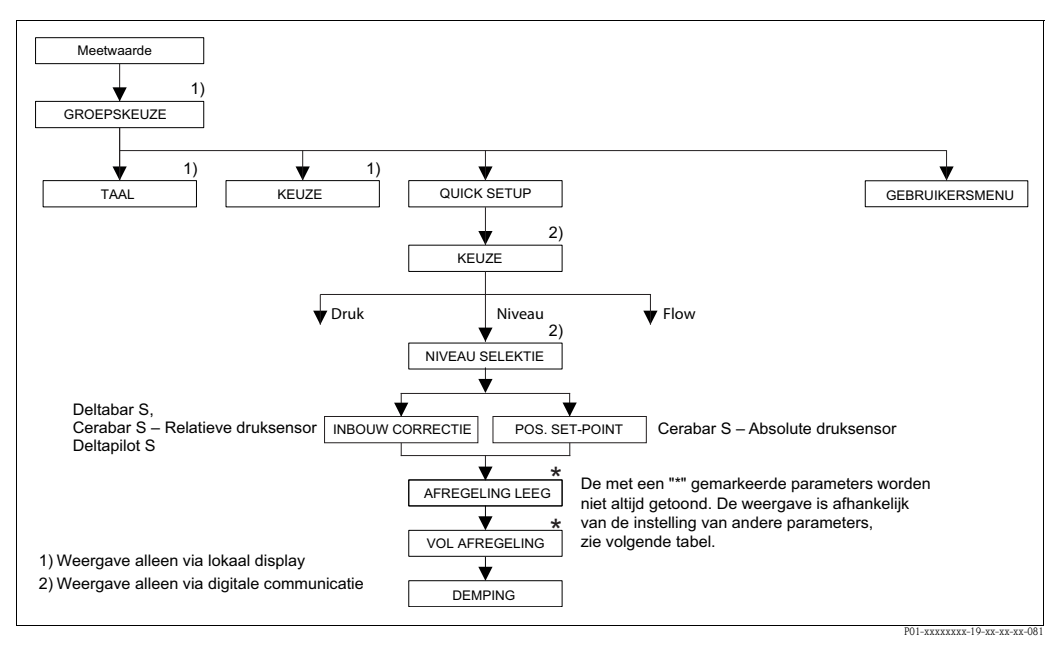

Afb. 24: Quick-setup menu voor de bedrijfsmodus "Niveau"

| Tabel 4: (GROEPSKEUZE $\rightarrow$ ) QUICK SETUP "Niveau"                                                                                                    |                                                                                                    |  |
|----------------------------------------------------------------------------------------------------|----------------------------------------------------------------------------------------------------|--|
| Parameternaam                                                                                                    | Beschrijving                                                                                                    |  |
| Dit menu toont de belangrij                                                                                                    | ikste parameters voor de bedrijfsmodus niveau.                                                                                                    |  |
| Voorwaarde:<br>■ KEUZE = niveau (→ zie                                                                                                    | ook pagina 45.)                                                                                                    |  |
| Opmerking:<br>Zie ook<br>– pagina 67 ev., tabellen 14<br>– pagina 96 ev., tabel 16: I<br>– pagina 100, tabel 18: LIN<br>– pagina 104, tabel 19: LIN<br>– pagina 121, tabel 28: PR<br>– pagina 16 ev., hoofdstuk | 0 t/m 13: INREGELING<br>EXTR.INSTELLINGEN<br>VEARISATIE – lokale bediening<br>VEARISATIE – digitale communicatie.<br>OCESWAARDE.<br>5 "Niveaumeting".                                                                                                    |  |
| KEUZE<br>Keuze                                                                                                    | Bedrijfsmodus kiezen.         Het bedieningsmenu is overeenkomstig de gekozen bedrijfsmodus samengesteld.         S       Opmerking!         Bij een omschakeling van de bedrijfsmodus vindt geen omrekening plaats. Het instrument moet bij wisselen van de bedrijfsmodus opnieuw worden ingeregeld. |  |
|                                                                                                    | Voorwaarde:<br>■ Digitale communicatie                                                                                                    |  |
|                                                                                                    | Keuze:<br><ul> <li>Druk</li> <li>Niveau</li> <li>Deltabar S: flow</li> </ul>                                                                                                    |  |
|                                                                                                    | <ul> <li>Fabrieksinstelling:</li> <li>Cerabar S en Deltabar S: druk</li> <li>Deltapilot S: niveau</li> </ul>                                                                                                    |  |
| NIVEAU SELEKTIE (020)<br>Keuze                                                                                                    | Niveaumodus kiezen.<br>→ Parameterbeschrijving, zie pagina 46.                                                                                                    |  |
|                                                                                                    | <b>Fabrieksinstelling:</b><br>Niveau Easy Druk                                                                                                    |  |

| Tabel 4: (GROEPSKEUZE $\rightarrow$ ) QUICK SETUP "Niveau" |                                                                                                    |  |  |
|------------------------------------------------------------|----------------------------------------------------------------------------------------------------|--|--|
| Parameternaam                                              | Beschrijving                                                                                                    |  |  |
| INBOUW CORRECTIE (685)<br>Invoer                           | Positie-inregeling – het drukverschil tussen nul (setpoint) en de gemeten druk hoeft niet<br>bekend te zijn.<br>Afhankelijk van de inbouwpositie van het instrument kan een nulpuntverschuiving ont-<br>staan, d.w.z. bij lege of deels gevulde tank geeft de parameter GEMETEN WAARDE niet<br>nul aan.<br><b>Voorbeeld:</b>                                                                                                    |  |  |
|                                                            | <ul> <li>- Via de parameter INBOUW CORRECTIE met de optie "overnemen" corrigeert u de meetwaarde. D.w.z. u kent aan de actieve druk de waarde 0,0 toe.</li> <li>- GEMETEN WAARDE (na inbouwcorrectie) = 0.0 mbar</li> <li>- De stroomwaarde wordt ook gecorrigeerd.</li> </ul>                                                                                                    |  |  |
|                                                            | De parameter POSITIE OFFSET toont het resulterende drukverschil (offset), waarmee de GEMETEN WAARDE werd gecorrigeerd.                                                                                                    |  |  |
|                                                            | <ul> <li>Voorwaarde:</li> <li>Deze parameter wordt bij de Deltabar S, Cerabar S met relatieve druksensor Deltapilot getoond.</li> </ul>                                                                                                    |  |  |
|                                                            | Keuze:<br>Afbreken<br>Overnemen                                                                                                    |  |  |
|                                                            | Fabrieksinstelling:                                                                                                    |  |  |
| POS. SET-POINT (563)<br>Invoer                             | Positie-inregeling – het drukverschil tussen nul (setpoint) en de gemeten druk hoeft niet<br>bekend te zijn. Om het drukverschil te corrigeren is een referentiemeetwaarde nodig<br>(bijv. van een referentie-instrument).<br>Afhankelijk van de inbouwpositie van het instrument kan een verschuiving van de meet-<br>waarde ontstaan, d.w.z. bij lege of deels gevulde tank geeft de parameter GEMETEN<br>WAARDE niet nul of de gewenste waarde aan.                                                                                                    |  |  |
|                                                            | <ul> <li>Voorbeeld: <ul> <li>GEMETEN WAARDE = 0,5 mbar (0.0075 psi)</li> <li>Voor de parameter POS. SET-POINT voert u het gewenste setpoint voor de GEMETEN WAARDE in, bijv. 2.0 mbar (0.03 psi).</li> <li>(er geldt: GEMETEN WAARDE<sub>nieuw</sub> = POS. SET-POINT)</li> <li>GEMETEN WAARDE (na invoer voor POS. SET-POINT) = 2.0 mbar (0.03 psi)</li> <li>De parameter POSITIE OFFSET toont het resulterende drukverschil (offset), waarmee de GEMETEN WAARDE werd gecorrigeerd.</li> <li>Er geldt: POSITIE OFFSET = GEMETEN WAARDE<sub>oud</sub> – POS. SET-POINT, hier: POSITIE OFFSET = 0.5 mbar (0.0075 psi) - 2.0 mbar (0.03 psi) = -1.5 mbar (-0.0225 psi))</li> <li>De stroomwaarde wordt ook gecorrigeerd.</li> </ul> </li> </ul> |  |  |
|                                                            | <ul><li>Voorwaarde:</li><li>Deze parameter wordt bij een Cerabar S met absolute druksensor getoond.</li></ul>                                                                                                    |  |  |
|                                                            | Fabricksinstelling:       0.0                                                                                                    |  |  |
| AFREGELING LEEG (314)/<br>(010)<br>Invoer                  | Niveauwaarde voor het onderste inregelpunt (tank leeg) invoeren.<br>De tank is leeg of deels gevuld. Met de invoer van een waarde voor deze parameter wijst<br>u de druk die inwerkt op het instrument toe aan een niveauwaarde.                                                                                                    |  |  |
|                                                            | <ul> <li>Voorwaarde:</li> <li>NIVEAU SELEKTIE = Niveau Easy Druk (→ zie ook pagina 46),<br/>KALIBRATIEMODUS = Nat (→ zie ook pagina 60)</li> <li>NIVEAU SELEKTIE = Niveau Standard (→ zie ook pagina 46),<br/>NIVEAU TYPE = Lineair (→ zie ook pagina 68),<br/>KALIBRATIEMODUS = Nat (→ zie ook pagina 73)</li> </ul>                                                                                                    |  |  |
|                                                            | Opmerking!<br>Het lokale display toont bij deze parameter de weer te geven niveauwaarde en de op het<br>instrument actieve druk. Om te zorgen dat de niveauwaarde met de op het instrument<br>actieve druk wordt opgeslagen, moet ook wanneer de niveauwaarde onveranderd moet<br>blijven, voor het bevestigen met de "E"-toets het invoerveld met de "+"- of "-"-toets<br>worden geactiveerd.                                                                                                    |  |  |
|                                                            | Fabrieksinstelling:<br>0.0                                                                                                    |  |  |

| Tabel 4: (GROEPSKEUZE $\rightarrow$ ) QUICK SETUP "Niveau" |                                                                                                    |  |
|------------------------------------------------------------|----------------------------------------------------------------------------------------------------|--|
| Parameternaam                                              | Beschrijving                                                                                                    |  |
| VOL AFREGELING (315)/<br>(004)<br>Invoer                   | Niveauwaarde voor het bovenste inregelpunt (tank vol) invoeren.<br>De tank is volledig of bijna volledig gevuld. Met de invoer van een waarde voor deze<br>parameter wijst u de druk die inwerkt op het instrument toe aan een niveauwaarde.                                                                                                    |  |
|                                                            | <ul> <li>Voorwaarde:</li> <li>NIVEAU SELEKTIE = Niveau Easy Druk (→ zie ook pagina 46),<br/>KALIBRATIEMODUS = Nat (→ zie ook pagina 60)</li> <li>NIVEAU SELEKTIE = Niveau Standard (→ zie ook pagina 46),<br/>NIVEAU TYPE = Lineair (→ zie ook pagina 68),<br/>KALIBRATIEMODUS = Nat (→ zie ook pagina 73)</li> </ul>                                                                          |  |
|                                                            | Opmerking!<br>Het lokale display toont bij deze parameter de weer te geven niveauwaarde en de op het<br>instrument actieve druk. Om te zorgen dat de niveauwaarde met de op het instrument<br>actieve druk wordt opgeslagen, moet ook wanneer de niveauwaarde onveranderd moet<br>blijven, voor het bevestigen met de "E"-toets het invoerveld met de "+"- of "-"-toets<br>worden geactiveerd. |  |
|                                                            | Fabrieksinstelling:<br>100.0                                                                                                    |  |
| DEMPINGSWAARDE (247)<br>Invoer                             | Dempingstijd (tijdconstante $\tau$ ) invoeren.<br>De demping beïnvloedt de snelheid, waarmee alle navolgende elementen zoals bijv.<br>lokaal display, gemeten waarde en stroomuitgang reageren op een verandering van de<br>druk.                                                                                                    |  |
|                                                            | <b>Invoerbereik:</b><br>0.0999.0 s                                                                                                    |  |
|                                                            | Fabrieksinstelling:<br>2,0 s resp. conform de bestelling                                                                                                    |  |

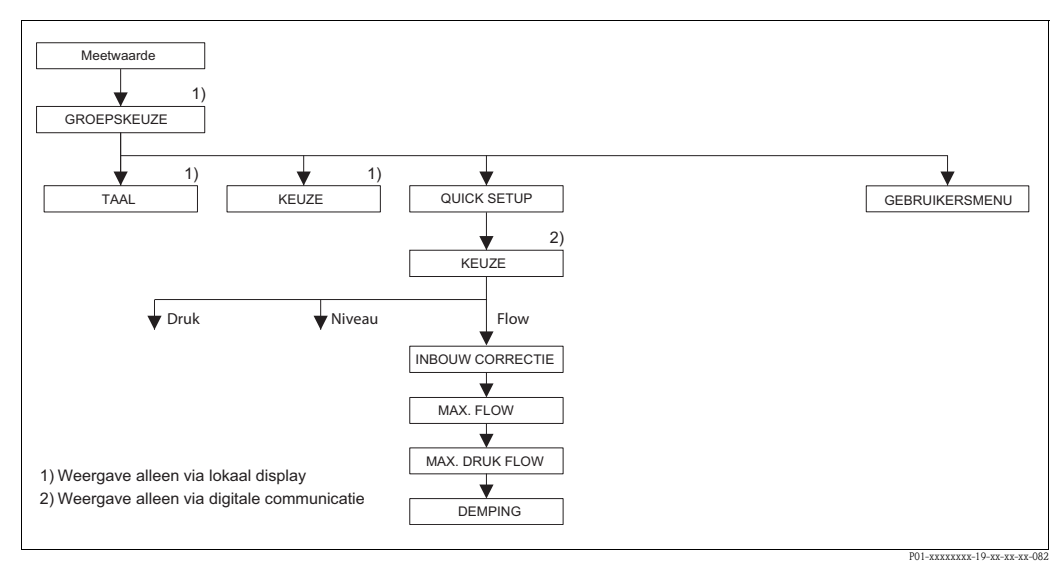

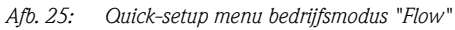

| Tabel 5: (GROEPSKEUZE -                                                                                                    | →) QUICK SETUP "Flow"                                                                                                    |
|----------------------------------------------------------------------------------------------------|----------------------------------------------------------------------------------------------------|
| Parameternaam                                                                                                    | Beschrijving                                                                                                    |
| Dit menu toont de belangrijks<br>Voorwaarde:<br>■ Verschildruktransmitter Dei<br>■ KEUZE = FLOW (→ zie oo                                                     | te parameters voor de bedrijfsmodus flow.<br>Itabar S<br>k pagina 45.)                                                                                                    |
| <b>Opmerking:</b><br>Zie ook<br>– pagina 91, tabel 14: INREG<br>– pagina 98, tabel 17: EXTR.I<br>– pagina 107, tabel 20: TELL<br>– pagina 41 ev., hoofdstuk 6 | ELING.<br>NSTELLINGEN<br>ER<br>"flowmeting".                                                                                                    |
| KEUZE<br>Keuze                                                                                                    | Bedrijfsmodus kiezen.<br>Het bedieningsmenu is overeenkomstig de gekozen bedrijfsmodus samengesteld.                                                                                                    |
|                                                                                                    | Bij een omschakeling van de bedrijfsmodus vindt geen omrekening plaats. Het instrument moet bij wisselen van de bedrijfsmodus opnieuw worden ingeregeld.                                                                                                    |
|                                                                                                    | Voorwaarden:<br>■ Digitale communicatie                                                                                                    |
|                                                                                                    | Keuze:<br>Druk<br>Niveau<br>Deltabar S: flow                                                                                                    |
|                                                                                                    | <ul> <li>Fabrieksinstelling</li> <li>Cerabar S en Deltabar S: druk</li> <li>Deltapilot S: niveau</li> </ul>                                                                                                    |
| INBOUW CORRECTIE (685)<br>Invoer                                                                                                    | Positie-inregeling – het drukverschil tussen nul (setpoint) en de gemeten druk hoeft niet<br>bekend te zijn.<br>Afhankelijk van de inbouwpositie van het instrument kan een nulpuntverschuiving ont-<br>staan, d.w.z. bij lege of deels gevulde tank geeft de parameter GEMETEN WAARDE niet<br>nul aan.                                                                                                    |
|                                                                                                    | <ul> <li>Voorbeeld: <ul> <li>GEMETEN WAARDE = 2,2 mbar (0,033 psi)</li> <li>Via de parameter INBOUW CORRECTIE met de optie "overnemen" corrigeert u de meetwaarde. D.w.z. u kent aan de actieve druk de waarde 0,0 toe.</li> <li>GEMETEN WAARDE (na inbouwcorrectie) = 0.0 mbar</li> <li>De stroomwaarde wordt ook gecorrigeerd.</li> </ul> </li> </ul>                                                                                                    |
|                                                                                                    | De parameter POSITIE OFFSET toont het resulterende drukverschil (offset), waarmee de GEMETEN WAARDE werd gecorrigeerd.                                                                                                    |
|                                                                                                    | Keuze:<br>Afbreken<br>Overnemen                                                                                                    |
|                                                                                                    | Fabrieksinstelling:<br>0.0                                                                                                    |
| MAX. FLOW (311)<br>Invoer                                                                                                    | Maximale flow van de obstructie invoeren.<br>Zie ook dimensioneringsblad van de obstructie. De maximale flow wordt aan de maxi-<br>male druk toegekend, die u via FLOWMAX DRUK invoert.                                                                                                    |
|                                                                                                    | Opmerking!<br>Via de parameter LINEAIR / WORTEL ( $\rightarrow$ pagina 113) bepaalt u het stroomsignaal voor de bedrijfsmodus flow. Voor de instelling "Flow (wortel)" geldt:<br>wanneer u voor MAX. FLOW een waarde invoert, wordt de parameter EIND INSTELLEN ook veranderd. Via EIND INSTELLEN wijst u aan de bovenste stroomwaarde een flow toe. Wanneer u aan de bovenste stroomwaarde een andere waarde dan de waarde voor MAX. FLOW toekent, moet u voor EIND INSTELLEN de gewenste waarde invoeren.<br>( $\rightarrow$ EIND INSTELLEN, pagina 100). |
|                                                                                                    | Fabrieksinstelling:<br>1.0                                                                                                    |

| Tabel 5: (GROEPSKEUZE $\rightarrow$ ) QUICK SETUP "Flow" |                                                                                                    |
|----------------------------------------------------------|----------------------------------------------------------------------------------------------------|
| Parameternaam                                            | Beschrijving                                                                                                    |
| FLOWMAX DRUK (634)<br>Invoer                             |                                                                                                    |
|                                                          | Opmerking!<br>Via de parameter LINEAIR / WORTEL (-> pagina 113) bepaalt u het stroomsignaal voor<br>de bedrijfsmodus flow. Voor de instelling "Verschildruk" geldt:<br>wanneer u voor FLOWMAX DRUK een waarde invoert, wordt de parameter EIND<br>INSTELLEN ook veranderd. Via EIND INSTELLEN wijst u aan de bovenste stroom-<br>waarde een drukwaarde toe. Wanneer u aan de bovenste stroomwaarde een andere<br>waarde dan de waarde voor FLOWMAX DRUK toekent, moet u voor EIND INSTELLEN<br>de gewenste waarde invoeren. (-> EIND INSTELLEN, pagina 100). |
|                                                          | <b>Fabrieksinstelling:</b><br>Bovenste meetgrens (→ zie SENSORLIMIET HI, pagina 119)                                                                                                    |
| DEMPINGSWAARDE (247)<br>Invoer                           | Dempingstijd (tijdconstante $\tau$ ) invoeren.<br>De demping beïnvloedt de snelheid, waarmee alle navolgende elementen zoals bijv.<br>lokaal display, gemeten waarde en stroomuitgang reageren op een verandering van de<br>druk.                                                                                                    |
|                                                          | <b>Invoerbereik:</b> 0.0999.0 s                                                                                                    |
|                                                          | Fabrieksinstelling:<br>2,0 s resp. conform de bestelling                                                                                                    |

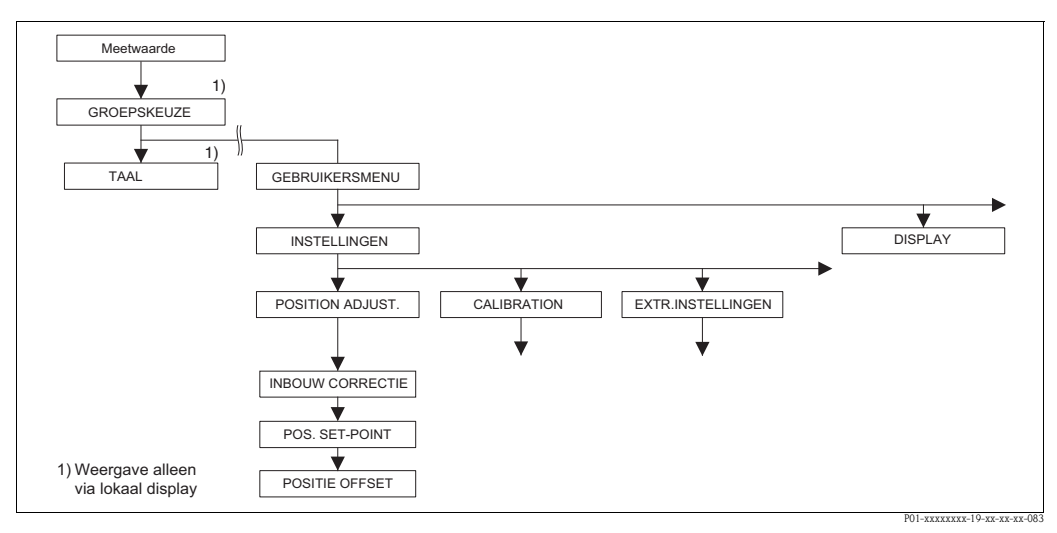

Afb. 26: Functiegroep POSITION ADJUST.

| Tabel 6: (GROEPSKEUZE $\rightarrow$ ) GEBRUIKERSMENU $\rightarrow$ INSTELLINGEN $\rightarrow$ POSITION ADJUST. |                                                                                        |
|----------------------------------------------------------------------------------------------------|----------------------------------------------------------------------------------------|
| Parameternaam                                                                                                  | Beschrijving                                                                           |
| Afhankelijk van de inbouwpos                                                                                   | itie van het instrument kan een nulpuntverschuiving ontstaan, d.w.z. bij lege of deels |

gevulde tank geeft de meetwaarde niet nul aan. Deltabar S en Cerabar S bieden drie verschillende mogelijkheden om een POSITION ADJUST. uit te voeren.

Aanbeveling:

- Het drukverschil tussen nul (setpoint) en de gemeten druk hoeft niet bekend te zijn.
  - INBOUW CORRECTIE: Deltabar S, Cerabar S met relatieve druksensor of Deltapilot S.
- POS. SET-POINT: Cerabar S met absolute druksensor.
- Het drukverschil tussen nul (setpoint) en gemeten druk is bekend.
  - POSITIE OFFSET: Deltabar S, Cerabar S met relatieve druksensor, Cerabar S met absolutedruksensor of Deltapilot S

| Tabel 6: (GROEPSKEUZE –          | $\begin{tabular}{lllllllllllllllllllllllllllllllllll$                                                                                                    |  |
|----------------------------------|----------------------------------------------------------------------------------------------------|--|
| Parameternaam                    | Beschrijving                                                                                                    |  |
| INBOUW CORRECTIE (685)<br>Invoer | Positie-inregeling – het drukverschil tussen nul (setpoint) en de gemeten druk hoeft niet bekend te zijn.                                                                                                    |  |
|                                  | <ul> <li>Voorbeeld:</li> <li>GEMETEN WAARDE = 2.2 mbar (0,033 psi)</li> <li>Via de parameter INBOUW CORRECTIE met de optie "overnemen" corrigeert u de meetwaarde. D.w.z. u kent aan de actieve druk de waarde 0,0 toe.</li> <li>GEMETEN WAARDE (na inbouwcorrectie) = 0.0 mbar</li> <li>De stroomwaarde wordt ook gecorrigeerd.</li> </ul>                                                                                                    |  |
|                                  | De parameter POSITIE OFFSET toont het resulterende drukverschil (offset), waarmee de GEMETEN WAARDE werd gecorrigeerd.                                                                                                    |  |
|                                  | Keuze<br>Afbreken<br>Overnemen                                                                                                    |  |
|                                  | <b>Fabrieksinstelling:</b><br>0.0                                                                                                    |  |
| POS. SET-POINT (563)<br>Invoer   | Positie-inregeling – het drukverschil tussen nul (setpoint) en de gemeten druk hoeft niet<br>bekend te zijn. Om het drukverschil te corrigeren is een referentiemeetwaarde nodig<br>(bijv. van een referentie-instrument).                                                                                                    |  |
|                                  | <ul> <li>Voorbeeld: <ul> <li>GEMETEN WAARDE = 0.5 mbar (0.0075 psi)</li> <li>Voor de parameter POS. SET-POINT voert u het gewenste setpoint voor de GEMETEN WAARDE in, bijv. 2.0 mbar (0.03 psi).</li> <li>(er geldt: GEMETEN WAARDE<sub>nieuw</sub> = POS. SET-POINT)</li> <li>GEMETEN WAARDE (na invoer voor POS. SET-POINT) = 2.0 mbar (0.03 psi)</li> <li>De parameter POSITIE OFFSET toont het resulterende drukverschil (offset), waarmee de GEMETEN WAARDE werd gecorrigeerd.</li> <li>Er geldt: POSITIE OFFSET = GEMETEN WAARDE<sub>oud</sub> – POS. SET-POINT, hier: POSITIE OFFSET = 0.5 mbar (0.0075 psi) - 2.0 mbar (0.03 psi) = -1.5 mbar (-0.0225 psi))</li> <li>De stroomwaarde wordt ook gecorrigeerd.</li> </ul> </li> </ul> |  |
|                                  | Fabrieksinstelling:       0.0                                                                                                    |  |
| POSITIE OFFSET (319)<br>Invoer   | <ul> <li>Positie-inregeling – het drukverschil tussen nul (setpoint) en gemeten druk is bekend.</li> <li>Voorbeeld: <ul> <li>GEMETEN WAARDE = 2.2 mbar (0,033 psi)</li> <li>Via de parameter POSITIE OFFSET voert u de waarde in, waarmee de GEMETEN WAARDE moet worden gecorrigeerd. Om de GEMETEN WAARDE naar 0.0 mbar te corrigeren, moet u hier de waarde 2.2 invoeren.</li> <li>(er geldt: GEMETEN WAARDE<sub>nieuw</sub> = GEMETEN WAARDE<sub>oud</sub> – POSITIE OFFSET)</li> <li>GEMETEN WAARDE (na invoer voor positie-offset) = 0.0 mbar</li> <li>De stroomwaarde wordt ook gecorrigeerd.</li> </ul> </li> <li>Fabrieksinstelling:</li> </ul>                                                                                       |  |
|                                  | 0.0                                                                                                    |  |

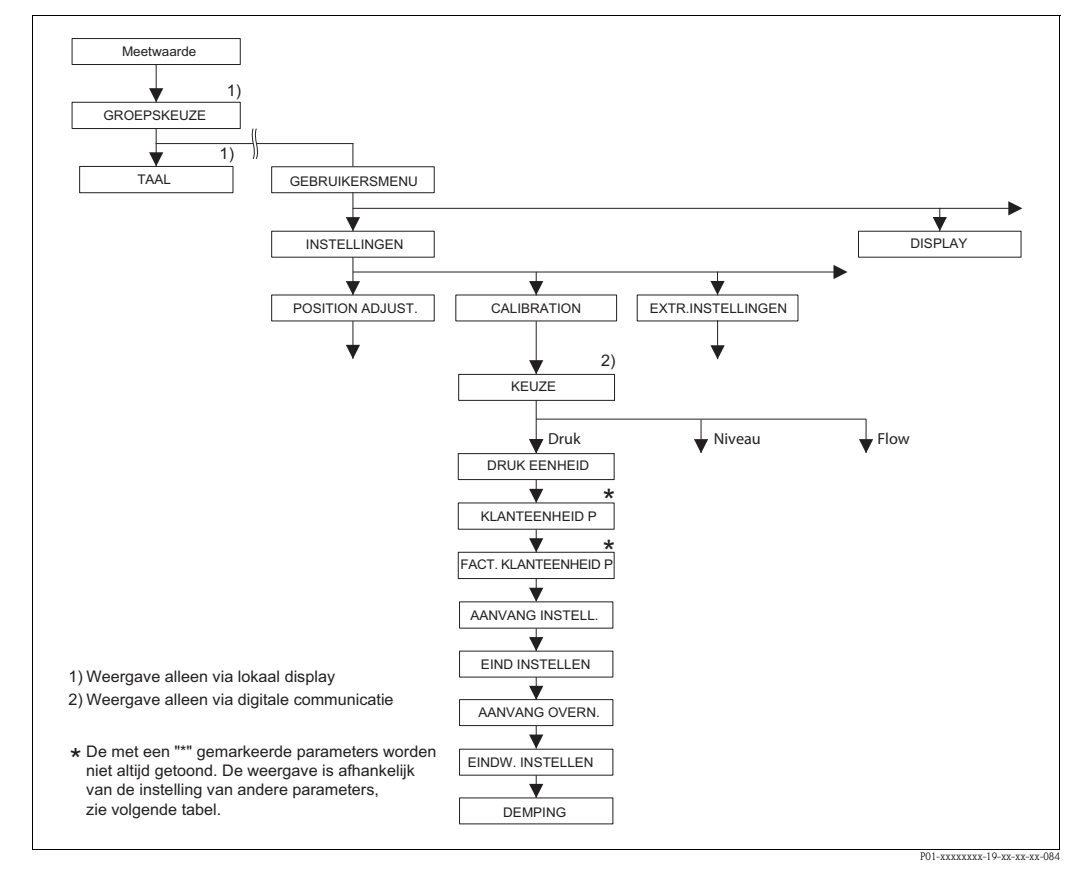

Afb. 27: Functiegroep INREGELING voor de bedrijfsmodus "Druk"

| Tabel 7: (GROEPSKEUZE –                                                                                                    | $\rightarrow$ ) GEBRUIKERSMENU $\rightarrow$ INSTELLINGEN $\rightarrow$ INREGELING "Druk"                                                                                                    |
|----------------------------------------------------------------------------------------------------|----------------------------------------------------------------------------------------------------|
| Parameternaam                                                                                                    | Beschrijving                                                                                                    |
| Voorwaarde:<br>■ KEUZE = Druk (→ zie ook                                                                                                    | pagina 45.)                                                                                                    |
| <b>Opmerking:</b><br>Zie ook<br>– pagina 47, tabel 3: QUICK 3<br>– pagina 96, tabel 15: EXTR.I<br>– pagina 120, tabel 27: PROC<br>– pagina 13 ev., hoofdstuk 4 | SETUP<br>NSTELLINGEN<br>SESWAARDE.<br>'Drukmeting".                                                                                                    |
| KEUZE<br>Keuze                                                                                                    | <ul> <li>Bedrijfsmodus kiezen.</li> <li>Het bedieningsmenu is overeenkomstig de gekozen bedrijfsmodus samengesteld.</li> <li>Opmerking!</li> <li>Bij een omschakeling van de bedrijfsmodus vindt geen omrekening plaats. Het instrument moet bij wisselen van de bedrijfsmodus opnieuw worden ingeregeld.</li> </ul> |
|                                                                                                    | Voorwaarde:<br>• Digitale communicatie                                                                                                    |
|                                                                                                    | Keuze:<br>Druk<br>Niveau<br>Deltabar S: flow                                                                                                    |
|                                                                                                    | <ul> <li>Fabrieksinstelling</li> <li>Cerabar S en Deltabar S: druk</li> <li>Deltapilot S: niveau</li> </ul>                                                                                                    |

| Tabel 7: (GROEPSKEUZE -                 | $\rightarrow$ ) GEBRUIKERSMENU $\rightarrow$ INSTELLINGEN $\rightarrow$ INREGELING "Druk"                                                                                                    |
|-----------------------------------------|----------------------------------------------------------------------------------------------------|
| Parameternaam                           | Beschrijving                                                                                                    |
| DRUK EENHEID (060)<br>Keuze             | Drukeenheid kiezen.<br>Na de keuze van een nieuwe drukeenheid worden alle drukspecifieke parameters omge-<br>rekend en met de nieuwe eenheid weergegeven.<br><b>Keuze:</b><br>• mbar, bar<br>• mmH2O, mH2O, inH2O, ftH2O<br>• Pa, hPa, kPa, MPa<br>• psi<br>• mmHg, inHg<br>• Torr<br>• g/cm <sup>2</sup> , kg/cm <sup>2</sup><br>• lb/ft <sup>2</sup><br>• atm<br>• gf/cm <sup>2</sup> , kgf/cm <sup>2</sup><br>• Eenheid, → zie ook de volgende parameterbeschrijvingen KLANTEENHEID P en<br>FACT.KLANT- EENH. P.<br><b>Fabrieksinstelling:</b>                                                                                                    |
| KLANT- EENHEID P (075)<br>Invoer        | <ul> <li>Tekst (eenheid) voor de klantspecifieke drukeenheid invoeren.</li> <li>U kunt hier maximaal acht alfanumerieke tekens invoeren. → Zie ook FACT. KLANT-EENH. P.</li> <li>Voorwaarde:</li> <li>DRUK EENHEID = eenheid</li> </ul>                                                                                                    |
|                                         | Opmerking!<br>Op het lokale display worden slechts de eerste vijf tekens getoond. Zo wordt bijv. de<br>klantspecifieke eenheid "Kisten" als "Kiste" getoond.<br>Wanneer de eenheid een breukstreep bevat, dan kunnen op het lokale display maximaal<br>acht tekens worden getoond. Het maximale aantal tekens in teller resp. noemer is weer<br>tot vijf beperkt. Zo wordt bijv. de klantspecifieke eenheid "Kisten/m2" als "Kiste/m2"<br>getoond. In FieldCare worden alle acht tekens getoond.<br>In de HART handterminal wordt de klantspecifieke eenheid alleen in de parameter<br>KLANT- EENHEID P getoond. De meetwaarde wordt met de toevoeging "User Unit"<br>weergegeven. |
|                                         | Fabrieksinstelling:                                                                                                    |
| FACT. KLANT- EENH. P<br>(317)<br>Invoer | Omrekeningsfactor voor een klantspecifieke drukeenheid invoeren.<br>De omrekeningsfactor met ten opzichte van de SI-eenheid "Pa" worden ingevoerd.<br>→ Zie ook KLANT- EENHEID P.<br>Voorwaarde:                                                                                                    |
|                                         | <ul> <li>DRUK EENHEID = eenheid</li> <li>Voorbeeld: <ul> <li>U wilt de gemeten waarde "PE" (PE: verpakkingseenheid) op het display weergeven.</li> <li>GEMETEN WAARDE =10000 Pa ≅ 1 PE</li> <li>Invoer KLANT- EENHEID P: PE</li> <li>Invoer FACT. KLANT- EENH. P: 0.0001</li> <li>Resultaat: GEMETEN WAARDE = 1 PE</li> </ul> </li> <li>Fabrieksinstelling: <ul> <li>1.0</li> </ul> </li> </ul>                                                                                                    |
| AANVANG INSTELL. (245)<br>Invoer        | Aanvang meetbereik instellen – zonder referentiedruk.<br>Drukwaarde voor de onderste stroomwaarde (4 mA) invoeren.<br>Fabrieksinstelling:                                                                                                    |
|                                         | 0,0 resp. conform de bestelling                                                                                                    |
| EIND INSTELLEN (246)<br>Invoer          | Eindwaarde meetbereik instellen – zonder referentiedruk.<br>Drukwaarde voor de bovenste stroomwaarde (20 mA) invoeren.                                                                                                    |
|                                         | Bovenste meetgrens ( $\rightarrow$ zie SENSORLIMIET HI, pagina 119)                                                                                                    |

| Tabel 7: (GROEPSKEUZE $\rightarrow$ ) GEBRUIKERSMENU $\rightarrow$ INSTELLINGEN $\rightarrow$ INREGELING "Druk" |                                                                                                    |
|----------------------------------------------------------------------------------------------------|----------------------------------------------------------------------------------------------------|
| Parameternaam                                                                                                   | Beschrijving                                                                                                    |
| AANVANG OVERN. (309)<br>Invoer                                                                                  | Meetbegin instellen – referentiedruk is actief op instrument.<br>De druk voor de onderste stroomwaarde (4 mA) is actief op het instrument. Met de optie<br>"Overnemen" kent u de actieve drukwaarde toe aan de onderste stroomwaarde.<br>Lokaal display: de actieve drukwaarde wordt in de onderste regel getoond.             |
|                                                                                                    | Keuze:<br>Afbreken<br>Overnemen                                                                                                    |
| EINDW. INSTELLEN (310)<br>Invoer                                                                                | Meetbereikeindwaarde instellen – referentiedruk is actief op instrument.<br>De druk voor de bovenste stroomwaarde (20 mA) is actief op het instrument. Met de<br>optie "Overnemen" kent u de actieve drukwaarde toe aan de bovenste stroomwaarde.<br>Lokaal display: de actieve drukwaarde wordt in de onderste regel getoond. |
|                                                                                                    | Keuze:<br>Afbreken<br>Overnemen                                                                                                    |
| DEMPINGSWAARDE (247)<br>Invoer                                                                                  | Dempingstijd (tijdconstante $\tau$ ) invoeren.<br>De demping beïnvloedt de snelheid, waarmee alle navolgende elementen zoals bijv.<br>lokaal display, gemeten waarde en stroomuitgang reageren op een verandering van de<br>druk.                                                                                              |
|                                                                                                    | <b>Invoerbereik:</b><br>0.0999.0 s                                                                                                    |
|                                                                                                    | Fabrieksinstelling:<br>2,0 s resp. conform de bestelling                                                                                                    |

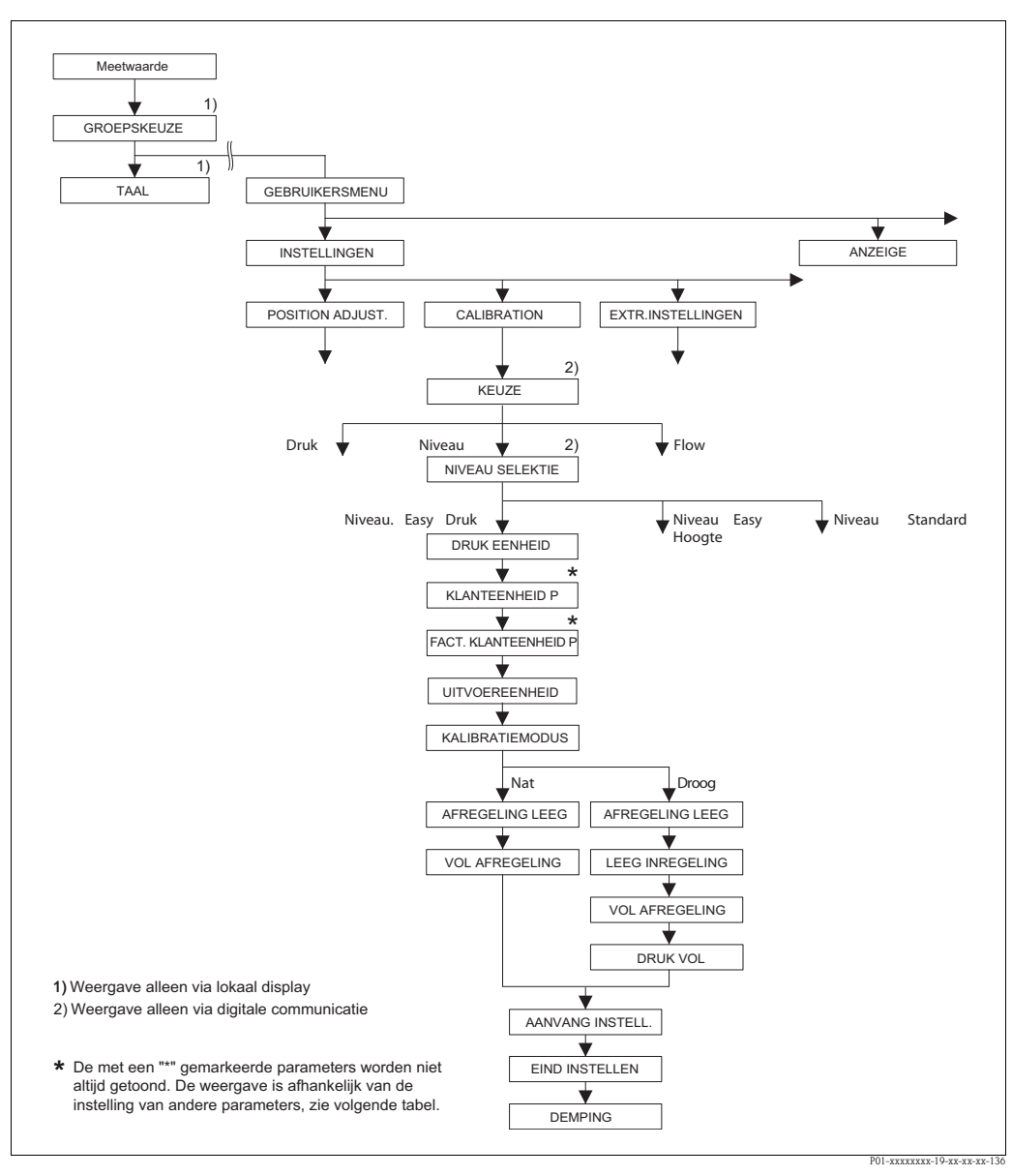

Afb. 28: Functiegroep INREGELING voor de bedrijfsmodus "Niveau" en niveau selectie "Niveau Easy Druk"

# Tabel 8: (GROEPSKEUZE $\rightarrow$ ) GEBRUIKERSMENU $\rightarrow$ INSTELLINGEN $\rightarrow$ INREGELING "Niveau", NIVEAU SELEKTIE "Niveau Easy Druk"

De volgende parameters worden getoond, wanneer u voor de parameter NIVEAU SELEKTIE de optie "Niveau Easy Druk" heeft gekozen. bij deze niveaumodus voert u twee druk-niveau-waardeparen in. Er staan twee kalibratiemodi "Nat" en "Droog" ter beschikking.

Voorwaarde:

- KEUZE = niveau ( $\rightarrow$  zie ook pagina 45.)
- NIVEAU SELEKTIE = Niveau Easy Druk (→ zie ook pagina 46.)

| DRUK EENHEID (060)                      | Drukeenheid kiezen.                                                                                                    |
|-----------------------------------------|----------------------------------------------------------------------------------------------------|
| Keuze                                   | Na de keuze van een nieuwe drukeenheid worden alle drukspecifieke parameters omge-<br>rekend en met de nieuwe eenheid weergegeven.                                                                                                    |
|                                         | Keuze<br>• mbar, bar<br>• mmH2O, mH2O, inH2O, ftH2O<br>• Pa, hPa, kPa, MPa<br>• psi<br>• mmHg, inHg<br>• Torr<br>• g/cm <sup>2</sup> , kg/cm <sup>2</sup><br>• lb/ft <sup>2</sup>                                                                                                    |
|                                         | <ul> <li>atm</li> <li>gf/cm<sup>2</sup>, kgf/cm<sup>2</sup></li> <li>Eenheid, → zie ook de volgende parameterbeschrijvingen KLANTEENHEID P en FACT.KLANT- EENH. P.</li> </ul>                                                                                                    |
|                                         | Fabrieksinstelling:<br>afhankelijk van het nominale sensormeetbereik mbar of bar resp. conform de bestelling                                                                                                    |
| KLANT- EENHEID P (075)<br>Invoer        | Tekst (eenheid) voor de klantspecifieke drukeenheid invoeren.<br>U kunt hier maximaal acht alfanumerieke tekens invoeren. $\rightarrow$ Zie ook FACT. KLANT-EENH. P.                                                                                                    |
|                                         | Voorwaarde:<br>DRUK EENHEID = eenheid                                                                                                    |
|                                         | Opmerking!<br>Op het lokale display worden slechts de eerste vijf tekens getoond. Zo wordt bijv. de<br>klantspecifieke eenheid "Kisten" als "Kiste" getoond.<br>Wanneer de eenheid een breukstreep bevat, dan kunnen op het lokale display maximaal<br>acht tekens worden getoond. Het maximale aantal tekens in teller resp. noemer is weer<br>tot vijf beperkt. Zo wordt bijv. de klantspecifieke eenheid "Kisten/m2" als "Kiste/m2"<br>getoond. In FieldCare worden alle acht tekens getoond.<br>In de HART handterminal wordt de klantspecifieke eenheid alleen in de parameter<br>KLANT- EENHEID P getoond. De meetwaarde wordt met de toevoeging "User Unit"<br>weergegeven. |
|                                         | Fabrieksinstelling:                                                                                                    |
|                                         |                                                                                                    |
| FACT. KLANT- EENH. P<br>(317)<br>Invoer | Omrekeningsfactor voor een klantspecifieke drukeenheid invoeren.<br>De omrekeningsfactor met ten opzichte van de SI-eenheid "Pa" worden ingevoerd.<br>$\rightarrow$ Zie ook KLANT- EENHEID P.                                                                                                    |
|                                         | Voorwaarde:<br>DRUK EENHEID = eenheid                                                                                                    |
|                                         | <ul> <li>Voorbeeld:</li> <li>U wilt de gemeten waarde "PE" (PE: verpakkingseenheid) op het display weergeven.</li> <li>GEMETEN WAARDE =10000 Pa ≅ 1 PE</li> <li>Invoer KLANT- EENHEID P: PE</li> <li>Invoer FACT. KLANT- EENH. P: 0.0001</li> <li>Resultaat: GEMETEN WAARDE = 1 PE</li> </ul>                                                                                                    |
|                                         | Fabrieksinstelling: 1.0                                                                                                    |

# Tabel 8: (GROEPSKEUZE $\rightarrow$ ) GEBRUIKERSMENU $\rightarrow$ INSTELLINGEN $\rightarrow$ INREGELING "Niveau",

| Tabel 8: (GROEPSKEUZE -<br>NIVEAU SELEKTIE "Nivea | $\rightarrow$ ) GEBRUIKERSMENU $\rightarrow$ INSTELLINGEN $\rightarrow$ INREGELING "Niveau", au Easy Druk"                                                                                                    |
|---------------------------------------------------|----------------------------------------------------------------------------------------------------|
| OUTPUT EENHEID (023)<br>Keuze                     | <ul> <li>Eenheid voor de meetwaardeweergave en de parameter GEMETEN WAARDE</li> <li>(→ pagina 121) kiezen.</li> <li>Opmerking!</li> <li>De gekozen eenheid is alleen bedoeld voor de beschrijving van de meetwaarde. D.w.z. bij de keuze van een nieuwe uitvoereenheid wordt de meetwaarde niet omgerekend.</li> <li>Voorbeeld:</li> <li>Actuele meetwaarde: 0,3 ft</li> <li>Nieuwe uitvoereenheid: m</li> <li>Nieuwe meetwaarde: 0,3 m (9,8 ft)</li> <li>Keuze</li> </ul>                                                                                                    |
|                                                   | <ul> <li>%</li> <li>mm, cm, dm, m</li> <li>ft, inch</li> <li>cm<sup>3</sup>, dm<sup>3</sup>, m<sup>3</sup>,m<sup>3</sup> E<sup>3</sup></li> <li>l, hl</li> <li>ft<sup>3</sup>, ft<sup>3</sup> E<sup>3</sup></li> <li>gal, bbl, Igal</li> <li>g, kg, t</li> <li>lb, ton, oz</li> </ul>                                                                                                    |
|                                                   | Fabricksinstelling:       %                                                                                                    |
| KALIBRATIEMODUS (008)<br>Keuze                    | <ul> <li>Kalibratiemodus kiezen.</li> <li>Keuze: <ul> <li>Nat</li> <li>De natte inregeling wordt uitgevoerd door de tank te vullen en af te tappen. Bij twee verschillende hoogtes wordt de ingevoerde hoogte-, volume-, massa- of procentuele waarde aan de op dat tijdstip gemeten druk toegekend. (→ zie ook deze tabel, parameterbeschrijvingen AFREGELING LEEG en VOL AFREGELING)</li> <li>Droog</li> <li>De drooginregeling is een theoretische instelling. Bij deze inregeling voert u twee drukniveau-waardeparen in via de volgende parameters AFREGELING LEEG, LEEG INREGELING, VOL AFREGELING en DRUK VOL.</li> </ul> </li> </ul> |
|                                                   | Fabrieksinstelling:<br>Nat                                                                                                    |
| AFREGELING LEEG (010)<br>Invoer                   | Hoogte-, volume-, massa- of procentuele waarde voor het onderste inregelpunt (tank leeg) invoeren.<br>De tank is leeg of deels gevuld. Met de invoer van een waarde voor deze parameter kent u aan de op het instrument inwerkende druk een hoogte-, volume-, massa- of procentuele waarde toe. De eenheid wordt via de parameter OUTPUT EENHEID gekozen ( $\rightarrow$ pagina 60).                                                                                                    |
|                                                   | Voorwaarde:<br>• KALIBRATIEMODUS = Nat                                                                                                    |
|                                                   | Opmerking!<br>Het lokale display toont bij deze parameter de weer te geven niveauwaarde en de op het<br>instrument actieve druk. Om te zorgen dat de niveauwaarde met de op het instrument<br>actieve druk wordt opgeslagen, moet ook wanneer de niveauwaarde onveranderd moet<br>blijven, voor het bevestigen met de "E"-toets het invoerveld met de "+"- of "-"-toets<br>worden geactiveerd.                                                                                                    |
|                                                   | Fabrieksinstelling:<br>0.0                                                                                                    |

E

| Tabel 8: (GROEPSKEUZE -<br>NIVEAU SELEKTIE "Nivea | $\rightarrow$ ) GEBRUIKERSMENU $\rightarrow$ INSTELLINGEN $\rightarrow$ INREGELING "Niveau",<br>u Easy Druk"                                                                                                    |
|---------------------------------------------------|----------------------------------------------------------------------------------------------------|
| VOL AFREGELING (004)<br>Invoer                    | Hoogte-, volume- of massawaarde voor het bovenste inregelpunt (tank vol) invoeren. De tank is volledig of bijna volledig gevuld. Met de invoer van een waarde voor deze parameter kent u aan de op het instrument inwerkende druk een hoogte-, volume- of massawaarde toe. De eenheid wordt via de parameter OUTPUT EENHEID gekozen $(\rightarrow \text{ pagina } 60)$ .                       |
|                                                   | <b>Voorwaarde:</b><br>• KALIBRATIEMODUS = Nat                                                                                                    |
|                                                   | Opmerking!<br>Het lokale display toont bij deze parameter de weer te geven niveauwaarde en de op het<br>instrument actieve druk. Om te zorgen dat de niveauwaarde met de op het instrument<br>actieve druk wordt opgeslagen, moet ook wanneer de niveauwaarde onveranderd moet<br>blijven, voor het bevestigen met de "E"-toets het invoerveld met de "+"- of "-"-toets<br>worden geactiveerd. |
|                                                   | Fabrieksinstelling:<br>100.0                                                                                                    |
| AFREGELING LEEG (010)<br>Invoer                   | Hoogte-, volume-, massa- of procentuele waarde voor het onderste inregelpunt<br>(tank leeg) invoeren.<br>De ingevoerde waarde voor de parameters AFREGELING LEEG en LEEG INREGELING<br>vormen het druk-niveau-waardepaar voor het onderste inregelpunt. De eenheid wordt<br>via de parameter OUTPUT EENHEID gekozen (→ pagina 60).                                                             |
|                                                   | <b>Voorwaarde:</b><br>• KALIBRATIEMODUS = Droog                                                                                                    |
|                                                   | Fabrieksinstelling:<br>0.0                                                                                                    |
| LEEG INREGELING (011)<br>Invoer                   | Drukwaarde voor het onderste inregelpunt (tank leeg) invoeren.<br>$\rightarrow$ Zie ook AFREGELING LEEG.                                                                                                    |
|                                                   | Voorwaarde:<br>• KALIBRATIEMODUS = Droog                                                                                                    |
|                                                   | Fabrieksinstelling:<br>0.0                                                                                                    |
| VOL AFREGELING (004)<br>Invoer                    | Hoogte-, volume-, massa- of procentuele waarde voor het bovenste inregelpunt (tank vol)<br>invoeren.<br>De ingevoerde waarde voor de parameters VOL AFREGELING en DRUK VOL vormen<br>het druk-hoogte-waardepaar voor het bovenste inregelpunt. De eenheid wordt via de<br>parameter OUTPUT EENHEID gekozen (→ pagina 60).                                                                      |
|                                                   | Voorwaarde:<br>• KALIBRATIEMODUS = Droog                                                                                                    |
|                                                   | Fabrieksinstelling:<br>100.0                                                                                                    |
| DRUK VOL (005)<br>Invoer                          | Drukwaarde voor het bovenste inregelpunt (tank vol) invoeren.<br>$\rightarrow$ Zie ook VOL AFREGELING.                                                                                                    |
|                                                   | Voorwaarde:<br>• KALIBRATIEMODUS = Droog                                                                                                    |
|                                                   | Fabrieksinstelling:<br>100.0                                                                                                    |
| AANVANG INSTELL. (013)<br>Invoer                  | Waarde voor de onderste stroomwaarde (4 mA) invoeren. De eenheid kiest u via de parameter OUTPUT EENHEID ( $\rightarrow$ pagina 60).                                                                                                    |
|                                                   | Fabrieksinstelling:<br>0.0                                                                                                    |
| EIND INSTELLEN (012)<br>Invoer                    | Waarde voor de bovenste stroomwaarde (20 mA) invoeren. De eenheid kiest u via de parameter OUTPUT EENHEID ( $\rightarrow$ pagina 60).                                                                                                    |
|                                                   | Fabrieksinstelling:<br>100.0                                                                                                    |

# Tabel 8: (GROEPSKEUZE $\rightarrow$ ) GEBRUIKERSMENU $\rightarrow$ INSTELLINGEN $\rightarrow$ INREGELING "Niveau",<br/>NIVEAU SELEKTIE "Niveau Easy Druk"DEMPINGSWAARDE (247)Dempingstijd (tijdconstante $\tau$ ) invoeren.<br/>De demping beïnvloedt de snelheid, waarmee alle navolgende elementen zoals bijv.<br/>lokaal display, gemeten waarde en stroomuitgang reageren op een verandering van de<br/>druk.Invoerbereik:<br/>0.0...999.0 s<br/>Fabrieksinstelling:<br/>2,0 s resp. conform de bestelling

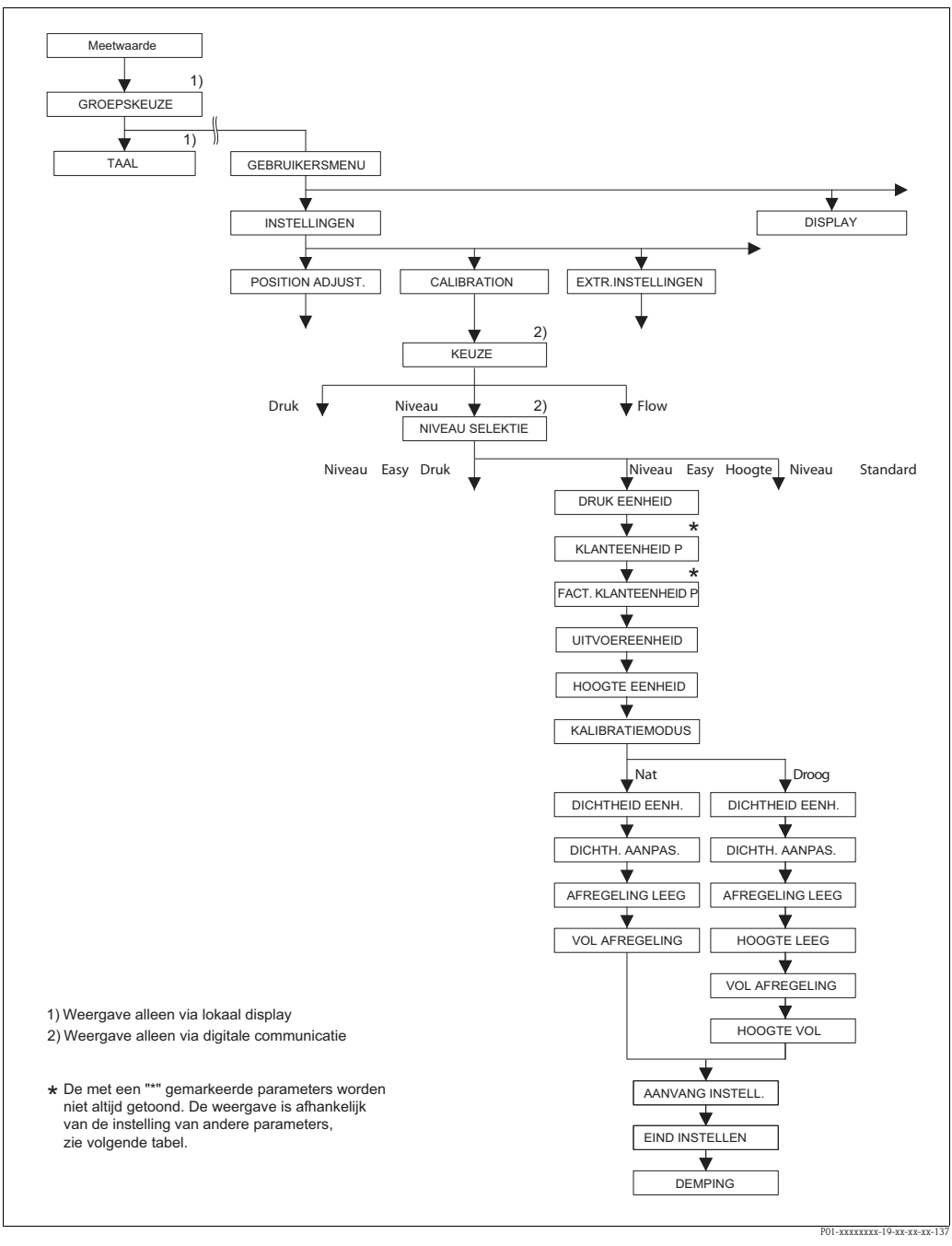

Afb. 29: Functiegroep INREGELING voor de bedrijfsmodus "Niveau" en niveau selectie "Niveau Easy hoogte"

#### De volgende parameters worden getoond, wanneer u voor de parameter NIVEAU SELEKTIE de optie "Niveau Easy hoogte" heeft gekozen. Bij deze niveaumodus voert u een hoogte-eenheid, de dichtheid en twee hoogte-niveau-waardeparen in. De drukmeetwaarde wordt met behulp van de ingevoerde dichtheid en de hoogte-eenheid in een hoogtewaarde omgerekend. Er staan twee kalibratiemodi "Nat" en "Droog" ter beschikking. Voorwaarde: ■ KEUZE = niveau (→ zie ook pagina 45.) ■ NIVEAU SELEKTIE = Niveau Easy hoogte (→ zie ook pagina 46.) DRUK EENHEID (060) Drukeenheid kiezen. Na de keuze van een nieuwe drukeenheid worden alle drukspecifieke parameters omge-Keuze rekend en met de nieuwe eenheid weergegeven. Keuze mbar, bar mmH2O, mH2O, inH2O, ftH2O Pa, hPa, kPa, MPa psi mmHg, inHg Torr g/cm<sup>2</sup>, kg/cm<sup>2</sup> lb/ft<sup>2</sup> atm gf/cm<sup>2</sup>, kgf/cm<sup>2</sup> • Eenheid, $\rightarrow$ zie ook de volgende parameterbeschrijvingen KLANTEENHEID P en FACT.KLANT-EENH. P. Fabrieksinstelling: afhankelijk van het nominale sensormeetbereik mbar of bar resp. conform de bestelling KLANT- EENHEID P (075) Tekst (eenheid) voor de klantspecifieke drukeenheid invoeren. Invoer U kunt hier maximaal acht alfanumerieke tekens invoeren. $\rightarrow$ Zie ook FACT. KLANT-EENH. P. Voorwaarde: DRUK EENHEID = eenheid S Opmerking! Op het lokale display worden slechts de eerste vijf tekens getoond. Zo wordt bijv. de klantspecifieke eenheid "Kisten" als "Kiste" getoond. Wanneer de eenheid een breukstreep bevat, dan kunnen op het lokale display maximaal acht tekens worden getoond. Het maximale aantal tekens in teller resp. noemer is weer tot vijf beperkt. Zo wordt bijv. de klantspecifieke eenheid "Kisten/m2" als "Kiste/m2" getoond. In FieldCare worden alle acht tekens getoond. In de HART handterminal wordt de klantspecifieke eenheid alleen in de parameter KLANT- EENHEID P getoond. De meetwaarde wordt met de toevoeging "User Unit" weergegeven. Fabrieksinstelling: FACT. KLANT- EENH. P Omrekeningsfactor voor een klantspecifieke drukeenheid invoeren. (317)De omrekeningsfactor met ten opzichte van de SI-eenheid "Pa" worden ingevoerd. $\rightarrow$ Zie ook KLANT- EENHEID P. Invoer Voorwaarde: DRUK EENHEID = eenheid Voorbeeld: - U wilt de gemeten waarde "PE" (PE: verpakkingseenheid) op het display weergeven. – GEMETEN WAARDE =10000 Pa ≅ 1 PE Invoer KLANT- EENHEID P: PE Invoer FACT. KLANT- EENH. P: 0.0001 Resultaat: GEMETEN WAARDE = 1 PE Fabrieksinstelling: 1.0

Tabel 9: (GROEPSKEUZE  $\rightarrow$ ) GEBRUIKERSMENU  $\rightarrow$  INSTELLINGEN  $\rightarrow$  INREGELING "Niveau",

NIVEAU SELEKTIE "Niveau Easy hoogte"

| OUTPUT FENHEID (023)                                              | Eenheid voor de meetwaardeweergave en de parameter CEMETEN WAARDE                                                                                                    |
|-------------------------------------------------------------------|----------------------------------------------------------------------------------------------------|
| Keuze                                                             | $(\rightarrow \text{ pagina 121})$ kiezen.                                                                                                    |
|                                                                   | Opmerking!<br>De gekozen eenheid is alleen bedoeld voor de beschrijving van de meetwaarde. D.w.z. bi<br>de keuze van een nieuwe uitvoereenheid wordt de meetwaarde niet omgerekend.<br>Voorbeeld:                                                                                                    |
|                                                                   | <ul> <li>Actuele meetwaarde: 0,3 ft</li> <li>Nieuwe uitvoereenheid: m</li> <li>Nieuwe meetwaarde: 0,3 m (9,8 ft)</li> </ul>                                                                                                    |
|                                                                   | Keuze<br>%<br>mm, cm, dm, m                                                                                                    |
|                                                                   | <ul> <li>ft, inch</li> <li>cm<sup>3</sup>, dm<sup>3</sup>, m<sup>3</sup>,m<sup>3</sup> E<sup>3</sup></li> <li>l, hl</li> <li>ft<sup>3</sup> ft<sup>3</sup> E<sup>3</sup></li> </ul>                                                                                                    |
|                                                                   | <ul> <li>gal, bbl, Igal</li> <li>g, kg, t</li> <li>lb, ton, oz</li> </ul>                                                                                                    |
|                                                                   | Fabrieksinstelling:                                                                                                    |
| HOOGTE EENHEID (003)<br>Keuze                                     | Hoogte-eenheid kiezen. De gemeten druk wordt met de parameters DICHTHEID EENH<br>en DICHTH. AANPAS. in de gekozen hoogte-eenheid omgerekend.                                                                                                    |
|                                                                   | Keuze:<br>mm<br>cm                                                                                                    |
|                                                                   | <ul> <li>dm</li> <li>m</li> <li>inch</li> </ul>                                                                                                    |
|                                                                   | • ft                                                                                                    |
|                                                                   | Fabricksinstelling:         m                                                                                                    |
| KALIBRATIEMODUS (008)<br>Keuze                                    | Kalibratiemodus kiezen.<br>Keuze:                                                                                                    |
|                                                                   | <ul> <li>Nat         De natte inregeling wordt uitgevoerd door de tank te vullen en af te tappen. De geme         ten druk wordt met de parameters HOOGTE EENHEID en DICHTH. AANPAS. in de         gekozen hoogte-eenheid omgerekend. Bij twee verschillende hoogtes wordt de inge-         voerde hoogte-, volume-, massa- of procentuele waarde aan de omgerekende hoogte-         waarde toegekend.     </li> <li>Droog</li> </ul>                                                                                                    |
|                                                                   | De droogingegeling is een theoretische instelling. Bij deze ingegeling voert u twee                                                                                                    |
|                                                                   | hoogte-niveau-waardeparen in via de volgende parameters AFREGELING LEEG,<br>HOOGTE LEEG, VOL AFREGELING en HOOGTE VOL.                                                                                                    |
|                                                                   | hoogte-niveau-waardeparen in via de volgende parameters AFREGELING LEEG,<br>HOOGTE LEEG, VOL AFREGELING en HOOGTE VOL.<br>Fabrieksinstelling:<br>Droog                                                                                                    |
| DICHTHEID EENH. (001)<br>Keuze                                    | Die Groognegeling is een die ofensein instelling. Di deze integeling voert ditwee hoogte-niveau-waardeparen in via de volgende parameters AFREGELING LEEG, HOOGTE LEEG, VOL AFREGELING en HOOGTE VOL.         Fabrieksinstelling:         Droog         Dichtheideenheid kiezen. De gemeten druk wordt met de parameters HOOGTE EEN-HEID, DICHTHEID EENH. en DICHTH. AANPAS. in de een hoogte omgerekend.                                                                                                    |
| DICHTHEID EENH. (001)<br>Keuze                                    | <ul> <li>be droughtegeling is een drouedische instelling. Di deze integeling voert drukee hoogte-niveau-waardeparen in via de volgende parameters AFREGELING LEEG, HOOGTE LEEG, VOL AFREGELING en HOOGTE VOL.</li> <li>Fabrieksinstelling:<br/>Droog</li> <li>Dichtheideenheid kiezen. De gemeten druk wordt met de parameters HOOGTE EEN-HEID, DICHTHEID EENH. en DICHTH. AANPAS. in de een hoogte omgerekend.</li> <li>Keuze: <ul> <li>g/cm<sup>3</sup></li> <li>kg/dm<sup>3</sup></li> <li>US lb/in<sup>3</sup></li> <li>US lb/ft<sup>3</sup></li> </ul> </li> </ul>                                                                                                    |
| DICHTHEID EENH. (001)<br>Keuze                                    | <ul> <li>be thooghtegening is een theoretische instelling. Di deze integening voert d twee hoogte-niveau-waardeparen in via de volgende parameters AFREGELING LEEG, HOOGTE LEEG, VOL AFREGELING en HOOGTE VOL.</li> <li>Fabrieksinstelling:<br/>Droog</li> <li>Dichtheideenheid kiezen. De gemeten druk wordt met de parameters HOOGTE EEN-HEID, DICHTHEID EENH. en DICHTH. AANPAS. in de een hoogte omgerekend.</li> <li>Keuze: <ul> <li>g/cm<sup>3</sup></li> <li>kg/dm<sup>3</sup></li> <li>US lb/ft<sup>3</sup></li> </ul> </li> <li>Fabrieksinstelling:<br/>kg/dm<sup>3</sup></li> </ul>                                                                                                    |
| DICHTHEID EENH. (001)<br>Keuze<br>DICHTH. AANPAS. (007)<br>Invoer | <ul> <li>be droughtegeling is een drouedtische instelling. Di deze integeling voert drukee hoogte-niveau-waardeparen in via de volgende parameters AFREGELING LEEG, HOOGTE LEEG, VOL AFREGELING en HOOGTE VOL.</li> <li>Fabrieksinstelling:<br/>Droog</li> <li>Dichtheideenheid kiezen. De gemeten druk wordt met de parameters HOOGTE EEN-HEID, DICHTHEID EENH. en DICHTH. AANPAS. in de een hoogte omgerekend.</li> <li>Keuze: <ul> <li>g/cm<sup>3</sup></li> <li>kg/dm<sup>3</sup></li> <li>US lb/in<sup>3</sup></li> <li>US lb/it<sup>3</sup></li> </ul> </li> <li>Fabrieksinstelling:<br/>kg/dm<sup>3</sup></li> <li>Dichtheid van het medium invoeren. De gemeten druk wordt met de parameters HOOGTE EENHEID, DICHTHEID EENH. en DICHTH. AANPAS. in de een hoogte omgerekend.</li> </ul> |

E

| NIVEAU SELEKTIE "Niveau Easy hoogte" |                                                                                                    |  |
|--------------------------------------|----------------------------------------------------------------------------------------------------|--|
| AFREGELING LEEG (010)<br>Invoer      | Hoogte-, volume-, massa- of procentuele waarde voor het onderste inregelpunt (tank leeg) invoeren.                                                                                                    |  |
|                                      | De tank is leeg of deels gevuld. Via de parameters HOOGTE EENHEID, DICHTHEID<br>EENH. en DICHTH. AANPAS. wordt de gemeten druk in een hoogte omgerekend en<br>weergegeven. Via de parameter AFREGELING LEEG kent u aan de hoogtewaarde een<br>niveau-, volume-, massa- of procentuele waarde toe. De eenheid kiest u via de parameter                                                               |  |
|                                      | OUIPUI EENHEID (→ pagina 64).<br>Voorwaarde:                                                                                                    |  |
|                                      | KALIBRATIEMODUS = Nat                                                                                                    |  |
|                                      | Het lokale display toont bij deze parameter de weer te geven niveauwaarde en de op het instrument actieve druk. Om te zorgen dat de niveauwaarde met de op het instrument actieve druk wordt opgeslagen, moet ook wanneer de niveauwaarde onveranderd moet blijven, voor het bevestigen met de "E"-toets het invoerveld met de "+"- of "-"-toets worden geactiveerd.                                |  |
|                                      | Fabrieksinstelling:                                                                                                    |  |
| VOL AFREGELING (004)                 | Hoogte-, volume-, massa- of procentuele waarde voor het bovenste inregelpunt (tank vol)                                                                                                    |  |
| Invoer                               | invoeren.<br>De tank is volledig of bijna volledig gevuld. Via de parameters HOOGTE EENHEID,<br>DICHTHEID EENH. en DICHTH. AANPAS. wordt de gemeten druk in een hoogte omge-<br>rekend en weergegeven. Via de parameter VOL AFREGELING kent u aan de hoogte-<br>waarde een niveau-, volume-, massa- of procentuele waarde toe. De eenheid kiest u via<br>de parameter OUTPUT EENHEID (→ pagina 64). |  |
|                                      | Voorwaarde:<br>• KALIBRATIEMODUS = Nat                                                                                                    |  |
|                                      | Opmerking!<br>Het lokale display toont bij deze parameter de weer te geven niveauwaarde en de op het<br>instrument actieve druk. Om te zorgen dat de niveauwaarde met de op het instrument<br>actieve druk wordt opgeslagen, moet ook wanneer de niveauwaarde onveranderd moet<br>blijven, voor het bevestigen met de "E"-toets het invoerveld met de "+"- of ""-toets<br>worden geactiveerd.       |  |
|                                      | Fabrieksinstelling:<br>100.0                                                                                                    |  |
| AFREGELING LEEG (010)<br>Invoer      | Hoogte-, volume-, massa- of procentuele waarde voor het onderste inregelpunt (tank leeg) invoeren.<br>De ingevoerde waarde voor de parameters AFREGELING LEEG en HOOGTE LEEG vor-<br>men het hoogte-niveau-waardepaar voor het onderste inregelpunt. De eenheid kiest u via<br>de parameter OUTPUT EENHEID ( $\rightarrow$ pagina 64).                                                              |  |
|                                      | Voorwaarde:<br>• KALIBRATIEMODUS = Droog                                                                                                    |  |
|                                      | Fabrieksinstelling:<br>0.0                                                                                                    |  |
| HOOGTE LEEG (009)<br>Invoer          | Hoogtewaarde voor het onderste inregelpunt (tank leeg) invoeren. De eenheid kiest u via de parameter OUTPUT EENHEID ( $\rightarrow$ pagina 64).<br>$\rightarrow$ Zie ook AFREGELING LEEG.                                                                                                    |  |
|                                      | Voorwaarde:<br>• KALIBRATIEMODUS = Droog                                                                                                    |  |
|                                      | Fabrieksinstelling:<br>0.0                                                                                                    |  |
| VOL AFREGELING (004)<br>Invoer       | Hoogte-, volume-, massa- of procentuele waarde voor het bovenste inregelpunt (tank vol)                                                                                                    |  |
|                                      | invoeren.<br>De ingevoerde waarde voor de parameters VOL AFREGELING en HOOGTE VOL vormen<br>het hoogte-niveau-waardepaar voor het bovenste inregelpunt. De eenheid kiest u via de<br>parameter OUTPUT EENHEID ( $\rightarrow$ pagina 64).                                                                                                    |  |
|                                      | <b>Voorwaarde:</b><br>• KALIBRATIEMODUS = Droog                                                                                                    |  |
|                                      | Fabrieksinstelling:<br>100.0                                                                                                    |  |

| Tabel 9: (GROEPSKEUZE $\rightarrow$ ) GEBRUIKERSMENU $\rightarrow$ INSTELLINGEN $\rightarrow$ INREGELING "Niveau", NIVEAU SELEKTIE "Niveau Easy hoogte" |                                                                                                    |
|----------------------------------------------------------------------------------------------------|----------------------------------------------------------------------------------------------------|
| HOOGTE VOL (006)<br>Invoer                                                                                                    | Hoogtewaarde voor het bovenste inregelpunt (tank vol) invoeren. De eenheid kiest u via de parameter OUTPUT EENHEID ( $\rightarrow$ pagina 64).<br>$\rightarrow$ Zie ook VOL AFREGELING.                                           |
|                                                                                                    | Voorwaarde:<br>• KALIBRATIEMODUS = Droog                                                                                                    |
|                                                                                                    | Fabrieksinstelling:<br>Bovenste meetgrens (URL) in een hoogte-eenheid omgerekend                                                                                                    |
| AANVANG INSTELL. (013)<br>Invoer                                                                                                    | Hoogte-, volume-, massa- of procentuele waarde voor de onderste stroomwaarde (4 mA) invoeren. De eenheid kiest u via de parameter OUTPUT EENHEID ( $\rightarrow$ pagina 64).                                                      |
|                                                                                                    | Fabrieksinstelling:<br>0.0                                                                                                    |
| EIND INSTELLEN (012)<br>Invoer                                                                                                    | Hoogte-, volume-, massa- of procentuele waarde voor de bovenste stroomwaarde (20 mA) invoeren. De eenheid kiest u via de parameter OUTPUT EENHEID $(\rightarrow \text{ pagina } 64)$ .                                            |
|                                                                                                    | Fabrieksinstelling:<br>100.0                                                                                                    |
| DEMPINGSWAARDE (247)<br>Invoer                                                                                                    | Dempingstijd (tijdconstante $\tau$ ) invoeren.<br>De demping beïnvloedt de snelheid, waarmee alle navolgende elementen zoals bijv.<br>lokaal display, gemeten waarde en stroomuitgang reageren op een verandering van de<br>druk. |
|                                                                                                    | <b>Invoerbereik:</b><br>0.0999.0 s                                                                                                    |
|                                                                                                    | Fabrieksinstelling: 2,0 s resp. conform de bestelling                                                                                                    |

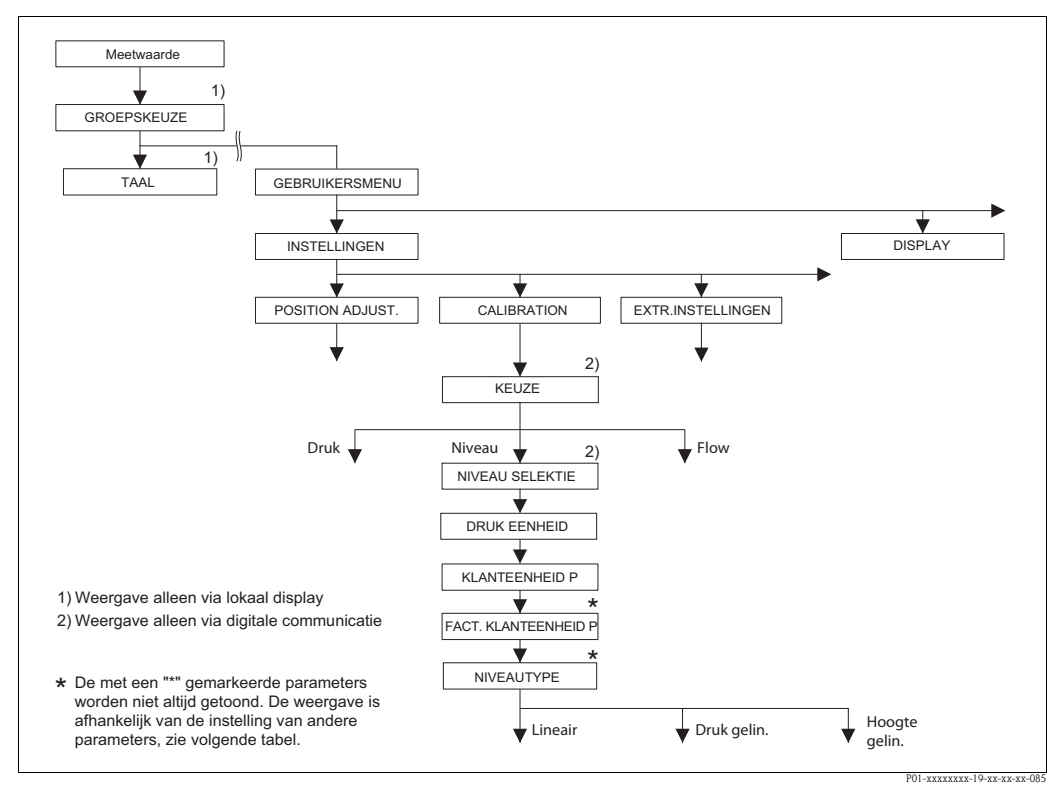

Afb. 30:

Functiegroep INREGELING voor de bedrijfsmodus "Niveau", afhankelijk van de instelling voor de parameter NIVEAU TYPE  $\rightarrow$  zie pagina 69, afb. 31 voor NIVEAU TYPE = Lineair,

→ zie pagina 78, afb. 33 voor NIVEAU TYPE = Druk gelin.,

→ zie pagina 82, afb. 34 voor NIVEAU TYPE = Hoogte gelin.

Г

| Parameternaam                                                                                                    | Beschrijving                                                                                                    |
|----------------------------------------------------------------------------------------------------|----------------------------------------------------------------------------------------------------|
| Voorwaarde:<br>■ KEUZE = niveau (→ zie o                                                                                                    | ok pagina 45.)                                                                                                    |
| Opmerking:                                                                                                    |                                                                                                    |
| <ul> <li>Zie ook</li> <li>pagina 70 ev. tabellen 11 i</li> <li>pagina 96 ev., tabel 16: E2</li> <li>pagina 100, tabel 18: LINI</li> <li>pagina 104, tabel 19: LINI</li> <li>pagina 121, tabel 28: PRC</li> <li>pagina 16 ev., hoofdstuk 5</li> </ul> | t/m 13: INREGELING – vervolg<br>KTR.INSTELLINGEN<br>EARISATIE – lokale bediening<br>EARISATIE – digitale communicatie.<br>VCESWAARDE.<br>5 "Niveaumeting".                                                                                                    |
| KEUZE<br>Keuze                                                                                                    | Bedrijfsmodus kiezen.<br>Het bedieningsmenu is overeenkomstig de gekozen bedrijfsmodus samengesteld.                                                                                                    |
|                                                                                                    | Opmerking!<br>Bij een omschakeling van de bedrijfsmodus vindt geen omrekening plaats. Het instrument<br>moet bij wisselen van de bedrijfsmodus opnieuw worden ingeregeld.                                                                                                    |
|                                                                                                    | Voorwaarde:<br>• Digitale communicatie                                                                                                    |
|                                                                                                    | Keuze:<br>Druk<br>Niveau<br>Deltabar S: flow                                                                                                    |
|                                                                                                    | <ul> <li>Fabrieksinstelling</li> <li>Cerabar S en Deltabar S: druk</li> <li>Deltapilot S: niveau</li> </ul>                                                                                                    |
| DRUK EENHEID (060)<br>Keuze                                                                                                    | Drukeenheid kiezen.<br>Na de keuze van een nieuwe drukeenheid worden alle drukspecifieke parameters omge-<br>rekend en met de nieuwe eenheid weergegeven.                                                                                                    |
|                                                                                                    | Keuze:<br>• mbar, bar<br>• mmH2O, mH2O, inH2O, ftH2O<br>• Pa, hPa, kPa, MPa<br>• psi<br>• mmHg, inHg<br>• Torr<br>• g/cm <sup>2</sup> , kg/cm <sup>2</sup>                                                                                                    |
|                                                                                                    | <ul> <li>Ib/It<sup>2</sup></li> <li>atm</li> <li>gf/cm<sup>2</sup>, kgf/cm<sup>2</sup></li> <li>Eenheid, → zie ook de volgende parameterbeschrijvingen KLANTEENHEID P en FACT.KLANT- EENH. P.</li> </ul>                                                                                                    |
|                                                                                                    | Fabrieksinstelling:<br>afhankelijk van het nominale sensormeetbereik mbar of bar resp. conform de bestelling                                                                                                    |
| KLANT- EENHEID P (075)<br>Invoer                                                                                                    | Tekst (eenheid) voor de klantspecifieke drukeenheid invoeren. U kunt hier maximaal acht alfanumerieke tekens invoeren. $\rightarrow$ Zie ook FACT. KLANT-EENH. P.                                                                                                    |
|                                                                                                    | <ul><li>Voorwaarde:</li><li>DRUK EENHEID = eenheid</li></ul>                                                                                                    |
|                                                                                                    | Opmerking!<br>Op het lokale display worden slechts de eerste vijf tekens getoond. Zo wordt bijv. de<br>klantspecifieke eenheid "Kisten" als "Kiste" getoond.<br>Wanneer de eenheid een breukstreep bevat, dan kunnen op het lokale display maximaal<br>acht tekens worden getoond. Het maximale aantal tekens in teller resp. noemer is weer<br>tot vijf beperkt. Zo wordt bijv. de klantspecifieke eenheid "Kisten/m2" als "Kiste/m2"<br>getoond. In FieldCare worden alle acht tekens getoond.<br>In de HART handterminal wordt de klantspecifieke eenheid alleen in de parameter<br>KLANT- EENHEID P getoond. De meetwaarde wordt met de toevoeging "User Unit"<br>weergegeven. |
|                                                                                                    | Fabrieksinstelling:                                                                                                    |
|                                                                                                    |                                                                                                    |

| Tabel 10: (GROEPSKEUZE $\rightarrow$ ) GEBRUIKERSMENU $\rightarrow$ INSTELLINGEN $\rightarrow$ INREGELING "Niveau" |                                                                                                    |  |
|----------------------------------------------------------------------------------------------------|----------------------------------------------------------------------------------------------------|--|
| Parameternaam                                                                                                    | Beschrijving                                                                                                    |  |
| FACT. KLANT- EENH. P<br>(317)<br>Invoer                                                                            | Omrekeningsfactor voor een klantspecifieke drukeenheid invoeren.<br>De omrekeningsfactor met ten opzichte van de SI-eenheid "Pa" worden ingevoerd.<br>$\rightarrow$ Zie ook KLANT- EENHEID P.                                                                                                    |  |
|                                                                                                    | Voorwaarde:<br>■ DRUK EENHEID = eenheid                                                                                                    |  |
|                                                                                                    | <ul> <li>Voorbeeld:</li> <li>U wilt de gemeten waarde "PE" (PE: verpakkingseenheid) op het display weergeven.</li> <li>GEMETEN WAARDE =10000 Pa ≅ 1 PE</li> <li>Invoer KLANT- EENHEID P: PE</li> <li>Invoer FACT. KLANT- EENH. P: 0.0001</li> <li>Resultaat: GEMETEN WAARDE = 1 PE</li> </ul>                                                                                                    |  |
|                                                                                                    | <b>Fabrieksinstelling:</b><br>1.0                                                                                                    |  |
| NIVEAU TYPE (718)<br>Keuze                                                                                         | Niveautype kiezen.                                                                                                    |  |
|                                                                                                    | <ul> <li>Lineair: de meetgrootheid (hoogte, volume, massa of %) is direct proportioneel met de gemeten druk. → Zie ook pagina 70 ev., tabel 10.</li> <li>Druk gelin.: de meetgrootheid (volume, massa of %) is niet direct proportioneel met de gemeten druk zoals bijv. bij tanks met conische uitloop. Voor de inregeling voert u een linearisatietabel in met minimaal 2 en maximaal 32 punten. → Zie ook pagina 78 ev, tabel 11.</li> <li>Hoogte gelin.: dit type niveau kiest u, wanneer u twee meetgrootheden nodig heeft of wanneer de tankvorm door waardeparen is gegeven zoals bijv. hoogte en volume. De volgende combinaties zijn mogelijk: <ul> <li>Hoogte + Volume</li> <li>Hoogte + Volume</li> <li>Woogte + volume</li> <li>%-hoogte + volume</li> <li>%-hoogte + Massa</li> <li>%-hoogte + %</li> </ul> </li> <li>Voor dit niveau type voert u twee inregelingen uit. Eerst voor de meetgrootheid hoogte of %-hoogte zoals voor de optie "Lineair" en daarna voor de meetgrootheid volume, massa of % als voor de optie "Druk gelin.". → Zie ook pagina 83 ev, tabel 12.</li> </ul> |  |
|                                                                                                    | Lineair                                                                                                    |  |
|                                                                                                    | neair, zie pagina 70, tabel 11.<br>ruk gelin., zie pagina 78, tabel 12.<br>oogte gelin., zie pagina 83, tabel 13.                                                                                                    |  |

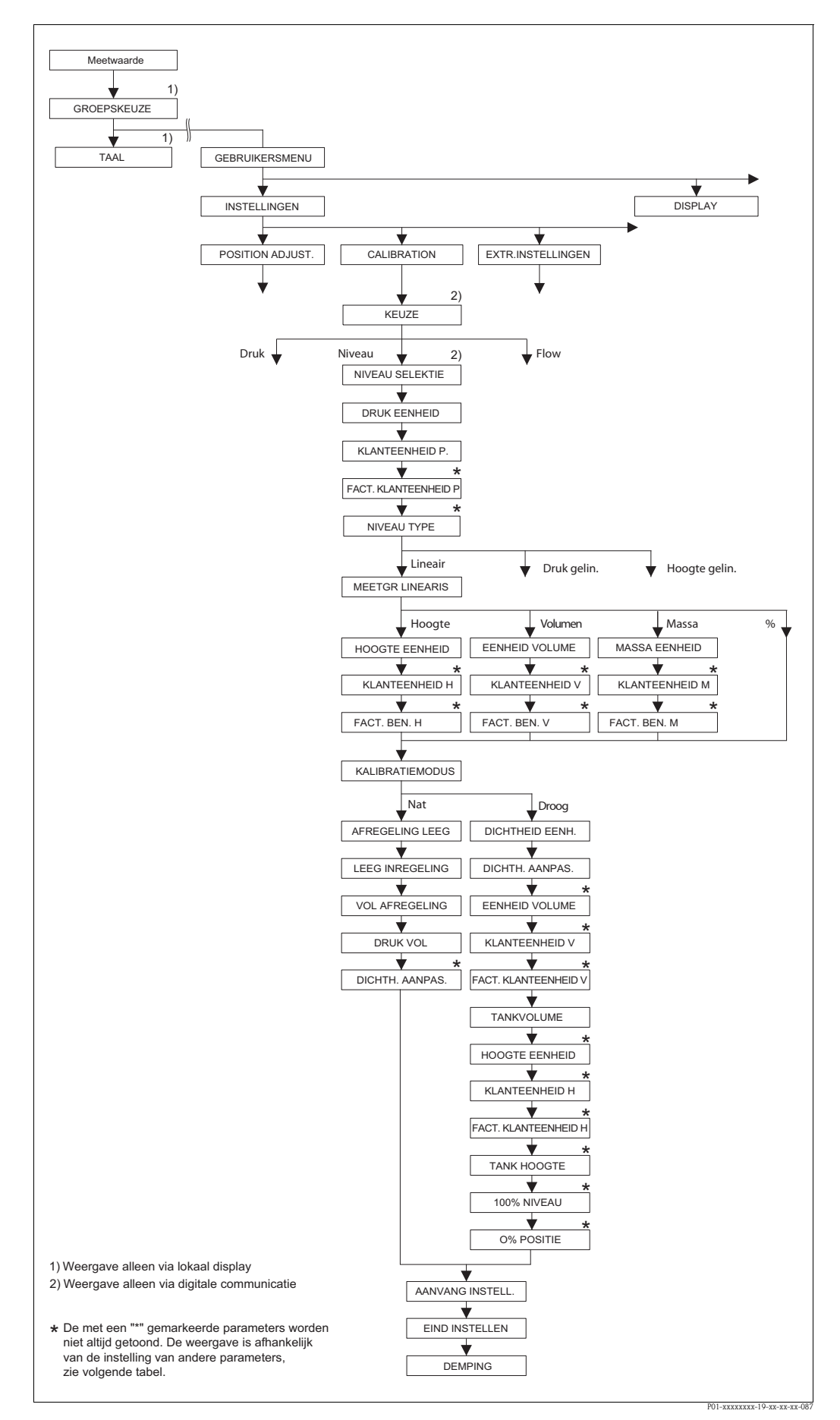

Afb. 31: Functiegroep INREGELING voor de bedrijfsmodus "Niveau" en het niveau type "Lineair"

| 'den getoond, wanneer u voor de parameter NIVEAU TYPE de optie "Lineair" heeft gekozen<br>eetgrootheid (hoogte, volume, massa of %) direct proportioneel met de gemeten druk.                                                                                                    |
|----------------------------------------------------------------------------------------------------|
|                                                                                                    |
| pok pagina 45.)<br>veau Standard ( $\rightarrow$ zie ook pagina 46.)<br>( $\rightarrow$ zie ook pagina 68.)                                                                                                    |
| IREGELING – algemeen<br>XTR.INSTELLINGEN<br>)CESWAARDE.<br>5 "Niveaumeting".                                                                                                    |
| Meetgrootheid kiezen.                                                                                                    |
| Keuze:<br>• Hoogte<br>• Volume<br>• Massa<br>• % (Hoogte)                                                                                                    |
| Fabrieksinstelling:<br>% (Hoogte)                                                                                                    |
| Hoogte-eenheid kiezen.<br><b>Voorwaarde:</b><br>• LIN. MEASURAND = Hoogte                                                                                                    |
| <ul> <li>Keuze:</li> <li>mm</li> <li>cm</li> <li>dm</li> <li>m</li> <li>inch</li> <li>ft</li> <li>Eenheid, → zie ook de volgende parameterbeschrijvingen KLANTEENHEID H en FACT.KLANT- EENH. H.</li> </ul>                                                                                                    |
| Fabrieksinstelling:                                                                                                    |
| Tekst (eenheid) voor de klantspecifieke hoogte-eenheid invoeren.<br>U kunt hier maximaal acht alfanumerieke tekens invoeren.<br>→ Zie ook FACT. KLANT- EENH. H.                                                                                                    |
| Voorwaarde:<br>■ LIN. MEASURAND = Hoogte, HOOGTE EENHEID = Eenheid                                                                                                    |
| Opmerking!<br>Op het lokale display worden slechts de eerste vijf tekens getoond. Zo wordt bijv. de<br>klantspecifieke eenheid "Kisten" als "Kiste" getoond.<br>Wanneer de eenheid een breukstreep bevat, dan kunnen op het lokale display maximaa<br>acht tekens worden getoond. Het maximale aantal tekens in teller resp. noemer is weer<br>tot vijf beperkt. Zo wordt bijv. de klantspecifieke eenheid "Kisten/m2" als "Kiste/m2"<br>getoond. In FieldCare worden alle acht tekens getoond.<br>In de HART handterminal wordt de klantspecifieke eenheid alleen in de parameter |
|                                                                                                    |

| TYPE "Lineair"                          |                                                                                                    |
|-----------------------------------------|----------------------------------------------------------------------------------------------------|
| Parameternaam                           | Beschrijving                                                                                                    |
| FACT. KLANT- EENH. H<br>(705)<br>Invoer | Omrekeningsfactor voor een klantspecifieke hoogte-eenheid invoeren.<br>De omrekeningsfactor met ten opzichte van de SI-eenheid "m" worden ingevoerd.<br>→ Zie ook KLANT- EENHEID H.                                                                                                    |
|                                         | <b>Voorwaarde:</b> <ul> <li>LIN. MEASURAND = Hoogte, HOOGTE EENHEID = Eenheid</li> </ul>                                                                                                    |
|                                         | <ul> <li>Voorbeeld:</li> <li>U wilt de gemeten waarde "PE" (PE: verpakkingseenheid) op het display weergeven.</li> <li>GEMETEN WAARDE = 0,5 m (1,6 ft) ≙ 1 PE</li> <li>Invoer KLANT- EENHEID H: PE</li> <li>Invoer FACT. KLANT- EENH. H: 2</li> <li>Resultaat: GEMETEN WAARDE = 1 PE</li> </ul>                                                                                                    |
|                                         | Fabrieksinstelling:<br>1.0                                                                                                    |
| EENHEID VOLUME (313)                    | Volume-eenheid kiezen.                                                                                                    |
| Keuze                                   | Voorwaarde: <ul> <li>LIN. MEASURAND = Volume</li> </ul>                                                                                                    |
|                                         | Keuze:                                                                                                    |
|                                         | ■ 1<br>■ b1                                                                                                    |
|                                         | • $\operatorname{m}^3$                                                                                                    |
|                                         | $= dm^3$                                                                                                    |
|                                         | $ = m^3 E^3 $                                                                                                    |
|                                         | • ft <sup>3</sup>                                                                                                    |
|                                         | ■ ft <sup>3</sup> E <sup>3</sup>                                                                                                    |
|                                         | ■ Igal                                                                                                    |
|                                         | <ul> <li>bbl</li> <li>Eanhaid - ), gia aak da yalganda naramatarhagahriivingan KLANTEENIHEID V an</li> </ul>                                                                                                    |
|                                         | ■ Eelineid, → zie ook de voigende parameterbeschrijvingen kLANTEENHEID V en<br>FACT.KLANT- EENH. V                                                                                                    |
|                                         | Fabrieksinstelling:<br>m <sup>3</sup>                                                                                                    |
| KLANT- EENHEID V (608)                  | Tekst (eenheid) voor de klantspecifieke volume-eenheid invoeren.                                                                                                    |
| Invoer                                  | U kunt hier maximaal acht alfanumerieke tekens invoeren.<br>$\rightarrow$ Zie ook FACT KLANT- FENH V                                                                                                    |
|                                         | Voorwaarde:                                                                                                    |
|                                         | <ul> <li>LIN. MEASURAND = Volume, EENHEID VOLUME = Eenheid</li> </ul>                                                                                                    |
|                                         | Opmerking!<br>Op het lokale display worden slechts de eerste vijf tekens getoond. Zo wordt bijv. de<br>klantspecifieke eenheid "Kisten" als "Kiste" getoond.                                                                                                    |
|                                         | Wanneer de eenheid een breukstreep bevat, dan kunnen op het lokale display maximaal<br>acht tekens worden getoond. Het maximale aantal tekens in teller resp. noemer is weer<br>tot vijf beperkt. Zo wordt bijv. de klantspecifieke eenheid "Kisten/m2" als "Kiste/m2"<br>getoond. In FieldCare worden alle acht tekens getoond.<br>In de HART handterminal wordt de klantspecifieke eenheid alleen in de parameter |
|                                         | KLANT- EENHEID H getoond. De meetwaarde wordt met de toevoeging "User Unit" weergegeven.                                                                                                    |
|                                         | Fabrieksinstelling:                                                                                                    |
|                                         |                                                                                                    |

# Tabel 11: (GROEPSKEUZE $\rightarrow$ ) GEBRUIKERSMENU $\rightarrow$ INSTELLINGEN $\rightarrow$ INREGELING "Niveau", NIVEAU

| Parameternaam                           | Beschrijving                                                                                                    |
|-----------------------------------------|----------------------------------------------------------------------------------------------------|
| FACT. KLANT- EENH. V<br>(607)<br>Invoer | Omrekeningsfactor voor een klantspecifieke volume-eenheid invoeren.<br>De omrekeningsfactor met ten opzichte van de SI-eenheid "m <sup>3</sup> " worden ingevoerd.<br>$\rightarrow$ Zie ook KLANT- EENHEID V.                                                                                                    |
|                                         | Voorwaarde:<br>LIN. MEASURAND = Volume, EENHEID VOLUME = Eenheid                                                                                                    |
|                                         | <ul> <li>Voorbeeld:</li> <li>U wilt de meetwaarde in "Emmers" weergeven.</li> <li>GEMETEN WAARDE = 0.01 m<sup>3</sup> ≈ 1 emmer</li> <li>Invoer KLANT- EENHEID V: emmer</li> <li>Invoer FACT. KLANT- EENH. V: 100</li> <li>Resultaat: GEMETEN WAARDE = 1 emmer</li> </ul>                                                                                                    |
|                                         | Fabrieksinstelling:<br>1.0                                                                                                    |
| MASSA EENHEID (709)                     | Massa-eenheid kiezen.                                                                                                    |
| Keuze                                   | Voorwaarde:<br>■ LIN. MEASURAND = Massa                                                                                                    |
|                                         | Keuze:                                                                                                    |
|                                         | ■ g<br>■ kg                                                                                                    |
|                                         | • t                                                                                                    |
|                                         | ■ 0Z<br>■ 1b                                                                                                    |
|                                         | • ton                                                                                                    |
|                                         | • Eenheid, $\rightarrow$ zie ook de volgende parameterbeschrijvingen KLANTEENHEID M en FACT.KLANT- EENH. M                                                                                                    |
|                                         | Fabrieksinstelling:<br>kg                                                                                                    |
| KLANT- EENHEID M (704)<br>Invoer        | Tekst (eenheid) voor de klantspecifieke massa-eenheid invoeren.<br>U kunt hier maximaal acht alfanumerieke tekens invoeren.<br>$\rightarrow$ Zie ook FACT. KLANT- EENH. M.                                                                                                    |
|                                         | Voorwaarde:<br>LIN. MEASURAND = Massa, MASSA EENHEID = Eenheid                                                                                                    |
|                                         | Opmerking!<br>Op het lokale display worden slechts de eerste vijf tekens getoond. Zo wordt bijv. de<br>klantspecifieke eenheid "Kisten" als "Kiste" getoond.<br>Wanneer de eenheid een breukstreep bevat, dan kunnen op het lokale display maximaal<br>acht tekens worden getoond. Het maximale aantal tekens in teller resp. noemer is weer<br>tot vijf beperkt. Zo wordt bijv. de klantspecifieke eenheid "Kisten/m2" als "Kiste/m2"<br>getoond. In FieldCare worden alle acht tekens getoond.<br>In de HART handterminal wordt de klantspecifieke eenheid alleen in de parameter<br>KLANT- EENHEID M getoond. De meetwaarde wordt met de toevoeging "User Unit"<br>weergegeven.<br>Fabrieksinstelling: |
| FACT KLANT-FENH M                       | Omrekeningsfactor voor een klantspecifieke massa-eenheid invoeren                                                                                                    |
| FACI. KLANI- EENH. M<br>(703)<br>Invoer | De omrekeningsfactor met ten opzichte van de SI-eenheid "kg" worden ingevoerd.<br>$\rightarrow$ Zie ook KLANT- EENHEID M.                                                                                                    |
|                                         | Voorwaarde:<br>LIN. MEASURAND = Massa, MASSA EENHEID = Eenheid                                                                                                    |
|                                         | <ul> <li>Voorbeeld:</li> <li>U wilt de meetwaarde in "Emmers" weergeven.</li> <li>GEMETEN WAARDE = 10 kg ≈ 1 emmer</li> <li>Invoer KLANT- EENHEID M. emmer</li> <li>Invoer FACT. KLANT- EENH. M: 0.1</li> <li>Resultaat: GEMETEN WAARDE = 1 emmer</li> </ul>                                                                                                    |
|                                         | Fabrieksinstelling:                                                                                                    |
|                                         | 1.0                                                                                                    |
| Parameternaam                    | Beschrijving                                                                                                    |
|----------------------------------|----------------------------------------------------------------------------------------------------|
| KALIBRATIEMODUS (392)            | Kalibratiemodus kiezen.                                                                                                    |
| KALIBRATIEMODUS (392)<br>Keuze   | <ul> <li>Kalibratiemodus klezen.</li> <li>Keuze: <ul> <li>Nat</li> <li>De natte inregeling wordt uitgevoerd door de tank te vullen en af te tappen. Deze KALIBRATIEMODUS vraagt om de invoer van twee druk-niveau-waardeparen. Bij twee verschillende hoogten wordt een niveauwaarde ingevoerd en aan de op dat tijdstip gemeten druk toegekend. → Zie ook de volgende parameterbeschrijvingen AFREGELING LEEG, LEEG INREGELING, VOL AFREGELING en DRUK VOL.</li> <li>Droog</li> <li>De drooginregeling is een theoretische inregeling, die u ook bij niet gemonteerd instrument of lege tank kunt uitvoeren.</li> <li>Voor de meetgrootheid "Hoogte" moet de dichtheid van het medium (→ zie pagina 74, DICHTH. AANPAS.) worden ingevoerd.</li> <li>Voor de meetgrootheid "Volume" moet de dichtheid van het medium en het tankvolume en de tankhoogte worden ingevoerd (→ zie pagina 74, DICHTH. AANPAS.)</li> <li>Voor de meetgrootheid "Massa" moet het tankvolume en de tankhoogte worden ingevoerd (→ zie pagina 75, TANKVOLUME en TANK HOOGTE). Bij een nulpuntsverschuiving (niveau-offset) moet bovendien de dichtheid van het medium worden ingevoerd en moet bovendien het 100%-punt aan een niveauhoogte worden toegekend (→ zie pagina 74, DICHTH. AANPAS.).</li> <li>Voor de meetgrootheid "%" moet de dichtheid van het medium worden ingevoerd en niveau-offset worden ingevoerd (→ zie pagina 74, DICHTH. AANPAS.).</li> <li>Voor de meetgrootheid "%" moet de dichtheid van het medium worden ingevoerd en moet bovendien het 100%-punt aan een niveauhoogte worden toegekend (→ zie pagina 74 en 77, DICHTH. AANPAS. en 100% NIVEAU).</li> </ul> </li> <li>Wanneer de meting niet op de montageplaats van het instrument moet beginnen, moet een niveau-offset worden ingevoerd (→ zie pagina 77, O% POSITIE).</li> <li>Øpmerking!</li> <li>LIN. MEASURAND: "% (Niveau)", "Massa" en "Volume":</li> <li>Wanneer a een uitgevoerde natte inregeling naar droge inregeling wordt omgeschakeld, dan moet voor het omschakelen de dichtheid via de parameter DICHTH. AANPAS. en DICHTH. PROCES correct worden</li></ul> |
| AFREGELING LEEG (314)<br>Invoer  | Niveauwaarde voor het onderste inregelpunt (tank leeg) invoeren.<br>De tank is leeg of deels gevuld. Met de invoer van een waarde voor deze parameter, wijst<br>u de druk die inwerkt op het instrument toe aan een niveauwaarde. $\rightarrow$ Zie ook LEEG<br>INREGELING.                                                                                                    |
|                                  | Voorwaarde:<br>• KALIBRATIEMODUS = Nat                                                                                                    |
|                                  | Opmerking!<br>Het lokale display toont bij deze parameter de weer te geven niveauwaarde en de op het<br>instrument actieve druk. Om te zorgen dat de niveauwaarde met de op het instrument<br>actieve druk wordt opgeslagen, moet ook wanneer de niveauwaarde onveranderd moet<br>blijven, voor het bevestigen met de "E"-toets het invoerveld met de "+"- of "-"-toets<br>worden geactiveerd.                                                                                                    |
|                                  | Fabrieksinstelling:<br>0.0                                                                                                    |
| LEEG INREGELING (710)<br>Display | We<br>ergave van de drukwaarde voor het onderste inregelpunt (tank leeg).<br>$\rightarrow$ Zie ook AFREGELING LEEG.                                                                                                    |
|                                  | Voorwaarde:<br>• KALIBRATIEMODUS = Nat                                                                                                    |
|                                  | Fabrieksinstelling:<br>0.0                                                                                                    |

Tabel 11: (GROEPSKEUZE  $\rightarrow$ ) GEBRUIKERSMENU  $\rightarrow$  INSTELLINGEN  $\rightarrow$  INREGELING "Niveau", NIVEAU TYPE "Lineair"

| Parameternaam                   | Beschrijving                                                                                                    |
|---------------------------------|----------------------------------------------------------------------------------------------------|
| VOL AFREGELING (315)<br>Invoer  | Niveauwaarde voor het bovenste inregelpunt (tank vol) invoeren.<br>De tank is volledig of bijna volledig gevuld. Met de invoer van een waarde voor deze<br>parameter, wijst u de druk die inwerkt op het instrument toe aan een niveauwaarde.<br>$\rightarrow$ Zie ook DRUK VOL.                                                                                                    |
|                                 | Voorwaarde:<br>■ KALIBRATIEMODUS = Nat                                                                                                    |
|                                 | Opmerking!<br>Het lokale display toont bij deze parameter de weer te geven niveauwaarde en de op het<br>instrument actieve druk. Om te zorgen dat de niveauwaarde met de op het instrument<br>actieve druk wordt opgeslagen, moet ook wanneer de niveauwaarde onveranderd moet<br>blijven, voor het bevestigen met de "E"-toets het invoerveld met de "+"- of "-"-toets<br>worden geactiveerd. |
|                                 | Fabrieksinstelling: 100.0                                                                                                    |
| DRUK VOL (711)<br>Display       | We<br>ergave van de drukwaarde voor het bovenste inregelpunt (tank vol).<br>$\rightarrow$ Zie ook VOL AFREGELING.                                                                                                    |
|                                 | Voorwaarde:<br>■ KALIBRATIEMODUS = Nat                                                                                                    |
|                                 | <b>Fabrieksinstelling:</b><br>Bovenste meetgrens (→ zie SENSORLIMIET HI, pagina 119)                                                                                                    |
| DICHTH. AANPAS. (810)           | Weergave van de dichtheid, die uit het onderste en bovenste niveaupunt werd berekend                                                                                                    |
| Display                         | Voorwaarde:<br>• KALIBRATIEMODUS = Nat, LIN. MEASURAND = Hoogte                                                                                                    |
| DICHTHEID EENH. (812)<br>Keuze  | Dichtheideenheid kiezen.                                                                                                    |
|                                 | <ul> <li>Voorwaarde:</li> <li>LIN. MEASURAND = Hoogte, KALIBRATIEMODUS = Droog</li> <li>LIN. MEASURAND = % (Hoogte), KALIBRATIEMODUS = Droog</li> <li>LIN. MEASURAND = Volume, KALIBRATIEMODUS = Droog</li> <li>LIN. MEASURAND = Massa, KALIBRATIEMODUS = Droog</li> </ul>                                                                                                    |
|                                 | Keuze:<br>• g/cm <sup>3</sup><br>• kg/dm <sup>3</sup><br>• kg/m <sup>3</sup><br>• US lb/in <sup>3</sup><br>• US lb/ft <sup>3</sup>                                                                                                    |
|                                 | <b>Fabrieksinstelling:</b><br>kg/dm <sup>3</sup>                                                                                                    |
| DICHTH. AANPAS. (316)<br>Invoer | Dichtheid van het medium invoeren.                                                                                                    |
|                                 | <ul> <li>Voorwaarde:</li> <li>LIN. MEASURAND = Hoogte, KALIBRATIEMODUS = Droog</li> <li>LIN. MEASURAND = % (Hoogte), KALIBRATIEMODUS = Droog</li> <li>LIN. MEASURAND = Volume, KALIBRATIEMODUS = Droog</li> <li>LIN. MEASURAND = Massa, KALIBRATIEMODUS = Droog</li> </ul>                                                                                                    |
|                                 | Fabrieksinstelling:<br>1000.0                                                                                                    |

| Parameternaam                           | Beschrijving                                                                                                    |
|-----------------------------------------|----------------------------------------------------------------------------------------------------|
| EENHEID VOLUME (313)<br>Keuze           | Volume-eenheid kiezen.<br>Voorwaarde:                                                                                                    |
|                                         | <ul> <li>LIN. MEASURAND = Massa, KALIDRA HEMODUS = Droog</li> <li>Keuze:</li> </ul>                                                                                                    |
|                                         | <ul> <li>I</li> <li>hl</li> <li>cm<sup>3</sup></li> <li>dm<sup>3</sup></li> <li>m<sup>3</sup></li> <li>m<sup>3</sup> E<sup>3</sup></li> </ul>                                                                                                    |
|                                         | <ul> <li>ft<sup>3</sup></li> <li>ft<sup>3</sup> E<sup>3</sup></li> <li>gal</li> <li>Igal</li> <li>bbl</li> <li>Eenheid, → zie ook de volgende parameterbeschrijvingen KLANTEENHEID V en</li> </ul>                                                                                                    |
|                                         | FACT.KLANI-EENH. V<br>Fabrieksinstelling:                                                                                                    |
| KLANT- EENHEID V (608)<br>Invoer        | Tekst (eenheid) voor de klantspecifieke volume-eenheid invoeren.<br>U kunt hier maximaal acht alfanumerieke tekens invoeren.<br>→ Zie ook FACT. KLANT- EENH. V                                                                                                    |
|                                         | <ul><li>Voorwaarde:</li><li>LIN. MEASURAND = Volume, EENHEID VOLUME = Eenheid</li></ul>                                                                                                    |
|                                         | Opmerking!<br>Op het lokale display worden slechts de eerste vijf tekens getoond. Zo wordt bijv. de<br>klantspecifieke eenheid "Kisten" als "Kiste" getoond.<br>Wanneer de eenheid een breukstreep bevat, dan kunnen op het lokale display maximaal<br>acht tekens worden getoond. Het maximale aantal tekens in teller resp. noemer is weer<br>tot vijf beperkt. Zo wordt bijv. de klantspecifieke eenheid "Kisten/m2" als "Kiste/m2"<br>getoond. In FieldCare worden alle acht tekens getoond.<br>In de HART handterminal wordt de klantspecifieke eenheid alleen in de parameter<br>KLANT- EENHEID H getoond. De meetwaarde wordt met de toevoeging "User Unit"<br>weergegeven. |
|                                         | Fabrieksinstelling:                                                                                                    |
| FACT. KLANT- EENH. V<br>(607)<br>Invoer | <ul> <li></li> <li>Omrekeningsfactor voor een klantspecifieke volume-eenheid invoeren.</li> <li>De omrekeningsfactor met ten opzichte van de SI-eenheid "m<sup>3</sup>" worden ingevoerd.</li> <li>→ Zie ook KLANT- EENHEID V.</li> </ul>                                                                                                    |
|                                         | Voorwaarde:<br>LIN. MEASURAND = Volume, EENHEID VOLUME = Eenheid                                                                                                    |
|                                         | <ul> <li>Voorbeeld:</li> <li>U wilt de meetwaarde in "Emmers" weergeven.</li> <li>GEMETEN WAARDE = 0.01 m<sup>3</sup> ≅ 1 emmer</li> <li>Invoer KLANT- EENHEID V: emmer</li> <li>Invoer FACT. KLANT- EENH. V: 100</li> <li>Resultaat: GEMETEN WAARDE = 1 emmer</li> </ul>                                                                                                    |
|                                         | Fabrieksinstelling:       1.0                                                                                                    |
| TANKVOLUME (858)                        | Tankvolume invoeren.                                                                                                    |
| Invoer                                  | <ul> <li>Voorwaarde:</li> <li>LIN. MEASURAND = Volume, KALIBRATIEMODUS = Droog</li> <li>LIN. MEASURAND = Massa, KALIBRATIEMODUS = Droog</li> </ul>                                                                                                    |
|                                         | <b>Fabrieksinstelling:</b><br>1.0 m <sup>3</sup>                                                                                                    |

### Tabel 11: (GROEPSKEUZE $\rightarrow$ ) GEBRUIKERSMENU $\rightarrow$ INSTELLINGEN $\rightarrow$ INREGELING "Niveau", NIVEAU TYPE "Lineair"

| Tabel 11: (GROEPSKEUZE<br>TYPE "Lineair" | $\rightarrow$ ) GEBRUIKERSMENU $\rightarrow$ INSTELLINGEN $\rightarrow$ INREGELING "Niveau", NIVEAU                                                                                                    |
|------------------------------------------|----------------------------------------------------------------------------------------------------|
| Parameternaam                            | Beschrijving                                                                                                    |
| HOOGTE EENHEID (708)                     | Hoogte-eenheid kiezen.                                                                                                    |
| Keuze                                    | <b>Voorwaarde:</b><br>• LIN. MEASURAND = % (Hoogte), KALIBRATIEMODUS = Droog                                                                                                    |
|                                          | <ul> <li>Keuze:</li> <li>mm</li> <li>dm</li> <li>cm</li> <li>m</li> <li>inch</li> <li>ft</li> <li>Eenheid, → zie ook de volgende parameterbeschrijvingen KLANTEENHEID H en FACT.KLANT- EENH. H.</li> </ul>                                                                                                    |
|                                          | Fabrieksinstelling:<br>m                                                                                                    |
| KLANT- EENHEID H (706)<br>Invoer         | Tekst (eenheid) voor de klantspecifieke hoogte-eenheid invoeren.<br>U kunt hier maximaal acht alfanumerieke tekens invoeren.<br>→ Zie ook FACT. KLANT- EENH. H.                                                                                                    |
|                                          | <ul> <li>Voorwaarde:</li> <li>LIN. MEASURAND = % (Hoogte), KALIBRATIEMODUS = Droog,<br/>HOOGTE EENHEID = Eenheid</li> </ul>                                                                                                    |
|                                          | Opmerking!<br>Op het lokale display worden slechts de eerste vijf tekens getoond. Zo wordt bijv. de<br>klantspecifieke eenheid "Kisten" als "Kiste" getoond.<br>Wanneer de eenheid een breukstreep bevat, dan kunnen op het lokale display maximaal<br>acht tekens worden getoond. Het maximale aantal tekens in teller resp. noemer is weer<br>tot vijf beperkt. Zo wordt bijv. de klantspecifieke eenheid "Kisten/m2" als "Kiste/m2"<br>getoond. In FieldCare worden alle acht tekens getoond.<br>In de HART handterminal wordt de klantspecifieke eenheid alleen in de parameter<br>KLANT- EENHEID H getoond. De meetwaarde wordt met de toevoeging "User Unit"<br>weergegeven. |
|                                          | Fabrieksinstelling:                                                                                                    |
| FACT. KLANT- EENH. H<br>(705)<br>Invoer  | <ul> <li></li> <li>Omrekeningsfactor voor een klantspecifieke hoogte-eenheid invoeren.</li> <li>De omrekeningsfactor met ten opzichte van de SI-eenheid "m" worden ingevoerd.</li> <li>→ Zie ook KLANT- EENHEID H.</li> </ul>                                                                                                    |
|                                          | <ul> <li>Voorwaarde:</li> <li>LIN. MEASURAND = % (Hoogte), KALIBRATIEMODUS = Droog,<br/>HOOGTE EENHEID = Eenheid</li> </ul>                                                                                                    |
|                                          | <ul> <li>Voorbeeld:</li> <li>U wilt de gemeten waarde "PE" (PE: verpakkingseenheid) op het display weergeven.</li> <li>GEMETEN WAARDE = 0,5 m (1,6 ft) ≈ 1 PE</li> <li>Invoer KLANT- EENHEID H: PE</li> <li>Invoer FACT. KLANT- EENH. H: 2</li> <li>Resultaat: GEMETEN WAARDE = 1 PE</li> </ul>                                                                                                    |
|                                          | Fabrieksinstelling:     1.0                                                                                                    |
| TANK HOOGTE (859)                        | TANK HOOGTE invoeren.                                                                                                    |
| Invoer                                   | <ul> <li>Voorwaarde:</li> <li>LIN. MEASURAND = Volume, KALIBRATIEMODUS = Droog</li> <li>LIN. MEASURAND = Massa, KALIBRATIEMODUS = Droog</li> </ul>                                                                                                    |
|                                          | Fabrieksinstelling:<br>1.0 m                                                                                                    |

| TYPE "Lineair"                   |                                                                                                    |
|----------------------------------|----------------------------------------------------------------------------------------------------|
| Parameternaam                    | Beschrijving                                                                                                    |
| 100% NIVEAU (813)<br>Invoer      | Niveauwaarde voor het 100%-punt invoeren.<br><b>Voorwaarde:</b><br>I.I.N. MEASURAND = % (Hoogte), KALIBRATIEMODUS = Droog                                                                                                    |
|                                  | <ul> <li>Voorbeeld:</li> <li>Het 100 %-punt moet met 4 m (13 ft) overeenkomen.</li> <li>Via de parameter HOOGTE EENHEID de eenheid "m" kiezen.</li> <li>Voor deze parameter (100% NIVEAU) de waarde "4" invoeren.</li> </ul>                                                                                |
|                                  | Fabrieksinstelling:<br>1.0                                                                                                    |
| O% POSITIE (814)<br>Invoer       | Waarde voor de niveau-offset invoeren.<br>Wanneer de meting niet op de montageplaats van het instrument moet beginnen zoals<br>bijv. bij tanks met bezinkdeel, dan voert u een nulpuntsverschuiving uit (niveau-offset).                                                                                    |
|                                  | Voorwaarde:<br>• KALIBRATIEMODUS = Droog                                                                                                    |
|                                  | Fabrieksinstelling:<br>0.0                                                                                                    |
|                                  | Afb. 32: Nulpuntsverschuiving                                                                                                    |
|                                  | <ul> <li>Ajo. 52: Nulpuntsverschulving</li> <li>Instrument is boven het niveaumeetbegin gemonteerd: voor O% POSITIE moet<br/>een positieve waarde worden ingevoerd.</li> <li>Instrument is onder het niveaumeetbegin gemonteerd: voor O% POSITIE moet<br/>een positieve waarde worden ingevoerd.</li> </ul> |
| AANVANG INSTELL. (719)<br>Invoer | Niveauwaarde voor de onderste stroomwaarde (4 mA) invoeren.                                                                                                    |
|                                  | Fabrieksinstelling:<br>0.0                                                                                                    |
| EIND INSTELLEN (720)<br>Invoer   | Niveauwaarde voor de bovenste stroomwaarde (20 mA) invoeren.                                                                                                    |
|                                  | Fabrieksinstelling:<br>100.0                                                                                                    |
| DEMPINGSWAARDE (247)<br>Invoer   | Dempingstijd (tijdconstante $\tau$ ) invoeren.<br>De demping beïnvloedt de snelheid, waarmee alle navolgende elementen zoals bijv.<br>lokaal display, gemeten waarde en stroomuitgang reageren op een verandering van de<br>druk.                                                                           |
|                                  | Invoerbereik:<br>0.0999.0 s                                                                                                    |
|                                  | Fabrieksinstelling:         2,0 s resp. conform de bestelling                                                                                                    |

### Tabel 11: (GROEPSKEUZE $\rightarrow$ ) GEBRUIKERSMENU $\rightarrow$ INSTELLINGEN $\rightarrow$ INREGELING "Niveau", NIVEAU TYPE "Lineair"

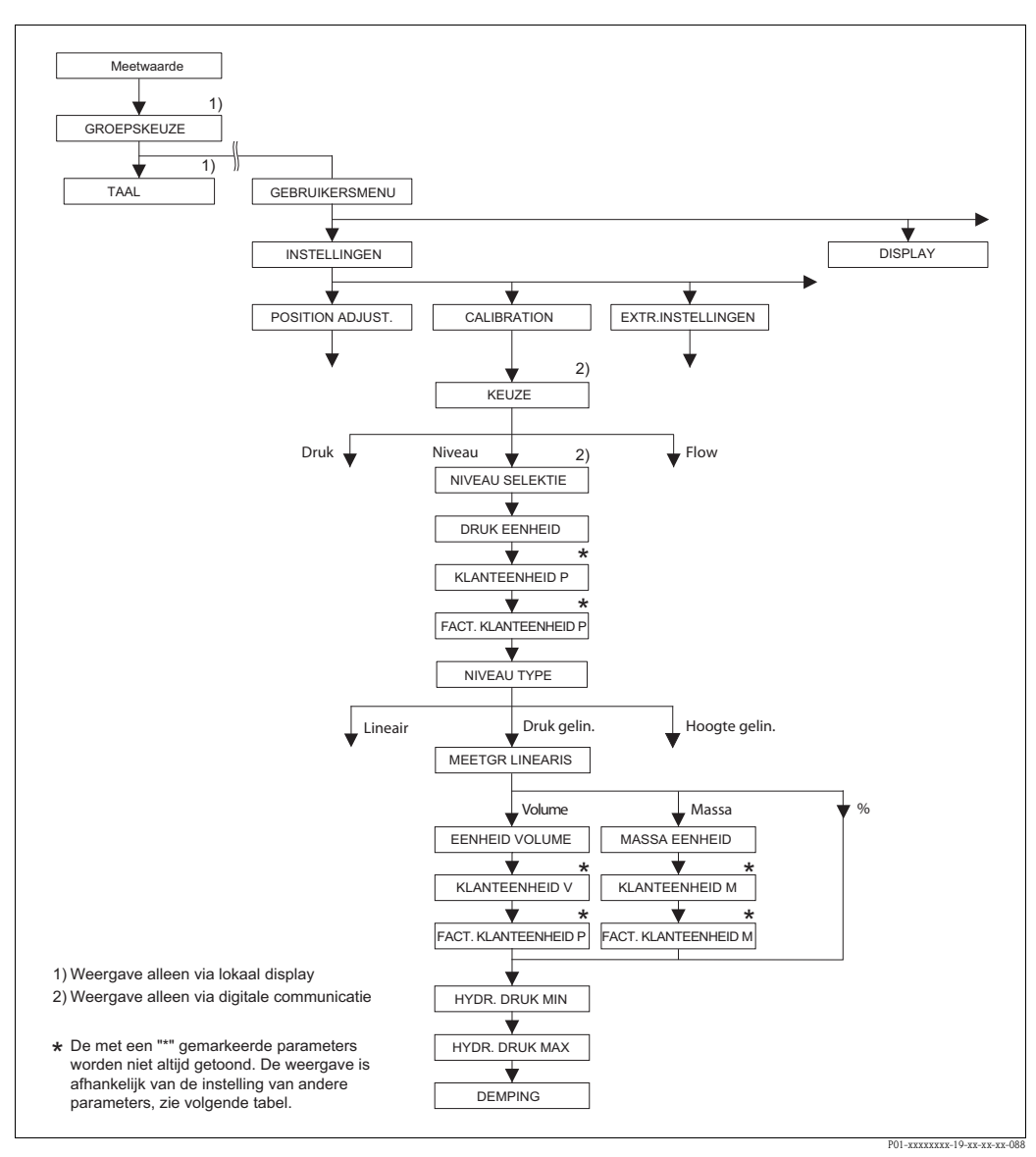

Afb. 33: Functiegroep INREGELING voor de bedrijfsmodus "Niveau" en het niveautype "Druk gelin.", instellingen met functiegroep LINEARISATIE voortzetten → zie pagina 100 ev. voor lokale bediening en pagina 104 ev ev voor bediening met digitale communicatie.

#### Tabel 12: (GROEPSKEUZE $\rightarrow$ ) GEBRUIKERSMENU $\rightarrow$ INSTELLINGEN $\rightarrow$ INREGELING "Niveau", NIVEAU TYPE "Druk gelin."

| Parameternaam                                                                                                    | Beschrijving                                                                                               |
|----------------------------------------------------------------------------------------------------|----------------------------------------------------------------------------------------------------|
| De volgende parameters worden getoond, wanneer u voor de parameter NIVEAU TYPE de optie "Druk gelin." heeft geko-<br>zen. Voor dit niveautype is de meetgrootheid (volume, massa of %) niet direct proportioneel met de gemeten druk. Voor<br>de inregeling voert u een linearisatietabel in met minimaal 2 en maximaal 32 punten. |                                                                                                    |
| Voorwaarde:<br>• KEUZE = niveau (→ zie ooł<br>• NIVEAU SELEKTIE = Nivea<br>• NIVEAU TYPE = Druk gelin                                                                                                    | k pagina 45.)<br>au Standard ( $\rightarrow$ zie ook pagina 45.)<br>a. ( $\rightarrow$ zie ook pagina 68.) |
| Opmerking:                                                                                                    |                                                                                                    |

Zie ook

- pagina 67 ev, tabel 10: INREGELING algemeen
- pagina 96 ev., tabel 16: EXTR.INSTELLINGEN
- pagina 100, tabel 18: LINEARISATIE lokale bediening
- pagina 104, tabel 19: LINEARISATIE digitale communicatie.
- pagina 121, tabel 28: PROCESWAARDE.
- pagina 16 ev., hoofdstuk 5 "Niveaumeting".

| TITE Druk genn.                         | 1                                                                                                    |
|-----------------------------------------|----------------------------------------------------------------------------------------------------|
| Parameternaam                           | Beschrijving                                                                                                    |
| LINd. MEASURAND (805)<br>Keuze          | Meetgrootheid kiezen.<br><b>Keuze:</b> Druk en volume Druk en proces                                                                                                    |
|                                         | <ul> <li>Druk en massa</li> <li>Druk en %</li> </ul>                                                                                                    |
|                                         | Druk en %                                                                                                    |
| EENHEID VOLUME (313)                    | Volume-eenheid kiezen.                                                                                                    |
| Keuze                                   | Voorwaarde:<br>• LINd. MEASURAND = druk en volume                                                                                                    |
|                                         | Keuze:<br>1<br>hl<br>$cm^3$<br>$dm^3$<br>$m^3$<br>$m^3 E^3$<br>$ft^3 E^3$<br>gal<br>Igal<br>bbl<br>Exploid to represent the parameter backbritisting on KLANTEENIHEID V on                                                                                                    |
|                                         | <ul> <li>Eenneid, → Zie ook de volgende parameterbeschrijvingen KLANTEENHEID V en<br/>FACT.KLANT- EENH. V</li> <li>Fabrieksinstelling:</li> </ul>                                                                                                    |
|                                         | m <sup>3</sup>                                                                                                    |
| KLANT- EENHEID V (608)<br>Invoer        | Tekst (eenheid) voor de klantspecifieke volume-eenheid invoeren. U kunt hier maximaal acht alfanumerieke tekens invoeren. $\rightarrow$ Zie ook FACT. KLANT-EENH. V.                                                                                                    |
|                                         | <ul> <li>Voorwaarde:</li> <li>LINd. MEASURAND = Druk en Volume,<br/>EENHEID VOLUME = Eenheid</li> </ul>                                                                                                    |
|                                         | Opmerking!<br>Op het lokale display worden slechts de eerste vijf tekens getoond. Zo wordt bijv. de<br>klantspecifieke eenheid "Kisten" als "Kiste" getoond.<br>Wanneer de eenheid een breukstreep bevat, dan kunnen op het lokale display maximaal<br>acht tekens worden getoond. Het maximale aantal tekens in teller resp. noemer is weer<br>tot vijf beperkt. Zo wordt bijv. de klantspecifieke eenheid "Kisten/m2" als "Kiste/m2"<br>getoond. In FieldCare worden alle acht tekens getoond.<br>In de HART handterminal wordt de klantspecifieke eenheid alleen in de parameter<br>KLANT- EENHEID V getoond. De meetwaarde wordt met de toevoeging "User Unit"<br>weergegeven. |
|                                         | Fabrieksinstelling:                                                                                                    |
| FACT. KLANT- EENH. V<br>(607)<br>Invoer | <ul> <li></li> <li>Omrekeningsfactor voor een klantspecifieke volume-eenheid invoeren.</li> <li>De omrekeningsfactor met ten opzichte van de SI-eenheid "m<sup>3</sup>" worden ingevoerd.</li> <li>→ Zie ook KLANT- EENHEID V.</li> </ul>                                                                                                    |
|                                         | <ul> <li>Voorwaarde:</li> <li>LINd. MEASURAND = Druk en Volume,<br/>EENHEID VOLUME = Eenheid</li> </ul>                                                                                                    |
|                                         | <ul> <li>Voorbeeld:</li> <li>U wilt de meetwaarde in "Emmers" weergeven.</li> <li>GEMETEN WAARDE = 0.01 m<sup>3</sup> ≙ 1 emmer</li> <li>Invoer KLANT- EENHEID V: emmer</li> <li>Invoer FACT. KLANT- EENH. V: 100</li> <li>Resultaat: GEMETEN WAARDE = 1 emmer</li> </ul>                                                                                                    |
|                                         | Fabrieksinstelling:       1.0                                                                                                    |

## Tabel 12: (GROEPSKEUZE $\rightarrow$ ) GEBRUIKERSMENU $\rightarrow$ INSTELLINGEN $\rightarrow$ INREGELING "Niveau", NIVEAU TYPE "Druk gelin."

| Parameternaam          | Beschrijving                                                                                                    |
|------------------------|----------------------------------------------------------------------------------------------------|
| MASSA EENHEID (709)    | Massa-eenheid kiezen.                                                                                                    |
| Keuze                  | <ul><li>Voorwaarde:</li><li>LINd. MEASURAND = druk en massa</li></ul>                                                                                |
|                        | Keuze:                                                                                                    |
|                        | ■ g                                                                                                    |
|                        | • Kg<br>• t                                                                                                    |
|                        | • 0Z                                                                                                    |
|                        | lb tan                                                                                                    |
|                        | <ul> <li>Eenheid, → zie ook de volgende parameterbeschrijvingen KLANTEENHEID M en</li> </ul>                                                         |
|                        | FACT.KLANT- EENH. M                                                                                                    |
|                        | Fabrieksinstelling:<br>kg                                                                                                    |
| KLANT- EENHEID M (704) | Tekst (eenheid) voor de klantspecifieke massa-eenheid invoeren.                                                                                      |
| Invoer                 | U kunt hier maximaal acht alfanumerieke tekens invoeren. $\rightarrow$ Zie ook FACT. KLANT-<br>EENH. M.                                              |
|                        | Voorwaarde:                                                                                                    |
|                        | <ul> <li>LINd. MEASURAND = Druk en massa,</li> </ul>                                                                                                 |
|                        | EENHEID VOLUME = Eenheid                                                                                                    |
|                        | Opmarking!                                                                                                    |
|                        | Op het lokale display worden slechts de eerste vijf tekens getoond. Zo wordt bijv. de                                                                |
|                        | klantspecifieke eenheid "Kisten" als "Kiste" getoond.                                                                                                |
|                        | acht tekens worden getoond. Het maximale aantal tekens in teller resp. noemer is weer                                                                |
|                        | tot vijf beperkt. Zo wordt bijv. de klantspecifieke eenheid "Kisten/m2" als "Kiste/m2"                                                               |
|                        | getoond. In FieldCare worden alle acht tekens getoond.                                                                                               |
|                        | KLANT- EENHEID M getoond. De meetwaarde wordt met de toevoeging "User Unit"                                                                          |
|                        | weergegeven.                                                                                                    |
|                        | Fabrieksinstelling:                                                                                                    |
| FACT. KLANT- EENH. M   | Omrekeningsfactor voor een klantspecifieke massa-eenheid invoeren.                                                                                   |
| (703)<br>Invoer        | De omrekeningsfactor met ten opzichte van de SI-eenheid "kg" worden ingevoerd.<br>$\rightarrow$ Zie ook KLANT- EENHEID M                             |
|                        | Voorwaarde:                                                                                                    |
|                        | <ul> <li>LINd. MEASURAND = Druk en massa,</li> </ul>                                                                                                 |
|                        | EENHEID VOLUME = Eenheid                                                                                                    |
|                        | Voorbeeld:<br>– II wilt de meetwaarde in "Emmers" weergeven.                                                                                         |
|                        | - GEMETEN WAARDE = $10 \text{ kg} \cong 1 \text{ emmer}$                                                                                             |
|                        | - Invoer KLANT- EENHEID M. emmer                                                                                                    |
|                        | - Resultaat: GEMETEN WAARDE = 1 emmer                                                                                                    |
|                        | Fabrieksinstelling:<br>1.0                                                                                                    |
| HYDR. DRUK MIN. (775)  | Minimaal te verwachten hydrostatische druk invoeren.                                                                                                 |
| Invoer                 | Uit de ingevoerde waarde worden de invoergrenzen voor de inregeling (bewerkingsgren-                                                                 |
|                        | zen) argeleid. Des te nauwkeuriger de ingevoerde waarde met de minimaal te verwachten<br>hydrostatische druk overeenkomt, des te nauwkeuriger is het |
|                        | meetresultaat.                                                                                                    |
|                        | Fabrieksinstelling:                                                                                                    |
|                        | 0.0                                                                                                    |

Tabel 12: (GROEPSKEIIZE ) CERRIIIKERSMENIL ) INSTELLINGEN ) INREGELING "Niveau" NIVEAL

| TYPE "Druk gelin."              |                                                                                                    |
|---------------------------------|----------------------------------------------------------------------------------------------------|
| Parameternaam                   | Beschrijving                                                                                                    |
| HYDR. DRUK MAX. (761)<br>Invoer | Maximaal te verwachten hydrostatische druk invoeren.<br>Uit de ingevoerde waarde worden de invoergrenzen voor de inregeling (bewerkings-<br>grenzen) afgeleid. Des te nauwkeuriger de ingevoerde waarde met de maximaal te ver-<br>wachten hydrostatische druk overeenkomt, des te nauwkeuriger is het<br>meetresultaat. |
|                                 | <b>Fabrieksinstelling:</b><br>Bovenste meetgrens ( $\rightarrow$ zie SENSORLIMIET HI, pagina 119)                                                                                                    |
| DEMPINGSWAARDE (247)<br>Invoer  | Dempingstijd (tijdconstante $\tau$ ) invoeren.<br>De demping beïnvloedt de snelheid, waarmee alle navolgende elementen zoals bijv.<br>lokaal display, gemeten waarde en stroomuitgang reageren op een verandering van de<br>druk.                                                                                        |
|                                 | <b>Invoerbereik:</b><br>0.0999.0 s                                                                                                    |
|                                 | Fabrieksinstelling:<br>2,0 s resp. conform de bestelling                                                                                                    |

#### Tabel 12: (GROEPSKEUZE $\rightarrow$ ) GEBRUIKERSMENU $\rightarrow$ INSTELLINGEN $\rightarrow$ INREGELING "Niveau", NIVEAU TYPE "Druk gelin."

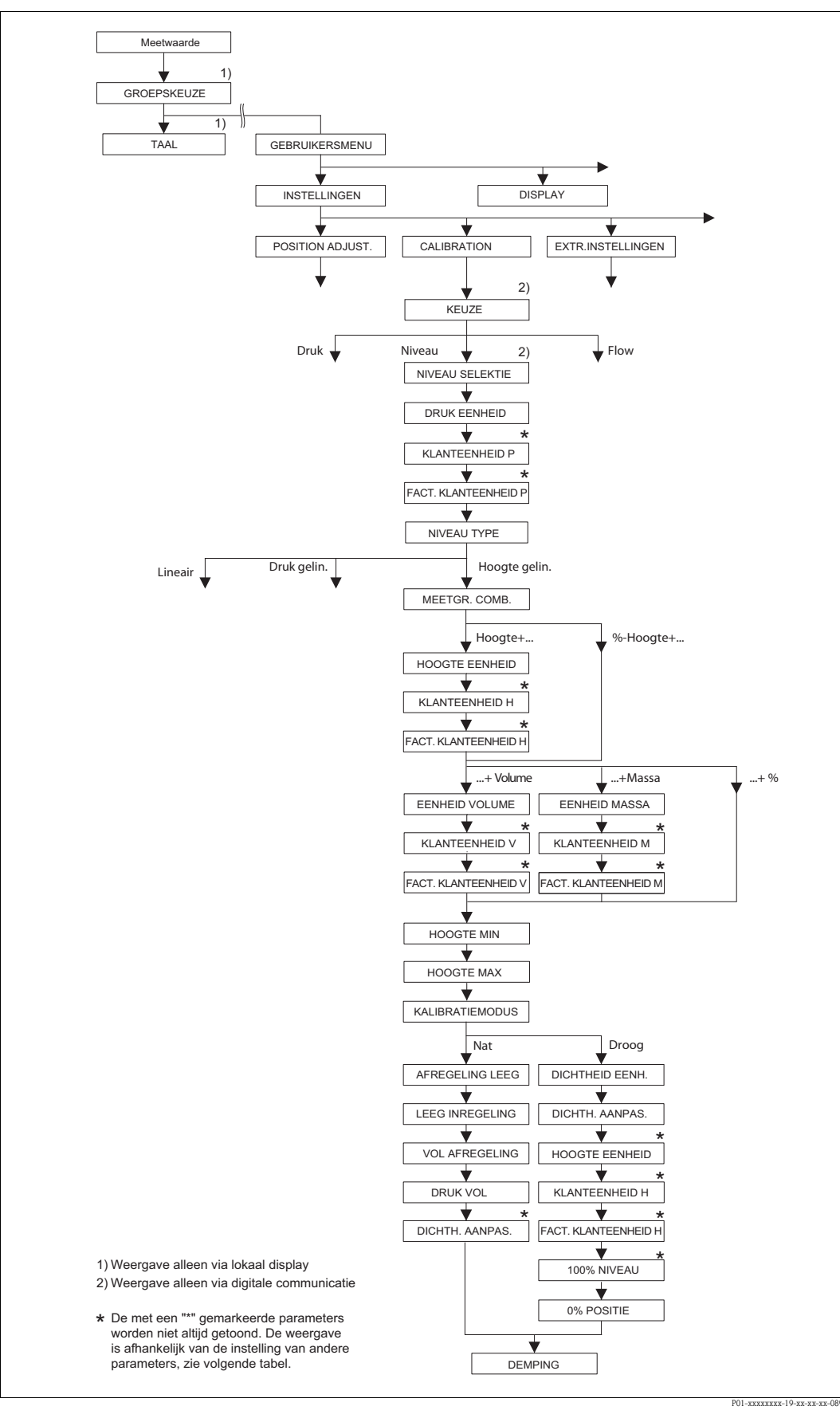

Afb. 34:

Functiegroep INREGELING voor de bedrijfsmodus "Niveau" en het niveautype "Hoogte gelin.", instellingen met functiegroep LINEARISATIE voortzetten → zie pagina 100 ev. voor lokale bediening en pagina 104 ev ev voor bediening met digitale communicatie.

| Parameternaam                                                                                                    | Beschrijving                                                                                                    |
|----------------------------------------------------------------------------------------------------|----------------------------------------------------------------------------------------------------|
| De volgende parameters wo<br>gekozen.                                                                                                    | rden getoond, wanneer u voor de parameter NIVEAU TYPE de optie "Hoogte gelin." heeft                                                                                                    |
| Dit type niveau kiest u, war<br>ven zoals bijv. hoogte en vo<br>De volgende combinaties zi<br>Hoogte + Volume<br>Hoogt + Massa<br>Hoogte + %<br>%-hoogte + volume<br>%-hoogte + Massa<br>%-hoogte + % | neer u twee meetgrootheden nodig heeft of wanneer de tankvorm door waardeparen is geg<br>lume.<br>in mogelijk:                                                                                                    |
| De 1e meetgrootheid (%-ho<br>(volume, massa of %) hoeft<br>den ingevoerd. Via deze tab                                                                                                    | ogte resp. hoogte) moet direct proportioneel zijn met de gemeten druk. De 2e meetgroothei<br>niet direct proportioneel te zijn. Voor de 2e meetgrootheid moet een lineariseringstabel wor<br>el wordt de 2e meetgrootheid aan de 1e meetgrootheid toegekend.                                                                                                    |
| Voorwaarde:<br>■ KEUZE = niveau (→ zie<br>■ NIVEAU SELECTIE = Ni<br>■ NIVEAU TYPE = Hoogte                                                                                                    | ook pagina 45.)<br>veau Standard (→ zie ook pagina 46.)<br>gelin. (→ zie ook pagina 68.)                                                                                                    |
| <ul> <li>pagina 90 ev., tabel 16: f</li> <li>pagina 100, tabel 18: LIN</li> <li>pagina 104, tabel 19: LIN</li> <li>pagina 121, tabel 28: PR</li> <li>pagina 16 ev., hoofdstuk</li> </ul>              | 2ATR.INSTELLINGEN<br>IEARISATIE – lokale bediening<br>IEARISATIE – digitale communicatie.<br>OCESWAARDE.<br>5 "Niveaumeting".                                                                                                    |
| COMB.MEASURAND. (800<br>Keuze                                                                                                    | <ul> <li>Meetgrootheid kiezen.</li> <li>Keuze: <ul> <li>Hoogte en Volume</li> <li>Hoogte en Massa</li> <li>Hoogte en %</li> <li>%-Hoogte en Massa</li> <li>%-Hoogte en Massa</li> <li>%-Hoogte en %</li> </ul> </li> </ul>                                                                                                    |
|                                                                                                    | Fabrieksinstelling:<br>%-Hoogte en %                                                                                                    |
| HOOGTE EENHEID (708)<br>Keuze                                                                                                    | <ul> <li>Hoogte-eenheid voor de 1e meetgrootheid kiezen.</li> <li>Voorwaarde: <ul> <li>COMB.MEASURAND. = Hoogte en Volume, Hoogte en Massa of Hoogte en %</li> </ul> </li> <li>Keuze: <ul> <li>mm</li> <li>dm</li> <li>cm</li> <li>m</li> <li>inch</li> <li>ft</li> <li>Eenheid, → zie ook de volgende parameterbeschrijvingen KLANTEENHEID H en FACT.KLANT- EENH. H.</li> </ul> </li> </ul> |

| Tabel 13: (GROEPSKEUZE<br>TYPE "Hoogte gelin." | $\rightarrow$ ) GEBRUIKERSMENU $\rightarrow$ INSTELLINGEN $\rightarrow$ INREGELING "Niveau", NIVEAU                                                                                                    |
|------------------------------------------------|----------------------------------------------------------------------------------------------------|
| Parameternaam                                  | Beschrijving                                                                                                    |
| KLANT- EENHEID H (706)<br>Invoer               | Tekst (eenheid) voor de klantspecifieke hoogte-eenheid invoeren. U kunt hier maximaal acht alfanumerieke tekens invoeren. $\rightarrow$ Zie ook FACT. KLANT-EENH. H.                                                                                                    |
|                                                | <ul> <li>Voorwaarde:</li> <li>COMB.MEASURAND. = Hoogte en Volume, HOOGTE EENHEID = Eenheid</li> <li>COMB.MEASURAND. = Hoogte en Massa, HOOGTE EENHEID = Eenheid</li> <li>COMB.MEASURAND. = Hoogte en %, HOOGTE EENHEID = Eenheid</li> </ul>                                                                                                    |
|                                                | Opmerking!<br>Op het lokale display worden slechts de eerste vijf tekens getoond. Zo wordt bijv. de<br>klantspecifieke eenheid "Kisten" als "Kiste" getoond.<br>Wanneer de eenheid een breukstreep bevat, dan kunnen op het lokale display maximaal<br>acht tekens worden getoond. Het maximale aantal tekens in teller resp. noemer is weer<br>tot vijf beperkt. Zo wordt bijv. de klantspecifieke eenheid "Kisten/m2" als "Kiste/m2"<br>getoond. In FieldCare worden alle acht tekens getoond.<br>In de HART handterminal wordt de klantspecifieke eenheid alleen in de parameter<br>KLANT- EENHEID H getoond. De meetwaarde wordt met de toevoeging "User Unit"<br>weergegeven. |
|                                                | Fabrieksinstelling:                                                                                                    |
| FACT. KLANT- EENH. H<br>(705)<br>Invoer        | Omrekeningsfactor voor een klantspecifieke hoogte-eenheid invoeren.<br>De omrekeningsfactor met ten opzichte van de SI-eenheid "m" worden ingevoerd.<br>→ Zie ook KLANT- EENHEID H.                                                                                                    |
|                                                | <ul> <li>Voorwaarde:</li> <li>COMB.MEASURAND. = Hoogte en Volume, HOOGTE EENHEID = Eenheid</li> <li>COMB.MEASURAND. = Hoogte en Massa, HOOGTE EENHEID = Eenheid</li> <li>COMB.MEASURAND. = Hoogte en %, HOOGTE EENHEID = Eenheid</li> </ul>                                                                                                    |
|                                                | <ul> <li>Voorbeeld:</li> <li>U wilt de gemeten waarde "PE" (PE: verpakkingseenheid) op het display weergeven.</li> <li>GEMETEN WAARDE = 0,5 m (1,6 ft) ≙ 1 PE</li> <li>Invoer KLANT- EENHEID H: PE</li> <li>Invoer FACT. KLANT- EENH. H: 2</li> <li>Resultaat: GEMETEN WAARDE = 1 PE</li> </ul>                                                                                                    |
|                                                | Fabrieksinstelling:<br>1.0                                                                                                    |
| EENHEID VOLUME (313)                           | Volume-eenheid voor de 2e meetwaarde kiezen.                                                                                                    |
| Keuze                                          | <b>Voorwaarde:</b><br>• COMB.MEASURAND. = Hoogte en Volume of %-Hoogte en Volume                                                                                                    |
|                                                | Keuze:<br>• 1<br>• hl<br>• cm <sup>3</sup><br>• dm <sup>3</sup><br>• m <sup>3</sup><br>• m <sup>3</sup> E <sup>3</sup><br>• ft <sup>3</sup><br>• ft <sup>3</sup> E <sup>3</sup><br>• gal<br>• Igal<br>• bbl<br>• Eenheid, $\rightarrow$ zie ook de volgende parameterbeschrijvingen KLANTEENHEID V en<br>FACT.KLANT- EENH. V                                                                                                    |
|                                                | <b>Fabrieksinstelling:</b><br>m <sup>3</sup>                                                                                                    |

| bel 13: (GROEPSKEUZE $\rightarrow$ ) GEBRUIKERSMENU $\rightarrow$ INSTELLINGEN $\rightarrow$ INREGELING "Niveau", NIVEAU |
|----------------------------------------------------------------------------------------------------|
| PE "Hoogte gelin."                                                                                                    |

| Parameternaam                           | Beschrijving                                                                                                    |
|-----------------------------------------|----------------------------------------------------------------------------------------------------|
| KLANT- EENHEID V (608)<br>Invoer        | Tekst (eenheid) voor de klantspecifieke volume-eenheid invoeren.<br>U kunt hier maximaal acht alfanumerieke tekens invoeren. $\rightarrow$ Zie ook FACT. KLANT-EENH. V.                                                                                                    |
|                                         | <ul> <li>Voorwaarde:</li> <li>COMB.MEASURAND. = Hoogte en Volume, HOOGTE EENHEID = Eenheid</li> <li>COMB.MEASURAND. = %-Hoogte en Volume,<br/>HOOGTE EENHEID = Eenheid</li> </ul>                                                                                                    |
|                                         | Opmerking!<br>Op het lokale display worden slechts de eerste vijf tekens getoond. Zo wordt bijv. de<br>klantspecifieke eenheid "Kisten" als "Kiste" getoond.<br>Wanneer de eenheid een breukstreep bevat, dan kunnen op het lokale display maximaal<br>acht tekens worden getoond. Het maximale aantal tekens in teller resp. noemer is weer<br>tot vijf beperkt. Zo wordt bijv. de klantspecifieke eenheid "Kisten/m2" als "Kiste/m2"<br>getoond. In FieldCare worden alle acht tekens getoond.<br>In de HART handterminal wordt de klantspecifieke eenheid alleen in de parameter<br>KLANT- EENHEID V getoond. De meetwaarde wordt met de toevoeging "User Unit"<br>weergegeven. |
|                                         | Fabrieksinstelling:                                                                                                    |
|                                         |                                                                                                    |
| FACT. KLANT- EENH. V<br>(607)<br>Invoer | Omrekeningsfactor voor een klantspecifieke volume-eenheid invoeren.<br>De omrekeningsfactor met ten opzichte van de SI-eenheid "m <sup>3</sup> " worden ingevoerd.<br>$\rightarrow$ Zie ook KLANT- EENHEID V.                                                                                                    |
|                                         | <ul> <li>Voorwaarde:</li> <li>COMB.MEASURAND. = Hoogte en Volume, HOOGTE EENHEID = Eenheid</li> <li>COMB.MEASURAND. = %-Hoogte en Volume,<br/>HOOGTE EENHEID = Eenheid</li> </ul>                                                                                                    |
|                                         | <ul> <li>Voorbeeld:</li> <li>U wilt de meetwaarde in "Emmers" weergeven.</li> <li>GEMETEN WAARDE = 0.01 m<sup>3</sup>   1 emmer</li> <li>Invoer KLANT- EENHEID V: emmer</li> <li>Invoer FACT. KLANT- EENH. V: 100</li> <li>Resultaat: GEMETEN WAARDE = 1 emmer</li> </ul>                                                                                                    |
|                                         | Fabrieksinstelling:<br>1.0                                                                                                    |
| MASSA EENHEID (709)                     | Massa-eenheid voor de 2e meetwaarde kiezen.                                                                                                    |
| Keuze                                   | <ul><li>Voorwaarde:</li><li>COMB.MEASURAND. = Hoogte en Massa of %-Hoogte en Massa</li></ul>                                                                                                    |
|                                         | <pre>Keuze: g g kg t t oz lb ton Eenheid, → zie ook de volgende parameterbeschrijvingen KLANTEENHEID M en FACT.KLANT- EENH. M</pre>                                                                                                    |
|                                         | Fabrieksinstelling:<br>kg                                                                                                    |

# Tabel 13: (GROEPSKEUZE $\rightarrow$ ) GEBRUIKERSMENU $\rightarrow$ INSTELLINGEN $\rightarrow$ INREGELING "Niveau", NIVEAU TYPE "Hoogte gelin."

| Parameternaam                           | Beschrijving                                                                                                    |
|-----------------------------------------|----------------------------------------------------------------------------------------------------|
| KLANT- EENHEID M (704)<br>Invoer        | Tekst (eenheid) voor de klantspecifieke massa-eenheid invoeren.<br>U kunt hier maximaal acht alfanumerieke tekens invoeren. $\rightarrow$ Zie ook FACT. KLANT-EENH. M.                                                                                                    |
|                                         | <ul> <li>Voorwaarde:</li> <li>COMB.MEASURAND. = Hoogte en Massa, MASSA EENHEID = Eenheid</li> <li>COMB.MEASURAND. = %-Hoogte en Massa, MASSA EENHEID = Eenheid</li> </ul>                                                                                                    |
|                                         | Opmerking!<br>Op het lokale display worden slechts de eerste vijf tekens getoond. Zo wordt bijv. de<br>klantspecifieke eenheid "Kisten" als "Kiste" getoond.<br>Wanneer de eenheid een breukstreep bevat, dan kunnen op het lokale display maximaa<br>acht tekens worden getoond. Het maximale aantal tekens in teller resp. noemer is weer<br>tot vijf beperkt. Zo wordt bijv. de klantspecifieke eenheid "Kisten/m2" als "Kiste/m2"<br>getoond. In FieldCare worden alle acht tekens getoond.<br>In de HART handterminal wordt de klantspecifieke eenheid alleen in de parameter<br>KLANT- EENHEID M getoond. De meetwaarde wordt met de toevoeging "User Unit"<br>weergegeven. |
|                                         | Fabrieksinstelling:                                                                                                    |
| FACT. KLANT- EENH. M<br>(703)<br>Invoer | <ul> <li></li> <li>Omrekeningsfactor voor een klantspecifieke massa-eenheid invoeren.</li> <li>De omrekeningsfactor met ten opzichte van de SI-eenheid "kg" worden ingevoerd.</li> <li>→ Zie ook KLANT- EENHEID M.</li> </ul>                                                                                                    |
|                                         | <ul> <li>Voorwaarde:</li> <li>COMB.MEASURAND. = Hoogte en Massa, MASSA EENHEID = Eenheid</li> <li>COMB.MEASURAND. = %-Hoogte en Massa, MASSA EENHEID = Eenheid</li> </ul>                                                                                                    |
|                                         | <ul> <li>Voorbeeld:</li> <li>U wilt de meetwaarde in "Emmers" weergeven.</li> <li>GEMETEN WAARDE = 10 kg ≈ 1 emmer</li> <li>Invoer KLANT- EENHEID M. emmer</li> <li>Invoer FACT. KLANT- EENH. M: 0.1</li> <li>Resultaat: GEMETEN WAARDE = 1 emmer</li> </ul>                                                                                                    |
|                                         | Fabrieksinstelling:<br>1.0                                                                                                    |
| NIVEAU MIN (755)<br>Invoer              | Minimaal te verwachten hoogte invoeren.<br>Uit de ingevoerde waarde worden de invoergrenzen voor de inregeling (bewerkingsgren<br>zen) afgeleid. Des te nauwkeuriger de ingevoerde waarde met de minimaal te verwachte<br>hoogte overeenkomt, des te nauwkeuriger is het meetresultaat.                                                                                                    |
|                                         | <ul> <li>Bij de instelling NIVEAU TYPE "Hoogte gelin." en STROOM BEPALING "Lineair" geldt:</li> <li>Wanneer u een nieuwe waarde voor NIVEAU MIN invoert, wordt de waarde voor AANVANG INSTELL. ook veranderd. Via AANVANG INSTELL. kent u aan de onder ste stroomwaarde een hoogte toe. Wanneer u aan de onderste stroomwaarde een</li> </ul>                                                                                                    |
|                                         | andere waarde dan de waarde voor NIVEAU MIN toekent, moet u voor AANVANG<br>INSTELL. de gewenste waarde invoeren. (→ AANVANG INSTELL., pagina 98 en<br>STROOM BEPALING, pagina 113)                                                                                                    |
|                                         | <ul> <li>wanneer het instrument onder het niveaunulpunt is gemonteerd, dan moet met de<br/>negatieve offset rekening worden gehouden (→ zie ook pagina 90, 0% POSITIE).</li> <li>D.w.z. in dit geval moet voor NIVEAU MIN een negatieve waarde worden ingevoerd</li> </ul>                                                                                                    |

| Parameternaam                    | Beschrijving                                                                                                    |
|----------------------------------|----------------------------------------------------------------------------------------------------|
| NIVEAU MAX (712)<br>Invoer       | <ul> <li>Maximaal te verwachten hoogte invoeren.</li> <li>Uit de ingevoerde waarde worden de invoergrenzen voor de inregeling (bewerkingsgrenzen) afgeleid. Des te nauwkeuriger de ingevoerde waarde met de maximaal te verwachten hoogte overeenkomt, des te nauwkeuriger is het meetresultaat.</li> <li>Opmerking!</li> <li>Bij de instelling NIVEAU TYPE "Hoogte gelin." en STROOM BEPALING "Lineair" geldt:<br/>Wanneer u een nieuwe waarde voor NIVEAU MAX invoert, wordt de waarde voor EIND INSTELLEN ook veranderd. Via EIND INSTELLEN kent u aan de bovenste stroomwaarde een hoogte toe. Wanneer u aan de bovenste stroomwaarde een andere waarde dan de waarde voor NIVEAU MAX toekent, moet u voor EIND INSTELLEN de gewenste waarde invoeren. (→ EIND INSTELLEN, pagina 98 en STROOM BEPALING, pagina 113)</li> </ul>                                                                                                    |
|                                  | Fabrieksinstelling:<br>100.0                                                                                                    |
| KALIBRATIEMODUS (392)<br>Keuze   | <ul> <li>Kalibratiemodus voor de inregeling van de 1e meetgrootheid kiezen.</li> <li>Keuze: <ul> <li>Nat</li> <li>De natte inregeling wordt uitgevoerd met vullen van de tank. Deze KALIBRATIEMO-DUS vraagt om de invoer van twee druk-niveau-waardeparen. Bij twee verschillende hoogten wordt een niveauwaarde ingevoerd en aan de op dat tijdstip gemeten druk wordt de niveauwaarde toegekend.</li> <li>→ Zie ook de volgende parameterbeschrijvingen AFREGELING LEEG, LEEG INREGELING, VOL AFREGELING en DRUK VOL.</li> </ul> </li> <li>Droog <ul> <li>De drooginregeling is een theoretische inregeling, die u ook bij niet gemonteerd instrument of lege tank kunt uitvoeren.</li> <li>Voor de meetgrootheid "Hoogte" moet de dichtheid van het medium (→ zie pagina 88, DICHTH. AANPAS.) worden ingevoerd.</li> <li>Voor de meetgrootheid "%" moet de dichtheid van het medium worden ingevoerd en moet bovendien het 100%-punt aan een niveauhoogte worden toegekend (→ zie pagina 88, DICHTH. AANPAS. en 100% NIVEAU).</li> <li>Wanneer de meting niet op de montageplaats van het instrument moet beginnen, moet een niveau-offset worden ingevoerd (→ zie pagina 90, O% POSITIE).</li> <li>Opmerking!</li> <li>Wanneer na een uitgevoerde natte inregeling naar droge inregeling wordt omgeschakeld, dan moet voor het omschakelen de dichtheid via de parameter DICHTH. AANPAS. en DICHTH. PROCES correct worden ingevoerd. → Zie ook pagina 97.</li> </ul> </li> <li>Fabrieksinstelling: Nat</li> </ul> |
| AFREGELING LEEG (314)<br>Invoer  | <ul> <li>Niveauwaarde voor het onderste inregelpunt (tank leeg) invoeren.</li> <li>De tank is leeg of deels gevuld. Met de invoer van een waarde voor deze parameter, wijst u de druk die inwerkt op het instrument toe aan een niveauwaarde. → Zie ook LEEG INREGELING.</li> <li>Voorwaarde: <ul> <li>KALIBRATIEMODUS = Nat</li> </ul> </li> <li>Fabrieksinstelling: <ul> <li>0.0</li> </ul> </li> </ul>                                                                                                    |
| LEEG INREGELING (710)<br>Display | <ul> <li>Weergave van de drukwaarde voor het onderste inregelpunt (tank leeg).</li> <li>→ Zie ook AFREGELING LEEG.</li> <li>Voorwaarde:         <ul> <li>KALIBRATIEMODUS = Nat</li> </ul> </li> </ul>                                                                                                    |
| VOL AFREGELING (315)<br>Invoer   | Niveauwaarde voor het bovenste inregelpunt (tank vol) invoeren.<br>De tank is volledig of bijna volledig gevuld. Met de invoer van een waarde voor deze<br>parameter, wijst u de druk die inwerkt op het instrument toe aan een niveauwaarde.<br>$\rightarrow$ Zie ook DRUK VOL.                                                                                                    |
|                                  | Voorwaarde:<br>• KALIBRATIEMODUS = Nat                                                                                                    |
|                                  | Fabrieksinstelling:     100.0                                                                                                    |

## Tabel 13: (GROEPSKEUZE $\rightarrow$ ) GEBRUIKERSMENU $\rightarrow$ INSTELLINGEN $\rightarrow$ INREGELING "Niveau", NIVEAU TYPE "Hoogte gelin."

| Tabel 13: (GROEPSKEUZI<br>TYPE "Hoogte gelin." | E →) GEBRUIKERSMENU → INSTELLINGEN → INREGELING "Niveau", NIVEAU                                                                                                    |
|------------------------------------------------|----------------------------------------------------------------------------------------------------|
| Parameternaam                                  | Beschrijving                                                                                                    |
| DRUK VOL (711)<br>Display                      | We<br>ergave van de drukwaarde voor het bovenste inregelpunt (tank vol).<br>$\rightarrow$ Zie ook VOL AFREGELING.                                                                                                    |
|                                                | Voorwaarde:<br>• KALIBRATIEMODUS = Nat                                                                                                    |
|                                                | <b>Fabrieksinstelling:</b><br>Bovenste meetgrens (→ zie SENSORLIMIET HI, pagina 119)                                                                                                    |
| DICHTH. AANPAS. (810)                          | Weergave van de dichtheid, die uit het onderste en bovenste niveaupunt werd berekend.                                                                                                    |
| Display                                        | <ul> <li>Voorwaarde:</li> <li>COMB.MEASURAND. = Hoogte en Volume, KALIBRATIEMODUS = Nat</li> <li>COMB.MEASURAND. = Hoogte en Massa, KALIBRATIEMODUS = Nat</li> <li>COMB.MEASURAND. = Hoogte en %, KALIBRATIEMODUS = Nat</li> </ul>                                                                                                    |
| DICHTHEID EENH. (812)                          | Dichtheideenheid kiezen.                                                                                                    |
| Keuze                                          | <ul> <li>Voorwaarde:</li> <li>COMB.MEASURAND. = %-Hoogte en %, KALIBRATIEMODUS = Droog</li> <li>COMB.MEASURAND. = %-Hoogte en Volume, KALIBRATIEMODUS = Droog</li> <li>COMB.MEASURAND. = %-Hoogte en Massa, KALIBRATIEMODUS = Droog</li> <li>COMB.MEASURAND. = Hoogte en %, KALIBRATIEMODUS = Droog</li> <li>COMB.MEASURAND. = Hoogte en Volume, KALIBRATIEMODUS = Droog</li> <li>COMB.MEASURAND. = Hoogte en Massa, KALIBRATIEMODUS = Droog</li> <li>COMB.MEASURAND. = Hoogte en Massa, KALIBRATIEMODUS = Droog</li> <li>COMB.MEASURAND. = Hoogte en Massa, KALIBRATIEMODUS = Droog</li> <li>Keuze:</li> <li>g/cm<sup>3</sup></li> <li>kg/m<sup>3</sup></li> <li>US lb/in<sup>3</sup></li> <li>US lb/ft<sup>3</sup></li> <li>Fabrieksinstelling:</li> </ul> |
|                                                | kg/dm <sup>3</sup>                                                                                                    |
| DICHTH. AANPAS. (316)<br>Invoer                | Dichtheid van het medium invoeren.                                                                                                    |
|                                                | <ul> <li>Voorwaarde:</li> <li>COMB.MEASURAND. = %-Hoogte en %, KALIBRATIEMODUS = Droog</li> <li>COMB.MEASURAND. = %-Hoogte en Volume, KALIBRATIEMODUS = Droog</li> <li>COMB.MEASURAND. = %-Hoogte en Massa, KALIBRATIEMODUS = Droog</li> <li>COMB.MEASURAND. = Hoogte en %, KALIBRATIEMODUS = Droog</li> <li>COMB.MEASURAND. = Hoogte en Volume, KALIBRATIEMODUS = Droog</li> <li>COMB.MEASURAND. = Hoogte en Massa, KALIBRATIEMODUS = Droog</li> <li>COMB.MEASURAND. = Hoogte en Massa, KALIBRATIEMODUS = Droog</li> </ul>                                                                                                    |
|                                                | Fabrieksinstelling:                                                                                                    |
| HOOGTE FENHEID (708)                           | Hoogte-eenheid kiezen                                                                                                    |
| Keuze                                          | <ul> <li>Voorwaarde:</li> <li>COMB.MEASURAND. = %-Hoogte en Volume, KALIBRATIEMODUS = Droog</li> <li>COMB.MEASURAND. = %-Hoogte en Massa, KALIBRATIEMODUS = Droog</li> <li>COMB.MEASURAND. = %-Hoogte + %, KALIBRATIEMODUS = Droog</li> </ul>                                                                                                    |
|                                                | <ul> <li>Keuze:</li> <li>mm</li> <li>dm</li> <li>cm</li> <li>m</li> <li>inch</li> <li>ft</li> <li>Eenheid, → zie ook de volgende parameterbeschrijvingen KLANTEENHEID H en FACT.KLANT- EENH. H.</li> </ul>                                                                                                    |
|                                                | Fabrieksinstelling:<br>m                                                                                                    |

| Parameternaam                           | Beschrijving                                                                                                    |
|-----------------------------------------|----------------------------------------------------------------------------------------------------|
| KLANT- EENHEID H (706)<br>Invoer        | Tekst (eenheid) voor de klantspecifieke hoogte-eenheid invoeren.<br>U kunt hier maximaal acht alfanumerieke tekens invoeren.<br>$\rightarrow$ Zie ook FACT. KLANT- EENH. H.                                                                                                    |
|                                         | <ul> <li>Voorwaarde:</li> <li>COMB.MEASURAND. = %-Hoogte en Volume, KALIBRATIEMODUS = Droog, HOOGTE EENHEID = Eenheid</li> <li>COMB.MEASURAND. = %-Hoogte en Massa, KALIBRATIEMODUS = Droog, HOOGTE EENHEID = Eenheid</li> <li>COMB.MEASURAND. = %-Hoogte en %, KALIBRATIEMODUS = Droog, HOOGTE EENHEID = Eenheid</li> </ul>                                                                                                    |
|                                         | Opmerking!<br>Op het lokale display worden slechts de eerste vijf tekens getoond. Zo wordt bijv. de<br>klantspecifieke eenheid "Kisten" als "Kiste" getoond.<br>Wanneer de eenheid een breukstreep bevat, dan kunnen op het lokale display maximaal<br>acht tekens worden getoond. Het maximale aantal tekens in teller resp. noemer is weer<br>tot vijf beperkt. Zo wordt bijv. de klantspecifieke eenheid "Kisten/m2" als "Kiste/m2"<br>getoond. In FieldCare worden alle acht tekens getoond.<br>In de HART handterminal wordt de klantspecifieke eenheid alleen in de parameter<br>KLANT- EENHEID H getoond. De meetwaarde wordt met de toevoeging "User Unit"<br>weergegeven. |
|                                         | Fabrieksinstelling:                                                                                                    |
| FACT. KLANT- EENH. H<br>(705)<br>Invoer | Omrekeningsfactor voor een klantspecifieke hoogte-eenheid invoeren.         De omrekeningsfactor met ten opzichte van de SI-eenheid "m" worden ingevoerd.         → Zie ook KLANT- EENHEID H.                                                                                                    |
|                                         | <ul> <li>Voorwaarde:</li> <li>COMB.MEASURAND. = %-Hoogte en Volume, KALIBRATIEMODUS = Droog,<br/>HOOGTE EENHEID = Eenheid</li> <li>COMB.MEASURAND. = %-Hoogte en Massa, KALIBRATIEMODUS = Droog,<br/>HOOGTE EENHEID = Eenheid</li> <li>COMB.MEASURAND. = %-Hoogte en %, KALIBRATIEMODUS = Droog,<br/>HOOGTE EENHEID = Eenheid</li> </ul>                                                                                                    |
|                                         | <ul> <li>Voorbeeld:</li> <li>U wilt de gemeten waarde "PE" (PE: verpakkingseenheid) op het display weergeven.</li> <li>GEMETEN WAARDE = 0,5 m (1,6 ft) ≙ 1 PE</li> <li>Invoer KLANT- EENHEID H: PE</li> <li>Invoer FACT. KLANT- EENH. H: 2</li> <li>Resultaat: GEMETEN WAARDE = 1 PE</li> </ul>                                                                                                    |
|                                         | Fabrieksinstelling:                                                                                                    |
| 100% NILVE ALL (012)                    | 1.0<br>Niveeuweerde voer het 100% punt inveeren                                                                                                    |
| 100% NIVEAU (813)<br>Invoer             | <ul> <li>Voorwaarde voor net 100%-punt invoeren.</li> <li>Voorwaarde:</li> <li>COMB.MEASURAND. = %-Hoogte en Volume, KALIBRATIEMODUS = Droog</li> <li>COMB.MEASURAND. = %-Hoogte en Massa, KALIBRATIEMODUS = Droog</li> <li>COMB.MEASURAND. = %-Hoogte + %, KALIBRATIEMODUS = Droog</li> </ul>                                                                                                    |
|                                         | <ul> <li>Voorbeeld:</li> <li>Het 100 %-moet met 4 m (13 ft) overeenkomen.</li> <li>Via de parameter HOOGTE EENHEID de eenheid "m" kiezen.</li> <li>Voor deze parameter (100% NIVEAU) de waarde "4" invoeren.</li> </ul>                                                                                                    |
|                                         | Fabrieksinstelling:<br>1.0                                                                                                    |

## Tabel 13: (GROEPSKEUZE $\rightarrow$ ) GEBRUIKERSMENU $\rightarrow$ INSTELLINGEN $\rightarrow$ INREGELING "Niveau", NIVEAU TYPE "Hoogte gelin."

| I YPE "Hoogte gelin."          | 1                                                                                                    |
|--------------------------------|----------------------------------------------------------------------------------------------------|
| Parameternaam                  | Beschrijving                                                                                                    |
| O% POSITIE (814)<br>Invoer     | Waarde voor de niveau-offset invoeren.<br>Wanneer de meting niet op de montageplaats van het instrument moet beginnen zoals<br>bijv. bij tanks met bezinkdeel, dan voert u een nulpuntsverschuiving uit (niveau-offset).                                             |
|                                | Voorwaarde:<br>• KALIBRATIEMODUS = Droog                                                                                                    |
|                                |                                                                                                    |
|                                | POI-PMP75xxx-19-xx-xx-401                                                                                                    |
|                                | <ol> <li>Instrument is boven het niveaumeetbegin gemonteerd: voor O% POSITIE moet<br/>een positieve waarde worden ingevoerd.</li> <li>Instrument is onder het niveaumeetbegin gemonteerd: voor O% POSITIE moet<br/>een positieve waarde worden ingevoerd.</li> </ol> |
|                                | Fabrieksinstelling:<br>0.0                                                                                                    |
| DEMPINGSWAARDE (247)<br>Invoer | Dempingstijd (tijdconstante $\tau$ ) invoeren.<br>De demping beïnvloedt de snelheid, waarmee alle navolgende elementen zoals bijv.<br>lokaal display, gemeten waarde en stroomuitgang reageren op een verandering van de<br>druk.                                    |
|                                | <b>Invoerbereik:</b> 0.0999.0 s                                                                                                    |
|                                | Fabrieksinstelling:<br>2,0 s resp. conform de bestelling                                                                                                    |

| Tabel 13: (GROEPSKEUZE $\rightarrow$ ) GEBRUIKERSMENU $\rightarrow$ INSTELLINGEN $\rightarrow$ INREGELING "Niveau", I | NIVEAU |
|----------------------------------------------------------------------------------------------------|--------|
| TYPE "Hoogte gelin."                                                                                                  |        |

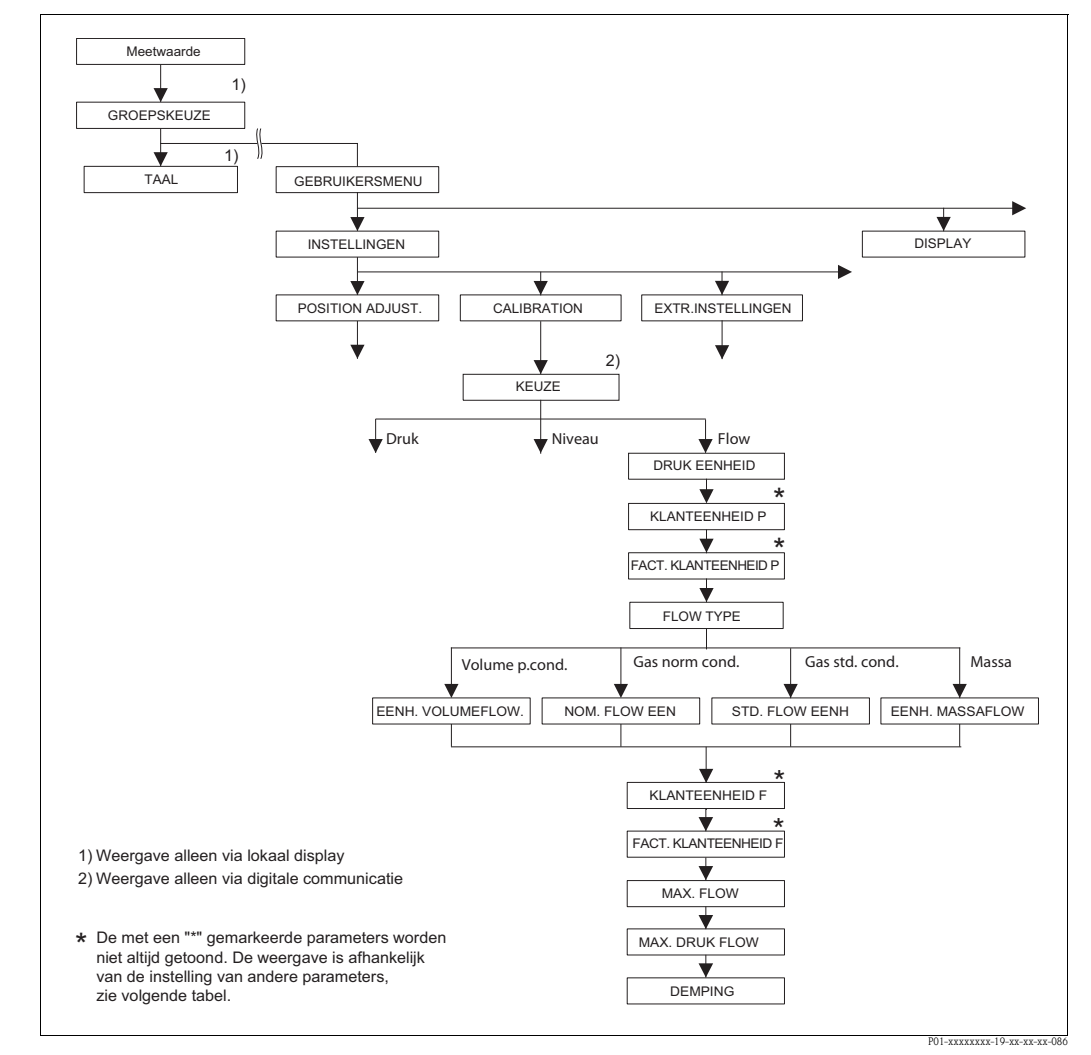

Afb. 36: Functiegroep INREGELING voor de bedrijfsmodus "Flow"

| Tabel 14: (GROEPSKEUZE $\rightarrow$ ) GEBRUIKERSMENU $\rightarrow$ INSTELLINGEN $\rightarrow$ INREGELING "Flow" |               |
|----------------------------------------------------------------------------------------------------|---------------|
| Parameternaam                                                                                                    | Beschrijving  |
| Voorwaarde:<br>■ KEUZE = FLOW (→ zie ool                                                                         | x pagina 45.) |
| Opmerking:                                                                                                    |               |
| Zie ook                                                                                                    |               |
| <ul> <li>pagina 52, tabel 5: QUICK SETUP</li> </ul>                                                              |               |
| – pagina 98, tabel 17: EXTR.INSTELLINGEN                                                                         |               |
| – pagina 107, tabel 20: TELLER                                                                                   |               |
| – pagina 122, tabel 29: PROCESWAARDE                                                                             |               |
| <ul> <li>pagina 41 ev., hoofdstuk 6 "flowmeting".</li> </ul>                                                     |               |

| Tabel 14: (GROEPSKEUZE           | $\rightarrow$ ) GEBRUIKERSMENU $\rightarrow$ INSTELLINGEN $\rightarrow$ INREGELING "Flow"                                                                                                    |
|----------------------------------|----------------------------------------------------------------------------------------------------|
| Parameternaam                    | Beschrijving                                                                                                    |
| KEUZE<br>Keuze                   | Bedrijfsmodus kiezen.<br>Het bedieningsmenu is overeenkomstig de gekozen bedrijfsmodus samengesteld.<br>Opmerking!<br>Bij een omschakeling van de bedrijfsmodus vindt geen omrekening plaats. Het instrument<br>moet bij wisselen van de bedrijfsmodus opnieuw worden ingeregeld                                                                                                    |
|                                  | Voorwaarde:<br>• Digitale communicatie                                                                                                    |
|                                  | Keuze:<br>• Druk<br>• Niveau<br>• Deltabar S: flow                                                                                                    |
|                                  | <ul><li>Fabrieksinstelling:</li><li>Cerabar S en Deltabar S: druk</li><li>Deltapilot S: niveau</li></ul>                                                                                                    |
| DRUK EENHEID (060)<br>Keuze      | Drukeenheid kiezen.<br>Na de keuze van een nieuwe drukeenheid worden alle drukspecifieke parameters omge-<br>rekend en met de nieuwe eenheid weergegeven.                                                                                                    |
|                                  | Keuze:<br>• mbar, bar<br>• mmH2O, mH2O, inH2O, ftH2O<br>• Pa, hPa, kPa, MPa<br>• psi<br>• mmHg, inHg<br>• Torr<br>• g/cm <sup>2</sup> , kg/cm <sup>2</sup><br>• lb/ft <sup>2</sup><br>• atm<br>• gf/cm <sup>2</sup> , kgf/cm <sup>2</sup>                                                                                                    |
|                                  | <ul> <li>Eenneid, → zie ook de volgende parameterbeschrijvingen KLANTEENHEID P en<br/>FACT.KLANT- EENH. P</li> <li>Fabrieksinstelling:</li> </ul>                                                                                                    |
| KLANT- EENHEID P (075)<br>Invoer | afriankelijk van het nominale sensormeetbereik moar of bar resp. conform de bestelling<br>Tekst (eenheid) voor de klantspecifieke drukeenheid invoeren.<br>U kunt hier maximaal acht alfanumerieke tekens invoeren. $\rightarrow$ Zie ook FACT. KLANT-<br>EENH. P.                                                                                                    |
|                                  | <ul><li>Voorwaarde:</li><li>DRUK EENHEID = eenheid</li></ul>                                                                                                    |
|                                  | Opmerking!<br>Op het lokale display worden slechts de eerste vijf tekens getoond. Zo wordt bijv. de<br>klantspecifieke eenheid "Kisten" als "Kiste" getoond.<br>Wanneer de eenheid een breukstreep bevat, dan kunnen op het lokale display maximaal<br>acht tekens worden getoond. Het maximale aantal tekens in teller resp. noemer is weer<br>tot vijf beperkt. Zo wordt bijv. de klantspecifieke eenheid "Kisten/m2" als "Kiste/m2"<br>getoond. In FieldCare worden alle acht tekens getoond.<br>In de HART handterminal wordt de klantspecifieke eenheid alleen in de parameter<br>KLANT- EENHEID P getoond. De meetwaarde wordt met de toevoeging "User Unit"<br>weergegeven. |
|                                  |                                                                                                    |

| Tabel 14: (GROEPSKEUZE $\rightarrow$ ) GEBRUIKERSMENU $\rightarrow$ INSTELLINGEN $\rightarrow$ INREGELING "Flow" |                                                                                                    |  |
|----------------------------------------------------------------------------------------------------|----------------------------------------------------------------------------------------------------|--|
| Parameternaam                                                                                                    | Beschrijving                                                                                                    |  |
| FACT. KLANT- EENH. P<br>(317)<br>Invoer                                                                          | Omrekeningsfactor voor een klantspecifieke drukeenheid invoeren.<br>De omrekeningsfactor met ten opzichte van de SI-eenheid "Pa" worden ingevoerd.<br>$\rightarrow$ Zie ook KLANT- EENHEID P.                                                                                                    |  |
|                                                                                                    | Voorwaarde:<br>DRUK EENHEID = eenheid                                                                                                    |  |
|                                                                                                    | <ul> <li>Voorbeeld:</li> <li>U wilt de gemeten waarde "PE" (PE: verpakkingseenheid) op het display weergeven.</li> <li>GEMETEN WAARDE =10000 Pa ≅ 1 PE</li> <li>Invoer KLANT- EENHEID P: PE</li> <li>Invoer FACT. KLANT- EENH. P: 0.0001</li> <li>Resultaat: GEMETEN WAARDE = 1 PE</li> </ul>                                                                                                    |  |
|                                                                                                    | Fabrieksinstelling:<br>1.0                                                                                                    |  |
| FLOW TYPE (640)                                                                                                  | Flowtype kiezen.                                                                                                    |  |
| Keuze                                                                                                    | <ul> <li>Keuze:</li> <li>Volume p.cond (volume onder bedrijfscondities)</li> <li>Gas norm cond. (normvolume onder normcondities in Europa: 1013,25 mbar en 273,15 K (0 °C))</li> <li>Gas std.cond. (standaard volume onder standaardcondities in de USA: 1013,25 mbar (14,7 psi) en 288,15 K (15 °C/59 °F))</li> <li>Massa</li> </ul>                                                                                                    |  |
|                                                                                                    | Fabrieksinstelling:<br>Volume p.cond                                                                                                    |  |
| EENH. VOLUMEFLOW<br>(391)<br>Keuze                                                                               | Volumefloweenheid kiezen.<br>Binnen een flowmodus (FLOW TYPE) worden na het kiezen van een nieuwe floween-<br>heid alle flowspecifieke parameters omgerekend en met de nieuwe eenheid weergegeven.<br>Bij een omschakeling van de flowmodus is geen omrekening mogelijk.                                                                                                    |  |
|                                                                                                    | <b>Voorwaarde:</b><br>• FLOW TYPE = Volume p.cond                                                                                                    |  |
|                                                                                                    | Keuze: <ul> <li>m<sup>3</sup>/s, m<sup>3</sup>/min, m<sup>3</sup>/h, m<sup>3</sup>/day</li> <li>l/s, l/min, l/h</li> <li>hl/s, hl/min, hl/day</li> <li>ft<sup>3</sup>/s, ft<sup>3</sup>/min, ft<sup>3</sup>/h, ft<sup>3</sup>/day</li> <li>ACFS, ACFM, ACFH, ACFD</li> <li>ozf/s, ozf/min</li> <li>US gal/s, US gal/min, US gal/h, US gal/day</li> <li>Imp. gal/s, IS gal/min, IMp. gal/h</li> <li>bbl/s, bbl/min, bbl/h, bbl/day</li> <li>Eenheid, → zie ook deze tabel, parameterbeschrijvingen KLANT- EENHEID F en FACT. KLANT- EENH. F</li> </ul> |  |
|                                                                                                    | <b>Fabrieksinstelling:</b><br>m <sup>3</sup> /s                                                                                                    |  |
| EENH. NORM FLOW (661)<br>Keuze                                                                                   | Kies de normvolumefloweenheid kiezen.<br>Binnen een flowmodus (FLOW TYPE) worden na het kiezen van een nieuwe floween-<br>heid alle flowspecifieke parameters omgerekend en met de nieuwe eenheid weergegeven.<br>Bij een omschakeling van de flowmodus is geen omrekening mogelijk.                                                                                                    |  |
|                                                                                                    | Voorwaarde:<br>■ FLOW TYPE = Gas norm cond.                                                                                                    |  |
|                                                                                                    | <ul> <li>Keuze:</li> <li>Nm<sup>3</sup>/s, Nm<sup>3</sup>/min, Nm<sup>3</sup>/h, Nm<sup>3</sup>/day</li> <li>Eenheid, → zie ook deze tabel, parameterbeschrijvingen KLANT- EENHEID F en FACT. KLANT- EENH. F</li> </ul>                                                                                                    |  |
|                                                                                                    | <b>Fabrieksinstelling:</b><br>Nm <sup>3</sup> /s                                                                                                    |  |

| Tabel 14: (GROEPSKEUZE           | $\rightarrow$ ) GEBRUIKERSMENU $\rightarrow$ INSTELLINGEN $\rightarrow$ INREGELING "Flow"                                                                                                    |
|----------------------------------|----------------------------------------------------------------------------------------------------|
| Parameternaam                    | Beschrijving                                                                                                    |
| EENHEID STD.FLOW (660)<br>Keuze  | Standaard volumefloweenheid kiezen.<br>Binnen een flowmodus (FLOW TYPE) worden na het kiezen van een nieuwe floween-<br>heid alle flowspecifieke parameters omgerekend en met de nieuwe eenheid weergegeven.<br>Bij een omschakeling van de flowmodus is geen omrekening mogelijk.                                                                                                    |
|                                  | Voorwaarde:<br>■ FLOW TYPE = Gas std.cond.                                                                                                    |
|                                  | <ul> <li>Keuze:</li> <li>Sm<sup>3</sup>/s, Sm<sup>3</sup>/min, Sm<sup>3</sup>/h, Sm<sup>3</sup>/day</li> <li>SCFS, SCFM, SCFH, SCFD</li> <li>Eenheid, → zie ook deze tabel, parameterbeschrijvingen KLANT- EENHEID F en FACT. KLANT- EENH. F</li> </ul>                                                                                                    |
|                                  | <b>Fabrieksinstelling:</b><br>Sm <sup>3</sup> /s                                                                                                    |
| EENH. MASSAFLOW (571)<br>Keuze   | Massafloweenheid kiezen.<br>Binnen een flowmodus (FLOW TYPE) worden na het kiezen van een nieuwe floween-<br>heid alle flowspecifieke parameters omgerekend en met de nieuwe eenheid weergegeven.<br>Bij een omschakeling van de flowmodus is geen omrekening mogelijk.                                                                                                    |
|                                  | Voorwaarde:<br>■ FLOW TYPE = Massa                                                                                                    |
|                                  | <ul> <li>Keuze:</li> <li>g/s, kg/s, kg/min, kg/min, kg/h</li> <li>t/s, t/min, t/h, t/day</li> <li>oz/s, oz/min</li> <li>lb/s, lb/min, lb/h</li> <li>ton/s, ton/min, ton/h, ton/day</li> <li>Eenheid, → zie ook volgende parameterbeschrijvingen KLANT- EENHEID F en FACT. KLANT- EENH. F</li> </ul>                                                                                                    |
|                                  | Fabrieksinstelling:<br>kg/s                                                                                                    |
| KLANT- EENHEID F (610)<br>Invoer | Tekst (eenheid) voor de klantspecifieke floweenheid invoeren.<br>U kunt hier maximaal acht alfanumerieke tekens invoeren. $\rightarrow$ Zie ook FACT. KLANT-EENH. F.                                                                                                    |
|                                  | <ul> <li>Voorwaarde:</li> <li>EENH. VOLUMEFLOW = Eenheid</li> <li>EENH. NORM FLOW = Eenheid</li> <li>EENHEID STD.FLOW = Eenheid</li> <li>EENH. MASSAFLOW = Eenheid</li> </ul>                                                                                                    |
|                                  | Opmerking!<br>Op het lokale display worden slechts de eerste vijf tekens getoond. Zo wordt bijv. de<br>klantspecifieke eenheid "Kisten" als "Kiste" getoond.<br>Wanneer de eenheid een breukstreep bevat, dan kunnen op het lokale display maximaal<br>acht tekens worden getoond. Het maximale aantal tekens in teller resp. noemer is weer<br>tot vijf beperkt. Zo wordt bijv. de klantspecifieke eenheid "Kisten/m2" als "Kiste/m2"<br>getoond. In FieldCare worden alle acht tekens getoond.<br>In de HART handterminal wordt de klantspecifieke eenheid alleen in de parameter<br>KLANT- EENHEID F getoond. De meetwaarde wordt met de toevoeging "User Unit"<br>weergegeven. |
|                                  | Fabrieksinstelling:                                                                                                    |

| Tabel 14: (GROEPSKEUZE $\rightarrow$ ) GEBRUIKERSMENU $\rightarrow$ INSTELLINGEN $\rightarrow$ INREGELING "Flow" |                                                                                                    |  |
|----------------------------------------------------------------------------------------------------|----------------------------------------------------------------------------------------------------|--|
| Parameternaam                                                                                                    | Beschrijving                                                                                                    |  |
| FACT. KLANT- EENH. F<br>(609)<br>Invoer                                                                          | $\begin{array}{l} Omrekeningsfactor voor een klantspecifieke floweenheid invoeren. De omrekeningsfactor moet in verhouding tot een bepaalde SI-eenheid worden ingevoerd, bijv. voor de flow-modus "Volume p.cond." $$m3/s. $$ Zie ook KLANT- EENHEID F. $$$                                                                                                    |  |
|                                                                                                    | Voorwaarde:<br>• EENH. VOLUMEFLOW = Eenheid<br>• EENH. NORM FLOW = Eenheid<br>• EENHEID STD.FLOW = Eenheid<br>• EENH. MASSAFLOW = Eenheid                                                                                                    |  |
|                                                                                                    | <ul> <li>Voorbeeld:</li> <li>U wilt de meetwaarde in "Emmers/h" weergeven.</li> <li>GEMETEN WAARDE =0.01 m³/s ≈ 3600 emmers/h</li> <li>Invoer KLANT- EENHEID F.: emmers/h</li> <li>Invoer FACT. KLANT- EENH. F: 360000</li> <li>Resultaat: GEMETEN WAARDE = 3600 emmers/h</li> </ul>                                                                                                    |  |
|                                                                                                    | Fabrieksinstelling:<br>1.0                                                                                                    |  |
| MAX. FLOW (311)<br>Invoer                                                                                        | Maximale flow van de obstructie invoeren.<br>→ Zie ook dimensioneringsblad van de obstructie. De maximale flow wordt aan de maxi-<br>male druk toegekend, die u via FLOWMAX DRUK invoert.                                                                                                    |  |
|                                                                                                    | Opmerking!<br>Via de parameter LINEAIR / WORTEL (→ pagina 113) bepaalt u het stroomsignaal voor<br>de bedrijfsmodus flow. Voor de instelling "Flow (wortel)" geldt:<br>wanneer u voor MAX. FLOW een nieuwe waarde invoert, wordt de waarde voor<br>EIND INSTELLEN ook veranderd. Via EIND INSTELLEN wijst u aan de bovenste stroom-<br>waarde een flow toe. Wanneer u aan de bovenste stroomwaarde een andere waarde dan<br>de waarde voor MAX. FLOW toekent, moet u voor EIND INSTELLEN de gewenste<br>waarde invoeren. (→ EIND INSTELLEN, pagina 100).            |  |
|                                                                                                    | Fabrieksinstelling:<br>1.0                                                                                                    |  |
| FLOWMAX DRUK (634)<br>Invoer                                                                                     |                                                                                                    |  |
|                                                                                                    | Opmerking!<br>Via de parameter LINEAIR / WORTEL (→ pagina 113) bepaalt u het stroomsignaal voor<br>de bedrijfsmodus flow. Voor de instelling "Verschildruk" geldt:<br>wanneer u voor FLOWMAX DRUK een nieuwe waarde invoert, wordt de waarde voor<br>EIND INSTELLEN ook veranderd. Via EIND INSTELLEN wijst u aan de bovenste stroom-<br>waarde een drukwaarde toe. Wanneer u aan de bovenste stroomwaarde een andere<br>waarde dan de waarde voor FLOWMAX DRUK toekent, moet u voor EIND INSTELLEN<br>de gewenste waarde invoeren. (→ EIND INSTELLEN, pagina 100). |  |
|                                                                                                    | <b>Fabrieksinstelling:</b><br>Bovenste meetgrens ( $\rightarrow$ zie SENSORLIMIET HI, pagina 119)                                                                                                    |  |
| DEMPINGSWAARDE (247)<br>Invoer                                                                                   | Dempingstijd (tijdconstante $\tau$ ) invoeren.<br>De demping beïnvloedt de snelheid, waarmee alle navolgende elementen zoals bijv.<br>lokaal display, gemeten waarde en stroomuitgang reageren op een verandering van de<br>druk.                                                                                                    |  |
|                                                                                                    | <b>Invoerbereik:</b><br>0.0999.0 s                                                                                                    |  |
|                                                                                                    | Fabrieksinstelling:<br>2,0 s resp. conform de bestelling                                                                                                    |  |

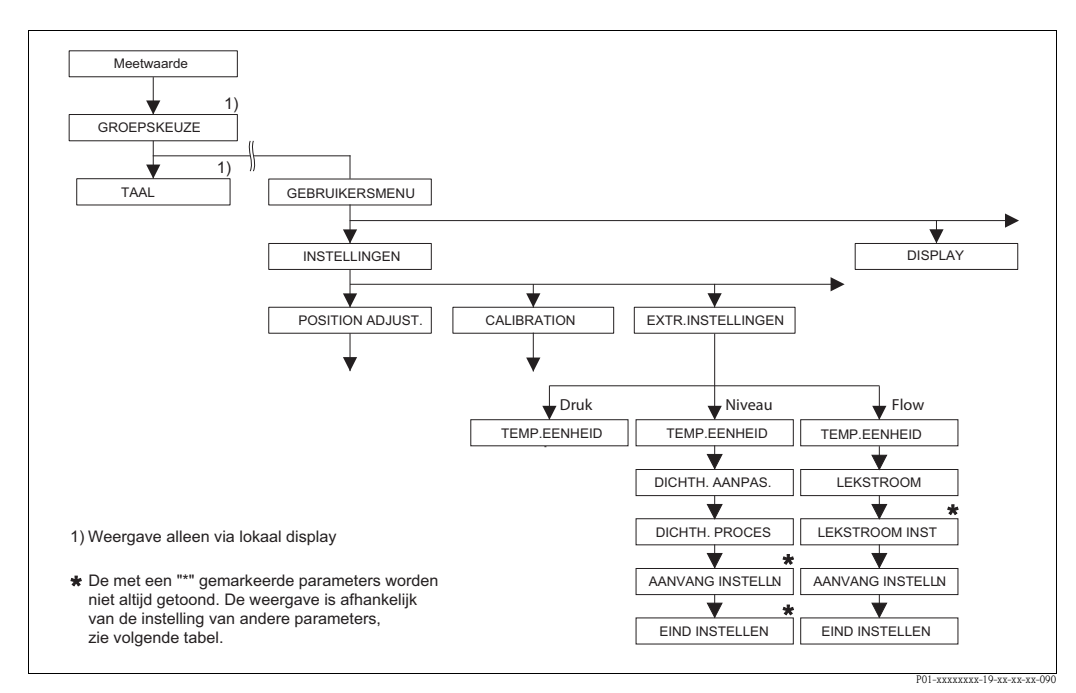

Afb. 37: Functiegroep EXTR.INSTELLINGEN

- $\rightarrow$  voor de bedrijfsmodus "Druk" zie pagina 96, tabel 15
- → voor die bedrijfsmodus "Niveau" zie pagina 96, tabel 16
- $\rightarrow$  voor die bedrijfsmodus "Flow" zie pagina 98, tabel 17

| Tabel 15: (GROEPSKEUZE $\rightarrow$ ) GEBRUIKERSMENU $\rightarrow$ INSTELLINGEN $\rightarrow$ EXTR.INSTELLINGEN "Druk" |                                                                                                    |
|----------------------------------------------------------------------------------------------------|----------------------------------------------------------------------------------------------------|
| Parameternaam                                                                                                    | Beschrijving                                                                                                    |
| Voorwaarde:<br>■ KEUZE = Druk (→ zie ook pagina 45.)                                                                    |                                                                                                    |
| <b>Opmerking:</b> <ul> <li>Zie ook pagina 13 ev, hoofd</li> </ul>                                                       | stuk 4 "Drukmeting".                                                                                                    |
| TEMP.EENHEID (318)<br>Keuze                                                                                             | Eenheid voor de temperatuurmeetwaarde kiezen.<br>$\rightarrow$ Zie ook TEMP. ELEKTR. (pagina 117) en TEMP. SENSOR (pagina 121). |
|                                                                                                    | Keuze:<br>• °C<br>• °F<br>• K<br>• R                                                                                            |
|                                                                                                    | Fabrieksinstelling:<br>°C                                                                                                    |

| Tabel 16: (GROEPSKEUZE $\rightarrow$ ) GEBRUIKERSMENU $\rightarrow$ INSTELLINGEN $\rightarrow$ EXTR.INSTELLINGEN "Niveau" |              |
|----------------------------------------------------------------------------------------------------|--------------|
| Parameternaam                                                                                                    | Beschrijving |
| Voorwaarde:<br>■ KEUZE = niveau (→ zie ook pagina 45.)                                                                    |              |
| <ul><li>Opmerking:</li><li>Zie ook pagina 16 ev., hoofdstuk 5 "Niveaumeting".</li></ul>                                   |              |

| Tabel 16: (GROEPSKEUZE $\rightarrow$ ) GEBRUIKERSMENU $\rightarrow$ INSTELLINGEN $\rightarrow$ EXTR.INSTELLINGEN "Niveau" |                                                                                                    |
|----------------------------------------------------------------------------------------------------|----------------------------------------------------------------------------------------------------|
| Parameternaam                                                                                                    | Beschrijving                                                                                                    |
| TEMP.EENHEID (318)<br>Keuze                                                                                               | Eenheid voor de temperatuurmeetwaarde kiezen.<br>$\rightarrow$ Zie ook TEMP. ELEKTR. (pagina 117) en TEMP. SENSOR (pagina 121).                                                                                                    |
|                                                                                                    | Keuze:<br>• °C<br>• °F<br>• K<br>• R<br>Fabrieksinstelling:                                                                                                    |
|                                                                                                    | °C                                                                                                    |
| DICHTHEID EENH.<br>(001)/(812)<br>Keuze                                                                                   | Dichtheideenheid kiezen.<br><b>Keuze:</b><br>• g/cm <sup>3</sup><br>• kg/dm <sup>3</sup><br>• kg/m <sup>3</sup><br>• US lb/in <sup>3</sup><br>• US lb/ft <sup>3</sup>                                                                                                    |
|                                                                                                    | Fabrieksinstelling:<br>kg/dm <sup>3</sup>                                                                                                    |
| DICHTH. AANPAS.<br>(007)/(316)<br>Invoer                                                                                  | Dichtheid van het medium invoeren.<br>Opmerking!<br>LIN. MEASURAND: "% (Niveau)", "Massa" en "Volume" en COMB.MEASURAND.:<br>Wanneer na een uitgevoerde natte inregeling via de parameter KALIBRATIEMODUS<br>(→ pagina 73 resp. 87) naar droge inregeling wordt omgeschakeld, dan moet voor het<br>omschakelen de dichtheid voor de parameter DICHTH. AANPAS. en DICHTH. PROCES<br>correct worden ingevoerd. Voor het geval dan met toenemende hoogte (bijv. LIN.<br>MEASURAND: volume) de druk afneemt zoals bijv. bij een restvolumemeting, dan moet<br>voor deze parameter een negatieve waarde worden ingevoerd. |
|                                                                                                    | Fabrieksinstelling:<br>1.0                                                                                                    |
| DICHTH. PROCES<br>(025)/(811)<br>Invoer                                                                                   | Nieuwe dichtheidswaarde voor dichtheidscorrectie invoeren.<br>De inregeling werd bijv. met het medium water uitgevoerd. Nu moet de tank voor een<br>ander medium met een andere dichtheid worden gebruikt. Door voor de parameter<br>DICHTH. PROCES de nieuw dichtheidswaarde in te voeren, wordt de inregeling over-<br>eenkomstig gecorrigeerd.                                                                                                    |
|                                                                                                    | Opmerking!<br>LIN. MEASURAND: "% (Niveau)", "Massa" en "Volume" en COMB.MEASURAND.:<br>Wanneer na een uitgevoerde natte inregeling via de parameter KALIBRATIEMODUS<br>(→ pagina 73 resp. 87) naar droge inregeling wordt omgeschakeld, dan moet voor het<br>omschakelen de dichtheid voor de parameter DICHTH. AANPAS. en DICHTH. PROCES<br>correct worden ingevoerd. Voor het geval dan met toenemende hoogte (bijv. LIN.<br>MEASURAND: volume) de druk afneemt zoals bijv. bij een restvolumemeting, dan moet<br>voor deze parameter een negatieve waarde worden ingevoerd.                                       |
|                                                                                                    | Fabrieksinstelling:<br>1.0                                                                                                    |

| abel 16: (GROEPSKEUZE | $\rightarrow$ ) GEBRUIKERSMENU $\rightarrow$ INSTELLINGEN $\rightarrow$ EXTR.INSTELLINGEN "Niveau" |
|-----------------------|----------------------------------------------------------------------------------------------------|
|                       |                                                                                                    |

| Tabel 16: (GROEPSKEUZE $\rightarrow$ ) GEBRUIKERSMENU $\rightarrow$ INSTELLINGEN $\rightarrow$ EXTR.INSTELLINGEN "Niveau" |                                                                                                    |
|----------------------------------------------------------------------------------------------------|----------------------------------------------------------------------------------------------------|
| Parameternaam                                                                                                    | Beschrijving                                                                                                    |
| AANVANG INSTELL. (762)<br>Invoer                                                                                          | Waarde voor de onderste stroomwaarde (4 mA) invoeren.                                                                                                    |
|                                                                                                    | Voorwaarde:<br>■ NIVEAU TYPE = Druk gelin. of Hoogte gelin.                                                                                                    |
|                                                                                                    | <ul> <li>Opmerking!</li> <li>Voor het NIVEAU TYPE "Hoogte gelin." kunt u via de parameter STROOM BEPALING         (→ pagina 113) instellen, of de STROOMUITGANG de 1e of de 2e meetgrootheid         (hoogte of inhoud tank) moet uitsturen. Afhankelijk van de instelling van de parameter         STROOM BEPALING voert u voor AANVANG INSTELL. de volgende waarde in:             – STROOM BEPALING = inhoud tank (fabrieksinstelling) ⇒ %-, volume- of             massawaarde             – STROOM BEPALING = hoogte ⇒ niveauwaarde</li> </ul> |
|                                                                                                    | <ul> <li>Voor het NIVEAU TYPE "Druk gelin." of NIVEAU TYPE "Hoogte gelin." + STROOM BEPALING "Inhoud tank" geldt:</li> <li>wanneer u voor TANKINHOUD MIN. een nieuwe waarde invoert, wordt de waarde voor AANVANG INSTELL. ook veranderd. Wilt u aan de onderste stroomwaarde een andere waarde toekennen dan die voor TANKINHOUD MIN. dan moet u voor AANVANG INSTELL. de gewenste waarde invoeren. (→ Inhoud tank MIN, pagina 101 of 104.)</li> </ul>                                                                                             |
|                                                                                                    | <ul> <li>Voor het NIVEAU TYPE "Hoogte gelin." + STROOM BEPALING "Hoogte" geldt:</li> <li>wanneer u voor NIVEAU MIN. een nieuwe waarde invoert, wordt de waarde voor<br/>AANVANG INSTELL. ook veranderd. Wanneer u aan de onderste stroomwaarde een<br/>andere waarde dan de waarde voor NIVEAU MIN toekent, moet u voor AANVANG<br/>INSTELL. de gewenste waarde invoeren. (→ NIVEAU MIN, pagina 86.)</li> </ul>                                                                                                    |
|                                                                                                    | <b>Fabrieksinstelling:</b> 0.0                                                                                                    |
| EIND INSTELLEN (763)                                                                                                    | Waarde voor de bovenste stroomwaarde (20 mA) invoeren.                                                                                                    |
| Invoer                                                                                                    | Voorwaarde:<br>■ NIVEAU TYPE = Druk gelin. of Hoogte gelin.                                                                                                    |
|                                                                                                    | <ul> <li>Opmerking!</li> <li>Voor het NIVEAU TYPE "Hoogte gelin." kunt u via de parameter STROOM BEPALING (→ pagina 113) instellen, of de STROOMUITGANG de 1e of de 2e meetgrootheid (hoogte of inhoud tank) moet uitsturen. Afhankelijk van de instelling van de parameter STROOM BEPALING voert u voor EIND INSTELLEN de volgende waarde in:         <ul> <li>STROOM BEPALING = inhoud tank (fabrieksinstelling) ⇒ %-, volume- of massawaarde</li> <li>STROOM BEPALING = hoogte ⇒ niveauwaarde</li> </ul> </li> </ul>                             |
|                                                                                                    | <ul> <li>Voor het NIVEAU TYPE "Druk gelin." of NIVEAU TYPE "Hoogte gelin." + STROOM BEPALING "Inhoud tank" geldt:</li> <li>wanneer u voor TANKINHOUD MIN. een nieuwe waarde invoert, wordt de waarde voor EIND INSTELLEN ook veranderd. Wanneer u aan de bovenste stroomwaarde een andere waarde dan de waarde voor TANKINHOUD MAX toekent, moet u voor EIND INSTELLEN de gewenste waarde invoeren. (→ TANKINHOUD MAX., pagina 101 of 105.)</li> </ul>                                                                                              |
|                                                                                                    | <ul> <li>Voor het NIVEAU TYPE "Hoogte gelin." + STROOM BEPALING "Hoogte" geldt:</li> <li>wanneer u voor NIVEAU MAX. een nieuwe waarde invoert, wordt de waarde voor<br/>EIND INSTELLEN ook veranderd. Wanneer u aan de bovenste stroomwaarde een<br/>andere waarde dan de waarde voor NIVEAU MAX toekent, moet u voor<br/>EIND INSTELLEN de gewenste waarde invoeren. (→ NIVEAU MAX, pagina 87.)</li> </ul>                                                                                                    |
|                                                                                                    | Fabricksinstelling:     100.0                                                                                                    |

| Tabel 17: (GROEPSKEUZE $\rightarrow$ ) GEBRUIKERSMENU $\rightarrow$ INSTELLINGEN $\rightarrow$ EXTR.INSTELLINGEN "Flow" |  |
|----------------------------------------------------------------------------------------------------|--|
| Parameternaam Beschrijving                                                                                              |  |
| Voorwaarde:<br>■ KEUZE = FLOW (→ zie ook pagina 45.)                                                                    |  |
| <ul><li>Opmerking:</li><li>Zie ook pagina 41 ev., hoofdstuk 6 "Flowmeting".</li></ul>                                   |  |

E

| Tabel 17: (GROEPSKEUZE            | $\rightarrow$ ) GEBRUIKERSMENU $\rightarrow$ INSTELLINGEN $\rightarrow$ EXTR.INSTELLINGEN "Flow"                                                                                                    |
|-----------------------------------|----------------------------------------------------------------------------------------------------|
| Parameternaam                     | Beschrijving                                                                                                    |
| TEMP.EENHEID (318)<br>Keuze       | Eenheid voor de temperatuurmeetwaarde kiezen.<br>→ Zie ook TEMP. ELEKTR. (pagina 117) en TEMP. SENSOR (pagina 122).<br>Keuze:<br>• °C<br>• °F<br>• K<br>• R<br>Fabrieksinstelling:                                                                                                    |
|                                   | °C                                                                                                    |
| LOW FLOW CUT-OFF (442)<br>Keuze   | Functie "lekstroomonderdrukking" in- en uitschakelen.<br>In het onderste meetgebied kunnen kleine doorstromingen (lekstromen) grote meetwaar-<br>devariaties tot gevolg hebben. Door het inschakelen van deze functie worden deze flow-<br>hoeveelheden niet meer geregistreerd. $\rightarrow$ Zie ook L. FL. C. OFF UIT. |
|                                   | <ul> <li>Uit</li> <li>Aan</li> </ul>                                                                                                    |
|                                   | Fabrieksinstelling:<br>Uit                                                                                                    |
| L. FL. C. OFF UIT (323)<br>Invoer | Uitschakelpunt van de lekstroomonderdrukking invoeren.<br>De hysterese tussen in- en uitschakelpunt is altijd 1% van de eindflowwaarde.<br>$\rightarrow$ Zie ook LOW FLOW CUT-OFF.                                                                                                    |
|                                   | Voorwaarde:<br>LOW FLOW CUT-OFF = Aan                                                                                                    |
|                                   | <b>Invoerbereik:</b><br>Uitschakelpunt: 050 % van eindflowwaarde ( $\rightarrow$ MAX. FLOW).                                                                                                    |
|                                   | (1) Q<br>Q <sub>max</sub><br>6%<br>5%                                                                                                    |
|                                   | 0% Δp 0% Δp                                                                                                    |
|                                   | Fabrieksinstelling:<br>5 % (van eindflowwaarde)                                                                                                    |
| AANVANG INSTELL. (637)<br>Invoer  | Afhankelijk van de instelling van de parameter LINEAIR / WORTEL ( $\rightarrow$ pagina 113) voert u hier een flowwaarde of een drukwaarde in voor de onderste stroomwaarde (4 mA).                                                                                                    |
|                                   | <ul> <li>LINEAIR / WORTEL = flow (wortel) (fabrieksinstelling) ⇒ flowwaarde</li> <li>LINEAIR / WORTEL = verschildruk ⇒ drukwaarde</li> </ul>                                                                                                    |
|                                   | Fabrieksinstelling:<br>0                                                                                                    |

| Tabel 17: (GROEPSKEUZE $\rightarrow$ ) GEBRUIKERSMENU $\rightarrow$ INSTELLINGEN $\rightarrow$ EXTR.INSTELLINGEN "Flow" |                                                                                                    |
|----------------------------------------------------------------------------------------------------|----------------------------------------------------------------------------------------------------|
| Parameternaam                                                                                                    | Beschrijving                                                                                                    |
| EIND INSTELLEN (638)<br>Invoer                                                                                          | Afhankelijk van de instelling van de parameter LINEAIR / WORTEL ( $\rightarrow$ pagina 113) voert u hier een flowwaarde of een drukwaarde in voor de bovenste stroomwaarde (20 mA).                                                                                                    |
|                                                                                                    | <ul> <li>LINEAIR / WORTEL = flow (wortel) (fabrieksinstelling) ⇒ flowwaarde</li> <li>LINEAIR / WORTEL = verschildruk ⇒ drukwaarde</li> </ul>                                                                                                    |
|                                                                                                    | <ul> <li>Voor de instelling LINEAIR / WORTEL "flow (wortel)" geldt:</li> <li>wanneer u voor MAX. FLOW een nieuwe waarde invoert, wordt de waarde voor EIND INSTELLEN ook veranderd. Wanneer u aan de bovenste stroomwaarde een andere waarde dan de waarde voor MAX. FLOW toekent, moet u voor EIND INSTELLEN de gewenste waarde invoeren. (→ MAX. FLOW, pagina 95).</li> </ul>    |
|                                                                                                    | <ul> <li>Voor de instelling LINEAIR / WORTEL "verschildruk" geldt:</li> <li>Wanneer u voor FLOWMAX DRUK een nieuwe waarde invoert, wordt de waarde EIND INSTELLEN ook veranderd. Wanneer u aan de bovenste stroomwaarde een andere waarde dan de waarde voor FLOWMAX DRUK toekent, moet u voor EIND INSTELLEN de gewenste waarde invoeren. (→ FLOWMAX DRUK, pagina 95).</li> </ul> |
|                                                                                                    | Fabrieksinstelling:<br>MAX. FLOW                                                                                                    |

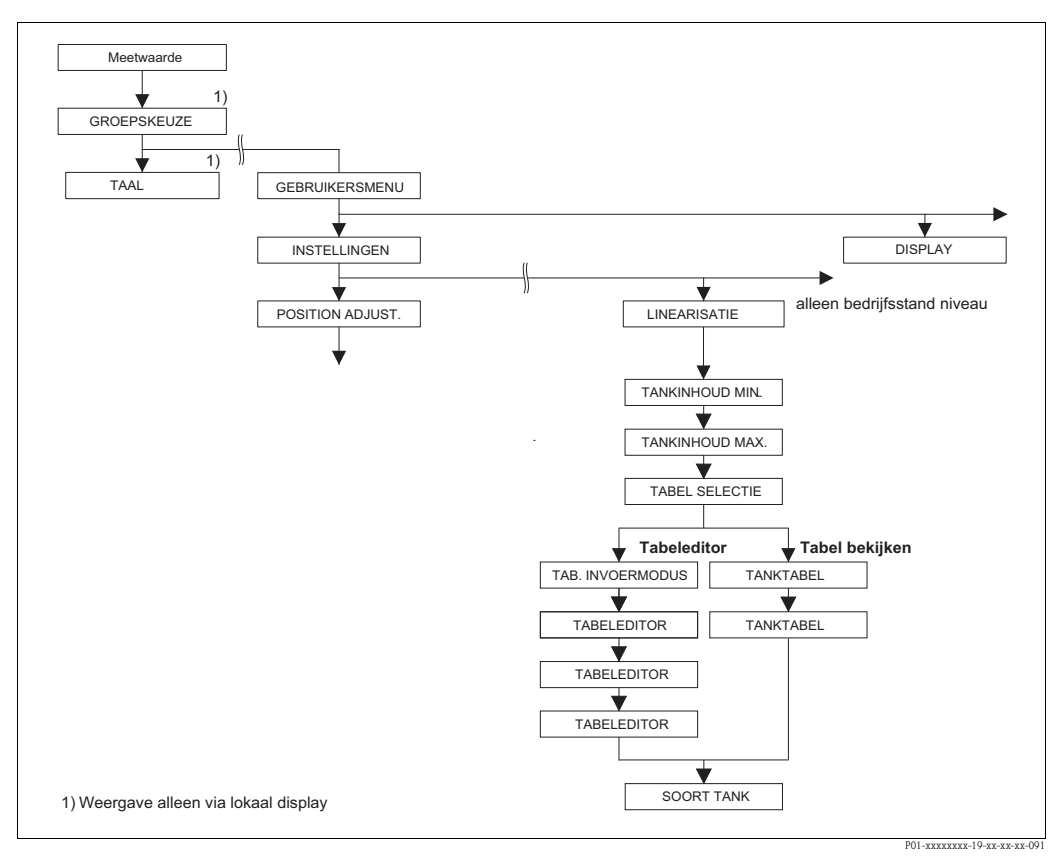

Afb. 38: Functiegroep LINEARISATIE voor lokale bediening

| Tabel 18: (GROEPSKEUZE $\rightarrow$ ) GEBRUIKERSMENU $\rightarrow$ INSTELLINGEN $\rightarrow$ LINEARISATIE – locale bediening                            |              |
|----------------------------------------------------------------------------------------------------|--------------|
| Parameternaam                                                                                                    | Beschrijving |
| <ul> <li>Voorwaarde:</li> <li>KEUZE = niveau (→ zie ook pagina 45.)</li> <li>NIVEAU TYPE = Druk gelin. of Hoogte gelin. (→ zie ook pagina 68.)</li> </ul> |              |
| <b>Opmerking:</b><br>– Zie ook pagina 16 ev., hoofdstuk 5 "Niveaumeting".                                                                                 |              |

| - locale bediening              |                                                                                                    |
|---------------------------------|----------------------------------------------------------------------------------------------------|
| Parameternaam                   | Beschrijving                                                                                                    |
| TANKINHOUD MIN. (759)<br>Invoer | Minimale te verwachten inhoud van de tank invoeren.<br>Uit de ingevoerde waarde worden de invoergrenzen voor de inregeling (bewerkingsgren-<br>zen) afgeleid. Des te nauwkeuriger de ingevoerde waarde met de minimaal te verwachten<br>tankinhoud overeenkomt, des te nauwkeuriger is het meetresultaat.                                                                                                    |
|                                 | <ul> <li>Opmerking!</li> <li>wanneer u voor TANKINHOUD MIN. een nieuwe waarde invoert, wordt de waarde voor AANVANG INSTELL. ook veranderd. Via AANVANG INSTELL. kent u aan de onderste stroomwaarde een %-, volume- of massawaarde toe. Wilt u aan de onderste stroomwaarde een andere waarde toekennen dan die voor TANKINHOUD MIN. dan moet u voor AANVANG INSTELL. de gewenste waarde invoeren. (→ AANVANG INSTELL., pagina 98).</li> <li>Bij de Instelling NIVEAU TYPE "Hoogte gelin." en STROOM BEPALING "Lineair" heeft de parameter TANKINHOUD MIN. geen invloed o de parameter AANVANG INSTELL (→ AANVANG INSTELL., pagina 98 en STROOM BEPALING, pagina 113)</li> </ul> |
|                                 | Fabrieksinstelling:<br>0.0                                                                                                    |
| TANKINHOUD MAX. (713)<br>Invoer | Maximale te verwachten inhoud van de tank invoeren.<br>Uit de ingevoerde waarde worden de invoergrenzen voor de navolgende inregeling<br>(bewerkingsgrenzen) afgeleid. Des te nauwkeuriger de ingevoerde waarde met de maxi-<br>maal te verwachten tankinhoud overeenkomt, des te nauwkeuriger is het meetresultaat.                                                                                                    |
|                                 | <ul> <li>Opmerking!</li> <li>wanneer u voor TANKINHOUD MIN. een nieuwe waarde invoert, wordt de waarde voor EIND INSTELLEN ook veranderd. Via EIND INSTELLEN kent u aan de bovenste stroomwaarde een %-, volume- of massawaarde toe. Wanneer u aan de bovenste stroomwaarde een andere waarde dan de waarde voor TANKINHOUD MAX toekent, moet u voor EIND INSTELLEN de gewenste waarde invoeren. (→ EIND INSTELLEN, pagina 98.)</li> <li>Bij de Instelling NIVEAU TYPE "Hoogte gelin." en STROOM BEPALING "Lineair" heeft de parameter TANKINHOUD MAX. geen invloed o de parameter EIND INSTELLEN (→ EIND INSTELLEN, pagina 98 en STROOM BEPALING, pagina 113)</li> </ul>         |
|                                 | Fabrieksinstelling:<br>100.0                                                                                                    |
| TABEL SELECTIE (808)<br>Keuze   | Tabel kiezen.<br>Het instrument werkt met een meet- en invultabel. De meettabel wordt gebruikt voor het<br>berekenen van de gemeten waarde. Om te zorgen dat de meting ook tijdens de invoer<br>van een nieuwe tabel correct werkt, is er nog een tabel, de invultabel, voor de invoer van<br>nieuwe waarden.                                                                                                    |
|                                 | <ul><li>Keuze:</li><li>Tabel bekijken</li><li>Edit tabel (invultabel)</li></ul>                                                                                                    |
|                                 | <b>Fabrieksinstelling:</b><br>Tabel bekijken                                                                                                    |
| LINEARIS. BEWERK (397)          | Invoermodus voor de linearisatietabel kiezen.                                                                                                    |
| Keuze                           | Voorwaarde:<br>■ TABEL SELECTIE = Edit tabel                                                                                                    |
|                                 | <ul> <li>Keuze:</li> <li>Handmatig:<br/>voor de invoermodus hoeft de tank niet te worden gevuld of geleegd. Voor de linearisa-<br/>tietabel voert u het waardepaar in.</li> <li>Semi-automatisch:<br/>Voor deze invoermodus wordt de tank stapsgewijs gevuld of geleegd. Het instrument<br/>registreert de hydrostatische druk automatisch. Het bijbehorende volume-, massa- of<br/>%-waarde wordt ingevoerd.</li> </ul>                                                                                                    |
|                                 | Fabrieksinstelling:<br>Handmatig                                                                                                    |

## Tabel 18: (GROEPSKEUZE $\rightarrow$ ) GEBRUIKERSMENU $\rightarrow$ INSTELLINGEN $\rightarrow$ LINEARISATIE

| Tabel 18: (GROEPSKEUZE $\rightarrow$ ) GEBRUIKERSMENU $\rightarrow$ INSTELLINGEN $\rightarrow$ LINEARISATIE – locale bediening |                                                                                                    |  |
|----------------------------------------------------------------------------------------------------|----------------------------------------------------------------------------------------------------|--|
| Parameternaam                                                                                                    | Beschrijving                                                                                                    |  |
| TABEL EDITOR (809)<br>Keuze                                                                                                    | <ul> <li>Tabel kiezen.</li> <li>Voorwaarde: <ul> <li>TABEL SELECTIE = Edit tabel</li> </ul> </li> <li>Keuze: <ul> <li>Nieuwe tabel:</li> <li>De linearisatietabel invoeren.</li> </ul> </li> <li>Edit tabel: <ul> <li>De meettabel wordt als invultabel geladen, zodat veranderingen kunnen worden uitgevoerd. → Zie ook TABELSELECTIE.</li> <li>Doorgaan editeren: <ul> <li>Een al aanwezige invultabel bewerken. → Zie ook TABEL EDITOR (770)</li> </ul> </li> </ul> </li> <li>Fabrieksinstelling:</li> </ul>              |  |
| TABEL EDITOR                                                                                                    | Nieuwe tabel<br>Tabel in bewerkingsmodus "Semi automatisch" invoeren.<br>Een linearisatietabel moet min. 2 en mag maximaal 32 punten bevatten. Een punt bestaat                                                                                                    |  |
| "Semi automatisch")<br>– REGELNUMMER (549)                                                                                     | uit een REGELNUMMER, X- en Y-WAARDE. De tank wordt voor deze modus stapsge-<br>wijs gevuld of geleegd.                                                                                                    |  |
| – REGELNUMMER (349)<br>– Y-WAARDE (551)                                                                                        | <ul> <li>Voorbeeld: punt invoeren voor NIVEAU TYPE = Druk gelin.</li> <li>REGELNR: getoonde waarde bevestigen.</li> <li>Y-WAARDE: afhankelijk van de instelling van de parameter<br/>LINd. MEASURAND = volume-, massa- of %-waarde invoeren.</li> <li>X-WAARDE: de actieve hydrostatische druk wordt getoond en met de bevestiging van<br/>de Y-waarde opgeslagen.</li> </ul>                                                                                                    |  |
|                                                                                                    | <ul> <li>Voorbeeld: punt invoeren voor NIVEAU TYPE = Hoogte gelin.</li> <li>REGELNR: getoonde waarde bevestigen.</li> <li>Y-WAARDE: afhankelijk van de instelling van de parameter COMB. MEASURAND volume-, massa- of %-waarde invoeren.</li> <li>X-WAARDE: de actieve hydrostatische druk wordt gemeten. Afhankelijk van de instelling van de parameter COMB.MEASURAND. wordt de gemeten druk in een hoogteeenheid of in % omgerekend en getoond. Met het bevestigen van de Y-waarde wordt de waarde opgeslagen.</li> </ul> |  |
|                                                                                                    | <b>Fabrieksinstelling:</b><br>REGELNUMMER = 1, X-WAARDE = 0.0, Y-WAARDE = 0.0                                                                                                    |  |
| TABEL EDITOR<br>Invoer (bewerkingsmodus<br>"Handmatig")<br>– REGELNUMMER (549)<br>– Y-WAARDE (551)<br>– X-WAARDE (550)         | Tabel in bewerkingsmodus "Handmatig" invoeren.<br>Een linearisatietabel moet min. 2 punten en mag maximaal 32 punten bevatten. Een punt<br>bestaat uit een index, X- en Y-WAARDE. De tank hoeft voor deze bewerkingsmodus niet<br>te worden gevuld of geleegd.                                                                                                    |  |
|                                                                                                    | <ul> <li>Voorbeeld: punt invoeren voor NIVEAU TYPE = Druk gelin.</li> <li>REGELNR: getoonde waarde bevestigen.</li> <li>X-WAARDE: drukwaarde invoeren.</li> <li>Y-WAARDE: afhankelijk van de instelling van de parameter<br/>LINd. MEASURAND de bijbehorende volume-, massa- of %-waarde invoeren.</li> </ul>                                                                                                    |  |
|                                                                                                    | <ul> <li>Voorbeeld: punt invoeren voor NIVEAU TYPE = Hoogte gelin.</li> <li>REGELNR: getoonde waarde bevestigen.</li> <li>X-WAARDE: de actieve hydrostatische druk wordt gemeten. Afhankelijk van de instelling van de parameter COMB. MEASURAND een hoogte- of %-waarde invoeren.</li> <li>Y-WAARDE: afhankelijk van de instelling van de parameter COMB. MEASURAND de bijbehorende volume-, massa- of %-waarde invoeren.</li> </ul>                                                                                        |  |
|                                                                                                    | <b>Fabrieksinstelling:</b><br>REGELNUMMER = 1, X-WAARDE = 0.0, Y-WAARDE = 0.0                                                                                                    |  |

| _                          |                                                                                                    |
|----------------------------|----------------------------------------------------------------------------------------------------|
| Parameternaam              | Beschrijving                                                                                                    |
| TABEL EDITOR (770)         | Functie van de bewerkingstabel kiezen.                                                                                                    |
| Keuze                      | <ul> <li>Keuze:</li> <li>Volgende punt: het volgende punt invoeren.</li> <li>Vorige punt: naar het vorige punt terugspringen, om bijv. een fout te corrigeren.</li> <li>Tabel overnemen: invultabel als meettabel opslaan. De oude meettabel wordt daarbij overschreven.</li> <li>Afbreken: huidige instellingen voor de bewerkingstabel opslaan en volgende parameter tonen. De bewerkingstabel wordt niet als meettabel geactiveerd.</li> <li>Punt invoegen: zie voorbeeld onder.</li> <li>Punt clear: de actuele punt wordt gewist. Zie voorbeeld onder.</li> </ul> |
|                            | <ul> <li>Voorbeeld: punt invoegen, hier bijv. tussen het 4e en 5e punt</li> <li>Via de parameter TABEL EDITOR/REGELNUMMER punt 5 kiezen.</li> <li>Actuele X- en Y-waarde met Enter bevestigen.</li> <li>Via de parameter TABEL EDITOR (770) de optie "punt invoegen" kiezen.</li> <li>Via de parameter TABEL EDITOR/REGELNUMMER wordt punt 5 getoond. Nieuwe waarde voor de parameters X-WAARDE en Y-WAARDE invoeren.</li> </ul>                                                                                                    |
|                            | <ul> <li>Voorbeeld : punt wissen, hier bijv. het 5e punt</li> <li>Via de parameter TABEL EDITOR/REGELNUMMER punt 5 kiezen.</li> <li>Via de parameter TABEL EDITOR (770) de optie "punt wissen" kiezen.</li> <li>Het 5e punt wordt gewist. Alle navolgende punten worden een regelnummer naar voren verschoven, d.w.z. het 6e punt is na het wissen punt 5.</li> </ul>                                                                                                    |
|                            | Fabrieksinstelling:<br>Volgende punt                                                                                                    |
| MEETTABEL (549)<br>Display | Weergave van een punt van de opgeslagen linearisatietabel (MEETTABEL)<br>De parameter toont eerst het eerste punt van de linearisatietabel. Met invoer van een<br>regelnummer kunt u direct het betreffende punt in de linearisatietabel bekijken.                                                                                                    |
| MEETTABEL (717)            | Functie voor meettabel kiezen.                                                                                                    |
| Keuze                      | <ul> <li>Keuze:</li> <li>Volgende punt: volgende punt van de meettabel bekijken.</li> <li>Volgende punt: vorige punt van de meettabel bekijken.</li> <li>Afbreken: weergave van de meettabel afbreken. Volgende parameter weergeven.</li> </ul>                                                                                                    |
|                            | Fabrieksinstelling:<br>Volgende punt                                                                                                    |
| SOORT TANK (815)           | Soort tank invoeren. (max. 32 alfanumerieke tekens)                                                                                                    |
| Invoer                     |                                                                                                    |

### Tabel 18: (GROEPSKEUZE $\rightarrow$ ) GEBRUIKERSMENU $\rightarrow$ INSTELLINGEN $\rightarrow$ LINEARISATIE – locale bediening

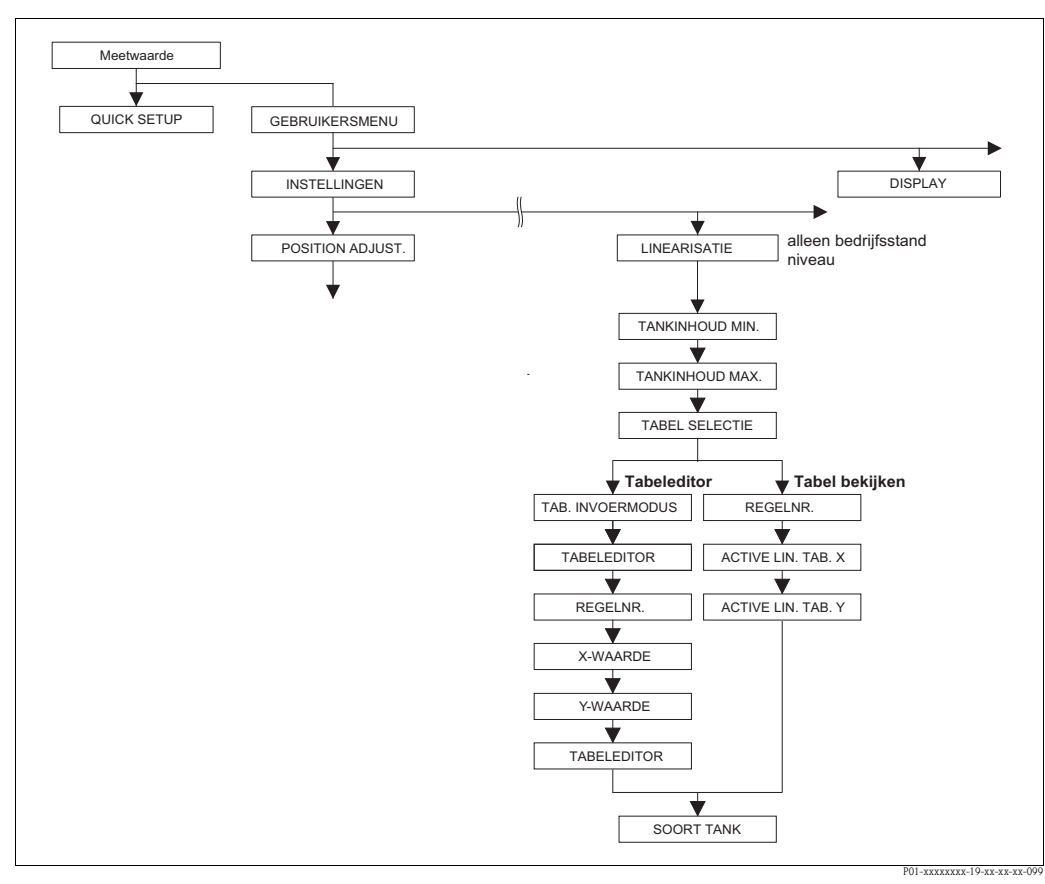

Afb. 39: Functiegroep LINEARISATIE voor digitale communicatie

| Tabel 19: GEBRUIKERSMENU $\rightarrow$ INSTELLINGEN $\rightarrow$ LINEARISATIE – digitale communicatie                                                    |                                                                                                    |  |  |
|----------------------------------------------------------------------------------------------------|----------------------------------------------------------------------------------------------------|--|--|
| Parameternaam                                                                                                    | Beschrijving                                                                                                    |  |  |
| <ul> <li>Voorwaarde:</li> <li>KEUZE = niveau (→ zie ook pagina 45.)</li> <li>NIVEAU TYPE = Druk gelin. of Hoogte gelin. (→ zie ook pagina 68.)</li> </ul> |                                                                                                    |  |  |
| <b>Opmerking:</b> <ul> <li>Zie ook pagina 16 ev., hoofdstuk 5 "Niveaumeting".</li> </ul>                                                                  |                                                                                                    |  |  |
| TANKINHOUD MIN.<br>Invoer                                                                                                    | Minimale te verwachten inhoud van de tank invoeren.<br>Uit de ingevoerde waarde worden de invoergrenzen voor de inregeling (bewerkingsgren-<br>zen) afgeleid. Des te nauwkeuriger de ingevoerde waarde met de minimaal te verwachten<br>tankinhoud overeenkomt, des te nauwkeuriger is het meetresultaat.                                                                                                    |  |  |
|                                                                                                    | <ul> <li>Opmerking!</li> <li>wanneer u voor TANKINHOUD MIN. een nieuwe waarde invoert, wordt de waarde voor AANVANG INSTELL. ook veranderd. Via AANVANG INSTELL. kent u aan de onderste stroomwaarde een %-, volume- of massawaarde toe. Wilt u aan de onderste stroomwaarde een andere waarde toekennen dan die voor TANKINHOUD MIN. dan moet u voor AANVANG INSTELL. de gewenste waarde invoeren. (→ AANVANG INSTELL., pagina 98).</li> <li>Bij de Instelling NIVEAU TYPE "Hoogte gelin." en STROOM BEPALING "Lineair" heeft de parameter TANKINHOUD MIN. geen invloed o de parameter AANVANG INSTELL (→ AANVANG INSTELL., pagina 98 en STROOM BEPALING, pagina 113)</li> </ul> |  |  |
|                                                                                                    | Fabrieksinstelling:<br>0.0                                                                                                    |  |  |

| Tabel 19: GEBRUIKERSN     | MENU $\rightarrow$ INSTELLINGEN $\rightarrow$ LINEARISATIE – digitale communicatie                                                                                                    |  |  |  |
|---------------------------|----------------------------------------------------------------------------------------------------|--|--|--|
| Parameternaam             | Beschrijving                                                                                                    |  |  |  |
| TANKINHOUD MAX.<br>Invoer | Maximale te verwachten inhoud van de tank invoeren.<br>Uit de ingevoerde waarde worden de invoergrenzen voor de navolgende inregeling<br>(bewerkingsgrenzen) afgeleid. Des te nauwkeuriger de ingevoerde waarde met de maxi-<br>maal te verwachten tankinhoud overeenkomt, des te nauwkeuriger is het meetresultaat.                                                                                                    |  |  |  |
|                           | <ul> <li>Opmerking!</li> <li>wanneer u voor TANKINHOUD MIN. een nieuwe waarde invoert, wordt de waarde voor EIND INSTELLEN ook veranderd. Via EIND INSTELLEN kent u aan de bovenste stroomwaarde een %-, volume- of massawaarde toe. Wanneer u aan de bovenste stroomwaarde een andere waarde dan de waarde voor TANKINHOUD MAX toekent, moet u voor EIND INSTELLEN de gewenste waarde invoeren. (→ EIND INSTELLEN, pagina 98.)</li> <li>Bij de Instelling NIVEAU TYPE "Hoogte gelin." en STROOM BEPALING "Lineair" heeft de parameter TANKINHOUD MAX. geen invloed o de parameter EIND INSTELLEN (→ EIND INSTELLEN, pagina 98 en STROOM BEPALING, pagina 113)</li> </ul> |  |  |  |
|                           | Fabrieksinstelling:<br>100.0                                                                                                    |  |  |  |
| TABEL SELECTIE<br>Keuze   | Tabel kiezen.<br>Het instrument werkt met een meet- en invultabel. De meettabel wordt gebruikt voor het<br>berekenen van de gemeten waarde. Om te zorgen dat de meting ook tijdens de invoer<br>van een nieuwe tabel correct werkt, is er nog een tabel, de invultabel, voor de invoer van<br>nieuwe waarden.                                                                                                    |  |  |  |
|                           | <ul><li>Keuze:</li><li>Tabel bekijken</li><li>Edit tabel (invultabel)</li></ul>                                                                                                    |  |  |  |
|                           | Fabrieksinstelling:<br>Tabel bekijken                                                                                                    |  |  |  |
| TAB. INVOERMODUS          | Invoermodus voor de linearisatietabel kiezen.                                                                                                    |  |  |  |
| neule                     | <ul> <li>Voorwaarde:</li> <li>TABEL SELECTIE = Edit tabel</li> </ul>                                                                                                    |  |  |  |
|                           | <ul> <li>Keuze:</li> <li>Handmatig:<br/>voor de invoermodus hoeft de tank niet te worden gevuld of geleegd. Voor de linearisa-<br/>tietabel voert u het waardepaar in.</li> <li>Semi-automatisch:<br/>Voor deze invoermodus wordt de tank stapsgewijs gevuld of geleegd. Het instrument<br/>registreert de hydrostatische druk automatisch. Het bijbehorende volume-, massa- of<br/>%-waarde wordt ingevoerd.</li> </ul>                                                                                                    |  |  |  |
|                           | Fabrieksinstelling:<br>Handmatig                                                                                                    |  |  |  |
| TABEL EDITOR              | Tabel kiezen.                                                                                                    |  |  |  |
| Keuze                     | <ul><li>Voorwaarde:</li><li>TABEL SELECTIE = Edit tabel</li></ul>                                                                                                    |  |  |  |
|                           | <ul> <li>Keuze:</li> <li>Nieuwe tabel:<br/>De linearisatietabel invoeren.</li> <li>Meettabelaanzicht:<br/>Opgeslagen linearisatietabel bekijken en evt. punten veranderen.</li> <li>Doorgaan editeren:<br/>Een al aanwezige linearisatietabel bewerken.</li> </ul>                                                                                                    |  |  |  |
|                           | <ul> <li>Opmerking!<br/>Bedieningsprogramma:</li> <li>Wanneer u de optie "Tabel bekijken" kiest, wordt de opgeslagen MEETTABEL in het<br/>bedieningsprogramma geladen. Via het venster "Tabellen" kunt u de totale tabel bekij-<br/>ken, eventueel waarden veranderen en de veranderde tabel in het instrument schrij-<br/>uen</li> </ul>                                                                                                    |  |  |  |
|                           | <ul> <li>Wanneer u een waarde via de parameter X-WAARDE of Y-waarde verandert, wordt de tabel in het venster "Tabellen" niet meer geactualiseerd. Om de in het instrument opgeslagen tabel te bekijken, moet de tabel eerst weer uit het instrument worden gelezen.</li> </ul>                                                                                                    |  |  |  |
|                           | Fabrieksinstelling:<br>Nieuwe tabel                                                                                                    |  |  |  |

| Tabel 19: GEBRUIKERSMENU $\rightarrow$ INSTELLINGEN $\rightarrow$ LINEARISATIE – digitale communicatie |                                                                                                    |  |  |  |
|----------------------------------------------------------------------------------------------------|----------------------------------------------------------------------------------------------------|--|--|--|
| Parameternaam                                                                                          | Beschrijving                                                                                                    |  |  |  |
| REGELNR.<br>Invoer                                                                                     | <ul> <li>Regelnummer voor de linearisatietabel invoeren. Een linearisatietabel moet min. 2 en mag maximaal 32 punten bevatten.</li> <li>TABEL SELECTIE = Tabel bekijken Via deze parameter kiest u het punt in de linearisatietabel, die moet worden weergegeven.</li> <li>TABEL SELECTIE = Edit tabel Een punt voert u in via de parameters REGELNR., X-WAARDE en Y-WAARDE. → Zie ook deze tabel, parameterbeschrijvingen LINEARIS. BEWERK, X-WAARDE (invoermodus "Handmatig"), X-WAARDE (invoermodus "Semi automatisch") en Y-WAARDE.</li> <li>Ø Opmerking!</li> <li>In het bedieningsprogramma kunt u via het venster "Tabellen" een complete linearisatie-tabel in eenmaal invoeren en bekilven</li> </ul>                                                                                                    |  |  |  |
| X-WAARDE (invoermodus<br>"Handmatig")<br>Invoer                                                        | Drukwaarde voor de linearisatietabel invoeren.<br>→ Zie ook LINEARIS. BEWERK, REGELNR en Y-waarde.<br>Voorwaarde:                                                                                                    |  |  |  |
|                                                                                                    | TABEL SELECTIE = Edit tabel                                                                                                    |  |  |  |
| X-WAARDE (invoermodus<br>"Semi automatisch")<br>Display                                                | In de invoermodus "Semi automatisch" wordt de tank stapsgewijs gevuld of geleegd. De X-WAARDE toont de gemeten hydrostatische druk.<br><b>Voorwaarde:</b> <ul> <li>TABEL SELECTIE = Edit tabel</li> </ul>                                                                                                    |  |  |  |
|                                                                                                    | Bedieningsprogramma<br>Met het bevestigen van de Y-waarde wordt de X-WAARDE opgeslagen.<br>HART Handheld<br>getoonde X-WAARDE bevestigen.                                                                                                    |  |  |  |
|                                                                                                    | $\rightarrow$ Zie ook LINEARIS. BEWERK, REGELNR en Y-waarde.                                                                                                    |  |  |  |
| Invoer                                                                                                 | <ul> <li>b) de X-WAARDE behörende volume-, massa- of %-waarde voor de intearisatietaber invoeren.</li> <li>Voorwaarde:</li> <li>TABEL SELECTIE = Edit tabel</li> <li>Afhankelijk van de instelling van de parameter LINd. MEASURAND of COMB.MEASURAND. voert u hier een volume-, massa- of %-waarde een.</li> <li>→ Zie ook deze tabel, parameterbeschrijvingen LINEARIS. BEWERK, REGELNR., X-WAARDE (invoermodus "Handmatig"), X-WAARDE (invoermodus "Semi automatisch").</li> </ul>                                                                                                    |  |  |  |
| TABEL EDITOR<br>Keuze                                                                                  | <ul> <li>Functie van de bewerkingstabel kiezen.</li> <li>Keuze: <ul> <li>Volgende punt: geen functie</li> <li>Vorige punt: geen functie</li> <li>Tabel overnemen: invultabel als meettabel opslaan. De oude meettabel wordt daarbij overschreven.</li> </ul> </li> <li>Afbreken: huidige instellingen voor de bewerkingstabel opslaan en volgende parameter tonen. De bewerkingstabel wordt niet als meettabel geactiveerd.</li> <li>Punt invoegen: zie voorbeeld onder.</li> <li>Punt clear: de actuele punt wordt gewist. Zie voorbeeld onder.</li> </ul> <li>Voorbeeld: punt invoegen, hier bijv. tussen het 4e en 5e punt <ul> <li>Via de parameter REGELNUMMER punt 5 kiezen.</li> <li>Via de parameter REGELNUMMER wordt punt 5 getoond. Nieuwe waarde voor de parameters X-WAARDE en Y-WAARDE invoeren.</li> </ul> </li> <li>Voorbeeld : punt wissen, hier bijv. het 5e punt <ul> <li>Via de parameter REGELNUMMER punt 5 kiezen.</li> <li>Via de parameter REGELNUMMER punt 5 kiezen.</li> <li>Via de parameter REGELNUMMER punt 5 kiezen.</li> </ul> </li> <li>Fabrieksinstelling:</li> <li>Volgende punt</li> |  |  |  |

| Tabel 19: GEBRUIKERSMENU $\rightarrow$ INSTELLINGEN $\rightarrow$ L | LINEARISATIE – digitale communicatie |
|---------------------------------------------------------------------|--------------------------------------|
|---------------------------------------------------------------------|--------------------------------------|

| Parameternaam                | Beschrijving                                                                                                    |
|------------------------------|----------------------------------------------------------------------------------------------------|
| ACTIV LIN. TAB. X<br>Display | Weergave van een X-waarde van de al opgeslagen linearisatietabel<br>Via de parameter REGELNR. kunt u een punt van de linearisatietabel kiezen. |
|                              | Voorwaarde:<br>■ TABEL SELECTIE = Tabel bekijken                                                                                               |
|                              | Opmerking!<br>In het bedieningsprogramma kunt u in het venster "Tabellen" de opgeslagen tabel<br>bekijken.                                     |
| ACTIV LIN. TAB. Y<br>Display | Weergave van een Y-waarde van de al opgeslagen linearisatietabel<br>Via de parameter REGELNR. kunt u een punt van de linearisatietabel kiezen. |
|                              | <ul><li>Voorwaarde:</li><li>TABEL SELECTIE = Tabel bekijken</li></ul>                                                                          |
|                              | 🐑 Opmerking!<br>U kunt in het venster "Tabellen" de opgeslagen tabel bekijken.                                                                 |
| SOORT TANK<br>Invoer         | Soort tank invoeren. (max. 32 alfanumerieke tekens)                                                                                            |
|                              | Fabrieksinstelling:                                                                                                    |
|                              |                                                                                                    |

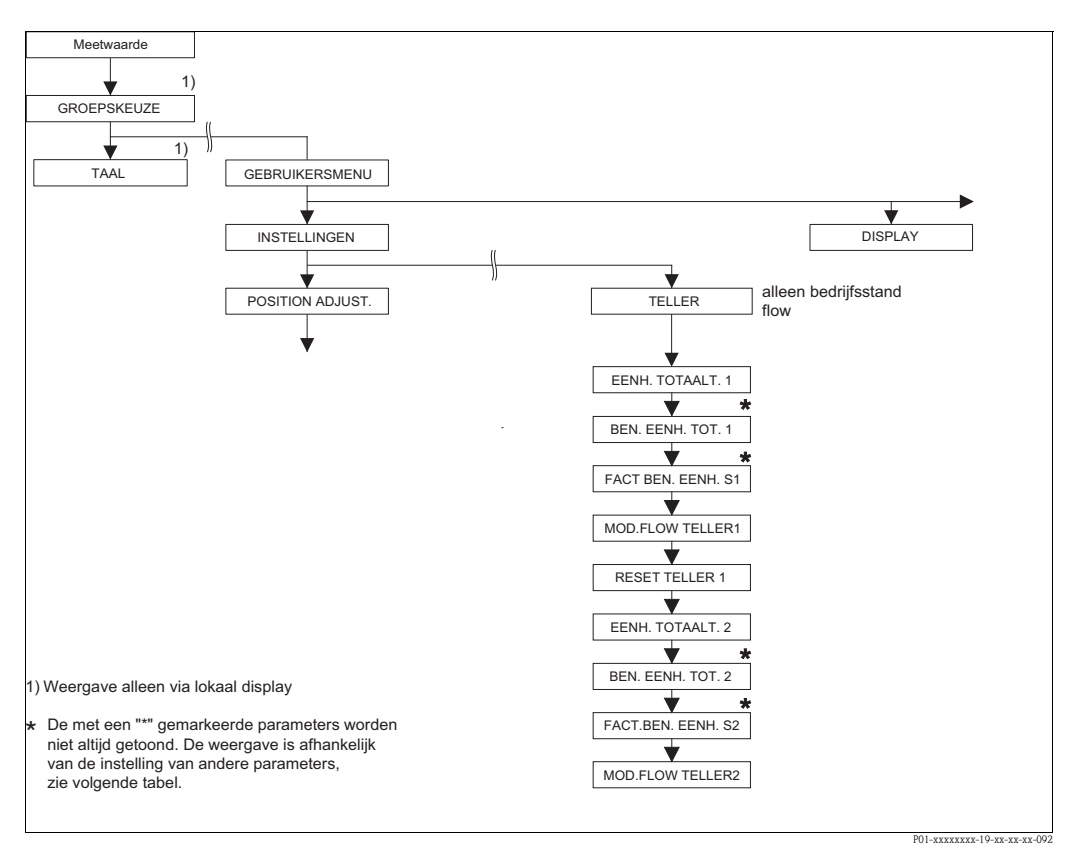

Afb. 40: Functiegroep TELLER

| Tabel 20: (GROEPSKEUZE $\rightarrow$ ) GEBRUIKERSMENU $\rightarrow$ INSTELLINGEN $\rightarrow$ TELLER |              |  |  |
|----------------------------------------------------------------------------------------------------|--------------|--|--|
| Parameternaam                                                                                         | Beschrijving |  |  |
| Voorwaarde:<br>■ KEUZE = FLOW (→ zie ook pagina 45.)                                                  |              |  |  |
| <b>Opmerking:</b><br>■ Zie ook pagina 41 ev., hoofdstuk 6 "Flowmeting".                               |              |  |  |

| Tabel 20: (GROEPSKEUZE                                  | $\rightarrow$ ) GEBRUIKERSMENU $\rightarrow$ INSTELLINGEN $\rightarrow$ TELLER                                                                                                    |                                  |                               |  |
|---------------------------------------------------------|----------------------------------------------------------------------------------------------------|----------------------------------|-------------------------------|--|
| Parameternaam                                           | Beschrijving                                                                                                    |                                  |                               |  |
| EENHEID TELLER 1<br>(398), (666), (664), (662)<br>Keuze | <ul> <li>Eenheid voor de totaalteller 1 kiezen.</li> <li>Afhankelijk van de instelling in de parameter FLOW TYPE (→ pagina 93) biedt deze par<br/>meter een lijst van volume-, norm-, volume standaard volume- en massa-eenheden. Bir<br/>nen een eenhedengroep wordt naar keuze een nieuwe volume- resp. massa-eenheid me<br/>totaaltellerspecifieke parameters omgerekend en met de nieuwe eenheid getoond. Bij ee<br/>omschakeling van de flowmodus wordt de totaaltellerwaarde niet omgerekend.</li> <li>Het 3-cijferige ID-nummer op het lokale display is afhankelijk van het gekozen FLOW<br/>TYPE:</li> <li>– (398): FLOW TYPE "Volume p.cond"</li> <li>– (662): FLOW TYPE "Gas. Std. cond."</li> <li>– (666): FLOW TYPE "Gas. norm. cond."</li> <li>Fabrieksinstelling:<br/>m<sup>3</sup></li> </ul> |                                  |                               |  |
|                                                         |                                                                                                    |                                  |                               |  |
| KLANT- TELLER 1 TEKST<br>(627)<br>Invoer                | Tekst (eenheid) voor de klantspecifieke eenheid voor totaalteller 1 invoeren.<br>U kunt hier maximaal acht alfanumerieke tekens invoeren. $\rightarrow$ Zie ook FACT. KLANT<br>EENH. S1.                                                                                                    |                                  |                               |  |
|                                                         | <b>Voorwaarde:</b><br>• EENHEID TELLER 1 = Eenheid                                                                                                    |                                  |                               |  |
|                                                         | Opmerking!<br>Op het lokale display worden slechts de eerste vijf tekens getoond. Zo wordt bi<br>klantspecifieke eenheid "Kisten" als "Kiste" getoond.<br>Wanneer de eenheid een breukstreep bevat, dan kunnen op het lokale display u<br>acht tekens worden getoond. Het maximale aantal tekens in teller resp. noeme<br>tot vijf beperkt. Zo wordt bijv. de klantspecifieke eenheid "Kisten/m2" als "Kist<br>getoond. In FieldCare worden alle acht tekens getoond.<br>In de HART handterminal wordt de klantspecifieke eenheid alleen in de param<br>KLANT- TELLER 1 TEKST getoond. De meetwaarde wordt met de toevoeging<br>Unit" weergegeven.<br><b>Fabrieksinstelling:</b>                                                                                                    |                                  |                               |  |
|                                                         |                                                                                                    |                                  |                               |  |
| FACT. KLANT- EENH. S1<br>(329)<br>Invoer                | Omrekeningsfactor voor een klantspecifieke eenheid voor totaalteller 1 invoeren.<br>De omrekeningsfactor moet in verhouding tot een bepaalde SI-eenheid worden ingevoerd, bijv. voor het FLOW TYPE "Volume p.cond." m <sup>3</sup> . → Zie ook KLANT- TELLER TEKST                                                                                                    |                                  |                               |  |
|                                                         |                                                                                                    |                                  |                               |  |
|                                                         | <ul> <li>Voorbeeld: u wilt de GEMETEN WAARDE in "emmers" laten weergeven.</li> <li>GEMETEN WAARDE =1 m<sup>3</sup></li></ul>                                                                                                    |                                  |                               |  |
|                                                         | <b>Fabrieksinstelling:</b> 1.0                                                                                                    |                                  |                               |  |
| MOD.FLOW TELLER1 (400)                                  | Telwijze voor negatie                                                                                                    | ve flow voor teller 1 vastleggen |                               |  |
| include                                                 | Opties                                                                                                    | Positieve flow                   | Negatieve flow                |  |
|                                                         | Neg. flow: omh.                                                                                                    | Totaal teller neemt toe          | Totaal teller neemt toe       |  |
|                                                         | Neg. flow: oml.                                                                                                    | Totaal teller neemt toe          | Totaal teller neemt af        |  |
|                                                         | Neg. flow: stop                                                                                                    | Totaal teller neemt toe          | Totaal teller blijft constant |  |
|                                                         |                                                                                                    |                                  | P01-xMD7xxxx-16-xx-xx-003     |  |
|                                                         | Fabrieksinstelling:<br>Neg. flow: opt.                                                                                                    |                                  |                               |  |
| Tabel 20: (GROEPSKEUZE $\rightarrow$ ) GEBRUIKERSMENU $\rightarrow$ INSTELLINGEN $\rightarrow$ TELLER |                                                                                                    |  |
|----------------------------------------------------------------------------------------------------|----------------------------------------------------------------------------------------------------|--|
| Parameternaam                                                                                         | Beschrijving                                                                                                    |  |
| RESET TELLER 1 (331)<br>Keuze                                                                         | Met deze parameter zet u de teller 1 terug naar de waarde nul.                                                                                                    |  |
|                                                                                                    | <ul><li>Keuze:</li><li>Afbreken (niet resetten)</li><li>Resetten</li></ul>                                                                                                    |  |
|                                                                                                    | Fabrieksinstelling:<br>Afbreken                                                                                                    |  |
| EENHEID TELLER 2<br>(399), (663), (665), (667)<br>Keuze                                               | Eenheid voor de totaalteller 2 kiezen.<br>$\rightarrow$ Zie ook EENHEID TELLER 1.                                                                                                    |  |
|                                                                                                    | Het 3-cijferige ID-nummer op het lokale display is afhankelijk van het gekozen FLOW<br>TYPE:<br>- (399): FLOW TYPE "Volume p.cond"<br>- (663): FLOW TYPE "Massa"<br>- (665): FLOW TYPE "Gas. Std. cond."<br>- (667): FLOW TYPE "Gas. norm. cond." |  |
|                                                                                                    | Fabrieksinstelling:<br>m <sup>3</sup>                                                                                                    |  |
| KLANT- TELLER 2 TEKST<br>(628                                                                         | Tekst (eenheid) voor de klantspecifieke eenheid voor totaalteller 2 invoeren.<br>$\rightarrow$ Zie ook KLANT- TELLER 1 TEKST                                                                                                    |  |
| Invoer                                                                                                | Voorwaarde:<br>EENHEID TELLER 2 = Eenheid                                                                                                    |  |
|                                                                                                    | Fabrieksinstelling:                                                                                                    |  |
| FACT. KLANT- EENH. S2<br>(330)<br>Keuze                                                               | Omrekeningsfactor voor een klantspecifieke eenheid voor totaalteller 2 invoeren.<br>$\rightarrow$ Zie ook FACT. KLANT- EENH. S1.                                                                                                    |  |
|                                                                                                    | Voorwaarde:<br>EENHEID TELLER 2 = Eenheid                                                                                                    |  |
|                                                                                                    | Fabrieksinstelling:<br>1.0                                                                                                    |  |
| MOD.FLOW TELLER 2<br>(416)<br>Keuze                                                                   | Telwijze voor negatieve flow voor teller 2 vastleggen.<br>$\rightarrow$ zie MOD.FLOW TELLER 1.                                                                                                    |  |
|                                                                                                    | Fabrieksinstelling:<br>Neg. flow: opt.                                                                                                    |  |

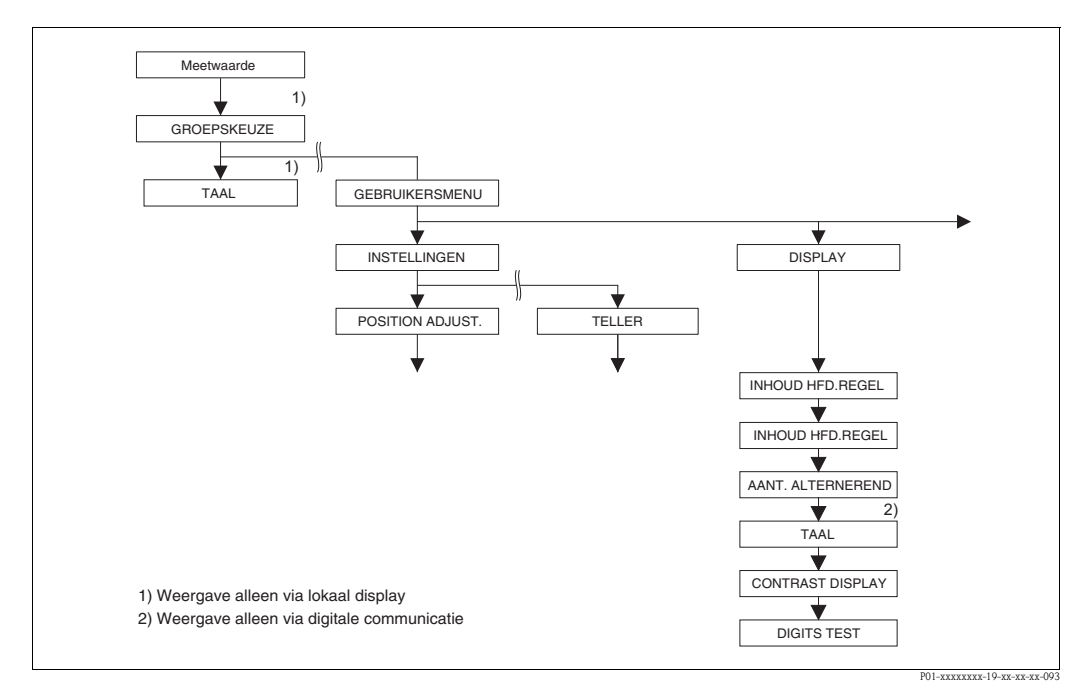

Afb. 41: Groep DISPLAY

Endress+Hauser

| Tabel 21: (GROEPSKEUZE          | $\rightarrow$ ) GEBRUIKERSMENU $\rightarrow$ DISPLAY                                                                                                    |
|---------------------------------|----------------------------------------------------------------------------------------------------|
| Parameternaam                   | Beschrijving                                                                                                    |
| INHOUD HFD.REGEL (419)<br>Keuze | Inhoud van de hoofdregel van het lokale display in de meetmodus bepalen.<br>→ Zie ook inbedrijfstellingsvoorschrift BA00270P (Deltabar S), BA00271P (Cerabar s) of<br>(BA00332P) Deltapilot S, hoofdstuk 5.1 "Lokaal display".<br><b>Keuze:</b><br>• Hoofdmeetwaarde (PV)<br>• Hoofdmeetwaarde (%)<br>• Druk<br>• Flow<br>• Niveau<br>• Tankinhoud<br>• Stroom<br>• Temperatuur<br>• Foutnummer<br>• Teller 1<br>• Teller 2                                                                                                    |
|                                 | De keuze is afhankelijk van de gekozen bedrijfsmodus.<br><b>Fabrieksinstelling:</b>                                                                                                    |
|                                 | Hoofdmeetwaarde (PV)                                                                                                    |
| INHOUD HFD.REGEL (688)<br>Keuze | <ul> <li>Aantal decimalen na komma van de aanwijswaarde in ge hoofdregel.</li> <li>→ Zie ook inbedrijfstellingsvoorschrift BA00270P (Deltabar S), BA00271P (Cerabar s) of (BA00332P) Deltapilot S, hoofdstuk 5.1 "Lokaal display".</li> <li>Keuze: <ul> <li>Auto</li> <li>x.x</li> <li>x.xxx</li> <li>x.xxx</li> <li>x.xxxx</li> <li>x.xxxx</li> <li>x.xxxxx</li> </ul> </li> </ul>                                                                                                    |
|                                 | Fabrieksinstelling:<br>Auto                                                                                                    |
| DISPLAY ALTERN. (423)           | Modus "alternerend display" inschakelen.                                                                                                    |
| Keuze                           | <ul> <li>In deze weergavemodus stelt het lokale display afhankelijk van de gekozen bedrijfsmodus de volgende meetwaarde afwisselend weer:</li> <li>Druk: hoofdmeetwaarde (PV), druk, temperatuur en stroom</li> <li>Niveau Standard: hoofdmeetwaarde (PV), druk, niveau, inhoud tank, temperatuur en stroom</li> <li>Niveau Easy: hoofdmeetwaarde (PV), druk, temperatuur en stroom</li> <li>Flow: hoofdmeetwaarde (PV), druk, flow, temperatuur, stroom, teller 1 en teller 2</li> </ul>                                                                                                  |
|                                 | ■ Uit                                                                                                    |
|                                 | <ul> <li>Aan</li> <li>Fabrieksinstelling:</li> <li>Uit</li> </ul>                                                                                                    |
| TAAL<br>Keuze                   | <ul> <li>Menutaal voor het lokale display kiezen.</li> <li>Opmerking!</li> <li>Bij de lokale bediening is de parameter TAAL direct onder de GROEPSKEUZE gerangschikt (menupad: GROEPSKEUZE → TAAL, zie ook pagina 44).</li> <li>De menutaal voor het bedieningsprogramma kiest u via het menu "Optie" → "Instellingen" → tabblad "Taal" → veld "Tool Language".</li> <li>Keuze: <ul> <li>Deutsch</li> <li>English</li> <li>Français</li> <li>Italiano</li> <li>Español</li> <li>Nederlands</li> <li>Chinees(CHS)</li> <li>Japans (JPN)</li> </ul> </li> <li>Fabrieksinstelling:</li> </ul> |
|                                 | Fabrieksinstelling:<br>English                                                                                                    |

| Tabal 21. |                            |                   |           |
|-----------|----------------------------|-------------------|-----------|
| Tabel 21: | $ GROEP3KEUZE \rightarrow$ | GEBRUIKERSMEINU – | > DISPLAY |

| Parameternaam                | Beschrijving                                                                                                    |  |
|------------------------------|----------------------------------------------------------------------------------------------------|--|
| DISPLAY (339)<br>Invoer      | Contrast van het lokaal display instellen.<br>Het contrast van het display voert u in met een getal. Veranderingen worden alleen in<br>stappen van 1 geaccepteerd, d.w.z. voor een verandering van de waarde van "8" naar "4"<br>moet u viermaal opslaan. Het contrast van het display kunt u ook via de toetsen op de<br>elektronica resp. het instrument instellen.<br>→ Zie ook inbedrijfstellingsvoorschrift BA00270P (Deltabar S), BA00271P (Cerabar s) of<br>BA00332P (Deltapilot S), hoofdstuk 5.2.3 "Functie van de bedieningstoetsen".<br><b>Invoerbereik:</b><br>413, 4: contrast zwakker (lichter), 13: contrast sterker (donkerder)<br><b>Fabrieksinstelling:</b><br>8 |  |
| DIGITS TEST (840)<br>Display | Deze parameter is bedoeld, de correcte weergave van tekens en cijfers op de bedienings-<br>interface te controleren. Bij goede weergave van de tekens en cijfers toont deze parameter<br>de tekenreeks "0123456789".                                                                                                    |  |

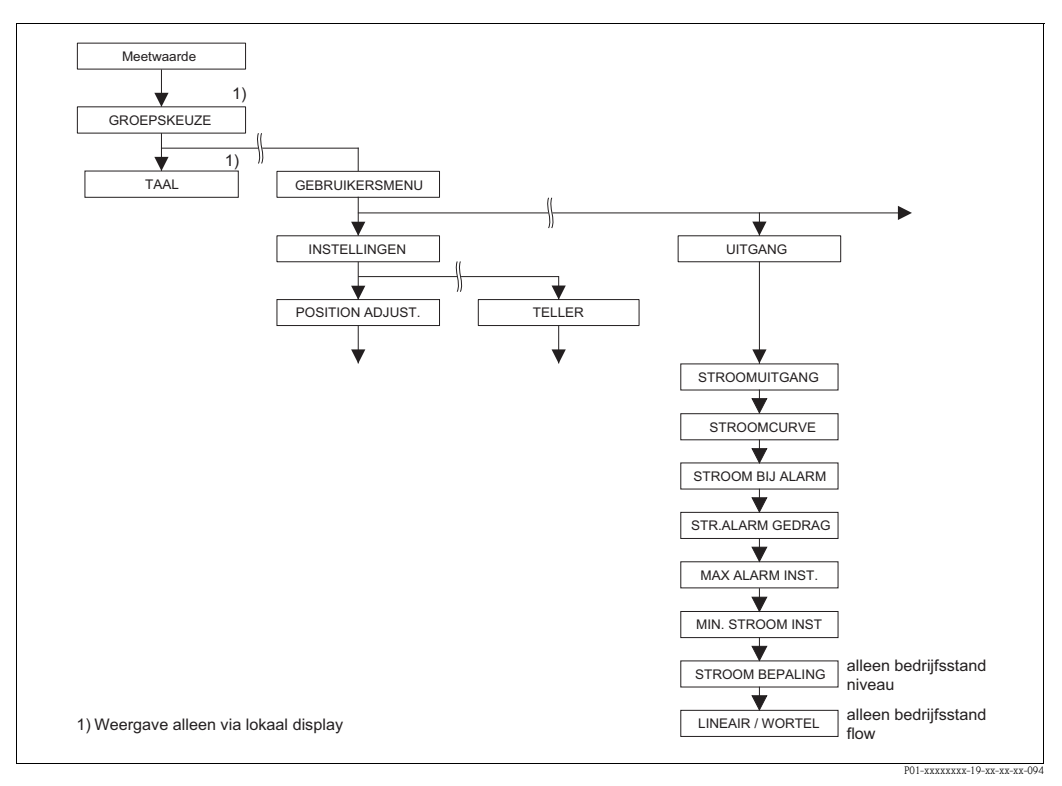

Afb. 42: Groep UITGANG

| Tabel 22: (GROEPSKEUZE $\rightarrow$ ) GEBRUIKERSMENU $\rightarrow$ UITGANG |                                       |
|-----------------------------------------------------------------------------|---------------------------------------|
| Parameternaam                                                               | Beschrijving                          |
| STROOMUITGANG (254)<br>Display                                              | Weergave van de actuele stroomwaarde. |

| Tabel 22: (GROEPSKEUZE                             | $\rightarrow$ ) GEBRUIKERSMENU $\rightarrow$ UITGANG                                                                                                    |
|----------------------------------------------------|----------------------------------------------------------------------------------------------------|
| Parameternaam                                      | Beschrijving                                                                                                    |
| STROOMCURVE<br>(694), (695), (696), (764)<br>Keuze | Stroomcurve van de stroomuitgang kiezen.<br>Keuze:                                                                                                    |
|                                                    | ↓1_20 mA                                                                                                    |
|                                                    |                                                                                                    |
|                                                    |                                                                                                    |
|                                                    | 4 mA                                                                                                    |
|                                                    |                                                                                                    |
|                                                    | Afb. 43: Weergave curvevorm van de stroomuitgang                                                                                                    |
|                                                    | <ol> <li>Lineair: meetbegin = 4 mA, meetbereikeindwaarde = 20 mA</li> <li>Bilineair: meetbegin = 4 mA, midden resp. nul = 20 mA,<br/>meetbereikeindwaarde = 4 mA</li> <li>Lineair geinv.: meetbegin = 20 mA, meetbereikeindwaarde = 4 mA</li> <li>Bilineair geinv.: meetbegin = 20 mA, midden resp. nul = 4 mA,<br/>meetbereikeindwaarde = 20 mA</li> <li>LRV Lower Range Value (meetbereikeindwaarde)</li> <li>Vurper Range Value (meetbereikeindwaarde)</li> <li>Stroom</li> </ol>                                                                                        |
|                                                    | <ul> <li><i>p</i> Meetwaarde (druk)</li> <li>Het 3-cijferige ID-nummer op het lokale display is afhankelijk van de ingestelde KEUZE:</li> <li>(694): KEUZE "Druk" of KEUZE "Flow" met de instelling voor LINEAIR / WORTEL "verschildruk"</li> <li>(695): KEUZE "Flow" met de instelling LINEAIR / WORTEL "flow (wortel)"</li> <li>(696): KEUZE "Niveau", NIVEAU TYPE "Lineair" of "Druk gelin. en NIVEAU TYPE "Hoogte gelin." met de instelling voor STROOM BEPALING "Hoogte"</li> <li>(764): KEUZE "Niveau", NIVEAU TYPE "Hoogte gelin." met de instelling voor</li> </ul> |
|                                                    | STROOM BEPALING "Inhoud tank"<br>Fabrieksinstelling:<br>Lineair                                                                                                    |
| STROOM BIJ ALARM (388)<br>Invoer                   | Stroom bij alarm kiezen.<br>In geval van alarm nemen de stroom en de bargraph de in deze parameter ingestelde<br>stroomwaarde aan.                                                                                                    |
|                                                    | <ul> <li>Keuze:</li> <li>Max. alarm (110%): instelbaar van 2123 mA</li> <li>Waarde vasth.: laatst gemeten waarde wordt vastgehouden</li> <li>Min. alarm (-10%): 3.6 mA</li> </ul>                                                                                                    |
|                                                    | → Zie ook deze tabel MAXALARM STROOM en inbedrijfstellingsvoorschrift BA00270P (Deltabar S), BA00271P (Cerabar s) of BA00332P (Deltapilot S), hoofdstuk 8.2.1. "Stroomuitgang in geval van alarm instellen".                                                                                                    |
|                                                    | <b>Fabrieksinstelling:</b><br>Max. alarm 110% (22 mA)                                                                                                    |

| Tabel 22: (GROEPSKEUZE           | $\rightarrow$ ) GEBRUIKERSMENU $\rightarrow$ UITGANG                                                                                                    |
|----------------------------------|----------------------------------------------------------------------------------------------------|
| Parameternaam                    | Beschrijving                                                                                                    |
| STR.ALARM GEDRAG (597)<br>Keuze  | <ul> <li>Stroomuitgang bij over- resp. onderschrijding van de sensorgrenzen instellen.</li> <li>Keuze: <ul> <li>Normaal: de stroomuitgang neemt de waarde aan, die via de parameters STROOM BIJ ALARM en MAX ALARM INST. werden ingesteld.</li> <li>NAMUR: <ul> <li>Onderschrijding van de onderste sensorgrens (E120):<br/>stroomuitgang = 3.6 mA</li> <li>Overschrijding van de bovenste sensorgrens (E115): stroomuitgang neemt de via de parameter MAX ALARM INST. ingestelde waarde aan</li> </ul> </li> </ul></li></ul>                                                                       |
|                                  | Fabrieksinstelling:<br>Normaal                                                                                                    |
| MAX ALARM INST. (342)<br>Invoer  | Stroomwaarde voor maximale alarmstroom invoeren.<br>→ Zie ook STROOM BIJ ALARM.<br>Invoerbereik:<br>2123 mA<br>Fabrieksinstelling:<br>22 mA                                                                                                    |
| MIN. STROOM INST (343)<br>Invoer | Onderste stroombegrenzing invoeren.<br>Bepaalde verwerkingsapparatuur accepteert deels geen kleinere stroom dan 4.0 mA.<br>Keuze:<br>• 3.8 mA<br>• 4.0 mA<br>Fabrieksinstelling:<br>3.8 mA                                                                                                    |
| STROOM BEPALING (760)<br>Keuze   | <ul> <li>Stroomsignaal voor de bedrijfsmodus niveau vastleggen.</li> <li>Zie ook AANVANG INSTELL. (→ pagina 98) en EIND INSTELLEN (→ pagina 98).</li> <li>Voorwaarde: <ul> <li>KEUZE = Niveau, NIVEAU TYPE = Hoogte gelin.</li> </ul> </li> <li>Keuze: <ul> <li>Hoogte</li> <li>Inhoud tank</li> </ul> </li> <li>Fabrieksinstelling: <ul> <li>inhou tank</li> </ul> </li> </ul>                                                                                                    |
| LINEAIR / WORTEL (390)<br>Keuze  | <ul> <li>Stroomsignaal voor de bedrijfsmodus flow vastleggen.</li> <li>Zie ook AANVANG INSTELL. (→ pagina 99) en EIND INSTELLEN (→ pagina 100).</li> <li>Voorwaarde: <ul> <li>KEUZE = flow</li> </ul> </li> <li>Keuze: <ul> <li>Verschildruk: voor de stroomuitgang wordt het lineaire druksignaal gebruikt.</li> <li>Flow (wortel): Voor de stroomuitgang wordt het flowsignaal met worteltrekfunctie gebruikt. Het stroomsignaal "Wortel getr." wordt op het lokale display getoond met een wortelsymbool.</li> </ul> </li> <li>Fabrieksinstelling: <ul> <li>Flow (wortel)</li> </ul> </li> </ul> |

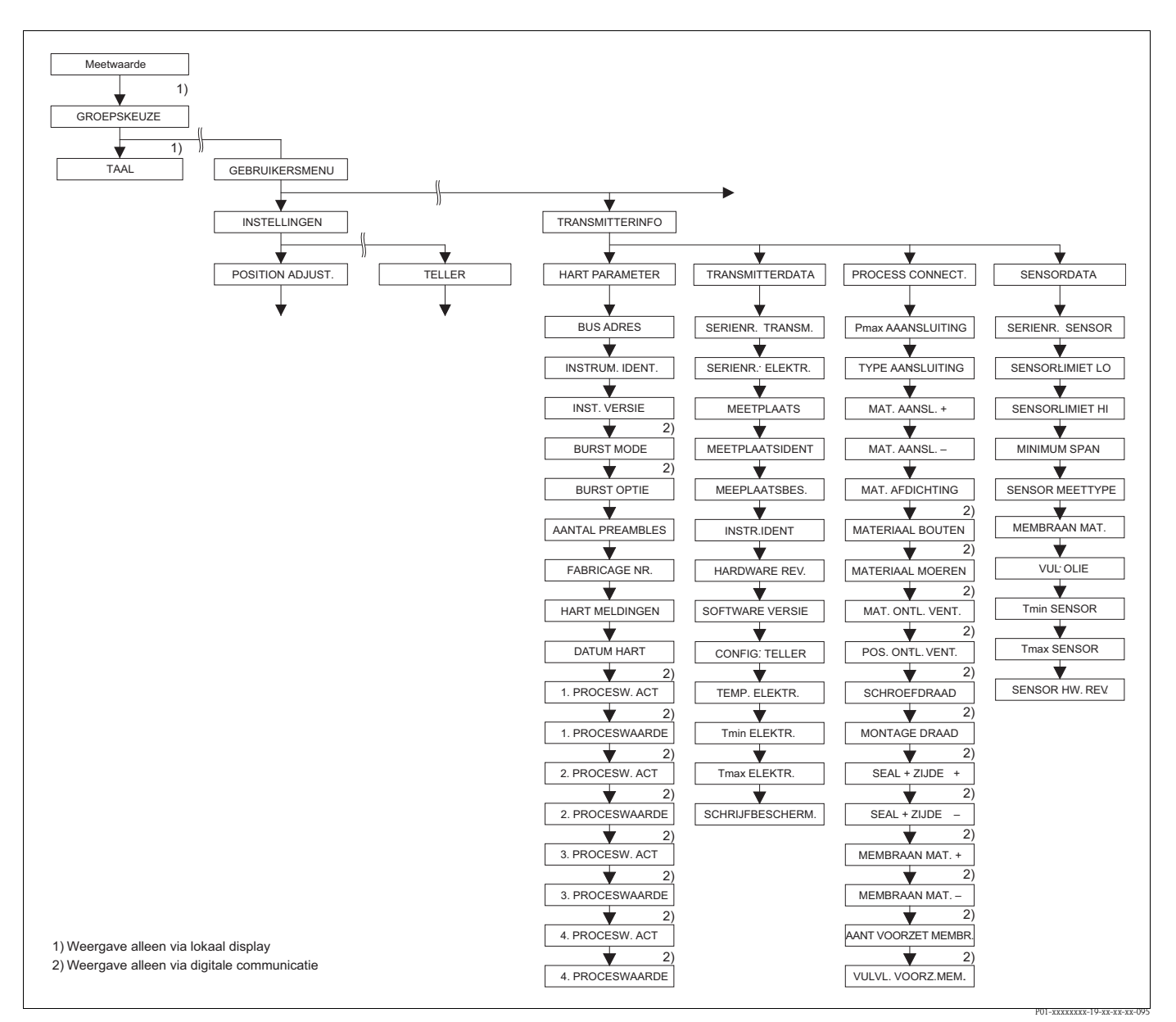

Afb. 44: Groep TRANSMITTERINFO

 $\rightarrow$  voor de functiegroep HART DATA zie pagina 114, tabel 23

→ voor de functiegroep TRANSMITTERDATA zie pagina 116, tabel 24

 $\rightarrow$  voor de functiegroep PROCESS CONNECT. zie pagina 117, tabel 25

 $\rightarrow$  voor de functiegroep SENSORDATA zie pagina 119, tabel 26

| Tabel 23: (GROEPSKEUZE $\rightarrow$ ) GEBRUIKERSMENU $\rightarrow$ TRANSMITTERINFO $\rightarrow$ HART DATA |                                                                                                    |
|----------------------------------------------------------------------------------------------------|----------------------------------------------------------------------------------------------------|
| Parameternaam                                                                                               | Beschrijving                                                                                                    |
| BUSADRES (345)<br>Invoer                                                                                    | Adres, via welke een dataoverdracht via HART-protocol moet plaatsvinden, invoeren.<br>(HART 5.0: bereik 015, HART 6.0: bereik 063) |
|                                                                                                    | Fabrieksinstelling:<br>0                                                                                                    |
| INSTRUM. IDENT. (351)<br>Display                                                                            | Weergave van het instrumentidentificatienummer in een decimaal getalsformaat, hier Deltabar S: 23                                  |
|                                                                                                    | <ul><li>Voorwaarde:</li><li>Verschildruktransmitter Deltabar S</li></ul>                                                           |
| INSTRUM. IDENT. (802)<br>Display                                                                            | Weergave van het instrumentidentificatienummer in een decimaal getalsformaat,<br>hier Cerabar S: 24                                |
|                                                                                                    | Voorwaarde:<br>■ Druktransmitter Cerabar S                                                                                         |

| Tabel 23: (GROEPSKEUZE           | $\rightarrow$ ) GEBRUIKERSMENU $\rightarrow$ TRANSMITTERINFO $\rightarrow$ HART DATA                                                                                                    |
|----------------------------------|----------------------------------------------------------------------------------------------------|
| Parameternaam                    | Beschrijving                                                                                                    |
| INSTRUM. IDENT. (002)<br>Display | Weergave van het instrumentidentificatienummer in een decimaal getalsformaat,<br>hier Deltapilot S: 26                                                                                                    |
|                                  | <ul><li>Voorwaarde:</li><li>Druktransmitter Deltapilot S</li></ul>                                                                                                    |
| INST. VERSIE (699)<br>Display    | Weergave van de inst. versie                                                                                                    |
| BURST MODUS                      | Burst-modus in- en uitschakelen.                                                                                                    |
| Keuze                            | Keuze:                                                                                                    |
|                                  | <ul> <li>Aan</li> <li>I Jit</li> </ul>                                                                                                    |
|                                  | Voorwaarde:                                                                                                    |
|                                  | Digitale communicatie                                                                                                    |
| BURST OPTIE                      | Met deze parameter bepaalt u welk commando naar de master wordt gezonden.                                                                                                    |
| Invoer                           | Voorwaarde:<br>Digitale communicatie                                                                                                    |
|                                  | Fabrieksinstelling:<br>3 (HART commando 3)                                                                                                    |
| AANTAL PREAMBLES (036)<br>Invoer | Aantal preambles in het HART-protocol invoeren. (synchronisatie van de modum-modu-<br>les via een overdrachtsroute, iedere modemmodule kan een byte "inslikken", er moet<br>min. 2 Byte aankomen.)                |
|                                  | Invoerbereik:<br>220                                                                                                    |
|                                  | Fabrieksinstelling:<br>5                                                                                                    |
| FABRICAGE NR. (432)<br>Display   | Weergave van het fabricagenummer in een decimaal getalsformaat.<br>Hier: 17 Endress+Hauser                                                                                                    |
| HART MELDINGEN (271)<br>Invoer   | Melding invoeren (max. 32 alfanumerieke tekens).<br>Na een vraag van de master wordt deze melding via het HART-protocol verzonden.                                                                                |
|                                  | Fabrieksinstelling:                                                                                                    |
|                                  | resp. conform bestelspecificaties                                                                                                    |
| DATUM HART (481)                 | Datum van de laatste configuratieverandering invoeren.                                                                                                    |
| Invoer                           | Fabrieksinstelling:<br>DD.MM.YY (datum eindtest)                                                                                                    |
| 1. PROCESW. ACT<br>Display       | afhankelijk van de gekozen bedrijfsmodus toont deze parameter de volgende meet-<br>waarde:<br>– bedrijfsmodus "Druk": DRUK<br>– bedrijfsmodus "Niveau", niveau type "Lineair" of "Druk gelin.":<br>NIVEAU NA. LIN |
|                                  | <ul> <li>bedrijfsmodus "Niveau", niveau type "Hoogte gelin.": Inhoud tank</li> <li>bedrijfsmodus "flow": FLOW</li> </ul>                                                                                          |
|                                  | $\rightarrow$ Zie ook 1. PROCESWAARDE.                                                                                                    |
|                                  | Voorwaarde:<br>Digitale communicatie                                                                                                    |
| 1. PROCESWAARDE<br>Display       | Weergave van de 1e proceswaarde.<br>$\rightarrow$ Zie ook 1. PROCESW. ACT                                                                                                    |
|                                  | Voorwaarde:<br>Digitale communicatie                                                                                                    |

| abel 23: (GROEPSKEUZE | $\rightarrow$ ) GEBRUIKERSMENU $\rightarrow$ TRANSMITTERINFO $\rightarrow$ HART DATA |
|-----------------------|--------------------------------------------------------------------------------------|
|                       |                                                                                      |

| Tabel 23: (GROEPSKEUZE $\rightarrow$ ) GEBRUIKERSMENU $\rightarrow$ TRANSMITTERINFO $\rightarrow$ HART DATA |                                                                                                    |  |
|----------------------------------------------------------------------------------------------------|----------------------------------------------------------------------------------------------------|--|
| Parameternaam                                                                                               | Beschrijving                                                                                                    |  |
| TWEEDE PROCESW.                                                                                             | Tweede proceswaarde kiezen.                                                                                                    |  |
|                                                                                                    | Afhankelijk van de gekozen bedrijfsmodus kunt u tussen de volgende proceswaarden kie-<br>zen:<br>– DRUK<br>– DRUK A. CORR.<br>– SENSORDRUK<br>– TEMP. SENSOR<br>– TEMP. SENSOR<br>– TEMP. ELEKTR.<br>– FLOW<br>– TOTAALTELLER 1<br>– TOTAALTELLER 2<br>– NIVEAU V. LIN<br>– INHOUD TANK |  |
|                                                                                                    | <ul><li>Voorwaarde:</li><li>Digitale communicatie</li></ul>                                                                                                    |  |
| 2. PROCESWAARDE                                                                                             | Tweede proceswaarde weergeven. $\rightarrow$ Zie ook 2. PROCESW. ACT                                                                                                    |  |
|                                                                                                    | <ul><li>Voorwaarde:</li><li>Digitale communicatie</li></ul>                                                                                                    |  |
| 3. PROCESW. ACT                                                                                             | Derde proceswaarde kiezen. $\rightarrow$ Zie ook 2. PROCESW. ACT                                                                                                    |  |
|                                                                                                    | <ul><li>Voorwaarde:</li><li>Digitale communicatie</li></ul>                                                                                                    |  |
| 3. PROCESWAARDE                                                                                             | Derde proceswaarde weergeven. $\rightarrow$ Zie ook 2. PROCESW. ACT                                                                                                    |  |
|                                                                                                    | <ul><li>Voorwaarde:</li><li>Digitale communicatie</li></ul>                                                                                                    |  |
| 4. PROCESW. ACT                                                                                             | Vierde proceswaarde kiezen. $\rightarrow$ Zie ook 2. PROCESW. ACT                                                                                                    |  |
|                                                                                                    | Voorwaarde:<br>Digitale communicatie                                                                                                    |  |
| 4. PROCESWAARDE                                                                                             | Vierde proceswaarde weergeven. $\rightarrow$ Zie ook 2. PROCESW. ACT                                                                                                    |  |
|                                                                                                    | Voorwaarde:<br>■ Digitale communicatie                                                                                                    |  |

| Tabel 24: (GROEPSKEUZE $\rightarrow$ ) GEBRUIKERSMENU $\rightarrow$ TRANSMITTERINFO $\rightarrow$ TRANSMITTERDATA |                                                                                   |  |
|----------------------------------------------------------------------------------------------------|-----------------------------------------------------------------------------------|--|
| Parameternaam                                                                                                    | Beschrijving                                                                      |  |
| SERIENNR TRANSM. (354)<br>Display                                                                                 | Weergave van het serienummer van het instrument (11 alfanumerieke tekens).        |  |
| SERIENNR ELEKTR. (386)<br>Display                                                                                 | Weergave van het serienummer van de hoofdelektronica (11 alfanumerieke tekens).   |  |
| MEETPLAATSIDENT. (055)                                                                                            | Meetplaatsidentificatie bijv. tag-nummer invoeren (max. 8 alfanumerieke tekens).  |  |
| Invoer                                                                                                    | <b>Fabrieksinstelling:</b>                                                        |  |
| MEETPLAATSIDENT (305)                                                                                             | Meetplaatsidentificatie bijv. tag-nummer invoeren (max. 32 alfanumerieke tekens). |  |
| Invoer                                                                                                    | Fabrieksinstelling:                                                               |  |
|                                                                                                    | resp. conform bestelspecificaties                                                 |  |
| MEETPLAATBES. (272)                                                                                               | Meetplaatsbeschrijving invoeren (max. 16 alfanumerieke tekens).                   |  |
| Invoer                                                                                                    | Fabrieksinstelling:                                                               |  |
| INSTRUMENTNAAM (350)<br>Display                                                                                   | Weergave van de instrumentnaam en de bestelcode.                                  |  |
| HARDWARE REV. (266)<br>Display                                                                                    | Weergave van het revisienummer van de hoofdelektronica.<br>bijv.: V02.00          |  |

| Tabel 24: (GROEPSKEUZE $\rightarrow$ ) GEBRUIKERSMENU $\rightarrow$ TRANSMITTERINFO $\rightarrow$ TRANSMITTERDATA |                                                                                                    |  |
|----------------------------------------------------------------------------------------------------|----------------------------------------------------------------------------------------------------|--|
| Parameternaam                                                                                                    | Beschrijving                                                                                                    |  |
| SOFTWARE VERSIE (264)<br>Display                                                                                  | Weergave van de softwareversie.<br>bijv.: V02.10                                                                                                    |  |
| CONFIG. TELLER (352)<br>Display                                                                                   | Weergave van de configuratieteller.<br>Bij iedere verandering van een parameter of een groep wordt deze teller met één ver-<br>hoogd. De teller telt tot 65535 en start daarna weer op nul. Veranderingen van parame-<br>ters in de functiegroep DISPLAY hebben geen verhoging van de teller tot gevolg.                                                                                                    |  |
| TEMP. ELEKTR. (357)<br>Display                                                                                    | Weergave van de gemeten temperatuur van de hoofdelektronica.                                                                                                    |  |
| T.min. ELEKTR. (358)<br>Display                                                                                   | Weergave van de onderste temperatuurgrens van de hoofdelektronica.                                                                                                    |  |
| T.max. ELEKTR. (359)<br>Display                                                                                   | Weergave van de bovenste temperatuurgrens van de hoofdelektronica.                                                                                                    |  |
| SCHRIJFBESCHERM. (363)<br>Display                                                                                 | Weergave van de status van de DIP-schakelaar 1 op de elektronica.<br>Met de DIP-schakelaar 1 kunt u meetwaarde-relevante parameters blokkeren en vrijge-<br>ven. Wanneer de bediening via de parameter PIN INVOER is geblokkeerd, kunt u de ver-<br>grendeling alleen via deze parameter weer opheffen. ( $\rightarrow$ PIN INVOER, zie pagina 125.)<br>$\rightarrow$ Zie ook inbedrijfstellingsvoorschrift BA00270P (Deltabar S), BA00271P (Cerabar s) of<br>BA00332P (Deltapilot S), hoofdstuk 5.9 "BEDIENING Blokkeren/Vrij". |  |
|                                                                                                    | <ul> <li>Weergave :</li> <li>Aan (vergrendeling ingeschakeld)</li> <li>Uit (vergrendeling uitgeschakeld)</li> </ul>                                                                                                    |  |
|                                                                                                    | Fabrieksinstelling:<br>Uit (vergrendeling uitgeschakeld)                                                                                                    |  |

| Tabel 25: (GROEPSKEUZE $\rightarrow$ ) GEBRUIKERSMENU $\rightarrow$ TRANSMITTERINFO $\rightarrow$ PROCESS CONNECT. |                                                                                                    |  |
|----------------------------------------------------------------------------------------------------|----------------------------------------------------------------------------------------------------|--|
| Parameternaam                                                                                                    | Beschrijving                                                                                                    |  |
| Pmax AANSLUITING (570)                                                                                             | Invoer en weergave van de maximaal toegestane druk voor de procesaansluiting.                                                                                                    |  |
| Invoer                                                                                                    | <b>Fabricksinstelling:</b><br>conform specificatie op typeplaat ( $\rightarrow$ zie ook inbedrijfstellingsvoorschrift BA00270P<br>(Deltabar S), BA00271P (Cerabar s) of BA00332P (Deltapilot S), hoofdstuk 2.1.1 type-<br>plaat) |  |
| TYPE AANSLUITING (482)                                                                                             | Keuze en weergave van het type procesaansluiting.                                                                                                    |  |
| Keuze                                                                                                    | Keuze:                                                                                                    |  |
|                                                                                                    | <ul> <li>Niet gebruikt</li> <li>Onbekend</li> </ul>                                                                                                    |  |
|                                                                                                    | ■ Speciaal                                                                                                    |  |
|                                                                                                    | DP aansluiting                                                                                                    |  |
|                                                                                                    | <ul> <li>Draad female</li> <li>Draad male</li> </ul>                                                                                                    |  |
|                                                                                                    | Flens                                                                                                    |  |
|                                                                                                    | • Voorzet membr.                                                                                                    |  |

| Tabel 24: 1 | $(GROEPSKEUZE \rightarrow)$ | GEBRIJIKERSMENU - | TRANSMITTERINFO - | → TRANSMITTERDATA        |
|-------------|-----------------------------|-------------------|-------------------|--------------------------|
|             | ORODIORDODD /               | OLDICOMERCIAL     |                   | / 1101100000111210211111 |

| Tabel 25: (GROEPSKEUZI         | $\Xi \rightarrow$ ) GEBRUIKERSMENU $\rightarrow$ TRANSMITTERINFO $\rightarrow$ PROCESS CONNECT.                                                                                                    |  |
|--------------------------------|----------------------------------------------------------------------------------------------------|--|
| Parameternaam                  | Beschrijving                                                                                                    |  |
| MAT. AANSL. + (360)<br>Keuze   | Keuze en weergave van het materiaal van de procesaansluiting $(P+)$ .<br>$\rightarrow$ Zie ook parameterbeschrijving MAT. AANSL<br><b>Keuze:</b><br>• Niet gebruikt<br>• Onbekend<br>• Speciaal<br>• Staal<br>• RVS 304<br>• RVS 304<br>• RVS 316<br>• Alloy C<br>• Monel<br>• Tantalum<br>• Titaan<br>• PTFE (Teflon)<br>• RVS 316L<br>• PVC<br>• Inconel<br>• PVDF<br>• ECTFE (Halar)<br><b>Fabrieksinstelling:</b><br>conform bestelinformatie                                                                                  |  |
| MAT. AANSL (361)<br>Keuze      | Keuze en weergave van het materiaal van de procesaansluiting (P–).<br>$\rightarrow$ Zie ook parameterbeschrijving MAT. AANSL. +<br><b>Voorwaarde:</b>                                                                                                    |  |
| MAT. AFDICHTING (362)<br>Keuze | <ul> <li>Verschludruktranishilter Deltabar S</li> <li>Keuze en weergave van het materiaal van de procesafdichting.</li> <li>Keuze: <ul> <li>Niet gebruikt</li> <li>Onbekend</li> <li>Speciaal</li> <li>FPM Viton</li> <li>NBR</li> <li>EPDM</li> <li>Urethaan</li> <li>IIR</li> <li>Kalrez</li> <li>FPM Viton</li> <li>CR</li> <li>MVQ</li> <li>PTFE Glas</li> <li>PTFE Grafiet</li> <li>PTFE Zuurst.</li> <li>Koper</li> <li>Koper voor zuurstof</li> </ul> </li> <li>Fabrieksinstelling:<br/>conform bestelinformatie</li> </ul> |  |
| MATERIAAL BOUTEN               | Keuze en weergave van het materiaal van de bouten.<br>Voorwaarde:<br>• Digitale communicatie                                                                                                    |  |
| MATERIAAL MOEREN               | Keuze en weergave van het materiaal van de moeren.<br>Voorwaarde:<br>Digitale communicatie                                                                                                    |  |
| MAT. ONTL. VENTIEL             | Keuze en weergave van het materiaal van de ontluchtingsventielen.<br><b>Voorwaarde:</b><br>• Digitale communicatie                                                                                                    |  |
| LOC. ONTL. VENTIEL             | Keuze en weergave van de positie van de ontluchtingsventielen.<br>Voorwaarde:<br>Digitale communicatie                                                                                                    |  |

| Tabel 25: (GROEPSKEUZE | $\rightarrow$ ) GEBRUIKERSMENU $\rightarrow$ TRANSMITTERINFO $\rightarrow$ PROCESS CONNECT. |
|------------------------|---------------------------------------------------------------------------------------------|
| Parameternaam          | Beschrijving                                                                                |
| DRAAD                  | Keuze en weergave van het schroefdraad van de procesaansluiting.                            |
|                        | Voorwaarde:<br>■ Digitale communicatie                                                      |
| MONTAGE DRAAD          | Keuze en weergave van de bevestigingsmogelijkheid voor het instrument                       |
|                        | Voorwaarde:<br>■ Digitale communicatie                                                      |
| SEAL + ZIJDE           | Keuze en weergave van het type voorzetmembraan aan de pluszijde                             |
|                        | Voorwaarde:<br>Digitale communicatie                                                        |
| seal – zijde           | Keuze en weergave van het type voorzetmembraan aan de minuszijde                            |
|                        | Voorwaarde:<br>■ Digitale communicatie                                                      |
| MEMBRAAN MAT. +        | Keuze en weergave van het materiaal van het procesmembraan aan de pluszijde                 |
|                        | Voorwaarde:<br>■ Digitale communicatie                                                      |
| MEMBRAAN MAT           | Keuze en weergave van het materiaal van het procesmembraan aan de minuszijde                |
|                        | Voorwaarde:<br>■ Digitale communicatie                                                      |
| AANT VOORZET MEMBR.    | Keuze en weergave van het aantal voorzetmembranen.                                          |
|                        | Voorwaarde:<br>Digitale communicatie                                                        |
| VULOLIE SEAL           | Keuze en weergave van de vulolie van het voorzetmembraan                                    |
|                        | Voorwaarde:<br>■ Digitale communicatie                                                      |

| Tabel 26: (GROEPSKEUZE $\rightarrow$ ) GEBRUIKERSMENU $\rightarrow$ TRANSMITTERINFO $\rightarrow$ SENSORDATA (Reset alles bedrijfsmodi) |                                                                                                    |  |
|----------------------------------------------------------------------------------------------------|----------------------------------------------------------------------------------------------------|--|
| Parameternaam                                                                                                    | Beschrijving                                                                                                    |  |
| SERIENR. SENSOR (250)<br>Display                                                                                                    | Weergave van het serienummer van de sensor (11 alfanumerieke tekens).                                                                                                    |  |
| SENSORLIMIET LO (484)<br>Display                                                                                                    | Weergave van de onderste meetgrens van de sensor.                                                                                                    |  |
| SENSORLIMIET HI (485)<br>Display                                                                                                    | Weergave van de bovenste meetgrens van de sensor.                                                                                                    |  |
| MINIMUM SPAN (591)<br>Display                                                                                                    | Weergave van het kleinst mogelijke meetgebied.                                                                                                    |  |
| SENSOR MEETTYPE (581)<br>Display                                                                                                    | <ul><li>Weergave van het sensortype.</li><li>Deltabar S = Verschildruk</li></ul>                                                                                                    |  |
|                                                                                                    | <ul> <li>Cerabar S met relatieve druksensor = Relatief</li> <li>Cerabar S met absolute druksensor = Absoluut</li> <li>Deltapilot S = Relatief</li> </ul>                                                |  |
| MEMBRAAN MAT. (365)<br>Display                                                                                                    | Weergave van het materiaal van het procesmembraan                                                                                                    |  |
|                                                                                                    | Fabrieksinstelling:<br>conform de bestelcode $\rightarrow$ zie voor Deltabar S, technische informatie TI00382P, voor Cerabar S TI00383P of<br>voor Deltapilot S TI00416P, hoofdstuk "Bestelinformatie". |  |
| VUL OLIE (366)<br>Display                                                                                                    | Weergave van de vulolie.                                                                                                    |  |
| T.min. SENSOR (368)<br>Display                                                                                                    | Weergave van de onderste nominale temperatuurgrens van de sensor.                                                                                                    |  |

| Tabel 26: (GROEPSKEUZE $\rightarrow$ ) GEBRUIKERSMENU $\rightarrow$ TRANSMITTERINFO $\rightarrow$ SENSORDATA (Reset alles bedrijfsmodi) |                                                                     |  |
|----------------------------------------------------------------------------------------------------|---------------------------------------------------------------------|--|
| Parameternaam                                                                                                    | Beschrijving                                                        |  |
| T.max.SENSOR (369)<br>Display                                                                                                    | Weergave van de bovenste nominale temperatuurgrens van de sensor.   |  |
| SENSORHW. REV. (487)<br>Display                                                                                                    | Weergave van het revisienummer van de hoofdelektronica.<br>bijv.: 1 |  |

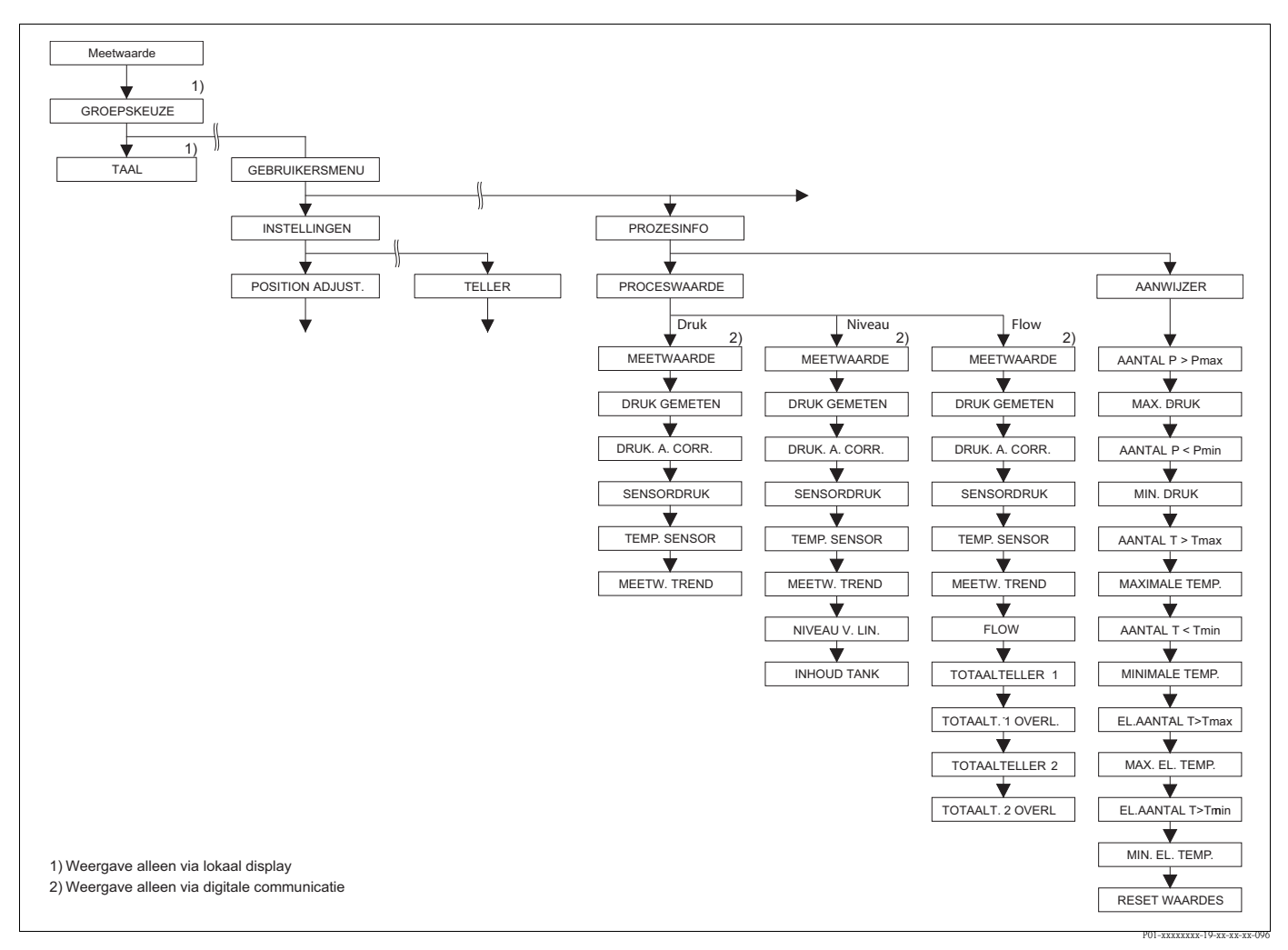

Afb. 45: Groep PROCESINFO

- → voor de functiegroep PROCESWAARDE bedrijfsmodus "Druk" zie pagina 120, tabel 27
- → voor de functiegroep PROCESWAARDE bedrijfsmodus "Niveau" zie pagina 121, tabel 28
- $\rightarrow$  voor de functiegroep PROCESWAARDE bedrijfsmodus "Flow" zie pagina 122, tabel 29
- $\rightarrow$  voor de functiegroep AANWIJZER zie pagina 123, tabel 30

| Tabel 27: (GROEPSKEUZE $\rightarrow$ ) GEBRUIKERSMENU $\rightarrow$ PROCESINFO $\rightarrow$ PROCESWAARDE "Druk" |                                                                                                    |  |
|----------------------------------------------------------------------------------------------------|----------------------------------------------------------------------------------------------------|--|
| Parameternaam                                                                                                    | Beschrijving                                                                                                    |  |
| Voorwaarde:<br>■ KEUZE = Druk (→ zie ook                                                                         | pagina 45.)                                                                                                    |  |
| GEMETEN WAARDE (679)                                                                                             | Weergave van de meetwaarde<br>In de bedrijfsmodus "Druk" komt deze waarde overeen met de parameter DRUK.                    |  |
|                                                                                                    | Voorwaarde:<br>Digitale communicatie                                                                                        |  |
|                                                                                                    | <ul><li>Lokale bediening:</li><li>Bij de lokale bediening wordt de gemeten waarde in het bovenste gebied getoond.</li></ul> |  |

| Tabel 27: (GROEPSKEUZE $\rightarrow$ ) GEBRUIKERSMENU $\rightarrow$ PROCESINFO $\rightarrow$ PROCESWAARDE "Druk" |                                                                                                    |  |
|----------------------------------------------------------------------------------------------------|----------------------------------------------------------------------------------------------------|--|
| Parameternaam                                                                                                    | Beschrijving                                                                                                    |  |
| DRUK (301)<br>Display                                                                                            | Weergave van de gemeten druk na sensornakalibratie, positie-inregeling en demping.<br>Deze waarde komt overeen met de parameter GEMETEN WAARDE in de bedrijfsmodus<br>"Druk". |  |
|                                                                                                    | Sensor Sensor Position Dem-<br>ping Position Niveau I Stroom-<br>uitgang<br>Flow<br>BRUK A. CORR. DRUK<br>GEMETEN                                                             |  |
| DRUK. A. CORR. (434)<br>Display                                                                                  | We<br>ergave van de gemeten druk na SENSOR TRIM en positie-in<br>regeling en voor demping.<br>$\rightarrow$ Zie ook afbeelding DRUK.                                          |  |
| SENSORDRUK (584)<br>Display                                                                                      | We<br>ergave van de gemeten druk voor SENSOR TRIM, POSITION ADJUST. en demping.<br>$\rightarrow$ Zie ook afbeelding DRUK.                                                     |  |
| TEMP. SENSOR (367)<br>Display                                                                                    | Weergave van de actueel in de sensor gemeten temperatuur. Deze kan afwijken van de procestemperatuur.                                                                         |  |
| MEETW. TREND (378)<br>Display                                                                                    | Weergave van de trend van de drukmeetwaarde.<br>Mogelijkheden: oplopend, afnemend, constant                                                                                   |  |

| Tabel 28: (GROEPSKEUZE $\rightarrow$ ) GEBRUIKERSMENU $\rightarrow$ PROCESINFO $\rightarrow$ PROCESWAARDE "Niveau" |                                                                                                    |  |
|----------------------------------------------------------------------------------------------------|----------------------------------------------------------------------------------------------------|--|
| Parameternaam                                                                                                    | Beschrijving                                                                                                    |  |
| Voorwaarde:<br>■ KEUZE = niveau (→ zie oo                                                                          | ok pagina 45.)                                                                                                    |  |
| GEMETEN WAARDE (679)                                                                                               | Weergave van de meetwaarde<br>in de bedrijfsmodus "Niveau", niveau type "Lineair" of "Druk gelin. " komt deze waarde<br>overeen met de parameter NIVEAU V. LIN.<br>in de bedrijfsmodus " Niveau", niveau type "Hoogte gelin." komt deze waarde overeen<br>met de parameter TANKINHOUD. |  |
|                                                                                                    | Voorwaarde:<br>Digitale communicatie                                                                                                    |  |
|                                                                                                    | <ul><li>Lokale bediening:</li><li>Bij de lokale bediening wordt de gemeten waarde in het bovenste gebied getoond.</li></ul>                                                                                                    |  |
| DRUK (301)<br>Display                                                                                              | Weergave van de gemeten druk na sensornakalibratie, positie-inregeling en demping.<br>Deze waarde komt overeen met de parameter GEMETEN WAARDE in de bedrijfsmodus<br>"Druk".                                                                                                    |  |
|                                                                                                    | Sensor<br>Sensor<br>trim<br>Sensor<br>Explosition<br>Adjes.<br>Dem-<br>ping<br>P<br>Niveau<br>-Flow<br>Flow<br>DRUK<br>A. CORR.<br>DRUK<br>GEMETEN                                                                                                    |  |
|                                                                                                    | P01-xMx7xxxx-05-xx-xx-ax-010                                                                                                    |  |
| DRUK. A. CORR. (434)<br>Display                                                                                    | We<br>ergave van de gemeten druk na SENSOR TRIM en positie-in<br>regeling en voor demping.<br>$\rightarrow$ Zie ook afbeelding DRUK.                                                                                                    |  |
| SENSORDRUK (584)<br>Display                                                                                        | We<br>ergave van de gemeten druk voor SENSOR TRIM, POSITION ADJUST. en demping.<br>$\rightarrow$ Zie ook afbeelding DRUK.                                                                                                    |  |
| TEMP. SENSOR (367)<br>Display                                                                                      | Weergave van de actueel in de sensor gemeten temperatuur. Deze kan afwijken van de procestemperatuur.                                                                                                    |  |

| Tabel 28: (GROEPSKEUZE $\rightarrow$ ) GEBRUIKERSMENU $\rightarrow$ PROCESINFO $\rightarrow$ PROCESWAARDE "Niveau" |                                                                                                    |  |
|----------------------------------------------------------------------------------------------------|----------------------------------------------------------------------------------------------------|--|
| Parameternaam                                                                                                    | Beschrijving                                                                                                    |  |
| MEETW. TREND (378)<br>Display                                                                                      | Weergave van de trend van de drukmeetwaarde.<br>Mogelijkheden: oplopend, afnemend, constant                                                                                                    |  |
| NIVEAU NA LIN (050)<br>Display                                                                                     | Weergave van de niveauwaarde voor de linearisatie.                                                                                                    |  |
|                                                                                                    | <ul><li>Voorwaarde:</li><li>NIVEAU TYPE = Lineair of Hoogte gelin.</li></ul>                                                                                                    |  |
|                                                                                                    | Afhankelijk van de instelling van de parameter LIN. MEASURAND of COMB.MEASURAND. toont deze parameter de actuele hoogte in % of in een hoogte-<br>eenheid.                                                                 |  |
| TANKINHOUD (370)<br>Display                                                                                        | Weergave van de niveauwaarde na de linearisatie.                                                                                                    |  |
|                                                                                                    | <ul><li>Voorwaarde:</li><li>NIVEAU TYPE = Druk gelin. of Hoogte gelin.</li></ul>                                                                                                    |  |
|                                                                                                    | Afhankelijk van de instelling van de parameters LINd. MEASURAND of<br>COMB.MEASURAND wordt de actuele inhoud van de tank in % of in een volume- of<br>massa-eenheid getoond. De waarde komt overeen met de GEMETEN WAARDE. |  |

| Tabel 29: (GROEPSKEUZE $\rightarrow$ ) GEBRUIKERSMENU $\rightarrow$ PROCESINFO $\rightarrow$ PROCESWAARDE "Flow" |                                                                                                    |  |
|----------------------------------------------------------------------------------------------------|----------------------------------------------------------------------------------------------------|--|
| Parameternaam                                                                                                    | Beschrijving                                                                                                    |  |
| Voorwaarde:<br>■ KEUZE = FLOW (→ zie oo                                                                          | k pagina 45.)                                                                                                    |  |
| GEMETEN WAARDE (679)                                                                                             | Weergave van de meetwaarde<br>In de bedrijfsmodus "Flow" komt deze waarde overeen met de parameter FLOW.                                                                                                    |  |
|                                                                                                    | Voorwaarde:<br>• Digitale communicatie                                                                                                    |  |
|                                                                                                    | <ul><li>Lokale bediening:</li><li>Bij de lokale bediening wordt de gemeten waarde in het bovenste gebied getoond.</li></ul>                                                                                                    |  |
| DRUK (301)<br>Display                                                                                            | Weergave van de gemeten druk na sensornakalibratie, positie-inregeling en demping.<br>Deze waarde komt overeen met de parameter GEMETEN WAARDE in de bedrijfsmodus<br>"Druk".                                                                                                    |  |
|                                                                                                    | Sensor<br>Sensor<br>trim<br>Sensor<br>Ensor<br>Sensor<br>Sensor<br>Sensor<br>Sensor<br>Sensor<br>Trim<br>Sensor<br>Sensor<br>Sen |  |
|                                                                                                    | P01-xMx7xxxx-05-xx-xx-x011                                                                                                    |  |
| DRUK. A. CORR. (434)<br>Display                                                                                  | We<br>ergave van de gemeten druk na SENSOR TRIM en positie-in<br>regeling en voor demping.<br>$\rightarrow$ Zie ook afbeelding DRUK.                                                                                                    |  |
| SENSORDRUK (584)<br>Display                                                                                      | We<br>ergave van de gemeten druk voor SENSOR TRIM, POSITION ADJUST. en demping.<br>$\rightarrow$ Zie ook afbeelding DRUK.                                                                                                    |  |
| TEMP. SENSOR (367)<br>Display                                                                                    | Weergave van de actueel in de sensor gemeten temperatuur. Deze kan afwijken van de procestemperatuur.                                                                                                    |  |
| MEETW. TREND (378)<br>Display                                                                                    | Weergave van de trend van de drukmeetwaarde.<br>Mogelijkheden: oplopend, afnemend, constant                                                                                                    |  |
| FLOW (375)<br>Display                                                                                            | We<br>ergave van de actuele flow. Afhankelijk van de gekozen flow<br>modus ( $\rightarrow$ FLOW TYPE) wordt een volume<br>flow, massaflow, standaard volume<br>flow of normvolume<br>flow getoond.                                                                                                    |  |

| Tabel 29: (GROEPSKEUZE $\rightarrow$ ) GEBRUIKERSMENU $\rightarrow$ PROCESINFO $\rightarrow$ PROCESWAARDE "Flow" |                                                                                                    |
|----------------------------------------------------------------------------------------------------|----------------------------------------------------------------------------------------------------|
| Parameternaam                                                                                                    | Beschrijving                                                                                                    |
| TOTAALTELLER 1 (652)<br>Display                                                                                  | Weergave van de totale flowwaarde van teller 1. De waarde kunt u met de parameter<br>RESET TELLER 1 resetten. Parameter TOT.1 OVERFLOW toont de overloop.                                 |
|                                                                                                    | <ul> <li>Voorbeeld: de waarde 123456789 m<sup>3</sup> wordt als volgt weergegeven:</li> <li>TOTAALTELLER 1: 3456789 m<sup>3</sup></li> <li>TOT.1 OVERFLOW.: 12 E7</li> </ul>              |
| TOT.1 OVERFLOW. (655)<br>Display                                                                                 | We<br>ergave van de overloopwaarde van teller 1.<br>$\rightarrow$ Zie ook TOTAALTELLER 1.                                                                                                 |
| TOTAALTELLER 2 (657)<br>Display                                                                                  | Weergave van de totale flowwaarde van teller 2. Totaalteller 2 kan niet worden teruggezet. Parameter TOT.2 OVERFLOW toont de overloop.<br>$\rightarrow$ Zie ook voorbeeld TOTAALTELLER 1. |
| TOT.2 OVERFLOW. (658)<br>Display                                                                                 | We<br>ergave van de overloopwaarde van teller 2.<br>$\rightarrow$ Zie ook TOTAALTELLER 2 en voorbeeld TOTAALTELLER 1.                                                                     |

| Tabel 30: (GROEPSKEUZE $\rightarrow$ ) GEBRUIKERSMENU $\rightarrow$ PROCESINFO $\rightarrow$ AANWIJZER |                                                                                                    |
|----------------------------------------------------------------------------------------------------|----------------------------------------------------------------------------------------------------|
| Parameternaam                                                                                          | Beschrijving                                                                                                    |
| AANTAL P > Pmax (380)<br>Display                                                                       | Weergave van de relatieve drukteller van de sensor<br>Als grenswaarde geldt: bovenste nominale drukgrens van de sensor + 10 % van de boven-<br>ste nominale drukgrens van de sensor. Deze tellers kunt u via de parameter RESET<br>WAARDES terugzetten. |
| MAXIMALE DRUK (383)<br>Display                                                                         | Weergave van de hoogste gemeten drukwaarde (aanwijzer). Deze aanwijzers kunt u via<br>de parameter RESET WAARDES terugzetten.                                                                                                    |
| AANTAL P < Pmin (467)<br>Display                                                                       | Weergave van onderdrukteller van de sensor<br>Als grenswaarde geldt: onderste nominale drukgrens van de sensor – 10 % van de<br>bovenste nominale drukgrens van de sensor. Deze tellers kunt u via de parameter RESET<br>WAARDES terugzetten.           |
| MINIMALE DRUK (469)<br>Display                                                                         | Weergave van de laagste gemeten drukwaarde (aanwijzer). Deze aanwijzers kunt u via de parameter RESET WAARDES terugzetten.                                                                                                    |
| AANTAL T > Tmax (404)<br>Display                                                                       | Weergave van het aantal overschrijdingen van het gespecificeerde temperatuurbereik van de sensor. Deze tellers kunt u via de parameter RESET WAARDES terugzetten.                                                                                       |
| MAXIMALE TEMPERA-<br>TUUR (471)<br>Display                                                             | Weergave van de hoogste in de sensor gemeten temperatuur (aanwijzer). Deze<br>aanwijzers kunt u via de parameter RESET WAARDES terugzetten.                                                                                                    |
| AANTAL T < Tmin (472)<br>Display                                                                       | Weergave van het aantal onderschrijdingen van het gespecificeerde temperatuurbereik<br>van de sensor. Deze tellers kunt u via de parameter RESET WAARDES terugzetten.                                                                                   |
| MINIMALE TEMP. (474)<br>Display                                                                        | Weergave van de laagste in de sensor gemeten temperatuur (aanwijzer). Deze aanwijzers kunt u via de parameter RESET WAARDES terugzetten.                                                                                                    |
| EL.AANTAL T>Tmax (488)<br>Display                                                                      | Weergave van het aantal overschrijdingen van het gespecificeerde temperatuurbereik voor de elektronica.                                                                                                    |
| MAX. EL. TEMP. (490)<br>Display                                                                        | Weergave van de hoogste gemeten elektronicatemperatuur.                                                                                                    |
| EL.AANTAL T <tmin (492)<br="">Display</tmin>                                                           | Weergave van het aantal onderschrijdingen van het gespecificeerde temperatuurbereik voor de elektronica.                                                                                                    |
| EL.MIN. TEMP. (494)<br>Display                                                                         | Weergave van de laagste gemeten elektronicatemperatuur.                                                                                                    |

| Tabel 30: (GROEPSKEUZE $\rightarrow$ ) GEBRUIKERSMENU $\rightarrow$ PROCESINFO $\rightarrow$ AANWIJZER |                                                                                                    |
|----------------------------------------------------------------------------------------------------|----------------------------------------------------------------------------------------------------|
| Parameternaam                                                                                          | Beschrijving                                                                                                    |
| RESET WAARDES (382)<br>Keuze                                                                           | Deze parameter somt alle resetbare aanwijzerparameters op. U kunt de aanwijzer kiezen, die uw wilt resetten.                                                                 |
|                                                                                                    | Keuze:  Geen  Maximale druk  Minimale druk  Pmax historie  Pmin historie  Maximale temp.  Minimale temp.  Tmax historie  Tmin historie  Reset alles  Fabrieksinstelling: Com |

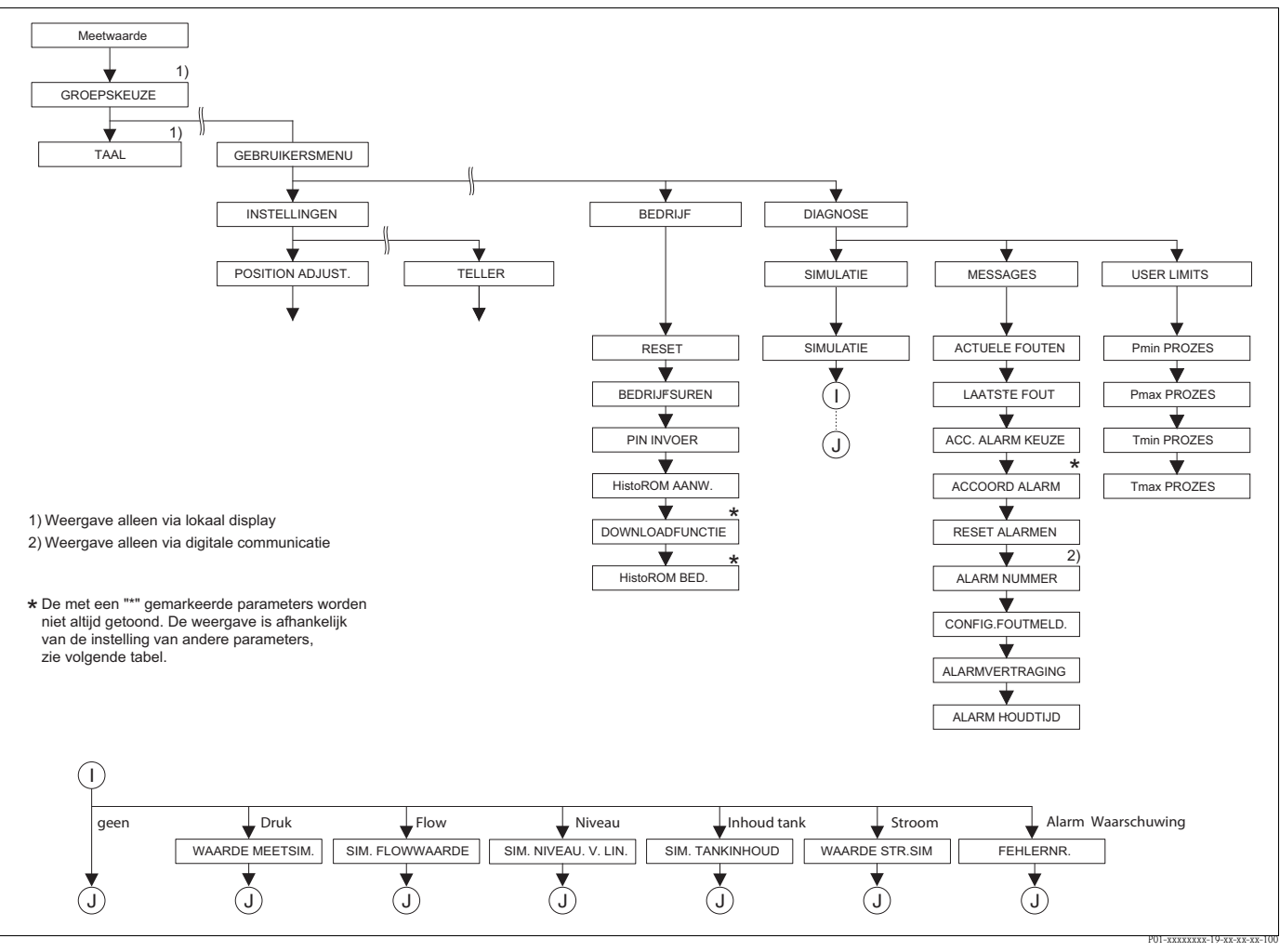

Afb. 46: Groep BEDRIJF en DIAGNOSE

 $\rightarrow$  voor de groep BEDRIJF zie pagina 125, tabel 31

 $\rightarrow$  voor de functiegroep SIMULATIE zie pagina 126, tabel 32

 $\rightarrow$  voor de functiegroep MESSAGES zie pagina 127, tabel 33

 $\rightarrow$  voor de functiegroep USER LIMITS zie pagina 129, tabel 34

| Parameternaam                   | Beschrijving                                                                                                    |
|---------------------------------|----------------------------------------------------------------------------------------------------|
| RESET CODE INV. (047)<br>Invoer | Parameters geheel of gedeeltelijk op de fabriekswaarden resp. uitleveringstoestand terug-<br>zetten.<br>→ Zie ook inbedrijfstellingsvoorschrift BA00270P (Deltabar S), BA00271P (Cerabar s) of<br>BA00332P (Deltapilot S), hoofdstuk 5.10 "fabrieksinstelling" (Reset).                                                                                                    |
|                                 | <b>Fabrieksinstelling:</b><br>0                                                                                                    |
| BEDRIJFSUREN (409)<br>Display   | Weergave van de bedrijfsuren. Deze parameter is niet resetbaar.                                                                                                    |
| PIN INVOER (048)<br>Invoer      | <ul> <li>Invoer van een code om de bediening te blokkeren of vrij te geven.</li> <li>Opmerking!</li> <li>De vergrendeling van de bediening wordt op het lokale display met het -symbool gemarkeerd. Parameters, die betrekking hebben op de displayweergave zoals bijv. TAAL en CONTRAST DISPLAY kunt u blijven veranderen.</li> <li>Wanneer de bediening via de DIP-schakelaars is vergrendeld, kan de vergrendeling alleen weer via de DIP-schakelaars worden opgeheven. Wanneer de bediening via het lokale display of de afstandsbediening bijv. FieldCare is vergrendeld, kan de vergrendeling via het lokale display of via de afstandsbediening worden opgeheven.</li> </ul> |
|                                 | <ul> <li>→ Zie ook inbedrijfstellingsvoorschrift BA00270P (Deltabar S), BA00271P (Cerabar s) of BA00332P (Deltapilot S), hoofdstuk 5.9 "BEDIENING Blokkeren/Vrij".</li> <li>Keuze: <ul> <li>Blokkeren: een getal van 09999 en ≠100 invoeren.</li> <li>Vrijgeven: getal 100 invoeren.</li> </ul> </li> <li>Fabrieksinstelling: 100</li> </ul>                                                                                                    |
| HistoROM AANW. (831)<br>Display | Weergave, of de optionele geheugenmodule HistoROM®/m-DAT op de elektronica is<br>aangesloten.<br>→ Zie ook inbedrijfstellingsvoorschrift BA00270P (Deltabar S), BA00271P (Cerabar S) of<br>BA00332P (Deltapilot S), hoofdstuk 5.5 "HistoROM®/m-DAT (optie)".                                                                                                    |
|                                 | Opties:<br>■ Yes (HistoROM <sup>®</sup> /m-DAT is op de elektronica aanwezig)<br>■ Yes (HistoROM <sup>®</sup> /m-DAT is niet op de elektronica aanwezig)                                                                                                    |
| DOWNLOAD SELEKT. (014)<br>Keuze | Downloadfunctie van HistoROM in het instrument kiezen. De keuze heeft geen invloed op de upload van het instrument in de HistoROM.                                                                                                    |
|                                 | <ul> <li>Voorwaarde:</li> <li>Er is een HistoROM<sup>®</sup>/m-DAT aanwezig op de elektronica<br/>(HistoROM AANW. = Yes)</li> </ul>                                                                                                    |
|                                 | <ul> <li>Keuze:</li> <li>Config. kopiëren: bij deze optie worden alle parameters behalve SERIENNR. TRANS-<br/>MITTER, INSTRUMENTNAAM, MEETPLAATSIDENT., MEETPLAATSIDENT,<br/>MEETPLAATSBES., BUSADRES en de parameters uit de groep POSITION ADJUST. en<br/>PROCESS CONNECT. overschreven.</li> <li>Instrument vervangen: Bij deze optie worden alle parameters behalve SERIENNR.<br/>TRANSMITTER, INSTRUMENTNAAM en de parameters uit de groep POSITION<br/>ADJUST. en PROCESS CONNECT. overschreven.</li> <li>Elektronica deel gewisseld: bij deze optie worden alle parameters behalve die van de<br/>groep POSITION ADJUST. overschreven.</li> </ul>                            |
|                                 | <b>Fabrieksinstelling:</b><br>Config. kopiëren (indien HistoROM <sup>®</sup> /m-DAT op de elektronica aanwezig is)                                                                                                    |

| Tabel 31: (GROEPSKEUZE | $\rightarrow$ ) GEBRUIKERSMENU $\rightarrow$ BEDRIJF |
|------------------------|------------------------------------------------------|
|------------------------|------------------------------------------------------|

| Tabel 31: (GROEPSKEUZE $\rightarrow$ ) GEBRUIKERSMENU $\rightarrow$ BEDRIJF |                                                                                                    |
|-----------------------------------------------------------------------------|----------------------------------------------------------------------------------------------------|
| Parameternaam                                                               | Beschrijving                                                                                                    |
| HistoROM BED. (832)<br>Keuze                                                | Keuze in welke richting de gegevens moeten worden gekopieerd.<br>→ Zie ook inbedrijfstellingsvoorschrift BA00270P (Deltabar S), BA00271P (Cerabar S) of<br>BA00332 (Deltapilot S), hoofdstuk 5.5. "HistoROM <sup>®</sup> /m-DAT (optie)". |
|                                                                             | <ul> <li>Voorwaarde:</li> <li>Er is een HistoROM<sup>®</sup>/m-DAT aanwezig op de elektronica<br/>(HistoROM AANW. = Yes)</li> </ul>                                                                                                    |
|                                                                             | <ul> <li>Keuze:</li> <li>Afbreken</li> <li>HistoROM → instrument</li> <li>Instrument → HistoROM</li> </ul>                                                                                                    |
|                                                                             | <b>Fabrieksinstelling:</b><br>Afbreken (indien HistoROM <sup>®</sup> /m-DAT op de elektronica aanwezig is)                                                                                                    |

| Tabel 32: (GROEPSKEUZE $\rightarrow$ ) GEBRUIKERSMENU $\rightarrow$ DIAGNOSE $\rightarrow$ SIMULATIE |                                                                                                    |
|----------------------------------------------------------------------------------------------------|----------------------------------------------------------------------------------------------------|
| Parameternaam                                                                                        | Beschrijving                                                                                                    |
| SIMULATIE (413)<br>Keuze                                                                             | Simulatie inschakelen en simulatietype kiezen.<br>Bij het omschakelen van de bedrijfsmodus of het niveautype wordt een actieve simulatie<br>uitgeschakeld.                                                                                                    |
|                                                                                                    | <ul> <li>Keuze:</li> <li>Geen</li> <li>Druk, → zie deze tabel parameterbeschrijving WAARDE MEETSIM.</li> <li>Flow (alleen verschildruktransmitter), → zie deze tabel parameterbeschrijving FLOW.SIM.WAARDE</li> <li>Niveau, → zie deze tabel parameterbeschrijving SIM. NIVEAU.</li> <li>Tankinhoud, → zie deze tabel parameterbeschrijving SIM. TANKINHOUD</li> <li>Stroom, → zie deze tabel parameterbeschrijving WAARDE STR.SIM Opmerking:<br/>Om te waarborgen dat de stroomuitgang overeenkomt met de gesimuleerde flow-waarde, moet in parameter LINEAIR / WORTEL de bedrijfsmodus "flow" zijn gekozen.</li> <li>Alarm/Melding, → zie deze tabel parameterbeschrijving TYPE FOUTSIM.</li> </ul>                                                                                                    |
|                                                                                                    | - Simulatiewaarde niveau<br>- Simulatiewaarde tankinhoud<br>- Simulatiewaarde tankinhoud<br>- Simulati |
|                                                                                                    | P01-xMx7xxxx-05-xx-xx-de-012<br>Fabrieksinstelling:<br>Geen                                                                                                    |
| WAARDE MEETSIM. (414)<br>Invoer                                                                      | Simulatiewaarde invoeren.<br>$\rightarrow$ Zie ook SIMULATIE.                                                                                                    |
|                                                                                                    | Voorwaarde:<br>■ SIMULATIE = Druk                                                                                                    |
|                                                                                                    | Fabrieksinstelling:<br>actuele drukmeetwaarde                                                                                                    |
| FLOW SIM.WAARDE (639)<br>Invoer                                                                      | Simulatiewaarde invoeren.<br>$\rightarrow$ Zie ook SIMULATIE.                                                                                                    |
|                                                                                                    | <ul> <li>Voorwaarde:</li> <li>KEUZE = Druk en SIMULATIE = flow</li> <li>KEUZE = FLOW en SIMULATIE = flow</li> </ul>                                                                                                    |

| Tabel 32: (GROEPSKEUZE $\rightarrow$ ) GEBRUIKERSMENU $\rightarrow$ DIAGNOSE $\rightarrow$ SIMULATIE |                                                                                                    |
|----------------------------------------------------------------------------------------------------|----------------------------------------------------------------------------------------------------|
| Parameternaam                                                                                        | Beschrijving                                                                                                    |
| SIM. NIVEAU. (714)<br>Invoer                                                                         | Simulatiewaarde invoeren.<br>$\rightarrow$ Zie ook SIMULATIE.                                                                                                    |
|                                                                                                    | Voorwaarde:<br>■ KEUZE = niveau en SIMULATIE = Niveau                                                                                                    |
| SIM. TANKINHOUD (715)<br>Invoer                                                                      | Simulatiewaarde invoeren.<br>$\rightarrow$ Zie ook SIMULATIE.                                                                                                    |
|                                                                                                    | <ul> <li>Voorwaarden:</li> <li>KEUZE = niveau, NIVEAU TYPE = Druk gelin. en SIMULATIE = Inhoud tank</li> <li>KEUZE = Niveau, NIVEAU TYPE = Hoogte gelin. en SIMULATIE = Inhoud tank</li> </ul> |
| WAARDE STR.SIM (270)<br>Invoer                                                                       | Simulatiewaarde invoeren.<br>$\rightarrow$ Zie ook SIMULATIE.                                                                                                    |
|                                                                                                    | <b>Voorwaarde:</b><br>SIMULATIE = stroomwaarde                                                                                                    |
|                                                                                                    | Fabrieksinstelling:<br>actuele stroomwaarde                                                                                                    |
| TYPE FOUTSIM. (476)<br>Invoer                                                                        | Meldingsnummer invoeren.<br>→ Zie ook SIMULATIE.<br>→ Zie ook dit inbedrijfstellingsvoorschrift, hoofdstuk 8.1 "MESSAGES", tabelkolom<br>"Code".                                               |
|                                                                                                    | <b>Voorwaarde:</b><br>SIMULATIE = Alarm/Melding                                                                                                    |
|                                                                                                    | Fabrieksinstelling:<br>613 (simulatie actief)                                                                                                    |

| Tabel 33: (GROEPSKEUZE $\rightarrow$ ) GEBRUIKERSMENU $\rightarrow$ DIAGNOSE $\rightarrow$ MESSAGES |                                                                                                    |
|----------------------------------------------------------------------------------------------------|----------------------------------------------------------------------------------------------------|
| Parameternaam                                                                                       | Beschrijving                                                                                                    |
| ACTUELE FOUTEN (046)<br>Display                                                                     | We ergave van de momenteel actieve meldingen. $\rightarrow$ Zie ook dit inbedrijfstellingsvoor-<br>schrift, hoofdstuk 8.1. "meldingen" en hoofdstuk 8.3 "Bevestiging van meldingen".                                                                                                    |
|                                                                                                    | <ul> <li>Lokaal display</li> <li>Het meetwaarde-display toont de melding met de hoogste prioriteit.</li> <li>De parameter ACTUELE FOUTEN toont alle meldingen met afnemende prioriteit. Met de □ of →-toets kunt u evt. door alle actieve meldingen bladeren.</li> </ul>                                                                                                    |
|                                                                                                    | <ul> <li>Bedieningsprogramma</li> <li>Het veld "STATUS" en de parameter ACTUELE FOUTEN tonen de melding met de hoogste prioriteit.</li> </ul>                                                                                                    |
| LST DIAGN.CODE (564)<br>Display                                                                     | <ul> <li>Weergave van de laatst opgetreden en opgeheven meldingen.</li> <li>Opmerking!</li> <li>Lokale display: met de I of O-toets kunt u door de laatste 15 meldingen bladeren.</li> <li>Digitale communicatie: de laatste melding wordt getoond.</li> <li>Via de parameter RESET ALARMEN kunnen de in parameter LST. DIAGN. CODE genoemde meldingen worden gewist.</li> </ul> |
| ACC. ALARM KEUZE (401)<br>Keuze                                                                     | Modus alarmbevestigen inschakelen.<br>$\rightarrow$ Zie ook ACCOORD ALARM.                                                                                                    |
|                                                                                                    | Keuze:<br>Aan<br>Uit                                                                                                    |
|                                                                                                    | Fabrieksinstelling:<br>Uit                                                                                                    |

| Tabel 33: (GROEPSKEUZE                              | $\rightarrow$ ) GEBRUIKERSMENU $\rightarrow$ DIAGNOSE $\rightarrow$ MESSAGES                                                                                                    |
|-----------------------------------------------------|----------------------------------------------------------------------------------------------------|
| Parameternaam                                       | Beschrijving                                                                                                    |
| ACCOORD ALARM (500)<br>Keuze                        | Alarm bevestigen.                                                                                                    |
|                                                     | Voorwaarde:<br>• ACC. ALARM KEUZE = Aan                                                                                                    |
|                                                     | Keuze:<br>Afbreken<br>Overnemen                                                                                                    |
|                                                     | Voordat het instrument na een alarmmelding verder meet, moet de oorzaak worden opgeheven, moet de melding via de parameter ACCOORD ALARM worden bevestigd en moet evt. de ALARM HOUDTIJD ( $\rightarrow$ pagina 129) zijn verlopen.<br>$\rightarrow$ Zie ook dit inbedrijfstellingsvoorschrift, hoofdstuk 8.3 "Bevestiging van meldingen".                                                        |
|                                                     | Fabrieksinstelling:<br>Afbreken                                                                                                    |
| RESET ALARMEN (603)<br>Keuze                        | Met deze parameters zet u ALLE BERICHTEN van de parameter LST. DIAGN. CODE terug.                                                                                                    |
|                                                     | Keuze:<br>Afbreken<br>Overnemen                                                                                                    |
|                                                     | Fabrieksinstelling:<br>Afbreken                                                                                                    |
| ALARM NUMMER<br>Invoer                              | voor meldingen van het type "Error" kunt u bepalen, hoe het instrument zich moet gedra-<br>gen bij een alarm (A) of bij een melding (W). Voor deze parameters voert u een bijbeho-<br>rend meldingsnummer in. $\rightarrow$ Zie ook CONFIG.FOUTMELD<br>$\rightarrow$ Zie ook dit inbedrijfstellingsvoorschrift, hoofdstuk 8.1 "MESSAGES" en hoofdstuk 8.2<br>"Gedrag van de uitgang bij storing". |
|                                                     | Voorwaarde:<br>■ Digitale communicatie                                                                                                    |
| CONFIG.FOUTMELD.<br>(595) – invoer<br>(600) – keuze | voor meldingen van het type "Error" kunt u bepalen, hoe het instrument zich moet gedragen bij een alarm (A) of bij een melding (W). $\rightarrow$ Zie ook ALARM NUMMER $\rightarrow$ Zie ook dit inbedrijfstellingsvoorschrift, hoofdstuk 8.2 "Gedrag van de uitgang bij storing".                                                                                                    |
|                                                     | <ul> <li>Keuze:</li> <li>Alarm (A) uitgangsstroom neemt een gedefinieerde waarde aan.</li> <li>Melding (W): instrument meet verder</li> </ul>                                                                                                    |
|                                                     | Lokale bediening:                                                                                                    |
|                                                     | 1. voor het veld ALARM NUMMER het bijbehorende meldingsnummer invoeren.                                                                                                    |
|                                                     | 2. Optie "Alarm" of "Melding" kiezen.                                                                                                    |
|                                                     | Digitale communicatie:                                                                                                    |
|                                                     | 1. Via de parameter ALARM NUMMER het bijbehorende meldingsnummer invoeren.                                                                                                    |
|                                                     | 2. Via de parameter CONFIG.FOUTMELD. optie "Alarm" of "Melding" SELECTIE.                                                                                                    |
| ALARMVERTRAGING (336)                               | Alarmaanspreektijd voor alle meldingen van het type "Error" invoeren.                                                                                                    |
| Invoer                                              | Opmerking!<br>Wanneer de oorzaak van de storing binnen de alarmvertragingstijd wordt opgeheven,<br>volgt geen alarmmelding.                                                                                                    |
|                                                     | Invoerbereik:<br>0100 s                                                                                                    |
|                                                     | Fabrieksinstelling:<br>0.0 s                                                                                                    |

| Tabel 33: (GROEPSKEUZE $\rightarrow$ ) GEBRUIKERSMENU $\rightarrow$ DIAGNOSE $\rightarrow$ MESSAGES |                                                                                                    |
|----------------------------------------------------------------------------------------------------|----------------------------------------------------------------------------------------------------|
| Parameternaam                                                                                       | Beschrijving                                                                                                    |
| ALARM HOUDTIJD (480)<br>Invoer                                                                      | Alarmhoudtijd voor alle meldingen van het type "Error" invoeren. Nadat de oorzaak van de fout is opgeheven, begint de alarmhoudtijd te lopen.                                                                                                    |
|                                                                                                    | <ul> <li>Opmerking!</li> <li>Bij de instelling voor ACC. ALARM KEUZE = "Aan" geldt:</li> <li>Wanneer tussen het optreden van de alarmmelding en het bevestigen de alarmhoudtijd al is verstreken, verdwijnt de melding direct na het bevestigen.</li> <li>→ Zie ook dit inbedrijfstellingsvoorschrift, hoofdstuk 8.3 "Bevestiging van meldingen".</li> </ul> |
|                                                                                                    | <b>Invoerbereik:</b> 0999.9 s                                                                                                    |
|                                                                                                    | Fabrieksinstelling:<br>0.0 s                                                                                                    |

| Tabel 34: (GROEPSKEUZE $\rightarrow$ ) GEBRUIKERSMENU $\rightarrow$ DIAGNOSE $\rightarrow$ USER LIMITS |                                                                                                    |
|----------------------------------------------------------------------------------------------------|----------------------------------------------------------------------------------------------------|
| Parameternaam                                                                                          | Beschrijving                                                                                                    |
| P.min. PROCES (332)<br>Invoer                                                                          | Klantspecifieke procesbewaking – onderste drukgrens invoeren.<br>Het gedrag van het instrument, wanneer de procesdruk de ingestelde waarde onder-<br>schrijdt, kunt u via de parameter CONFIG.FOUTMELD. invoeren.<br>→ Zie ook dit inbedrijfstellingsvoorschrift, hoofdstuk 8.1 "MESSAGES", tabel, code E730<br>en hoofdstuk 8.2. "Gedrag van de uitgang bij storing".          |
|                                                                                                    | Fabrieksinstelling:<br>Onderste meetgrens ■1.1<br>(→ voor de onderste meetgrens zie SENSORLIMIET LO.)                                                                                                    |
| P.max. PROCES (333)<br>Invoer                                                                          | Klantspecifieke procesbewaking – bovenste drukgrens invoeren.<br>Het gedrag van het instrument, wanneer de procesdruk de ingestelde waarde onder-<br>schrijdt, kunt u via de parameter CONFIG.FOUTMELD. invoeren.<br>→ Zie ook dit inbedrijfstellingsvoorschrift, hoofdstuk 8.1 "MESSAGES", tabel, code E731<br>en hoofdstuk 8.2. "Gedrag van de uitgang bij storing".          |
|                                                                                                    | Fabrieksinstelling:<br>Bovenste meetgrens ■1.1<br>(→ voor de bovenste meetgrens zie SENSORLIMIET HI.)                                                                                                    |
| T.min. PROCES (334)<br>Invoer                                                                          | Klantspecifieke procesbewaking – onderste temperatuurgrens invoeren.<br>Het gedrag van het instrument, wanneer de procesdruk de ingestelde waarde onder-<br>schrijdt, kunt u via de parameter CONFIG.FOUTMELD. invoeren.<br>→ Zie ook dit inbedrijfstellingsvoorschrift, hoofdstuk 8.1 "MESSAGES", tabel, code E732<br>en hoofdstuk 8.2. "Gedrag van de uitgangen bij storing". |
|                                                                                                    | Fabrieksinstelling:<br>Onderste temperatuurtoepassingsgrens sensor – 10 K<br>(→ voor de onderste temperatuurtoepassingsgrens zie T.min. SENSOR)                                                                                                    |
| T.max. PROCES (335)<br>Invoer                                                                          | Klantspecifieke procesbewaking – bovenste temperatuurgrens invoeren.<br>Het gedrag van het instrument, wanneer de procesdruk de ingestelde waarde onder-<br>schrijdt, kunt u via de parameter CONFIG.FOUTMELD. invoeren.<br>→ Zie ook dit inbedrijfstellingsvoorschrift, hoofdstuk 8.1 "MESSAGES", tabel, code E733<br>en hoofdstuk 8.2. "Gedrag van de uitgangen bij storing". |
|                                                                                                    | Fabrieksinstelling:Bovenste temperatuurtoepassingsgrens sensor $+10$ K( $\rightarrow$ Voor de bovenste temperatuurtoepassingsgrens zie T.max.SENSOR)                                                                                                    |

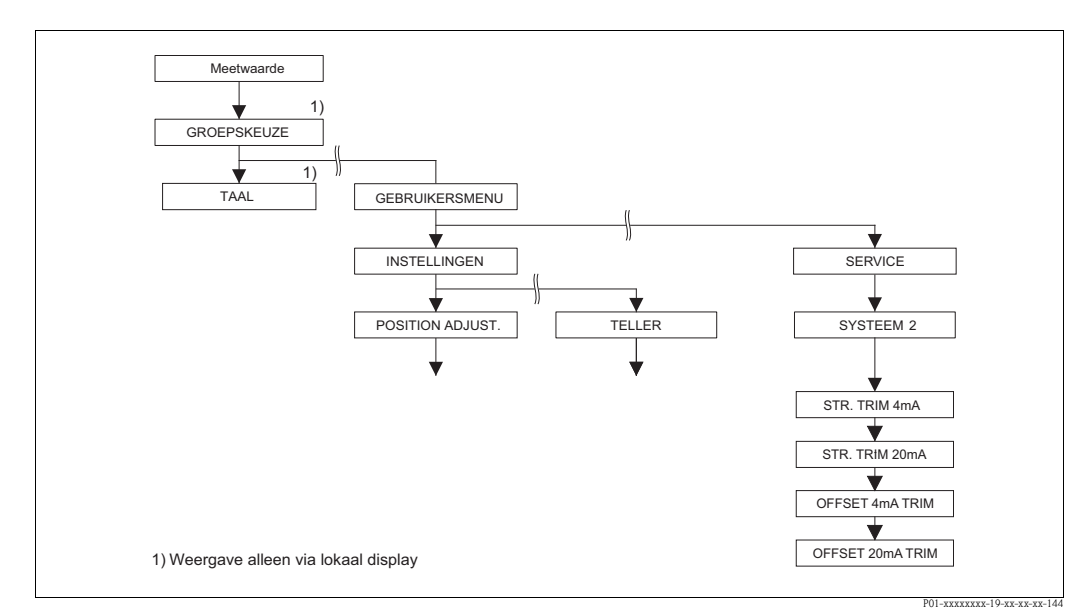

Afb. 47: Groep SYSTEEM 2

| Tabel 35: (GROEPSKEUZ          | Tabel 35: (GROEPSKEUZE $\rightarrow$ ) GEBRUIKERSMENU $\rightarrow$ SERVICE $\rightarrow$ SYSTEEM 2                                                                                |  |  |  |
|--------------------------------|----------------------------------------------------------------------------------------------------|--|--|--|
| Parameternaam                  | Beschrijving                                                                                                    |  |  |  |
| STR. TRIM 4mA (045)<br>Invoer  | Stroomwaarde voor het onderste punt (4 mA) van de stroomlijn invoeren.<br>Met deze parameter en STR. TRIM 20mA kunt u de stroomuitgang op de overdracht<br>verhouding aanpassen.   |  |  |  |
|                                | Stroomtrim voor het onderste punt als volgt uitvoeren:                                                                                                    |  |  |  |
|                                | 1. Groep SIMULATIE kiezen.<br>(menupad: (GROEPSKEUZE) $\rightarrow$ GEBRUIKERSMENU $\rightarrow$ DIAGNOSE $\rightarrow$ SIMULATIE)                                                 |  |  |  |
|                                | 2. Via de parameter SIMULATIE de optie "Stroom" kiezen.                                                                                                    |  |  |  |
|                                | 3. Voor de parameter WAARDE STR.SIM "4 mA" invoeren.                                                                                                    |  |  |  |
|                                | 4. Groep SYSTEEM 2 kiezen.<br>(menupad: (GROEPSKEUZE) $\rightarrow$ GEBRUIKERSMENU $\rightarrow$ SERVICE)                                                                          |  |  |  |
|                                | 5. De met de meetversterker gemeten stroomwaarde voor de parameters STR. TRIM 4mA invoeren.                                                                                        |  |  |  |
|                                | Invoerbereik:<br>Gemeten stroom ±0,2 mA                                                                                                    |  |  |  |
|                                | Fabrieksinstelling:<br>4 mA                                                                                                    |  |  |  |
| STR. TRIM 20mA (042)<br>Invoer | Stroomwaarde voor het bovenste punt (20 mA) van de stroomlijn invoeren.<br>Met deze parameter en STR. TRIM 4mA kunt u de stroomuitgang op de overdrachtsver-<br>houding aanpassen. |  |  |  |
|                                | Stroomtrim voor het bovenste punt als volgt uitvoeren:                                                                                                    |  |  |  |
|                                | 1. Groep SIMULATIE kiezen.<br>(menupad: (GROEPSKEUZE) $\rightarrow$ GEBRUIKERSMENU $\rightarrow$ DIAGNOSE $\rightarrow$ SIMULATIE)                                                 |  |  |  |
|                                | 2. Via de parameter SIMULATIE de optie "Stroom" kiezen.                                                                                                    |  |  |  |
|                                | 3. Voor de parameter WAARDE STR.SIM "20 mA" invoeren.                                                                                                    |  |  |  |
|                                | 4. Groep SYSTEEM 2 kiezen.<br>(menupad: (GROEPSKEUZE) $\rightarrow$ GEBRUIKERSMENU $\rightarrow$ SERVICE)                                                                          |  |  |  |
|                                | 5. De met de meetversterker gemeten stroomwaarde voor de parameters STR. TRIM 20mA invoeren.                                                                                       |  |  |  |
|                                | Invoerbereik:<br>Gemeten stroom ±0,2 mA                                                                                                    |  |  |  |
|                                | Fabrieksinstelling:<br>20 mA                                                                                                    |  |  |  |

| Tabel 35: (GROEPSKEUZE $\rightarrow$ ) GEBRUIKERSMENU $\rightarrow$ SERVICE $\rightarrow$ SYSTEEM 2 |                                                                                                  |  |  |
|----------------------------------------------------------------------------------------------------|--------------------------------------------------------------------------------------------------|--|--|
| Parameternaam                                                                                       | Beschrijving                                                                                     |  |  |
| OFFSET 4mA TRIM (043)<br>Display                                                                    | Weergave van het verschil tussen 4 mA en de voor de parameter STR. TRIM 4mA ingevoerde waarde.   |  |  |
|                                                                                                    | Fabrieksinstelling:                                                                              |  |  |
| OFFSET 20mA TRIM (044)<br>Display                                                                   | Weergave van het verschil tussen 20 mA en de voor de parameter STR. TRIM 20mA ingevoerde waarde. |  |  |
|                                                                                                    | Fabrieksinstelling:                                                                              |  |  |

| Tabel 35: (GROEPSKEUZE $\rightarrow$ ) GEBRUIKERSMENU $\rightarrow$ SERVICE $\rightarrow$ SYSTEEM 2 |              |  |  |  |
|----------------------------------------------------------------------------------------------------|--------------|--|--|--|
| Parameternaam                                                                                       | Beschrijving |  |  |  |

#### 8 Storingen oplossen

#### 8.1 Meldingen

In de volgende tabel zijn alle mogelijke meldingen genoemd, die kunnen optreden. Het instrument maakt onderscheid tussen de meldingstypen "Alarm", "Waarschuwing" en "Fout

(Error)". Voor de meldingen van het type "Error" kunt u invoeren, of het instrument moet reageren als bij een "Alarm" of "Waarschuwing".  $\rightarrow$  Zie kolom "Meldingstype/NA 64" en parameterbeschrijvingen ALARM NUMMER. en

CONFIG.FOUTMELD. ( $\rightarrow$  pagina 128).

Bovendien classificeert de kolom "Meldingstype/NA 64" de meldingen conform de NAMUR-aanbeveling NA 64:

- Uitval: gemarkeerd met "B" (break down)
- Onderhoud nodig" gemarkeerd met "C" (check request)
- Functiecontrole: gemarkeerd met "I" (in service)

Weergave van de meldingen op het lokale display:

- Het meetwaarde-display toont de melding met de hoogste prioriteit.  $\rightarrow$  Zie kolom "Prioriteit".
- De parameter ACTUELE FOUTEN ( $\rightarrow$  pagina 127) toont alle actieve meldingen met toenemende prioriteit. Met de 🖃 of 🗄-toets kunt u evt. door alle actieve meldingen bladeren.

Weergave van de meldingen via digitale communicatie:

• De parameter ACTUELE FOUTEN ( $\rightarrow$  pagina 127) toont de meldingen met de hoogste prioriteit.  $\rightarrow$  Zie kolom "Prioriteit".

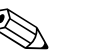

**Opmerking!** 

- Wanneer het instrument tijdens de initialisatie een defect van het locale display vaststelt, worden speciale foutmeldingen gegenereerd.  $\rightarrow$  Voor de foutmeldingen zie pagina 140, hoofdstuk 8.1.1 "Foutmeldingen lokaal display".
- Voor ondersteuning en overige informatie kunt u contact opnemen met de Endress+Hauser Service.

| Code       | Meldings-<br>type/<br>NA 64                                 | Melding/beschrijving                       | Oorzaak                                                                                                    | Maatregel                                                                                                    | Prioriteit |
|------------|-------------------------------------------------------------|--------------------------------------------|----------------------------------------------------------------------------------------------------|----------------------------------------------------------------------------------------------------|------------|
| 101 (A101) | Alarm<br>B                                                  | B>Checksum-fout in sensor-<br>EEPROM       | <ul> <li>Elektromagnetische invloeden zijn<br/>groter dan gespecificeerd in de tech-<br/>nische gegevens.</li> <li>→ Zie technische informatie<br/>TI00382P (Deltabar S), TI00383P<br/>(Cerabar S) of TI00416P<br/>(Deltapilot). Normaal gesproken is<br/>deze melding slechts kort actief.</li> </ul> | <ul> <li>Enkele minuten wachten.</li> <li>Instrument opnieuw starten. Reset<br/>(Code 62) uitvoeren.</li> <li>Elektromagnetische invloeden<br/>afblokken of storingsbron wegne-<br/>men.</li> </ul>                                                                                                  | 17         |
|            |                                                             |                                            | – Sensor defect.                                                                                                    | – Sensor vervangen.                                                                                                    |            |
| 102 (W102) | Waarschu-<br>wing<br>C                                      | C>Checksum-fout in aanwijzer-<br>EEPROM    | <ul> <li>Hoofdelektronica defect. Zolang de<br/>aanwijzerfunctie niet nodig is, kan<br/>een correcte meting worden voort-<br/>gezet.</li> </ul>                                                                                                    | — Hoofdelektronica vervangen.                                                                                                    | 53         |
| 106 (W106) | Waarschu-<br>wing<br>C                                      | C>download loopt even wachten<br>aub       | – Download loopt.                                                                                                    | – Download afwachten.                                                                                                    | 52         |
| 110 (A110) | Alarm<br>B                                                  | B>Checksum-fout in configuratie-<br>EEPROM | <ul> <li>Tijdens een schrijfprocedure wordt<br/>de voedingsspanning onderbroken.</li> </ul>                                                                                                    | <ul> <li>Voedingsspanning weer herstellen.</li> <li>Evt. reset (code 7864) uitvoeren en<br/>instrument opnieuw inregelen.</li> </ul>                                                                                                    | 6          |
|            |                                                             |                                            | <ul> <li>Elektromagnetische invloeden zijn<br/>groter dan gespecificeerd in de tech-<br/>nische gegevens.</li> <li>→ Zie technische informatie<br/>TI00382P (Deltabar S), TI00383P<br/>(Cerabar S) of TI00416P<br/>(Deltapilot).</li> </ul>                                                            | <ul> <li>Elektromagnetische invloeden<br/>afblokken of storingsbronnen weg-<br/>nemen.</li> </ul>                                                                                                    |            |
|            |                                                             |                                            | <ul> <li>Hoofdelektronica defect.</li> </ul>                                                                                                    | <ul> <li>Hoofdelektronica vervangen.</li> </ul>                                                                                                    |            |
| 113 (A113) | Alarm<br>B                                                  | B>ROM probleem in Transmitter elektronica  | <ul> <li>Hoofdelektronica defect.</li> </ul>                                                                                                    | <ul> <li>Hoofdelektronica vervangen.</li> </ul>                                                                                                    | 1          |
| 115 (E115) | Error<br>B<br>Fabrieks-<br>instelling:<br>waarschu-<br>wing | B>Sensor overdruk                          | <ul> <li>Overdruk actief.</li> <li>Sensor defect.</li> </ul>                                                                                                    | <ul> <li>Druk verminderen tot melding ver-<br/>dwijnt.</li> <li>Sensor vervangen.</li> </ul>                                                                                                    | 29         |
| 116 (W116) | Waarschu-<br>wing<br>C                                      | C>download-fout Herhaal down-<br>loaden    | <ul> <li>Het bestand is defect.</li> <li>Tijdens een download werden de<br/>gegevens niet correct naar de pro-<br/>cessor overgedragen, bijv. door open<br/>kabelverbindingen, spanningspie-<br/>ken (ripple) op de voedingsspanning<br/>of elektromagnetische invloeden.</li> </ul>                   | <ul> <li>Ander bestand gebruiken.</li> <li>Kabelverbinding PC – transmitter<br/>controleren.</li> <li>Elektromagnetische invloeden<br/>afblokken of storingsbronnen weg-<br/>nemen.</li> <li>Reset (code 7864) uitvoeren en<br/>instrument opnieuw inregelen.</li> <li>Download herhalen.</li> </ul> | 36         |
| 120 (E120) | Error<br>B<br>Fabrieks-<br>instelling:<br>waarschu-<br>wing | B>Sensor onderdruk                         | <ul><li>Druk te laag.</li><li>Sensor defect.</li></ul>                                                                                                    | <ul> <li>Druk verhogen tot melding ver-<br/>dwijnt.</li> <li>Sensor vervangen.</li> </ul>                                                                                                    | 30         |
| 121 (A121) | Alarm<br>B                                                  | B>Checksum-fout in productie-<br>EEPROM    | – Hoofdelektronica defect.                                                                                                    | – Hoofdelektronica vervangen.                                                                                                    | 5          |

| Code       | Meldings-                                         | Melding/beschrijving                                               | Oorzaak                                                                                                    | Maatregel                                                                                                    | Prioriteit |
|------------|---------------------------------------------------|--------------------------------------------------------------------|----------------------------------------------------------------------------------------------------|----------------------------------------------------------------------------------------------------|------------|
|            | type/<br>NA 64                                    |                                                                    |                                                                                                    |                                                                                                    |            |
| 122 (A122) | Alarm<br>B                                        | B>Sensor niet aangesloten!                                         | <ul> <li>Kabelverbinding sensor-hoofdelek-<br/>tronica onderbroken.</li> </ul>                                                                                                    | <ul> <li>Kabelverbinding controleren en evt.<br/>repareren.</li> </ul>                                                                                                    | 13         |
|            |                                                   |                                                                    | <ul> <li>Elektromagnetische invloeden zijn<br/>groter dan gespecificeerd in de tech-<br/>nische gegevens.</li> <li>→ Zie technische informatie<br/>TI00382P (Deltabar S), TI00383P<br/>(Cerabar S) of TI00416P<br/>(Deltapilot S).</li> </ul>                                                                                                    | <ul> <li>Elektromagnetische invloeden<br/>afblokken of storingsbron wegne-<br/>men.</li> </ul>                                                                                                    |            |
|            |                                                   |                                                                    | <ul> <li>Hoofdelektronica defect.</li> </ul>                                                                                                    | <ul> <li>Hoofdelektronica vervangen.</li> </ul>                                                                                                    |            |
|            |                                                   |                                                                    | <ul> <li>Sensor defect.</li> </ul>                                                                                                    | <ul> <li>Sensor vervangen.</li> </ul>                                                                                                    |            |
| 130 (A130) | Alarm<br>B                                        | B>EEPROM is defect                                                 | <ul> <li>Hoofdelektronica defect.</li> </ul>                                                                                                    | <ul> <li>Hoofdelektronica vervangen.</li> </ul>                                                                                                    | 10         |
| 131 (A131) | Alarm<br>B                                        | B>Checksum-fout in edit-grens-<br>EEPROM                           | <ul> <li>Hoofdelektronica defect.</li> </ul>                                                                                                    | <ul> <li>Hoofdelektronica vervangen.</li> </ul>                                                                                                    | 9          |
| 132 (A132) | Alarm<br>B                                        | B>Checksum-fout in totaalteller-<br>EEPROM                         | – Hoofdelektronica defect.                                                                                                    | <ul> <li>Hoofdelektronica vervangen.</li> </ul>                                                                                                    | 7          |
| 133 (A133) | Alarm<br>B                                        | B>Checksum-fout in history-<br>EEPROM                              | <ul> <li>Tijdens een schrijfproces is een fout<br/>opgetreden.</li> </ul>                                                                                                    | <ul> <li>Reset (code 7864) uitvoeren en<br/>instrument opnieuw inregelen.</li> </ul>                                                                                                    | 8          |
|            |                                                   |                                                                    | <ul> <li>Hoofdelektronica defect.</li> </ul>                                                                                                    | – Hoofdelektronica vervangen.                                                                                                    |            |
| 602 (W602) | Waarschu-<br>wing<br>C                            | C>Lineariseringscurve niet mono-<br>toon                           | <ul> <li>De lineariseringstabel is niet mono-<br/>toon stijgend of dalend.</li> </ul>                                                                                                    | <ul> <li>Lineariseringstabel uitbreiden resp.<br/>corrigeren. Aansluitend linearise-<br/>ringstabel opnieuw opnemen.</li> </ul>                                                                                                    | 57         |
| 604 (W604) | Waarschu-<br>wing<br>C                            | C>Linearisatie - te weinig punten<br>of punten te dicht bij elkaar | <ul> <li>De lineariseringstabel bestaat uit<br/>minder dan 2 punten.</li> </ul>                                                                                                    | <ul> <li>Lineariseringstabel uitbreiden. Evt.<br/>lineariseringstabel opnieuw<br/>opnemen.</li> </ul>                                                                                                    | 58         |
|            |                                                   |                                                                    | <ul> <li>Minimaal 2 punten van de linearisatietabel liggen te dicht bij elkaar.</li> <li>Een minimale afstand van 0,5% van het bereik tussen twee punten moet worden aangehouden.</li> <li>Bereik voor de optie "Druk gelin.":<br/>HYDR. DRUK MAX – HYDR. DRUK MIN; TANKINHOUD MAX. –<br/>TANKINHOUD MAX. –<br/>TANKINHOUD MIN.</li> <li>Bereik voor de optie "Hoogte gelin.":<br/>NIVEAU MAX – NIVEAU MIN;<br/>TANKINHOUD MAX. – TANKIN-<br/>HOUD MIN.</li> </ul> | <ul> <li>Lineariseringstabel corrigeren en<br/>opnieuw overnemen.</li> </ul>                                                                                                    |            |
| 613 (W613) | Waarschu-<br>wing<br>I                            | I>Simulatie is actief!                                             | <ul> <li>Simulatie is ingeschakeld, d.w.z. het<br/>instrument meet momenteel niet.</li> </ul>                                                                                                    | – Simulatie uitschakelen.                                                                                                    | 60         |
| 620 (E620) | Error<br>C<br>Fabrieks-<br>instelling:<br>melding | C>Stroom buiten nom. bereik                                        | <ul> <li>De stroom ligt buiten het toegestane<br/>bereik 3,820,5 mA.</li> <li>De actieve druk ligt buiten het inge-<br/>stelde meetbereik (maar evt. binnen<br/>het sensorbereik).</li> <li>Slecht contact op sensorkabel</li> </ul>                                                                                                    | <ul> <li>Actieve druk controleren, evt. meetbereik opnieuw instellen.</li> <li>(→ Zie ook dit inbedrijfstellingsvoorschrift, hoofdstuk 4 t/m 6.)</li> <li>Reset (code 7864) uitvoeren en instrument opnieuw inregelen.</li> <li>Korte tijd wachten en voor een stabiele verbinding zorgen resp. slecht contact vermijden.</li> </ul> | 49         |
| 700 (W700) | Waarschu-<br>wing<br>C                            | C>Laatste niet opgeslagen                                          | <ul> <li>Bij het schrijven resp. lezen van de<br/>configuratiegegevens is een fout<br/>opgetreden of de voedingsspanning<br/>werd onderbroken.</li> </ul>                                                                                                    | <ul> <li>Reset (code 7864) uitvoeren en<br/>instrument opnieuw inregelen.</li> </ul>                                                                                                    | 54         |
|            |                                                   |                                                                    | <ul> <li>Hoofdelektronica defect.</li> </ul>                                                                                                    | <ul> <li>Hoofdelektronica vervangen.</li> </ul>                                                                                                    |            |

| Code       | Meldings-<br>type/<br>NA 64 | Melding/beschrijving                                         | Oorzaak                                                                                                    | Maatregel                                                                                                    | Prioriteit |
|------------|-----------------------------|--------------------------------------------------------------|----------------------------------------------------------------------------------------------------|----------------------------------------------------------------------------------------------------|------------|
| 701 (W701) | Waarschu-<br>wing<br>C      | C>Inregeling buiten nom. sensor-<br>bereik                   | <ul> <li>De uitgevoerde inregeling zal onder-<br/>resp. overschrijden van het nom.<br/>sensorbereik tot gevolg hebben.</li> </ul>                                                                              | <ul> <li>Inregeling opnieuw uitvoeren.</li> </ul>                                                                                                    | 51         |
| 702 (W702) | Waarschu-<br>wing<br>C      | C>HistoROM-data fout                                         | <ul> <li>Gegevens werden niet correct in de<br/>HistoROM geschreven, bijv. wan-<br/>neer de HistoROM tijdens het schrij-<br/>ven werd losgetrokken.</li> </ul>                                                 | <ul> <li>Upload herhalen.</li> <li>Reset (code 7864) uitvoeren en<br/>instrument opnieuw inregelen.</li> </ul>                                                                                                    | 55         |
|            |                             |                                                              | – HistoROM bevat geen gegevens.                                                                                                    | <ul> <li>Geschikte gegevens in de HistoROM<br/>kopiëren. (→ Zie ook inbedrijfstel-<br/>lingsvoorschrift BA00270P<br/>(Deltabar S), BA00271P (Cerabar S)<br/>of BA00332P (Deltapilot S), hoofd-<br/>stuk 5.5.1 "Configuratiegegevens<br/>kopiëren".)</li> </ul>                                                                                                    |            |
| 703 (A703) | Alarm<br>B                  | B>Meetversterkingsfout                                       | <ul> <li>Storing op de hoofdelektronica.</li> </ul>                                                                                                    | <ul> <li>Instrument kort van de voedings-<br/>spanning losmaken.</li> </ul>                                                                                                    | 22         |
| 704 (4704) | Alarma                      | R> Mootyorstorkingsfout                                      | HOOIDEIEKITOIIICA DEIECI.      Storing on de boofdelektronice                                                                                                    | Hooidelektronica vervangen.                                                                                                    | 12         |
| 704 (A704) | B                           | D>Meetversterkingslout                                       | - Storing op de noordelektronica.                                                                                                    | spanning losmaken.                                                                                                    | 12         |
|            |                             |                                                              | <ul> <li>Hoofdelektronica defect.</li> </ul>                                                                                                    | <ul> <li>Hoofdelektronica vervangen.</li> </ul>                                                                                                    |            |
| 705 (A705) | Alarm<br>B                  | B>Meetversterkingsfout                                       | <ul> <li>Storing op de hoofdelektronica.</li> </ul>                                                                                                    | <ul> <li>Instrument kort van de voedings-<br/>spanning losmaken.</li> </ul>                                                                                                    | 21         |
|            |                             |                                                              | <ul> <li>Hoofdelektronica defect.</li> </ul>                                                                                                    | <ul> <li>Hoofdelektronica vervangen.</li> </ul>                                                                                                    |            |
| 706 (W706) | Waarschu-<br>wing<br>C      | C>Configuration in HistoROM<br>and device not identical      | <ul> <li>Configuratie (parametersets) in<br/>HistoROM en in instrument niet<br/>gelijk.</li> </ul>                                                                                                    | <ul> <li>Gegevens van instrument in de<br/>HistoROM kopiëren.</li> <li>Gegevens van HistoROM in het<br/>instrument kopiëren. Wanneer de<br/>HistoROM en het instrument ver-<br/>schillende softwareversies hebben,<br/>dan blijft de melding bestaan. De<br/>melding verdwijnt, wanneer u de<br/>gegevens van het instrument in de<br/>HistoROM kopieert.</li> <li>Instrumentresetcodes zoals bijv.<br/>7864 hebben geen effect op de<br/>HistoROM. D.w.z. wanneer u een<br/>reset uitvoert, dan kunnen de confi-<br/>guraties in de HistoROM en in het<br/>instrument niet gelijk zijn.</li> <li>→ Zie ook inbedrijfstellingsvoorschrift</li> </ul> | 59         |
|            |                             |                                                              |                                                                                                    | BA00270P (Deltabar S),<br>BA00271P (Cerabar S) of<br>BA00332P (Deltapilot S), hoofdstuk<br>5.5.1 "configuratiegegevens kopiëren".                                                                                                    |            |
| 707 (A707) | Alarm<br>B                  | B>X-WAARDE van de linearise-<br>ringstabel buiten edit-grens | <ul> <li>Minimaal één X-WAARDE van de<br/>lineariseringstabel ligt onder de<br/>waarde voor HYDR. DRUK MIN.<br/>resp. NIVEAU MIN. of boven de<br/>waarde voor HYDR. DRUK. MAX.<br/>resp. NIVEAU MAX</li> </ul> | <ul> <li>Inregeling opnieuw uitvoeren.</li> <li>(→ Zie ook dit inbedrijfstellingsvoorschrift, hoofdstuk 5)</li> </ul>                                                                                                    | 38         |

| Code       | Meldings-<br>type/<br>NA 64                                 | Melding/beschrijving                                         | Oorzaak                                                                                                    | Maatregel                                                                                                    | Prioriteit |
|------------|-------------------------------------------------------------|--------------------------------------------------------------|----------------------------------------------------------------------------------------------------|----------------------------------------------------------------------------------------------------|------------|
| 710 (W710) | Waarschu-<br>wing<br>C                                      | C>Span is te klein Niet toege-<br>staan.                     | <ul> <li>Waarde voor inregeling (bijv. meet-<br/>bereikaanvang en eindwaarde) lig-<br/>gen te dicht bij elkaar.</li> </ul>                                                                                                    | <ul> <li>Inregeling overeenkomstig de sensor<br/>aanpassen. (→ zie ook pagina 119,<br/>parameterbeschrijving MINIMUM<br/>SPAN.)</li> </ul>                                                                | 51         |
|            |                                                             |                                                              | <ul> <li>De sensor werd vervangen en de<br/>klantspecifieke parametrering past<br/>niet bij de sensor.</li> </ul>                                                                                                    | <ul> <li>Inregeling overeenkomstig de sensor<br/>aanpassen.</li> <li>Sensor vervangen door een<br/>geschikte sensor.</li> </ul>                                                                           |            |
|            |                                                             |                                                              | <ul> <li>Niet passende download uitgevoerd.</li> </ul>                                                                                                    | <ul> <li>Parametrering controleren en down-<br/>load opnieuw uitvoeren.</li> </ul>                                                                                                    |            |
| 711 (A711) | Alarm<br>B                                                  | B>Meetbereik buiten sensor<br>bereik                         | <ul> <li>Meetbegin en/of meetbereikeind-<br/>waarde onder- resp. overschrijdt de<br/>sensorbereikgrenzen.</li> </ul>                                                                                                    | <ul> <li>Meetbegin en/of meetbereikeind-<br/>waarde overeenkomstig de sensor<br/>opnieuw instellen. Let op de positie-<br/>correctie.</li> </ul>                                                          | 37         |
|            |                                                             |                                                              | <ul> <li>De sensor werd vervangen en de<br/>klantspecifieke parametrering past<br/>niet bij de sensor.</li> </ul>                                                                                                    | <ul> <li>Meetbegin en/of meetbereikeind-<br/>waarde overeenkomstig de sensor<br/>opnieuw instellen. Let op de positie-<br/>correctie.</li> <li>Sensor vervangen door een<br/>geschikte sensor.</li> </ul> |            |
|            |                                                             |                                                              | – Niet passende download uitgevoerd.                                                                                                    | <ul> <li>Parametrering controleren en down-<br/>load opnieuw uitvoeren.</li> </ul>                                                                                                    |            |
| 713 (A713) | Alarm<br>B                                                  | B>100% PUNT niveau buiten<br>instelbereik                    | – De sensor werd vervangen.                                                                                                    | <ul> <li>Inregeling opnieuw uitvoeren.</li> </ul>                                                                                                    | 39         |
| 715 (E715) | Error<br>C<br>Fabrieks-<br>instelling:<br>waarschu-<br>wing | C>Sensor oververhit                                          | <ul> <li>De in de sensor gemeten tempera-<br/>tuur is groter dan de bovenste nomi-<br/>nale temperatuur van de sensor.</li> <li>(→ Zie ook dit inbedrijfstellingsvoor-<br/>schrift, parameterbeschrijving<br/>T.max.SENSOR.)</li> </ul> | <ul> <li>Procestemperatuur/omgevingstem-<br/>peratuur verminderen.</li> </ul>                                                                                                    | 32         |
|            |                                                             |                                                              | <ul> <li>Niet passende download uitgevoerd.</li> </ul>                                                                                                    | <ul> <li>Parametrering controleren en<br/>download opnieuw uitvoeren.</li> </ul>                                                                                                    |            |
| 716 (E716) | Error<br>B<br>Fabrieks-<br>instelling:<br>alarm             | B>Procesmembraan gebroken                                    | <ul> <li>Sensor defect.</li> <li>PMD70, FMD76: aan de minus- of<br/>pluszijde van het instrument is over-<br/>druk actief (eenzijdige overdruk)</li> </ul>                                                                              | <ul><li>Sensor vervangen.</li><li>Druk verminderen.</li></ul>                                                                                                    | 24         |
| 717 (E717) | Error<br>C<br>Fabrieks-<br>instelling:<br>waarschu-         | C>Transmitter te warm                                        | <ul> <li>De in de elektronica gemeten tem-<br/>peratuur is hoger dan bovenste<br/>nominale temperatuur van de elek-<br/>tronica (+88 °C).</li> </ul>                                                                                    | <ul> <li>Omgevingstemperatuur verminde-<br/>ren.</li> </ul>                                                                                                    | 34         |
|            | wing                                                        |                                                              | <ul> <li>Niet passende download uitgevoerd.</li> </ul>                                                                                                    | <ul> <li>Parametrering controleren en<br/>download opnieuw uitvoeren.</li> </ul>                                                                                                    |            |
| 718 (E718) | Error<br>C<br>Fabrieks-<br>instelling:                      | C>Transmitter te koud                                        | <ul> <li>De in de elektronica gemeten tem-<br/>peratuur is lager dan onderste nomi-<br/>nale temperatuur van de elektronica<br/>(-43°C).</li> </ul>                                                                                     | <ul> <li>Omgevingstemperatuur verhogen.<br/>Instrument evt. isoleren.</li> </ul>                                                                                                    | 35         |
|            | wing                                                        |                                                              | <ul> <li>Niet passende download uitgevoerd.</li> </ul>                                                                                                    | <ul> <li>Parametrering controleren en<br/>download opnieuw uitvoeren.</li> </ul>                                                                                                    |            |
| 719 (A719) | Alarm<br>B                                                  | B>Y-WAARDE van de linearise-<br>ringstabel buiten edit-grens | <ul> <li>Minimaal één Y-WAARDE van de<br/>lineariseringstabel ligt onder MIN<br/>TANKINHOUD of boven MAX.<br/>TANKINHOUD.</li> </ul>                                                                                                    | <ul> <li>Inregeling opnieuw uitvoeren.</li> <li>(→ Zie ook dit inbedrijfstellingsvoor-<br/>schrift, hoofdstuk 5)</li> </ul>                                                                               | 40         |

| Code       | Meldings-<br>type/<br>NA 64                                 | Melding/beschrijving                                           | Oorzaak                                                                                                    | Maatregel                                                                                                    | Prioriteit |
|------------|-------------------------------------------------------------|----------------------------------------------------------------|----------------------------------------------------------------------------------------------------|----------------------------------------------------------------------------------------------------|------------|
| 720 (E720) | Error<br>C<br>Fabrieks-<br>instelling:<br>waarschu-         | C>Sensor te koud                                               | <ul> <li>De in de sensor gemeten tempera-<br/>tuur is kleiner dan de onderste<br/>nominale temperatuur van de sen-<br/>sor. (→ zie ook pagina 119, para-<br/>meterbeschrijving T.min. SENSOR.)</li> </ul>                                                           | <ul> <li>Procestemperatuur/omgevingstem-<br/>peratuur verhogen.</li> </ul>                                                                                         | 33         |
|            | wing                                                        |                                                                | – Niet passende download uitgevoerd.                                                                                                    | <ul> <li>Parametrering controleren en down-<br/>load opnieuw uitvoeren.</li> </ul>                                                                                 |            |
|            |                                                             |                                                                | <ul> <li>Slecht contact op sensorkabel</li> </ul>                                                                                                    | <ul> <li>Korte tijd wachten en voor een sta-<br/>biele verbinding zorgen resp. slecht<br/>contact vermijden.</li> </ul>                                            |            |
| 721 (A721) | Alarm<br>B                                                  | B>ZERO POSITIE level out of instelbereik                       | <ul> <li>NIVEAU MIN of NIVEAU MAX<br/>werd veranderd.</li> </ul>                                                                                                    | <ul> <li>Reset (code 2710) uitvoeren en<br/>instrument opnieuw inregelen.</li> </ul>                                                                               | 41         |
| 722 (A722) | Alarm<br>B                                                  | B>AFREGELING LEEG of<br>AFREGELING VOL buiten edit-<br>grenzen | <ul> <li>NIVEAU MIN of NIVEAU MAX<br/>werd veranderd.</li> </ul>                                                                                                    | <ul> <li>Reset (code 2710) uitvoeren en<br/>instrument opnieuw inregelen.</li> </ul>                                                                               | 42         |
| 723 (A723) | Alarm<br>B                                                  | B>MAX. FLOW buiten edit-gren-<br>zen                           | - FLOW TYPE werd veranderd.                                                                                                    | <ul> <li>Inregeling opnieuw uitvoeren.</li> </ul>                                                                                                    | 43         |
| 725 (A725) | Alarm<br>B                                                  | B>Sensor aansluiting fout                                      | <ul> <li>Elektromagnetische invloeden zijn<br/>groter dan gespecificeerd in de tech-<br/>nische gegevens.</li> <li>→ Zie technische informatie<br/>TI00382P (Deltabar S), TI00383P<br/>(Cerabar S) of TI00416P<br/>(Deltapilot S).</li> <li>Tapeind los.</li> </ul> | <ul> <li>Elektromagnetische invloeden<br/>afblokken of storingsbron wegne-<br/>men.</li> <li>Tapeind met 1 Nm (0,74 lbf ft) aan-</li> </ul>                        | 25         |
|            |                                                             |                                                                |                                                                                                    | draaien (zie hoofdstuk "Behuizing<br>draaien" in inbedrijfstellingsvoor-<br>schrift BA00270P (Deltabar S),<br>BA00271P (Cerabar S) of<br>BA00332P (Deltapilot S)). |            |
|            |                                                             |                                                                | <ul> <li>Sensor of hoofdelektronica defect.</li> </ul>                                                                                                    | <ul> <li>Sensor of hoofdelektronica vervan-<br/>gen.</li> </ul>                                                                                                    |            |
| 726 (E726) | Error<br>C<br>Fabrieks-<br>instelling:<br>waarschu-<br>wing | C>Temperatuurmeetversterking<br>overstuurd                     | <ul> <li>− Elektromagnetische invloeden zijn<br/>groter dan gespecificeerd in de tech-<br/>nische gegevens.</li> <li>→ Zie technische informatie<br/>TI00382P (Deltabar S), TI00383P<br/>(Cerabar S) of TI00416P<br/>(Deltapilot S).</li> </ul>                     | <ul> <li>Elektromagnetische invloeden<br/>afblokken of storingsbron weg-<br/>nemen.</li> </ul>                                                                     | 31         |
|            |                                                             |                                                                | <ul> <li>Procestemperatuur ligt buiten het<br/>toegestane bereik.</li> </ul>                                                                                                    | <ul> <li>Actieve temperatuur controleren,<br/>evt. verminderen resp. verhogen.</li> </ul>                                                                          |            |
|            |                                                             |                                                                | <ul> <li>Sensor defect.</li> </ul>                                                                                                    | <ul> <li>Wanneer de procestemperatuur<br/>binnen het toegestane bereik ligt,<br/>sensor vervangen.</li> </ul>                                                      |            |
| 727 (E727) | Error<br>B<br>Fabrieks-<br>instelling:<br>waarschu-<br>wing | B>Drukmeetversterking over-<br>stuurt                          | <ul> <li>− Elektromagnetische invloeden zijn<br/>groter dan gespecificeerd in de tech-<br/>nische gegevens.</li> <li>→ Zie technische informatie<br/>TI00382P (Deltabar S), TI00383P<br/>(Cerabar S) of TI00416P<br/>(Deltapilot S).</li> </ul>                     | <ul> <li>Elektromagnetische invloeden<br/>afblokken of storingsbron weg-<br/>nemen.</li> </ul>                                                                     | 28         |
|            |                                                             |                                                                | <ul> <li>Druk ligt buiten het toegestane<br/>bereik.</li> </ul>                                                                                                    | <ul> <li>Actieve druk controleren, evt. ver-<br/>minderen resp. verhogen.</li> </ul>                                                                               |            |
|            |                                                             |                                                                | – Sensor defect.                                                                                                    | <ul> <li>Wanneer de druk binnen het toege-<br/>stane bereik ligt, sensor vervangen.</li> </ul>                                                                     |            |

| Code       | Meldings-<br>type/<br>NA 64                                 | Melding/beschrijving                         | Oorzaak                                                                                                    | Maatregel                                                                                                    | Prioriteit |
|------------|-------------------------------------------------------------|----------------------------------------------|----------------------------------------------------------------------------------------------------|----------------------------------------------------------------------------------------------------|------------|
| 728 (A728) | Alarm<br>B                                                  | B>RAM-fout                                   | – Storing op de hoofdelektronica.                                                                                                    | <ul> <li>Instrument kort van de voedings-<br/>spanning losmaken.</li> </ul>                                                                                                    | 2          |
|            |                                                             |                                              | <ul> <li>Hoofdelektronica defect.</li> </ul>                                                                                                    | – Hoofdelektronica vervangen.                                                                                                    |            |
| 729 (A729) | Alarm<br>B                                                  | B>RAM-fout                                   | <ul> <li>Storing op de hoofdelektronica.</li> </ul>                                                                                                    | <ul> <li>Instrument kort van de voedings-<br/>spanning losmaken.</li> </ul>                                                                                                    | 3          |
|            |                                                             |                                              | <ul> <li>Hoofdelektronica defect.</li> </ul>                                                                                                    | <ul> <li>Hoofdelektronica vervangen.</li> </ul>                                                                                                    |            |
| 730 (E730) | Error<br>C<br>Fabrieks-<br>instelling:<br>waarschu-<br>wing | C>Error: LRV druk bereik onder-<br>schreden  | <ul> <li>De drukmeetwaarde heeft de voor<br/>de parameter P.min. PROCES inge-<br/>stelde waarde onderschreden.</li> </ul>                                                   | <ul> <li>Installatie/drukmeetwaarde controleren.</li> <li>Waarde voor P.min. PROCES evt. wijzigen. (→ Zie ook pagina 129, parameterbeschrijving P.min. PROCES.)</li> </ul>                                                       | 46         |
|            |                                                             |                                              | <ul> <li>Slecht contact op sensorkabel</li> </ul>                                                                                                    | <ul> <li>Korte tijd wachten en voor een sta-<br/>biele verbinding zorgen resp. slecht<br/>contact vermijden.</li> </ul>                                                                                                    |            |
| 731 (E731) | Error<br>C<br>Fabrieks-<br>instelling:<br>waarschu-<br>wing | C>Error: URV druk bereik over-<br>schreden   | <ul> <li>De drukmeetwaarde heeft de voor<br/>de parameter P.max. PROCES inge-<br/>stelde waarde overschreden.</li> </ul>                                                    | <ul> <li>Installatie/drukmeetwaarde controleren.</li> <li>Waarde voor P.max. PROCES evt. wijzigen. (→ zie ook pagina 129, parameterbeschrijving P.max. PROCES.)</li> </ul>                                                       | 45         |
| 732 (E732) | Error<br>C<br>Fabrieks-<br>instelling:<br>waarschu-<br>wing | C>Error: LRV temp. bereik onder-<br>schreden | <ul> <li>De temperatuurmeetwaarde heeft<br/>de voor de parameter T.min.<br/>PROCES ingestelde waarde onder-<br/>schreden.</li> <li>Slecht contact op sepsorkabel</li> </ul> | <ul> <li>Installatie/temperatuurmeetwaarde controleren.</li> <li>Waarde voor T.min. PROCES evt. veranderen. (→ zie ook pagina 129, parameterbeschrijving T.min. PROCES.)</li> <li>Korte tiid wachten en voor een sta-</li> </ul> | 48         |
|            |                                                             |                                              | Sicen condet op sensorkaber                                                                                                    | biele verbinding zorgen resp. slecht<br>contact vermijden.                                                                                                    |            |
| 733 (E733) | Error<br>C<br>Fabrieks-<br>instelling:<br>waarschu-<br>wing | C>Error: URV temp. bereik over-<br>schreden  | <ul> <li>De temperatuurmeetwaarde heeft<br/>de voor de parameter T.max.<br/>PROCES ingestelde waarde over-<br/>schreden.</li> </ul>                                         | <ul> <li>Installatie/temperatuurmeetwaarde controleren.</li> <li>Waarde voor T.max. PROCES evt. veranderen. (→ zie ook pagina 129, parameterbeschrijving T.max. PROCES.)</li> </ul>                                              | 47         |
| 736 (A736) | Alarm<br>B                                                  | B>RAM-fout                                   | <ul> <li>Storing op de hoofdelektronica.</li> </ul>                                                                                                    | <ul> <li>Instrument kort van de voedings-<br/>spanning losmaken.</li> </ul>                                                                                                    | 4          |
|            |                                                             |                                              | <ul> <li>Hoofdelektronica defect.</li> </ul>                                                                                                    | <ul> <li>Hoofdelektronica vervangen.</li> </ul>                                                                                                    |            |
| 737 (A737) | Alarm<br>B                                                  | B>Meetversterkingsfout                       | <ul> <li>Storing op de hoofdelektronica.</li> </ul>                                                                                                    | <ul> <li>Instrument kort van de voedings-<br/>spanning losmaken.</li> </ul>                                                                                                    | 20         |
|            |                                                             |                                              | <ul> <li>Hoofdelektronica defect.</li> </ul>                                                                                                    | <ul> <li>Hoofdelektronica vervangen.</li> </ul>                                                                                                    |            |
| 738 (A738) | Alarm<br>B                                                  | B>Meetversterkingsfout                       | <ul> <li>Storing op de hoofdelektronica.</li> </ul>                                                                                                    | <ul> <li>Instrument kort van de voedings-<br/>spanning losmaken.</li> </ul>                                                                                                    | 19         |
|            |                                                             |                                              | <ul> <li>Hoofdelektronica defect.</li> </ul>                                                                                                    | <ul> <li>Hoofdelektronica vervangen.</li> </ul>                                                                                                    |            |
| 739 (A739) | Alarm<br>B                                                  | B>Meetversterkingsfout                       | <ul> <li>Storing op de hoofdelektronica.</li> </ul>                                                                                                    | <ul> <li>Instrument kort van de voedings-<br/>spanning losmaken.</li> </ul>                                                                                                    | 23         |
|            |                                                             |                                              | <ul> <li>Hoofdelektronica defect.</li> </ul>                                                                                                    | <ul> <li>Hoofdelektronica vervangen.</li> </ul>                                                                                                    |            |

| Code       | Meldings-<br>type/                                          | Melding/beschrijving                         | Oorzaak                                                                                                    | Maatregel                                                                                                    | Prioriteit |
|------------|-------------------------------------------------------------|----------------------------------------------|----------------------------------------------------------------------------------------------------|----------------------------------------------------------------------------------------------------|------------|
| 740 (E740) | Error<br>C<br>Fabrieks-<br>instelling:<br>waarschu-<br>wing | C>Berekeningsoverloop, foute<br>configuratie | <ul> <li>Bedrijfsstand niveau: de gemeten<br/>druk heeft de waarde voor de<br/>HYDR. DRUK MIN. onderschreden<br/>of voor HYDR. DRUK MAX. over-<br/>schreden.</li> <li>Bedrijfsstand niveau: de gemeten<br/>hoogte heeft de waarde voor<br/>NIVEAU MIN onderschreden of<br/>voor NIVEAU MAX overschreden.</li> </ul> | <ul> <li>Parametrering controleren en evt.<br/>instrument opnieuw inregelen.</li> <li>Instrument met een geschikt meet-<br/>bereik kiezen.</li> <li>Parametrering controleren en evt.<br/>instrument opnieuw inregelen.</li> <li>→ Zie ook parameterbeschrijving<br/>NIVEAU MIN (pagina 86).</li> </ul> | 27         |
|            |                                                             |                                              | <ul> <li>Keuze flow: de gemeten druk heeft<br/>de waarde voor MAX. FLOW over-<br/>schreden.</li> </ul>                                                                                                    | <ul> <li>Parametrering controleren en evt.<br/>instrument opnieuw inregelen.</li> <li>Instrument met een geschikt meet-<br/>bereik kiezen.</li> </ul>                                                                                                    |            |
| 741 (A741) | Alarm<br>B                                                  | B>TANK HEIGHT out of edit<br>limits          | <ul> <li>NIVEAU MIN of NIVEAU MAX<br/>werd veranderd.</li> </ul>                                                                                                    | <ul> <li>Reset (code 2710) uitvoeren en<br/>instrument opnieuw inregelen.</li> </ul>                                                                                                    | 44         |
| 742 (A742) | Alarm<br>B                                                  | B>Initialisatiefout van de sensor            | <ul> <li>Elektromagnetische invloeden zijn<br/>groter dan gespecificeerd in de tech-<br/>nische gegevens.</li> <li>→Zie technische informatie<br/>TI00382P (Deltabar S), TI00383P<br/>(Cerabar S) of TI00416P (Deltapilot<br/>S). Normaal gesproken is deze mel-<br/>ding slechts kort actief.</li> </ul>           | <ul> <li>Enkele minuten wachten.</li> <li>Reset (code 7864) uitvoeren en<br/>instrument opnieuw inregelen.</li> </ul>                                                                                                    | 18         |
|            |                                                             |                                              | tronica onderbroken.                                                                                                    | repareren.                                                                                                    |            |
|            |                                                             |                                              | – Sensor defect.                                                                                                    | <ul> <li>Sensor vervangen.</li> </ul>                                                                                                    |            |
| 743 (A743) | Alarm<br>B                                                  | B> PCB elektronica fout                      | <ul> <li>− Elektromagnetische invloeden zijn<br/>groter dan gespecificeerd in de tech-<br/>nische gegevens.</li> <li>→ Zie technische informatie<br/>TI00382P (Deltabar S), TI00383P<br/>(Cerabar S) of TI00416P<br/>(Deltapilot S). Normaal gesproken is<br/>deze melding slechts kort actief.</li> </ul>          | <ul> <li>Enkele minuten wachten.</li> <li>Instrument opnieuw starten. Reset<br/>(Code 62) uitvoeren.</li> </ul>                                                                                                    | 14         |
|            |                                                             |                                              | – Hoofdelektronica defect.                                                                                                    | – Hoofdelektronica vervangen.                                                                                                    |            |
| 744 (A744) | Alarm<br>B                                                  | B> Elektronica fout                          | <ul> <li>− Elektromagnetische invloeden zijn<br/>groter dan gespecificeerd in de tech-<br/>nische gegevens.</li> <li>→ Zie technische informatie<br/>TI00382P (Deltabar S), TI00383P<br/>(Cerabar S) of TI00416P<br/>(Deltapilot S).</li> </ul>                                                                     | <ul> <li>Instrument opnieuw starten. Reset<br/>(Code 62) uitvoeren.</li> <li>Elektromagnetische invloeden<br/>afblokken of storingsbron wegne-<br/>men.</li> </ul>                                                                                                    | 11         |
|            |                                                             |                                              | <ul> <li>Hoofdelektronica defect.</li> </ul>                                                                                                    | <ul> <li>Hoofdelektronica vervangen.</li> </ul>                                                                                                    |            |
| 745 (W745) | Waarschu-<br>wing<br>C                                      | C>Sensor data fout (label)                   | <ul> <li>Sensor past niet bij het instrument<br/>(elektronische typeplaat sensor).<br/>Instrument meet verder.</li> </ul>                                                                                                    | <ul> <li>Sensor vervangen door geschikte<br/>sensor.</li> </ul>                                                                                                    | 56         |
| 746 (W746) | Waarschu-<br>wing<br>C                                      | C>Sensor upload fout (busy)                  | <ul> <li>Elektromagnetische invloeden zijn<br/>groter dan gespecificeerd in de tech-<br/>nische gegevens. Normaal gespro-<br/>ken is deze melding slechts kort<br/>actief.</li> <li>→ Zie technische informatie<br/>TI00382P (Deltabar S), TI00383P<br/>(Cerabar S) of TI00416P<br/>(Deltapilot S).</li> </ul>      | <ul> <li>Enkele minuten wachten.</li> <li>Instrument opnieuw starten. Reset<br/>(Code 62) uitvoeren.</li> <li>Elektromagnetische invloeden<br/>afblokken of storingsbron weg-<br/>nemen.</li> </ul>                                                                                                    | 26         |
|            |                                                             |                                              | <ul> <li>Over- of onderdruk is actief.</li> </ul>                                                                                                    | <ul> <li>Druk verminderen of verhogen.</li> </ul>                                                                                                    |            |
| 747 (A747) | Alarm<br>B                                                  | B>Sensor software fout (sensoft)             | <ul> <li>Sensor past niet bij het instrument<br/>(elektronische typeplaat sensor).</li> </ul>                                                                                                    | <ul> <li>Sensor vervangen door geschikte<br/>sensor.</li> </ul>                                                                                                    | 16         |

| Code       | Meldings-<br>type/<br>NA 64 | Melding/beschrijving                      | Oorzaak                                                                                                    | Maatregel                                                                                                    | Prioriteit |
|------------|-----------------------------|-------------------------------------------|----------------------------------------------------------------------------------------------------|----------------------------------------------------------------------------------------------------|------------|
| 748 (A748) | Alarm<br>B                  | B>Geheugen probl. In signaal<br>processor | <ul> <li>Elektromagnetische invloeden zijn<br/>groter dan gespecificeerd in de tech-<br/>nische gegevens.</li> <li>→ Zie technische informatie<br/>TI00382P (Deltabar S), TI00383P<br/>(Cerabar S) of TI00416P<br/>(Deltapilot S).</li> <li>Hoofdelektronica defect.</li> </ul> | <ul> <li>Elektromagnetische invloeden<br/>afblokken of storingsbron weg-<br/>nemen.</li> <li>Hoofdelektronica vervangen.</li> </ul> | 15         |

#### 8.1.1 Foutmeldingen lokaal display

Wanneer het instrument tijdens de initialisatie een defect van het locale display vaststelt, kunnen de volgende foutmeldingen worden getoond.

| Melding                               | Maatregel                 |
|---------------------------------------|---------------------------|
| Initialisatie, VU electr. defect A110 | Lokaal display vervangen. |
| Initialisatie, VU electr. defect A114 | Ť                         |
| Initialisatie, VU electr. defect A281 | Ť                         |
| Initialisatie, VU checksum Err. A110  | •                         |
| Initialisatie, VU checksum Err. A112  | *                         |
| Initialisatie, VU checksum Err. A171  | Ť                         |

### 8.2 Gedrag van de uitgangen bij storing

Het instrument maakt onderscheid tussen de meldingstypen Alarm, Waarschuwing en Fout (Error).  $\rightarrow$  Zie ook hoofdstuk 8.1 "MESSAGES" en pagina 111 ev, tabel 22: UITGANG en pagina 127 ev, tabel 33: MESSAGES.

| Uitgang                                      | A (alarm)                                                                                                    | W (waarschuwing)                                                                                                    | E (error: alarm/waarschuwing)                                                                                                    |
|----------------------------------------------|----------------------------------------------------------------------------------------------------|----------------------------------------------------------------------------------------------------|----------------------------------------------------------------------------------------------------|
| Stroomuitgang                                | <ul> <li>Instrument meet niet verder.</li> <li>De stroomuitgang neemt de via de parameters STROOM BIJ ALARM<sup>1</sup>, MAX.</li> <li>ALARMSTROOM<sup>1</sup> en AL. STROOM</li> <li>GEDR.<sup>1</sup> ingestelde waarde aan.</li> <li>→ Zie ook het volgende hoofdstuk</li> <li>"Stroomuitgang instellen voor alarm".</li> </ul> | Instrument meet verder.                                                                                                    | Voor dit type melding kunt u invoeren, of<br>het instrument moet reageren als bij een<br>"Alarm" of "Waarschuwing". Zie betreffende<br>kolom "alarm" of "waarschuwing".<br>(→ Zie ook dit inbedrijfstellingsvoorschrift,<br>parameterbeschrijving CONFIG.<br>FOUTMELD.) |
| Bargraph<br>(lokaal display)                 | De bargraph neemt de via de parameter<br>STROOM BIJ ALARM <sup>1</sup> ingestelde waarde<br>aan.                                                                                                    | De bargraph neemt de waarde aan, die<br>overeenkomt met de stroomwaarde.                                                                   | $\rightarrow$ Zie deze tabel, afhankelijk van de keuze, kolom "Alarm" of "Waarschuwing".                                                                                                    |
| Lokaal display                               | <ul> <li>Gemeten waarde en melding worden<br/>afwisselend getoond</li> <li>Meetwaarde-weergave: -symbool<br/>wordt permanent getoond.</li> </ul>                                                                                                    | <ul> <li>Gemeten waarde en melding worden<br/>afwisselend getoond</li> <li>Meetwaarde-weergave: L -symbool<br/>knippert.</li> </ul>        | <ul> <li>Gemeten waarde en melding worden<br/>afwisselend getoond</li> <li>Meetwaarde-weergave: zie betreffende<br/>kolom "alarm" of "waarschuwing".</li> </ul>                                                                                                    |
|                                              | Meldingsweergave<br>– 3-cijferig nummer zoals bijv. A122 en<br>beschrijving                                                                                                    | Meldingsweergave:<br>– 3-cijferig nummer zoals bijv. W613 en<br>beschrijving                                                               | Meldingsweergave:<br>– 3-cijferig nummer zoals bijv. E731 en<br>beschrijving                                                                                                    |
| Afstandsbediening<br>(digitale communicatie) | In geval van alarm toont de parameter<br>ACTUELE FOUTEN <sup>2)</sup> een 3-cijferig num-<br>mer zoals bijv. 122 voor "Sensor verbin-<br>dingsfout, data gestoord".                                                                                                    | In geval van een waarschuwing toont de parameter DIAGNOSE CODE <sup>2</sup> een 3-cijferig nummer zoals bijv. 613 voor "Simulatie actief". | In geval van een fout toont de parameter<br>DIAGNOSE CODE <sup>2</sup> een 3-cijferig nummer<br>zoals bijv. 731 voor "P.max. PROCES<br>onderschreden".                                                                                                    |

1) Menupad: (GROEPSKEUZE  $\rightarrow$ ) GEBRUIKERSMENU  $\rightarrow$  UITGANG

2) Menupad: (GROEPSKEUZE  $\rightarrow$ ) GEBRUIKERSMENU  $\rightarrow$  MESSAGES

## 8.3 Bevestiging van meldingen

Afhankelijk van de instellingen voor de parameters ALARM HOUDTIJD ( $\rightarrow$  pagina 129) en ACC. ALARM KEUZE ( $\rightarrow$  pagina 127), moeten de volgende maatregelen worden genomen, zodat een melding verdwijnt:

| Instellingen <sup>1)</sup>                                                  | Maatregelen                                                                                                    |  |
|-----------------------------------------------------------------------------|----------------------------------------------------------------------------------------------------|--|
| <ul><li>ALARM HOUDTIJD = 0 s</li><li>ACC. ALARM KEUZE = uit</li></ul>       | <ul> <li>Oorzaak voor de melding wegnemen (zie ook hoofdstuk 8.1).</li> </ul>                                                                                                    |  |
| <ul><li>ALARM HOUDTIJD &gt; 0 s</li><li>ACC. ALARM KEUZE = uit</li></ul>    | <ul> <li>Oorzaak voor de melding wegnemen (zie ook hoofdstuk 8.1).</li> <li>Alarmhoudtijd afwachten.</li> </ul>                                                                                                    |  |
| <ul><li>ALARM HOUDTIJD = 0 s</li><li>ACC. ALARM KEUZE = aan</li></ul>       | <ul> <li>Oorzaak voor de melding wegnemen (zie ook hoofdstuk 8.1).</li> <li>Melding via de parameter ACCOORD ALARM bevestigen.</li> </ul>                                                                                                    |  |
| <ul> <li>ALARM HOUDTIJD &gt; 0 s</li> <li>ACC. ALARM KEUZE = aan</li> </ul> | <ul> <li>Oorzaak voor de melding wegnemen (zie ook hoofdstuk 8.1).</li> <li>Melding via de parameter ACCOORD ALARM bevestigen.</li> <li>Alarmhoudtijd afwachten. Wanneer tussen het optreden van de melding en<br/>het bevestigen de alarmhoudtijd al is verstreken, verdwijnt de melding direct<br/>na het bevestigen.</li> </ul> |  |

1) Menupad voor ALARM HOUDTIJD en ACC. ALARM KEUZE: (GROEPSKEUZE $\rightarrow$ ) GEBRUIKERSMENU  $\rightarrow$  DIAGNOSE  $\rightarrow$  MESSAGES

Wanneer het lokale display een melding toont, dan kunt u deze met de E-toets onderdrukken. Wanneer meerdere meldingen aanwezig zijn, dan toont het lokaal display de melding met de hoogste prioriteit (zie ook hoofdstuk 8.1). Nadat u deze melding met de E-toets heeft onderdrukt, wordt de melding met de eerstvolgend hogere prioriteit getoond. U kunt opeenvolgend iedere afzonderlijke melding met de E-toets onderdrukken.

De parameter ACTUELE FOUTEN toont bovendien alle actieve meldingen.

# 9 Bijlage

### 9.1 Menu voor lokaal display, digitale communicatie

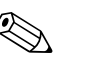

- Opmerking!Op de volgende pagina's is het volledige menu getoond.
- Afhankelijk van de gekozen bedrijfsstand wordt het menu samengesteld. D.w.z. veel functiegroepen worden alleen bij een bepaalde bedrijfsstand getoond, zoals bijv. de functiegroep "LINEARISATIE" voor de bedrijfsstand niveau (menupad: GROEPSKEUZE → GEBRUIKERSMENU → INSTELLINGEN → INREGELING).
- Bovendien zijn er parameters, die alleen worden getoond, wanneer andere parameters overeenkomstig zijn ingesteld. Zo wordt bijvoorbeeld de parameter BEN. EENHEID P alleen getoond, wanneer voor de parameter DRUK EENHEID de optie "Eenheid" werd gekozen. Deze parameters zijn met een "\*" gemarkeerd.
- Zie voor de beschrijving van de parameter, hoofdstuk 7 "parameterbeschrijving". Hier zijn ook de exacte afhankelijkheden van de afzonderlijke parameters t.o.v. elkaar beschreven.

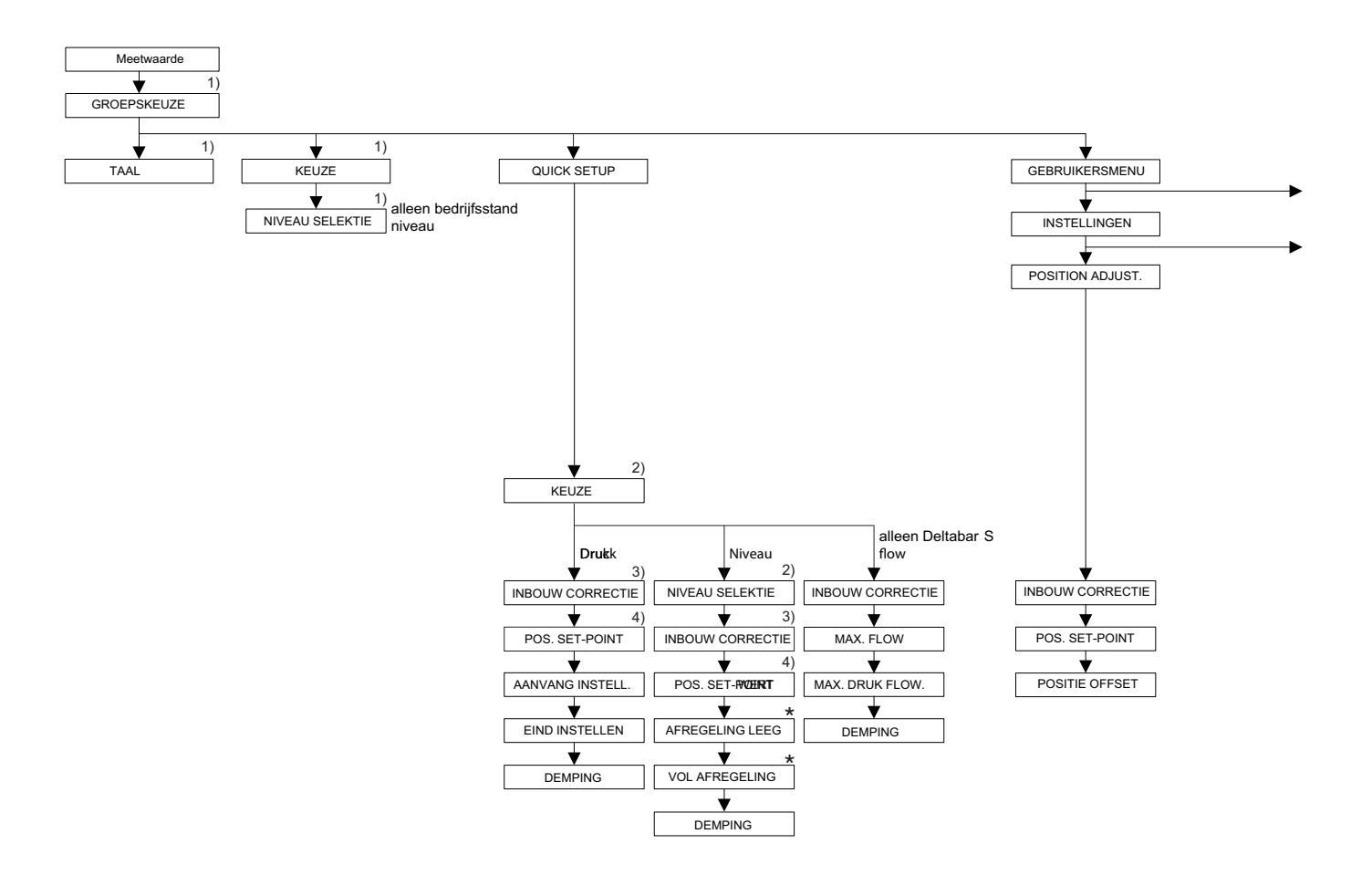

1) Weergave alleen via lokaal display

2) Weergave alleen via digitale communicatie

3) Cerabar S met relatieve druksensor, Deltabar S en Deltapilot S

4) Cerabar S met absolute druksensoren

\* Er zijn parameters, die alleen worden getoond, wanneer andere parameters overeenkomstig zijn ingesteld. Zo wordt bijvoorbeeld de parameters KLANTEENHEID P alleen getoond, wanneer voor de parameter DRUK EENHEID de optie "Eenheid" is gekozen. Deze parameters zijn met een "\*" gemarkeerd.

P01-xxxxxxx-19-xx-xx-138
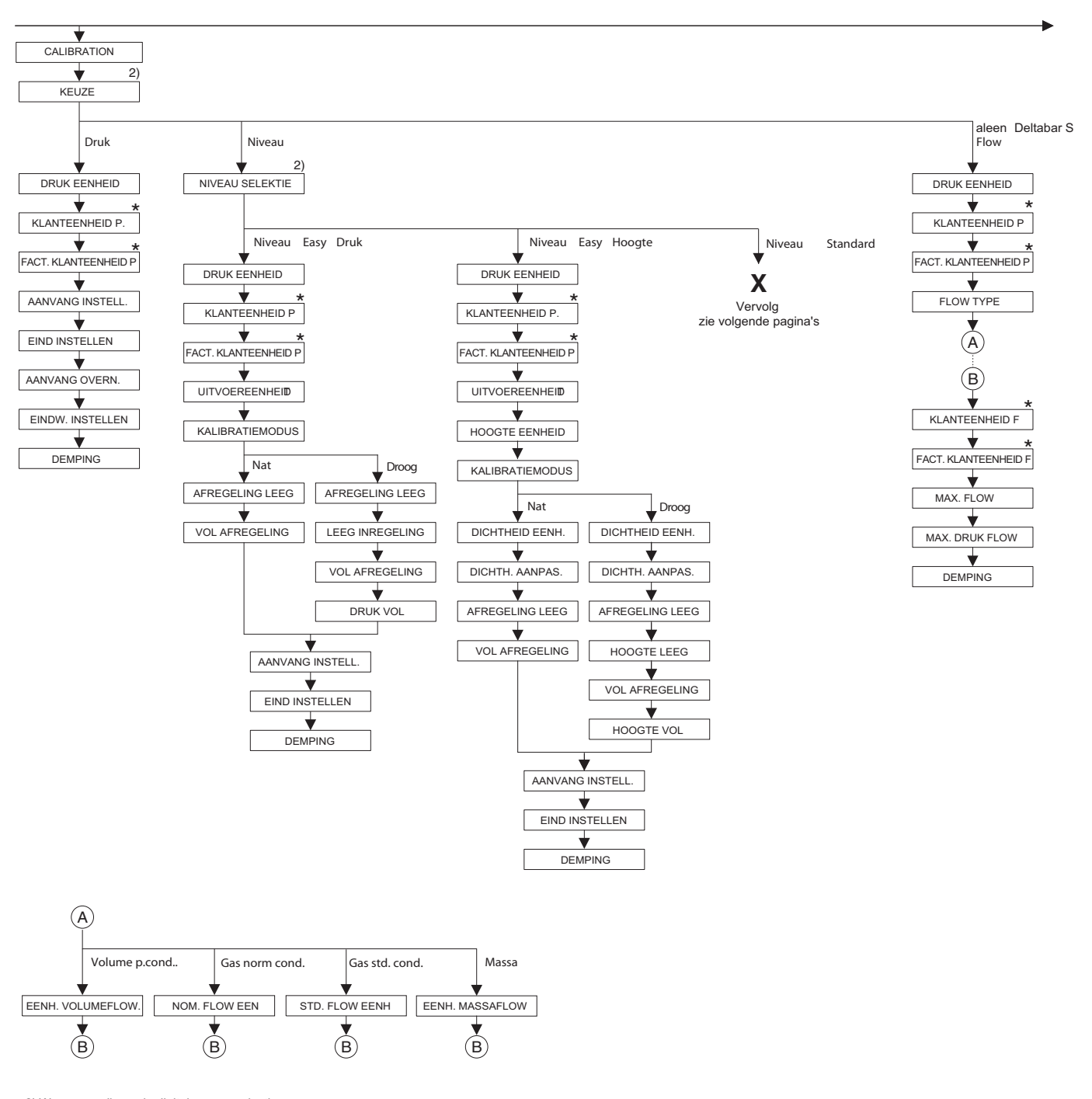

2) Weergave alleen via digitale communicatie

Er zijn parameters, die alleen worden getoond, wanneer andere parameters overeenkomstig zijn ingesteld. Zo wordt bijvoorbeeld de parameters KLANTEENHEID P alleen getoond, wanneer voor de parameter DRUK EENHEID de optie "Eenheid" is gekozen. Deze parameters zijn met een "\*" gemarkeerd. Bijlage

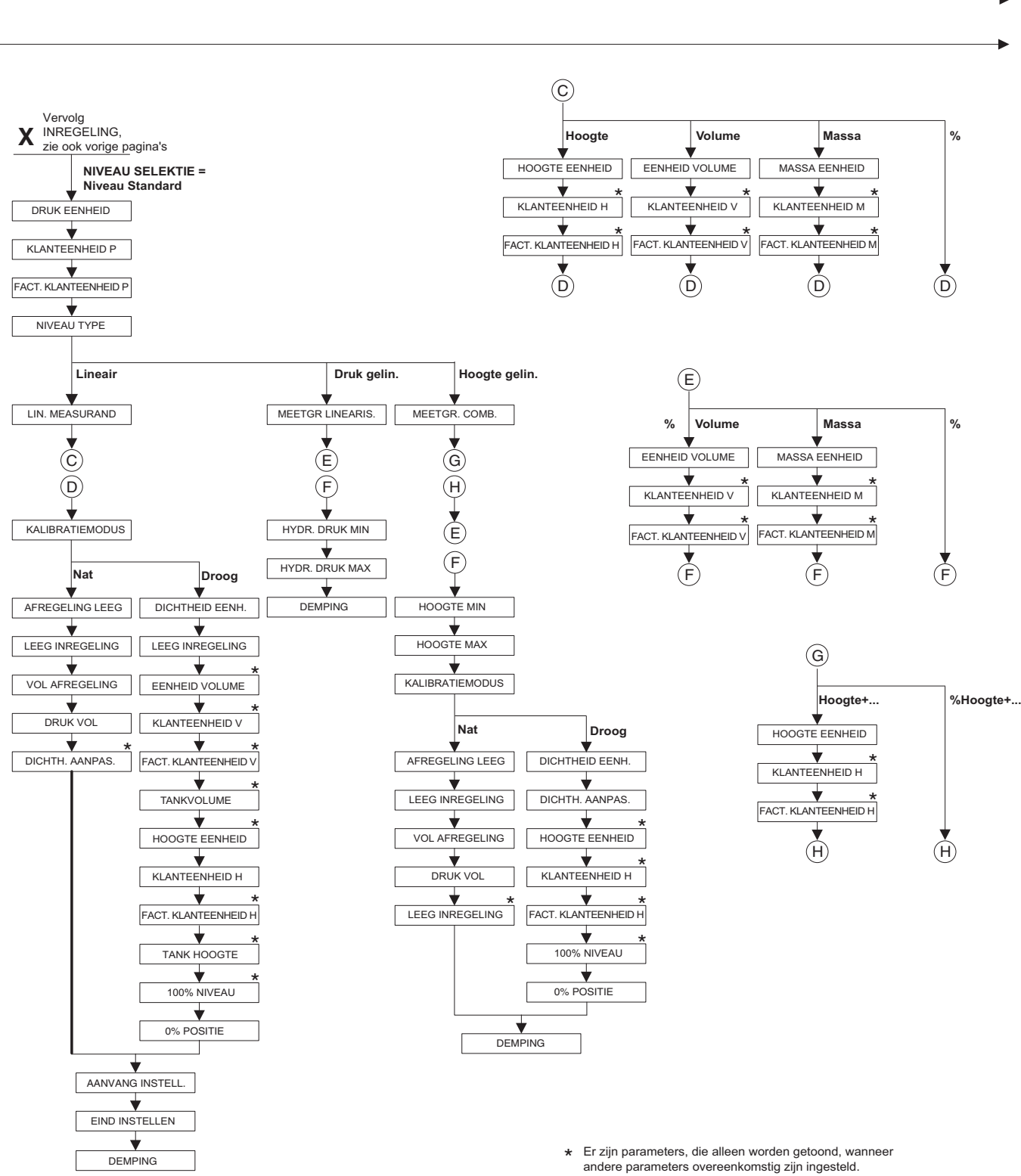

Er zijn parameters, die alleen worden geloond, wanneer andere parameters overeenkomstig zijn ingesteld. Zo wordt bijvoorbeeld de parameters KLANTEENHEID H alleen getoond, wanneer voor de parameter HOOGTE EENHEID de optie "Eenheid" is gekozen. Deze parameters zijn met een "\*" gemarkeerd.

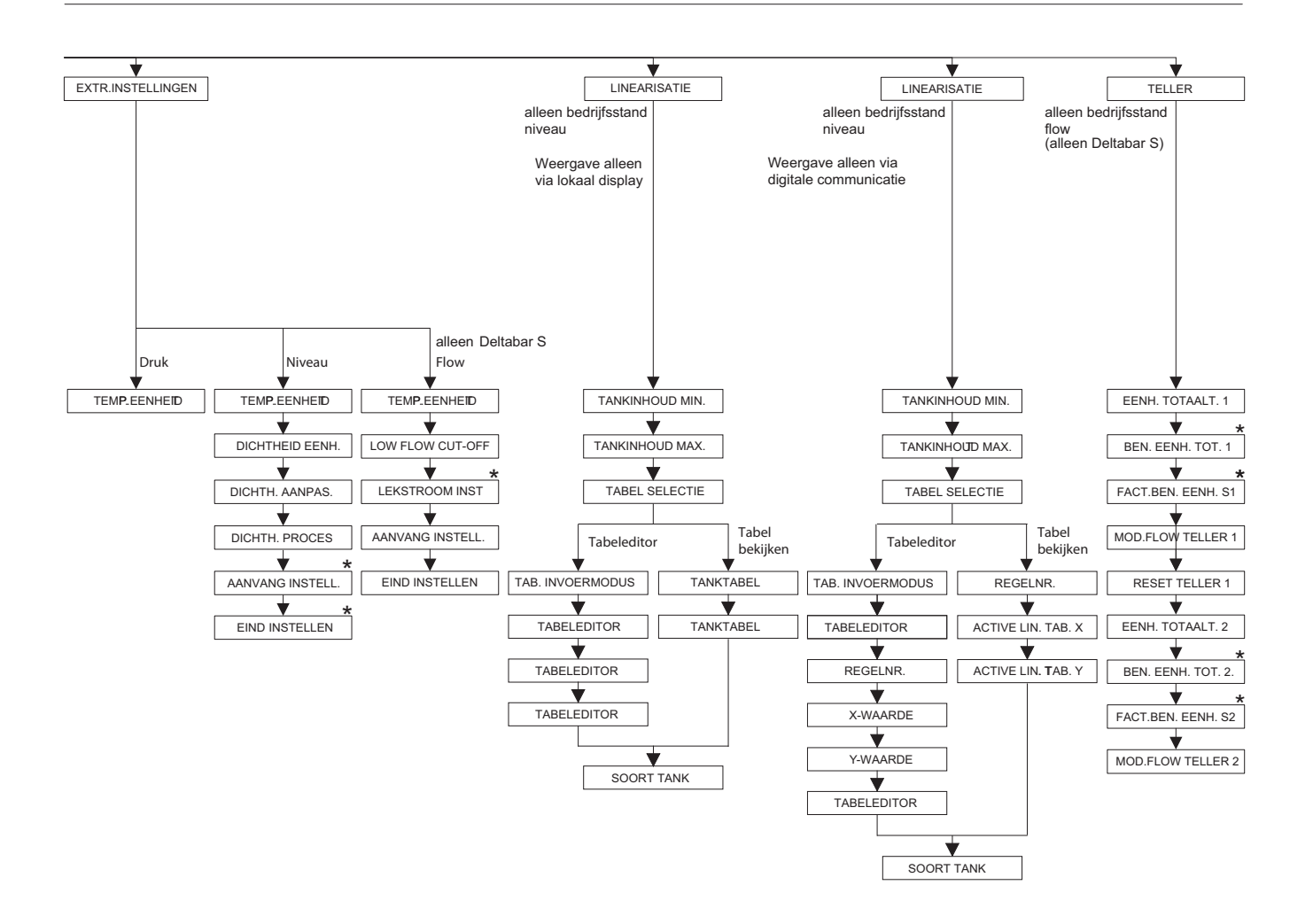

 \* Er zijn parameters, die alleen worden getoond, wanneer andere parameters overeenkomstig zijn ingesteld.
Zo wordt bijvoorbeeld de parameters BEN. EENH. TOT. 1 alleen getoond, wanneer voor de parameter EENH. TOTAALT. de optie "Eenheid" is gekozen. Deze parameters zijn met een "\*\*" gemarkeerd.

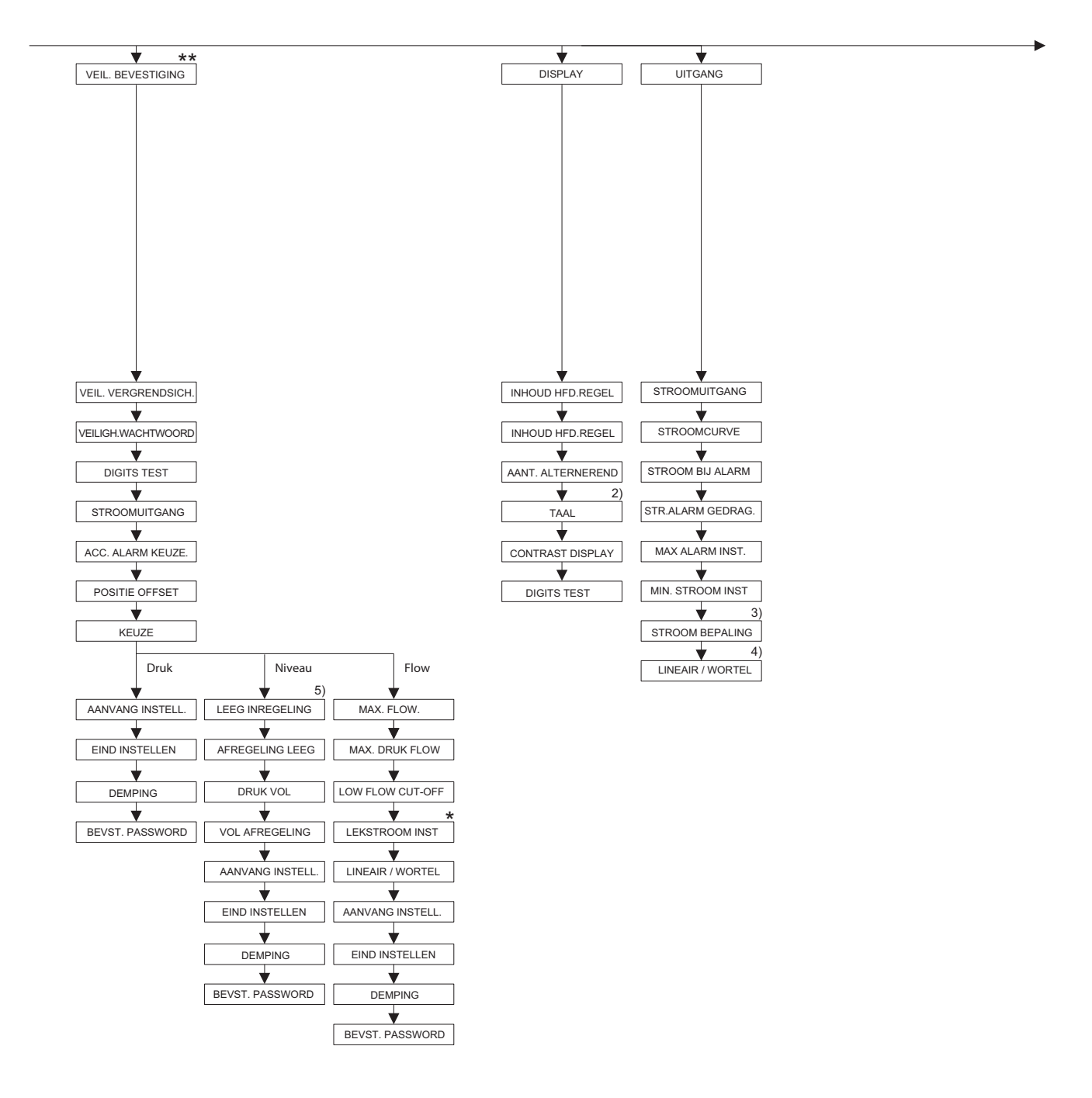

2) Weergave alleen via digitale communicatie

3) alleen bedrijfsstand niveau

4) alleen bedrijfsstand flow

5) alleen NIVEAU SELEKTIE = Niveau Easy Druk

- Er zijn parameters, die alleen worden getoond, wanneer andere parameters overeenkomstig zijn ingesteld.
  Deze parameters zijn met een "\*" gemarkeerd.
- \*\* Zie Safety Manual/handboek voor functionele veiligheid SD189P voor Deltabar S. SD190P voor Deltabar S. SD189P voor Deltabar S of SD213P voor Deltapilot S

P01-xxxxxxx-19-xx-xx-141

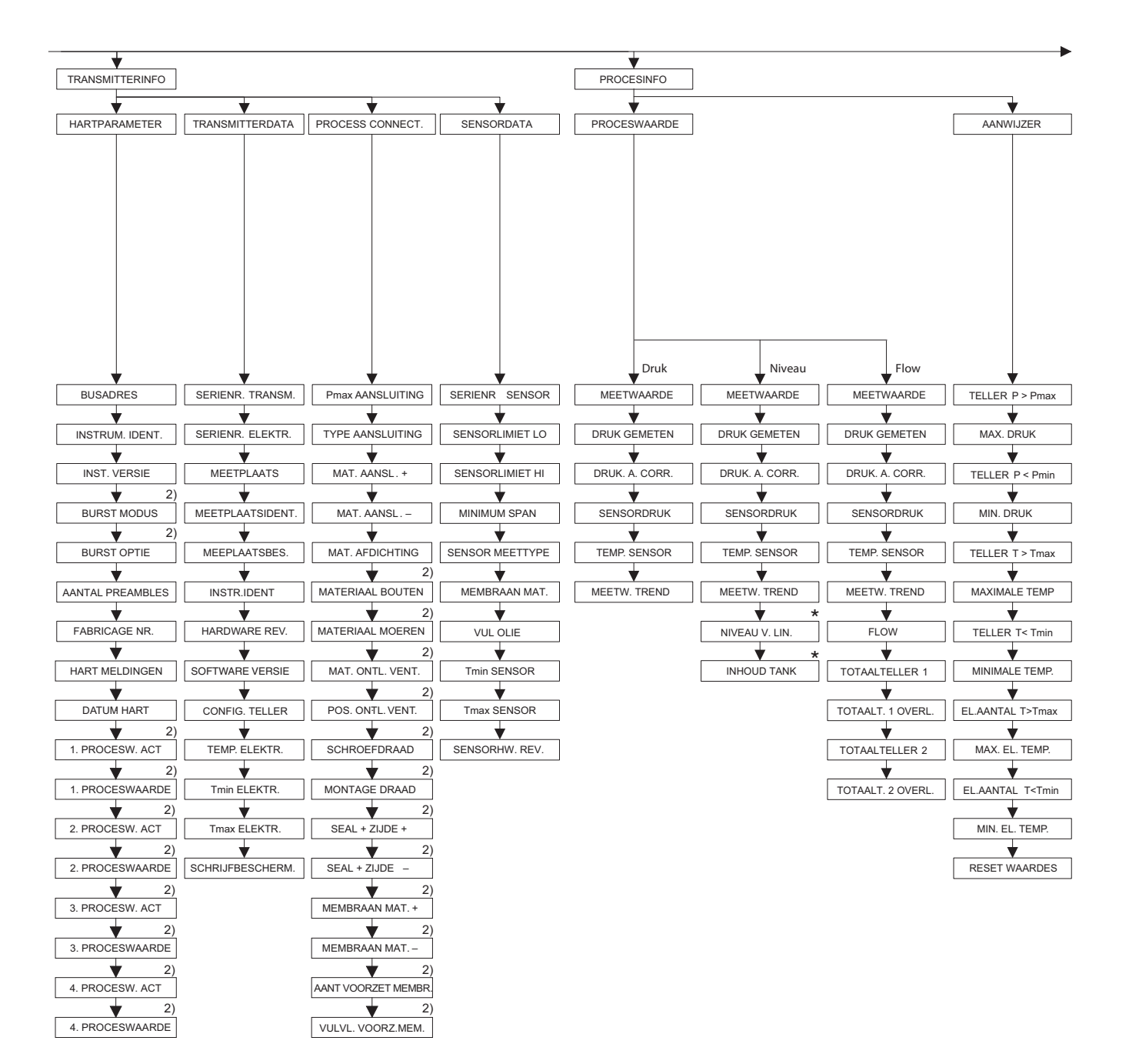

2) Weergave alleen via digitale communicatie

 Er zijn parameters, die alleen worden getoond, wanneer andere parameters overeenkomstig zijn ingesteld.
Deze parameters zijn met een "\*" gemarkeerd.

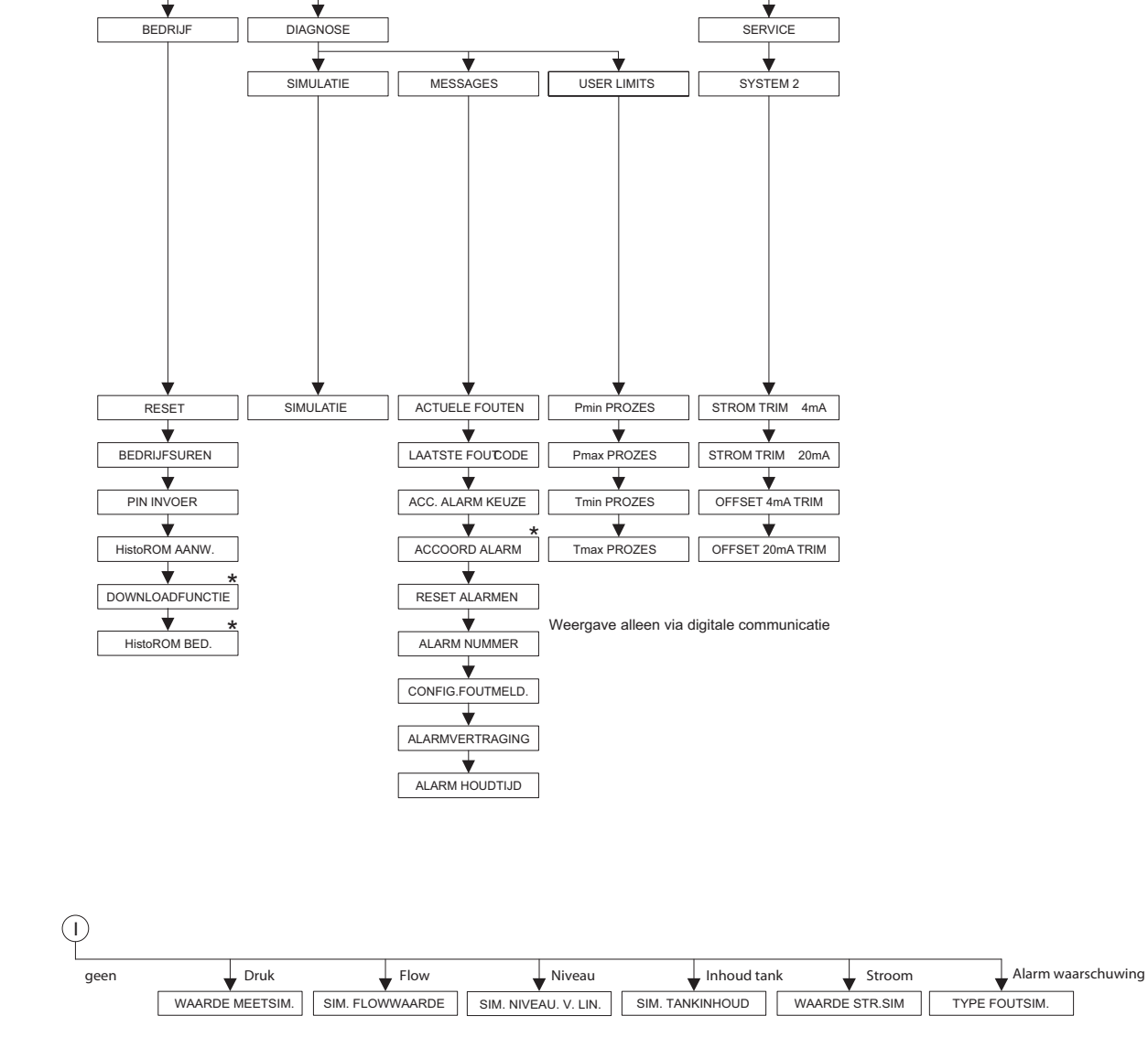

 Er zijn parameters, die alleen worden getoond, wanneer andere parameters overeenkomstig zijn ingesteld.
Deze parameters zijn met een "\*" gemarkeerd.

P01-xxxxxxx-19-xx-xx-143

#### Index

# Index

### Numeriek

| 1. PROCESW. ACT                                   | 5 |
|---------------------------------------------------|---|
| 1. PROCESWAARDE 115                               | 5 |
| 100% NIVEAU (813), niveau type "Hoogte gelin." 89 | ) |
| 100% NIVEAU (813), niveau type "Lineair"          | 7 |
| 2. PROCESW. ACT                                   | 5 |
| 2. PROCESWAARDE 110                               | 5 |
| 3. PROCESW. ACT 110                               | Ś |
| 3. PROCESWAARDE 110                               | Ś |
| 4. PROCESW. ACT 110                               | Ś |
| 4. PROCESWAARDE 110                               | Ś |

### Α

| AANT VOORZET MEMBR 119                                |
|-------------------------------------------------------|
| AANTAL P 123                                          |
| AANTAL P > Pmax (380) 123                             |
| AANTAL PREAMBLES (036) 115                            |
| AANTAL T > Tmax (404)                                 |
| AANTAL T Tmin (472)                                   |
| AANVANG INSTELL. (013), niveau selectie "Niveau Easy  |
| Druk"                                                 |
| AANVANG INSTELL. (013), niveau selectie "Niveau Easy  |
| hoogte"                                               |
| AANVANG INSTELL. (245), bedrijfsmodus "Druk" 48, 56   |
| AANVANG INSTELL. (637), extra inregeling "Flow" 99    |
| AANVANG INSTELL. (719), inregeling "Niveau"           |
| AANVANG INSTELL. (762), extra inregeling "Niveau" 98  |
| AANVANG INSTELL. (852), groep "Bevestig.veilig." 11   |
| AANVANG OVERN. (309), bedrijfsmodus "Druk" 57         |
| ACC. ALARM KEUZE (401) 127                            |
| ACC. ALARMKEUZE (844), groep "Bevestig.veilig." 11    |
| ACCOORD ALARM (500) 128                               |
| ACTIV LIN. TAB. X 107                                 |
| ACTIV LIN. TAB. Y 107                                 |
| ACTUELE FOUTEN (046) 127                              |
| AFREGELING LEEG (010), niveau selectie "Niveau Easy   |
| Druk" 60-61                                           |
| AFREGELING LEEG (010), niveau selectie "Niveau Easy   |
| hoogte"                                               |
| AFREGELING LEEG (314), niveau type "Hoogte gelin." 87 |
| AFREGELING LEEG (314), niveau type "Lineair" 73       |
| AFREGELING LEEG (314)/(010), QUICK SETUP 50           |
| ALARM HOUDTIJD (480) 129                              |
| ALARM NUMMER 128                                      |
| ALARMVERTRAGING (336) 128                             |
|                                                       |

### В

| BEDRIJFSUREN (409)    | 125 |
|-----------------------|-----|
| BEVESTIG STATUS (836) | 11  |
| BEVESTIG. SLOT (836)  | 11  |
| BEVST. PASSWORD (856) | 11  |
| BURST MODUS           | 115 |
| BURST OPTIE           | 115 |
| BUSADRES (345)        | 114 |
|                       |     |

## С

| COMB.MEASURAND. (806) |  |
|-----------------------|--|
|-----------------------|--|

CONFIG. TELLER (352) ..... 117

### E

### F

| FABRICAGE NR. (432) 115                                    |
|------------------------------------------------------------|
| FACT. KLANT- EENH. F (609)                                 |
| FACT. KLANT- EENH. H (705), niveau type "Hoogte            |
| gelin."                                                    |
| FACT. KLANT- EENH. H (705), niveau type "Lineair" . 71, 76 |
| FACT. KLANT- EENH. M (703), niveau type "Druk gelin." 80   |
| FACT. KLANT- EENH. M (703), niveau type "Hoogte            |
| gelin."                                                    |
| FACT. KLANT- EENH. M (703), niveau type "Lineair" 72       |
| FACT. KLANT- EENH. P (317) 56, 59, 63, 68, 93              |
| FACT. KLANT- EENH. S1 (329) 108                            |
| FACT. KLANT- EENH. S2 (330) 109                            |
| FACT. KLANT- EENH. V (607), niveau type "Druk gelin." . 79 |
| FACT. KLANT- EENH. V (607), niveau type "Hoogte            |
| gelin."                                                    |
| FACT. KLANT- EENH. V (607), niveau type "Lineair" . 72, 75 |
| FLOW (375) 122                                             |
| FLOW SIM.WAARDE (639) 126                                  |
| FLOW TYPE (640) 93                                         |
| FLOWMAX DRUK (634) 53, 95                                  |
| FLOWMAX DRUK (849), groep "Bevestig.veilig." 11            |

### G

| GEMETEN WAARDE, bedrijfsmodus "Druk"   | 120 |
|----------------------------------------|-----|
| GEMETEN WAARDE, bedrijfsmodus "Flow"   | 122 |
| GEMETEN WAARDE, bedrijfsmodus "Niveau" | 121 |

### Η

| HARDWARE REV. (266) 116                                  |
|----------------------------------------------------------|
| HART MELDINGEN (271) 115                                 |
| HistoROM AANW. (831) 125                                 |
| HistoROM BED. (832)                                      |
| HOOGTE EENHEID (011), niveau selectie "Niveau Easy       |
| hoogte"                                                  |
| HOOGTE EENHEID (708), niveau type "Hoogte gelin." 83, 88 |
| HOOGTE EENHEID (708), niveau type "Lineair" 70, 76       |
| HOOGTE LEEG (009), niveau selectie "Niveau Easy          |
| hoogte"                                                  |
| HOOGTE VOL (006), niveau selectie "Niveau Easy           |
| hoogte"                                                  |
| HYDR. DRUK MAX (761) 81                                  |
| HYDR. DRUK MIN (775) 80                                  |
|                                                          |

#### I

| INBOUW CORRECTIE (685) 48, 50, 52, 54             |
|---------------------------------------------------|
| INHOUD HFD.REGEL (419) 110                        |
| INHOUD HFD.REGEL (688) 110                        |
| INST. VERSIE (699) 115                            |
| INSTELLINGEN MODUS (008), niveau selectie "Niveau |
| Easy hoogte" 64                                   |
| INSTRUM. IDENT. (002), Deltapilot S 115           |
| INSTRUM. IDENT. (351), Deltabar S 114             |
| INSTRUM. IDENT. (802), Cerabar S 114              |
|                                                   |

| Easy Druk"                                               |
|----------------------------------------------------------|
| KALIBRATIEMODUS (392), niveau type "Hoogte gelin." 87    |
| KALIBRATIEMODUS (392), niveau type "Lineair" 73          |
| KEUZE (389), lokaal display 45                           |
| KEUZE (845), groep "Bevestig.veilig." 11                 |
| KEUZE, Digitale communicatie 47, 49, 52, 55, 67, 92      |
| KLANT- EENHEID F (610)                                   |
| KLANT- EENHEID H (706), niveau type "Hoogte              |
| gelin."                                                  |
| KLANT- EENHEID H (706), niveau type "Lineair" 70, 76     |
| KLANT- EENHEID M (704), niveau type "Druk gelin." 80     |
| KLANT- EENHEID M (704), niveau type "Hoogte gelin." . 86 |
| KLANT- EENHEID M (704), niveau type "Lineair" 72         |
| VIANT EENIJEID D (075) 		 56 50 62 67 02                 |

| KEUZE (845), groep "Bevestig.veilig."                    |
|----------------------------------------------------------|
| KEUZE, Digitale communicatie 47, 49, 52, 55, 67, 92      |
| KLANT- EENHEID F (610) 94                                |
| KLANT- EENHEID H (706), niveau type "Hoogte              |
| gelin."                                                  |
| KLANT- EENHEID H (706), niveau type "Lineair" 70, 76     |
| KLANT- EENHEID M (704), niveau type "Druk gelin." 80     |
| KLANT- EENHEID M (704), niveau type "Hoogte gelin." . 86 |
| KLANT- EENHEID M (704), niveau type "Lineair" 72         |
| KLANT- EENHEID P (075) 56, 59, 63, 67, 92                |
| KLANT- EENHEID V (608), niveau type "Druk gelin." 79     |
| KLANT- EENHEID V (608), niveau type "Hoogte gelin." 85   |
| KLANT- EENHEID V (608), niveau type "Lineair" 71, 75     |
| KLANT- TELLER 1 TEKST (627) 108                          |
| KLANT- TELLER 2 TEKST (628 109                           |

INSTRUMENTNAAM (350) ..... 116

KALIBRATIEMODUS (008), niveau selectie "Niveau

### L

Κ

| L. FL. C. OFF UIT (323)                            | 99 |
|----------------------------------------------------|----|
| L. FL. C. OFF UIT (851), groep "Bevestig.veilig."  | 11 |
| LEEG INREGELING (011), niveau selectie "Niveau     |    |
| Easy Druk"                                         | 61 |
| LEEG INREGELING (710), niveau type "Hoogte gelin." | 87 |
| LEEG INREGELING (710), niveau type "Lineair"       | 73 |
| LIN. MEASURAND (804)                               | 70 |
| LINd. MEASURAND (805)                              | 79 |
| LINEAIR / WORTEL (390) 1                           | 13 |
| LINEAIR / WORTEL (854), groep "Bevestig.veilig."   | 11 |
| LINEARIS. BEWERK (397), locale bediening 1         | 01 |
| LINEARIS. BEWERK, digitale communicatie 1          | 05 |
| LOC. ONTL. VENTIEL 1                               | 18 |
| LOW FLOW CUT-OFF (442)                             | 99 |
| LOW FLOW CUT-OFF (850), groep "Bevestig.veilig."   | 11 |
| LST DIAGN.CODE (564) 1                             | 27 |

#### Μ

| MASSA EENHEID (709), niveau type "Druk gelin." 80   |
|-----------------------------------------------------|
| MASSA EENHEID (709), niveau type "Hoogte gelin." 85 |
| MASSA EENHEID (709), niveau type "Lineair" 72       |
| MAT. AANSL (361) 118                                |
| MAT. AANSL. + (360) 118                             |
| MAT. AFDICHTING (362) 118                           |
| MAT. ONTL. VENTIEL                                  |
| MATERIAAL BOUTEN 118                                |
| MATERIAAL MOEREN 118                                |
| MAX ALARM INST. (342) 113                           |
| MAX. EL. TEMP. (490) 123                            |
| MAX. FLOW (311)                                     |
| MAX. FLOW (848), groep "Bevestig.veilig." 11        |
| MAXIMALE DRUK (383) 123                             |
| MAXIMALE TEMPERATUUR (471) 123                      |
| MEETPLAATBES. (272) 116                             |
| MEETPLAATSIDENT (305) 116                           |
| · · · ·                                             |

| MEETPLAATSIDENT. (055) 116  |
|-----------------------------|
| MEETTABEL (549) 103         |
| MEETTABEL (717) 103         |
| MEETW. TREND (378) 121–122  |
| MEMBRAAN MAT                |
| MEMBRAAN MAT. (365) 119     |
| MEMBRAAN MAT. + 119         |
| MIN. STROOM INST (343) 113  |
| MINIMALE DRUK (469) 123     |
| MINIMALE TEMP. (474) 123    |
| MINIMUM SPAN (591) 119      |
| MOD.FLOW TELLER 2 (416) 109 |
| MOD.FLOW TELLER1 (400) 108  |
| MONTAGE DRAAD 119           |
|                             |

### Ν

| NIVEAU MAX (712)      | 87     |
|-----------------------|--------|
| NIVEAU MIN (755)      | 86     |
| NIVEAU NA LIN (050)   | 122    |
| NIVEAU SELEKTIE (020) | 46, 49 |
| NIVEAU TYPE (718)     | 68     |

### 0

| O% POSITIE (814), niveau type "Hoogte gelin."           | 0  |
|---------------------------------------------------------|----|
| O% POSITIE (814), niveau type "Lineair" 7               | 7  |
| OFFSET 20mA TRIM (044) 13                               | 51 |
| OFFSET 4mA TRIM (043) 13                                | 51 |
| OUTPUT EENHEID (023), niveau selectie "Niveau Easy Druk | ζ" |
| 60                                                      |    |
| OUTPUT EENHEID (023), niveau selectie "Niveau Easy hoog | g– |
| te"                                                     | 64 |

# Р

| P.max. PROCES (333) 129                           |
|---------------------------------------------------|
| P.min. PROCES (332) 129                           |
| PASSWORD (836) 11                                 |
| PIN INVOER (048) 125                              |
| Pmax AANSLUITING (570) 117                        |
| POS. SET-POINT (563)                              |
| POSITIE OFFSET (319)                              |
| POSITIE OFFSET (847), groep "Bevestig.veilig." 11 |

## α

| Quick Setup-menu flow   | 52   |
|-------------------------|------|
| Quick-setup menu druk   | . 47 |
| Quick-setup menu niveau | 49   |

## R

| REGELNR., digitale communicatie     | 106 |
|-------------------------------------|-----|
| REGELNUMMER (549), locale bediening | 102 |
| RESET ALARMEN (603)                 | 128 |
| RESET CODE INV. (047)               | 125 |
| RESET TELLER 1 (331)                | 109 |
| RESET WAARDES (382)                 | 124 |

## S

| SCHRIJFBESCHERM. (363) | 117 |
|------------------------|-----|
| SEAL – ZIJDE           | 119 |
| SEAL + ZIJDE           | 119 |
| SENSOR MEETTYPE (581)  | 119 |

### V

| VOL AFREGELING (004), niveau selectie "Niveau Easy |    |
|----------------------------------------------------|----|
| Druk"                                              | 61 |
| VOL AFREGELING (004), niveau selectie "Niveau Easy |    |
| hoogte"                                            | 65 |

| VOL AFREGELING (315), niveau type "Hoogte gelin." 87<br>VOL AFREGELING (315), niveau type "Lineair" |
|----------------------------------------------------------------------------------------------------|
| <b>W</b><br>WAARDE MEETSIM. (414)                                                                   |
| <b>X</b><br>X-WAARDE (550), locale bediening 102<br>X-WAARDE, digitale communicatie                 |
| <b>Y</b><br>Y-WAARDE (551), locale bediening 102<br>Y-WAARDE, digitale communicatie                 |

www.endress.com/worldwide

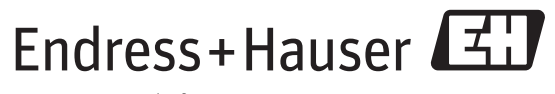

People for Process Automation

BA00274P/00/NL/13.11 CCS/FM+SGML9.0